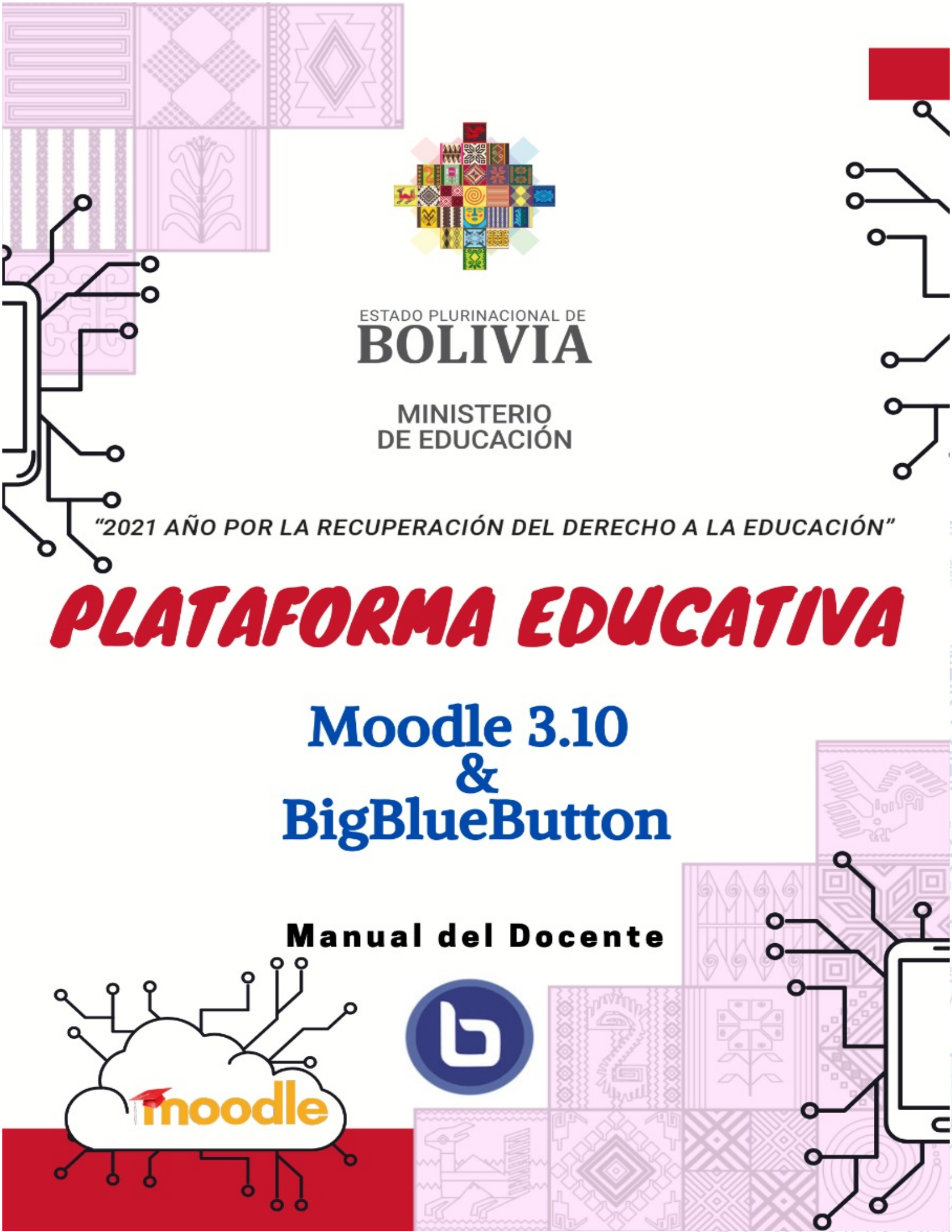

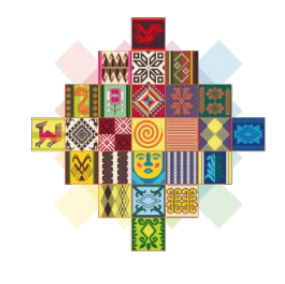

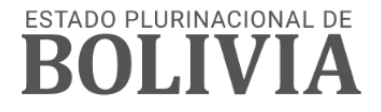

# **MINISTERIO DE EDUCACIÓN**

Publicación: Plataforma Educativa Moodle 3.10 & BigBlueButton - Manual del Docente

Adrián Rubén Quelca Tarqui **Ministro de Educación** 

Aurea Balderrama Almendras Viceministra de Educación Superior de Formación Profesional

Bartolomé Puma Velásquez Viceministro de Educación Regular

Sandra Cristina Cruz Nina Viceministra de Educación Alternativa y Especial

# **Equipo de Sistemas y Redacción** Consto Rene Apaza Larico Edwin Parra Mamani Marco Antonio Mamani José Alejandro Fiengo Vega Roly Canaviri Mamani Carlos Pacha Córdova Luis Álvaro Nina Chura

**Cómo citar este documento:** Ministerio de Educación (2021). *Plataforma Educativa Moodle 3.10 & BigBlueButton - Manual del Docente*. Dirección General de Planificación – Dirección General de Formación de Maestros. La Paz – Bolivia.

**Bolivia - 2021** 

LA VENTA DE ESTE DOCUMENTO ESTÁ PROHIBIDA

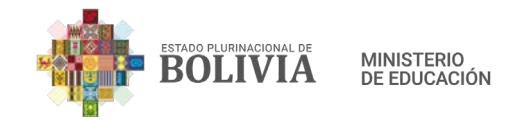

# ÍNDICE

| UNIDAD 1: INTRODUCCIÓN A LA PLATAFORMA EDUCATIVA MOODLE 3.10            | 5     |
|-------------------------------------------------------------------------|-------|
| 1.1. ¿Qué es la Plataforma Educativa Moodle?                            | 5     |
| 1.2. ¿Para qué sirve la Plataforma Educativa Moodle?                    | 5     |
| 1.3. Características de la Plataforma Educativa Moodle                  | 6     |
| 1.4. Conceptos básicos para el uso de Moodle                            | 7     |
| 1.5. Roles de los Usuarios                                              | 9     |
| 1.6. Actividades y Recursos dentro de un curso                          | 10    |
| 1.7. Ventajas de Moodle                                                 | 14    |
| UNIDAD 2: ACCESO A LA PLATAFORMA EDUCATIVA MOODLE 3.10                  | 15    |
| 2.1. ¿Cómo ingresar a la Plataforma Educativa Moodle?                   | 15    |
| 2.2. ¿Cómo configurar el Perfil de Usuario?                             | 19    |
| 2.2. ¿Cómo cambiar mi Contraseña de Usuario?                            | 25    |
| 2.3. Exploración de la página Moodle del Docente                        | 28    |
| UNIDAD 3: RECURSOS Y ACTIVIDADES EN LOS CURSOS                          | 32    |
| 3.1. ¿Cómo ingresar a la plataforma de cada curso?                      | 32    |
| 3.2. ¿Cómo crear Recursos Tecnológicos en Moodle?                       | 33    |
| 3.2.1. Etiqueta                                                         | 33    |
| 3.2.1.1. Pasos para ocultar, duplicar y borrar Recursos o Actividades   | 36    |
| 3.2.1.2. Pasos para subir etiquetas ya diseñadas en el Recurso Etiqueta | 41    |
| 3.2.2. Archivo                                                          | 48    |
| 3.2.3. Carpeta                                                          | 55    |
| 3.2.4. URL                                                              | 62    |
| 3.3. ¿Cómo crear actividades en Moodle?                                 | 67    |
| 3.3.1. BigBlueButton                                                    | 67    |
| 3.3.2. Foro                                                             | 76    |
| 3.3.3. Tarea                                                            | 84    |
| 3.3.4. Cuestionario                                                     | 95    |
| 3.3.5. Consulta                                                         | . 119 |
| 3.3.6. Chat                                                             | . 124 |
| Bibliografía                                                            | . 129 |
|                                                                         |       |

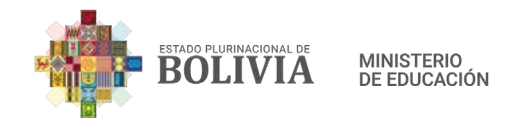

# PRESENTACIÓN

El presente Manual del Docente aborda el manejo de la plataforma de Gestión de Aprendizaje Moodle y Big Blue Button, los cuales son una herramienta didáctica de Tecnologías de Aprendizaje y el Conocimiento (TAC) para la modalidad de Educación a Distancia del Sistema de Educación Plurinacional.

El gobierno dictatorial de la gestión 2020 arrebató el derecho a la Educación a las y los niños y jóvenes en edad de estudio después de una desastre decisión improvisada de Clausurar la gestión escolar, dejaron a la educación en ruinas con maestros imposibilitados de poder seguir cumpliendo con su deber de enseñanza a sus estudiantes, debido a que no habían las condiciones básicas de salud frente al COVID 19 y menos una educación gratuita sin discriminación al privatizarla con la R. M. 4260.

Estamos en una época realmente complicada que ha desvelado las grandes falencias que teníamos como país en el uso de las Tecnologías de la Información y Comunicación en Educación, sin embargo, desde el 6to Encuentro Pedagógico y mandato del Ministro Prof. Adrián Rubén Quelca Tarqui se desarrollaron herramientas alternas para la enseñanza aprendizaje en un tiempo récord como: la Plataforma Educativa, Textos de Aprendizajes, Teleeducación y radio educación para que las y los Estudiantes puedan tener las mismas condiciones de estudio en todo el territorio del Estado Plurinacional de Bolivia.

El presente manual del Moodle 3.10 y uso del Big Blue Button fue realizada con todo cariño para las maestras y maestros como guía y apoyo en el uso de la Plataforma Educativa.

"2021 POR LA RECUPERACIÓN DEL DERECHO A LA EDUCACIÓN"

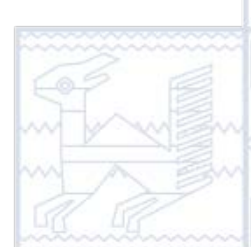

Consto Rene Apaza Larico UNIDAD DE SISTEMAS

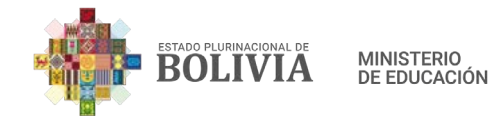

# UNIDAD 1: INTRODUCCIÓN A LA PLATAFORMA EDUCATIVA MOODLE 3.10

# 1.1. ¿Qué es la Plataforma Educativa Moodle?

MINISTERIO DE EDUCACIÓN O 2021 Estado Plurinacional de Bolivia moodle La plataforma Moodle es un sistema web dinámico de aprendizaje que está diseñado para gestionar y crear espacios de aprendizaje online que se adaptan a las necesidades de las maestras, maestros, estudiantes y administradores en educación.

El nombre Moodle en ingles significa: Module Object - Oriented Dynamic Learning Environment, que se traduce en el **Entorno Modular de Aprendizaje Dinámico Orientado a Objetos**, que viene a ser una plataforma, sistema o herramienta de gestión de aprendizaje o LMS (Learning Management System), desarrollado para crear y gestionar entornos de formación educativa online.

# 1.2. ¿Para qué sirve la Plataforma Educativa Moodle?

La plataforma Moodle sirve para crear entornos de enseñanza online de calidad, administra, distribuye y controla todas las actividades de formación educativa no presencial, haciendo que los estudiantes puedan interactuar dentro de la plataforma por medio de videoconferencias, foros, chats y otras actividades que hacen de este un sistema participativo, dinámico y activo, siendo un complemento perfecto para la formación presencial, **es la mejor alternativa en cuanto a plataformas educativas de aprendizaje en ciclos formativos a distancia**, donde por alguna razón personal, de enfermedad o crisis sanitaria como la que estamos viviendo, permita a las maestras, maestros y estudiantes dar continuidad a las actividades educativas.

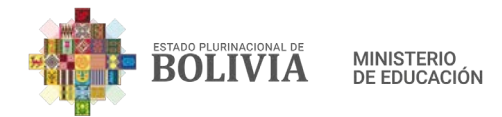

Con Moodle es posible diseñar la estructura pedagógica con actividades formativas, gestionar recursos didácticos, controlar y hacer el acompañamiento tanto en la enseñanza como en el aprendizaje de los estudiantes, crear espacios de aprendizaje colaborativo, generar interacción entre el/la docente con los estudiantes, asimismo desarrollar evaluaciones en línea.

# 1.3. Características de la Plataforma Educativa Moodle

Moodle se ha convertido en la plataforma más popular en todo el mundo, entre sus características principales están las siguientes:

- Está en constante actualización y cada nueva versión responde a las exigencias y necesidades educativas de las maestras, maestros y estudiantes, incorporándose así novedades y mejoras.
- Es flexible, personalizable y adaptable a las necesidades individuales y el entorno educativo.
- Cuenta con un panel de control muy INTUITIVO que hace de la gestión de los cursos mucho más sencilla y fácil de usar.
- Existen actividades y herramientas colaborativas, que fomentan la interacción entre las maestras, maestros y estudiantes.
- Se puede realizar el seguimiento y acompañamiento al avance de cada estudiante, para luego hacer algunos ajustes necesarios a las actividades y recursos.
- Moodle cuenta con un Calendario, el cual registra todas las actividades como la fecha de entrega de trabajos, evaluaciones, videoconferencias y otros, además que se puede incluir notas personales.

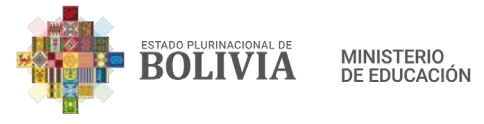

- Es una herramienta estable y de confianza para el desarrollo de la formación educativa online.
- Esta plataforma brinda servicios educativos desde unos cuantos estudiantes a miles, abarcando a instituciones pequeñas y grandes, así como la Plataforma Educativa del Ministerio de Educación desplegada en todo el territorio nacional.
- Se puede acceder desde cualquier dispositivo (computadora, laptop, celulares móviles, tabletas y otros), sin importar el lugar ni el momento.
- Moodle brinda protección frente al acceso no autorizado, la pérdida de datos y el mal uso, los controles de seguridad de la plataforma son actualizados constantemente.
- La funcionalidad de Moodle es ilimitada, gracias a la instalación de plugins y algunos complementos por parte de los técnicos o administradores de la Plataforma Educativa.

# 1.4. Conceptos básicos para el uso de Moodle

#### a. Campus Virtual

Es una plataforma online de educación, que es empleado para llevar a cabo actividades académicas pedagógicas y de formación, donde se utilizan recursos y actividades tecnológicas que coadyuven al desarrollo exitoso de cada contenido. El mismo es gestionado y administrado por los administradores de la plataforma, por tanto, maestras, maestros y estudiantes no pueden editar ni mucho menos administrar este campus virtual, para acceder al mismo se les confiere o proporciona un Usuario y Contraseña, lo cual brinda una adecuada privacidad de la información.

7

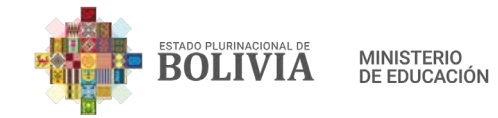

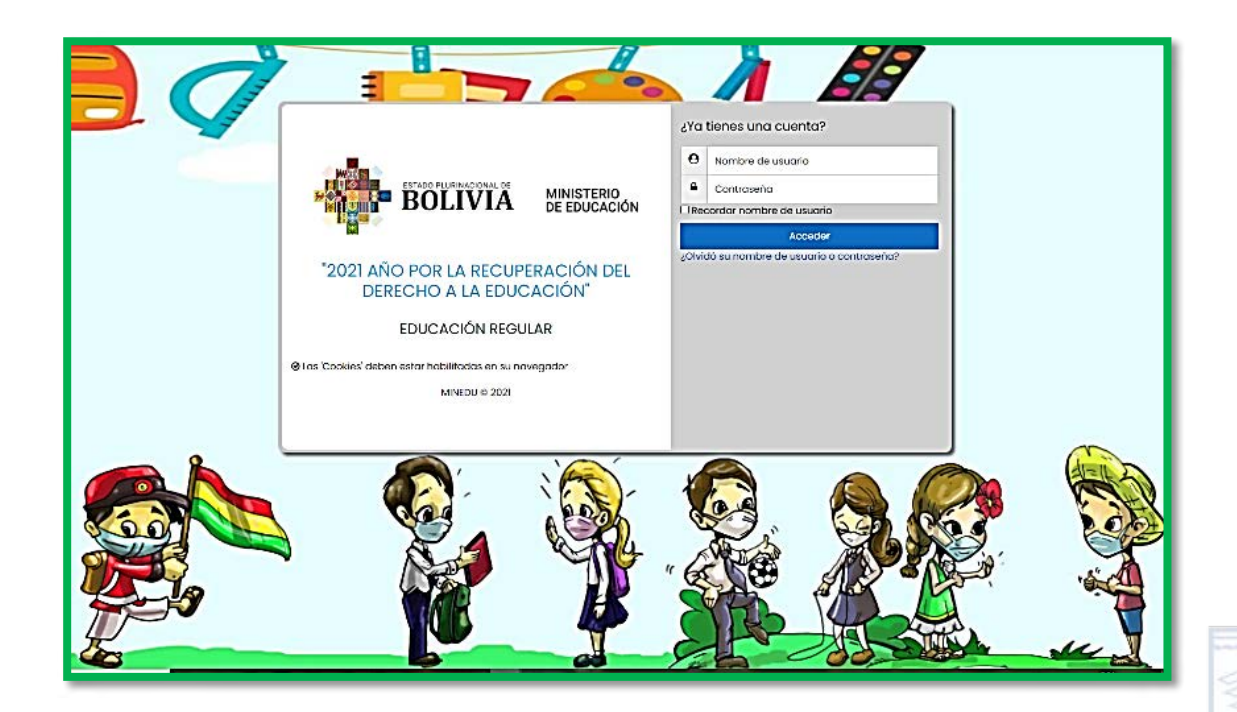

b. Categoría y subcategoría

Para poder organizar los cursos, es necesario que las categorías tengan subcategorías, por ejemplo, Comunicación y Lenguajes es la categoría y las subcategorías sería Primer Año de Educación Primaria Comunitaria Vocacional, Segundo Año de Educación Primaria Comunitaria Vocacional y así sucesivamente.

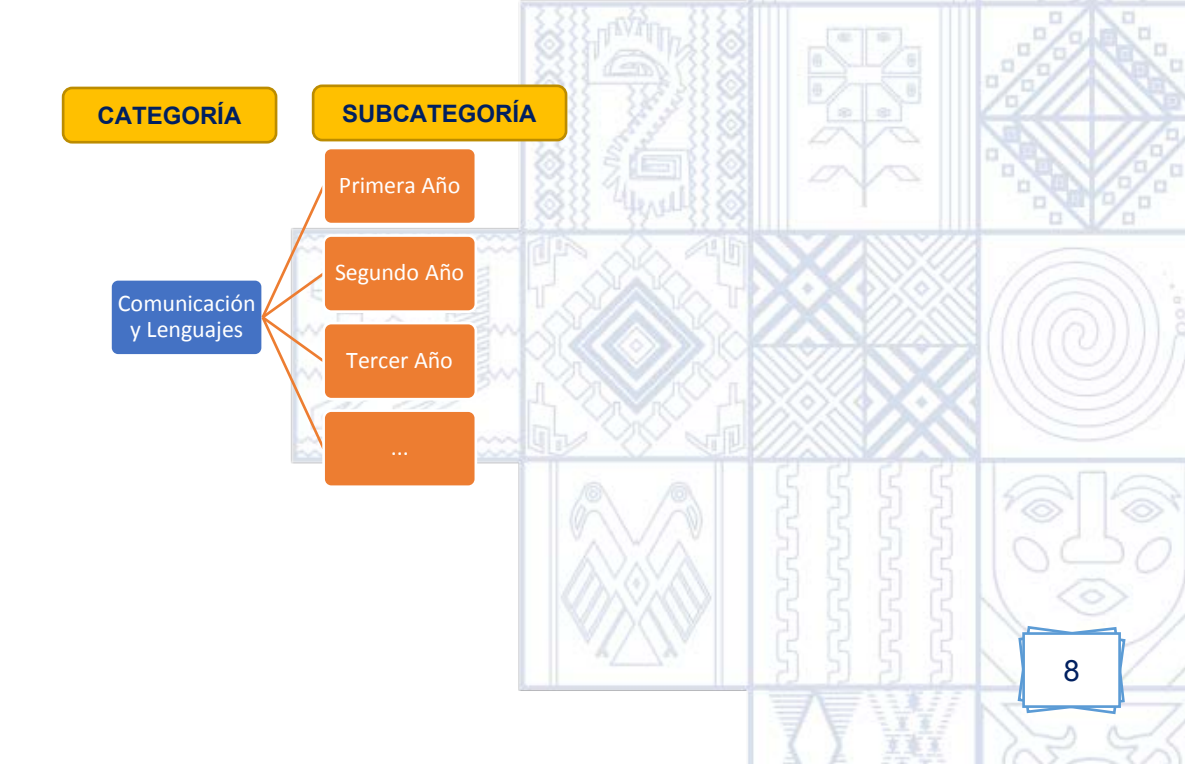

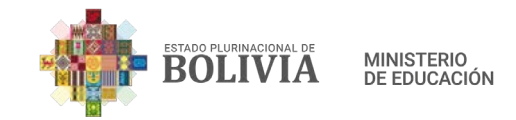

#### c. Cursos

Si hablamos en términos de Moodle, dentro de cada curso ya están matriculados los estudiantes, además que ya se ha asignado a la maestra o maestro, los cuales pueden añadir recursos o actividades para la formación académica y pedagógica de los estudiantes, es aquí donde se organiza los contenidos de la mejor manera posible, tomando en cuenta la planificación y las características de cada población estudiantil.

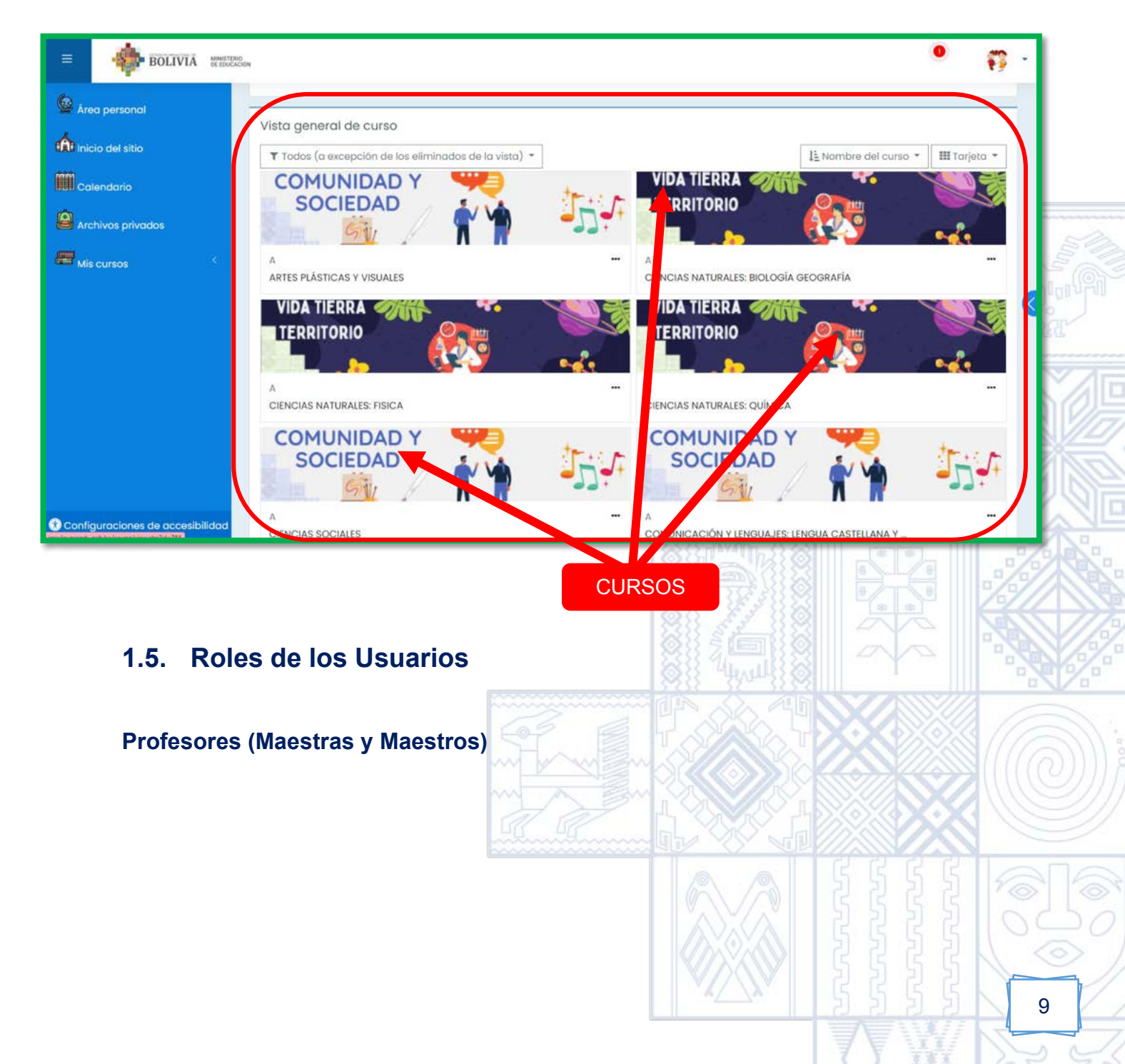

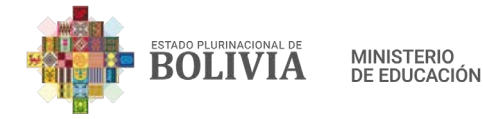

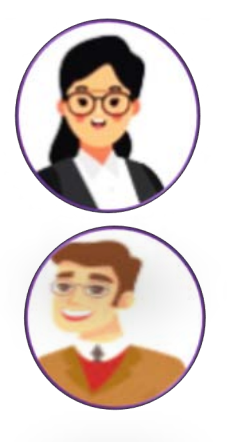

Es quien está a cargo de la formación académica y pedagógica de los estudiantes, facilitando los materiales didácticos, gestionando y administrando los diferentes recursos y actividades tecnológicas, complementando con otros medios tecnológicos que coadyuven al desarrollo de contenidos. Es quien realiza el acompañamiento y evaluación a cada estudiante junto a todas las actividades planteadas.

**Estudiantes** 

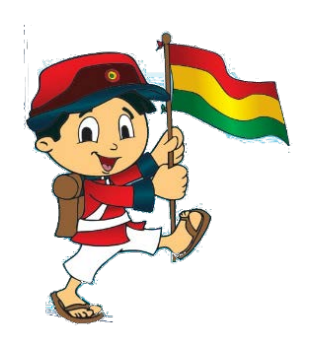

Son quienes utilizan la Plataforma Educativa para acceder a la información, realizan las actividades planteadas que fortalecen su formación académica y pedagógica. Ahora bien, el maestro o maestra debe pensar en sus estudiantes al momento de estructurar su aula educativa, la cual debe cumplir dos requisitos, uno que sea simple e intuitiva y que permita la concentración plena en las actividades planteadas.

#### Administradores

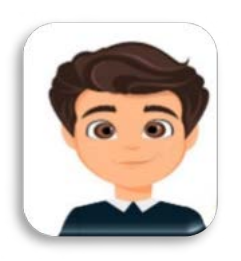

Es quien crea aulas educativas, también puede matricular estudiantes, sobre todo proporcionar todos los medios necesarios para que la plataforma educativa funcione correctamente, tomando en cuenta la personalización y flexibilidad que se adapte a la institución educativa.

1.6. Actividades y Recursos dentro de un curso

Encontramos los siguientes:

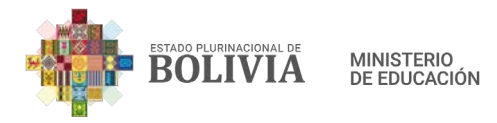

| Buscar              |                    |                    |                 |                      |                      |
|---------------------|--------------------|--------------------|-----------------|----------------------|----------------------|
| Todos Activi        | dades Recurso      | S                  |                 |                      |                      |
|                     | ()                 | BigBlueButtonB     |                 | (Shot                | (?)                  |
| ☆ ①                 | ☆ ①                | N<br>☆ ①           | ☆ ①             | ☆ ①                  | ☆ ①                  |
| •                   | ٩                  | Encuestas          |                 | 8                    |                      |
| Cuestionario<br>☆ ① | £ncuesta<br>☆ ①    | predetinidas<br>☆  | £tiqueta<br>☆ ① | Foro<br>☆ ①          | Glosario<br>쇼 ①      |
| њ₽                  | (F)<br>Herramienta | •                  | 0               | 0                    | (f)<br>Paquete de    |
| н5Р<br>ф ()         | externa<br>☆ ①     | Lección<br>☆ ①     | Libro<br>☆ ①    | Paquete SCORM<br>☆ ① | contenido IMS<br>☆ ① |
| Páging              | Student folder     | <b>S</b><br>Taller | Co<br>Tarea     | ()<br>URL            | <b>Wiki</b>          |
| ☆ ①                 | \$ O               | \$ O               | ☆ ①             | \$ ①                 | \$ ①                 |

#### a) Recursos

Son aquellos elementos que permiten crear e insertar, aquel material didáctico que el maestro o maestra elabora para cada curso, entre estos tenemos:

- Archivo: Permite compartir documentos digitales en la página del curso, como la planificación, documentos de trabajo, láminas didácticas, presentaciones, cartillas, etc.
  - Carpeta: Permite mostrar un determinado grupo de archivos dentro del curso, se puede descargar todos estos archivos en Zip, agrupando una serie de documentos relacionados sobre un tema determinado.
  - Etiqueta: Permite insertar texto y elementos multimedia en la página del curso, asimismo enlaces a otros recursos y actividades, es muy utilizada porque mejora la apariencia de cada curso.

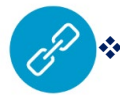

**URL:** Permite que la maestra como el maestro pueda proporcionar cualquier enlace de internet en la página del curso, ya sea enlace de algún archivo guardado en Google Drive, Videotutoriales, audios, etc.

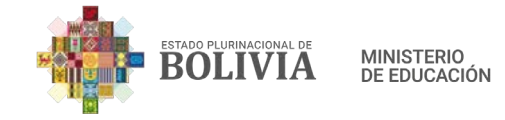

## b) Actividades y elementos de Comunicación

Estos facilitan la interacción tanto de la maestra o maestro con los estudiantes, así también entre los estudiantes dentro del curso, al respecto tenemos los siguientes:

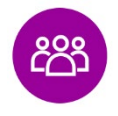

Foro: Permite a las maestras, maestros y estudiantes poder tener discusiones en momentos diferentes sobre algún tema en específico durante un período de tiempo.

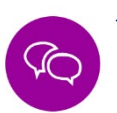

 Chat: Permite a las maestras, maestros y estudiantes tener discusiones en tiempo real, como en el WhatsApp y en formato de texto.

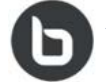

BigBlueButtonBN: Permite crear enlaces de aulas en línea, en tiempo real para realizar una conferencia web usando las cámaras y micrófonos, permitiendo el intercambio de información. Se puede utilizar diapositivas, chat, audio, pizarra, pantalla y video para la modalidad de atención a distancia.

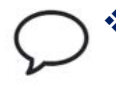

Mensajería: Permite que sea posible la comunicación entre maestra/o y el/la estudiante a través de mensajes con carácter de privado.

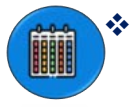

Calendario: Permite al estudiante poder planificar la realización de las actividades, de esta manera fomentar su autonomía ya que para cada actividad hay fechas y tiempos establecidos.

#### c) Actividades de Colaboración

Estas herramientas dentro de la página del curso, permite el trabajo colaborativo y participativo entre todos los estudiantes del curso, entre ellos tenemos:

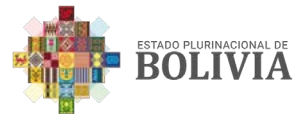

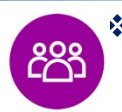

**Foro:** Permite también generar, iniciar, provocar y moderar un determinado debate, donde la/el maestro/a pueda ser quién guíe una discusión, un debate, una reflexión, analizar una determinada problemática, etc.

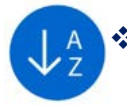

**Glosario:** Permite construir un glosario colaborativo entre todos los estudiantes del curso, así también tener una lista de definiciones de manera que la información este organizada en orden alfabético.

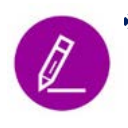

Wiki: Permite a los estudiantes añadir y editar páginas web, todos podemos participar de manera colaborativa en la elaboración de una determinada wiki, donde se puede editar en cualquier momento, este también puede ser individual y se puede manejar como un diario personal, para tomar apuntes o resumir.

# d) Actividades de Evaluación

Estas herramientas dentro de la página del curso, permite realizar actividades que son tomados en cuenta como parte de la evaluación de cada estudiante, entre ellos tenemos:

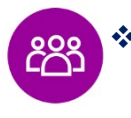

Foro: Permite también poder plantear actividades que puedan ser evaluadas por la maestra o el maestro.

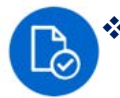

**Tarea:** Permite a la maestra o el maestro evaluar el aprendizaje de cada estudiante, mediante la asignación de una determinada tarea que luego de haberse enviado, ya sea en equipo o de manera individual, se procederá a valorar el trabajo con su respectiva retroalimentación en línea.

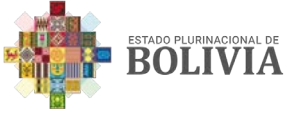

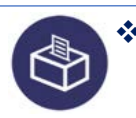

**Encuesta:** Permite emplear encuestas tanto abiertas como cerradas, para obtener la opinión de los estudiantes, utilizando la gama de tipos de pregunta.

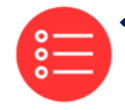

Cuestionario: Permite a la/el maestra/o diseñar y plantear cuestionarios con una variedad de tipos de pregunta como falso – verdadero, opción múltiple y otros, al concluir el estudiante podrá contar automáticamente con su valoración.

# 1.7. Ventajas de Moodle

La plataforma Moodle genera un ambiente confiable y seguro para las maestras, maestros y estudiantes en el cual se puede trabajar con una comunidad de aprendizaje, permitiendo una interacción didáctica, los usuarios acceden a la misma con su Usuario y Contraseña desde cualquier dispositivo y en cualquier momento del día, pudiendo realizar las actividades en el tiempo establecido, así mismo genera en los estudiantes el sentido de la organización y planificación del tiempo para el desarrollo de cada actividad.

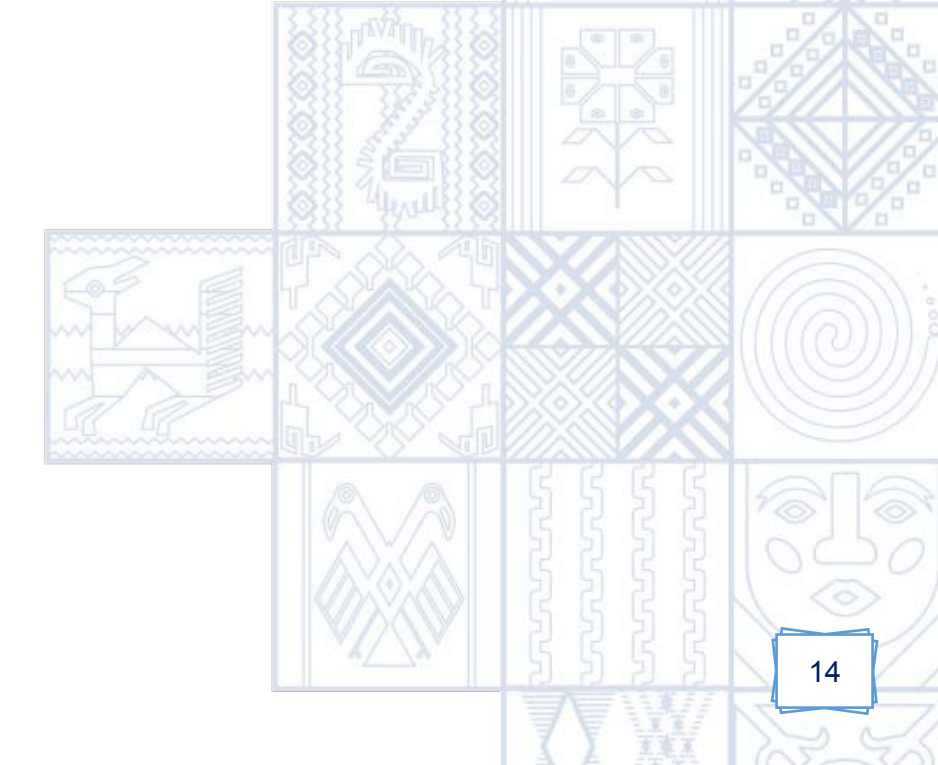

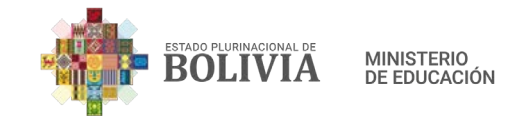

# UNIDAD 2: ACCESO A LA PLATAFORMA EDUCATIVA MOODLE 3.10

# 2.1. ¿Cómo ingresar a la Plataforma Educativa Moodle? PRIMERA FORMA

Paso 1: Ingresar al enlace del Ministerio de Educación.

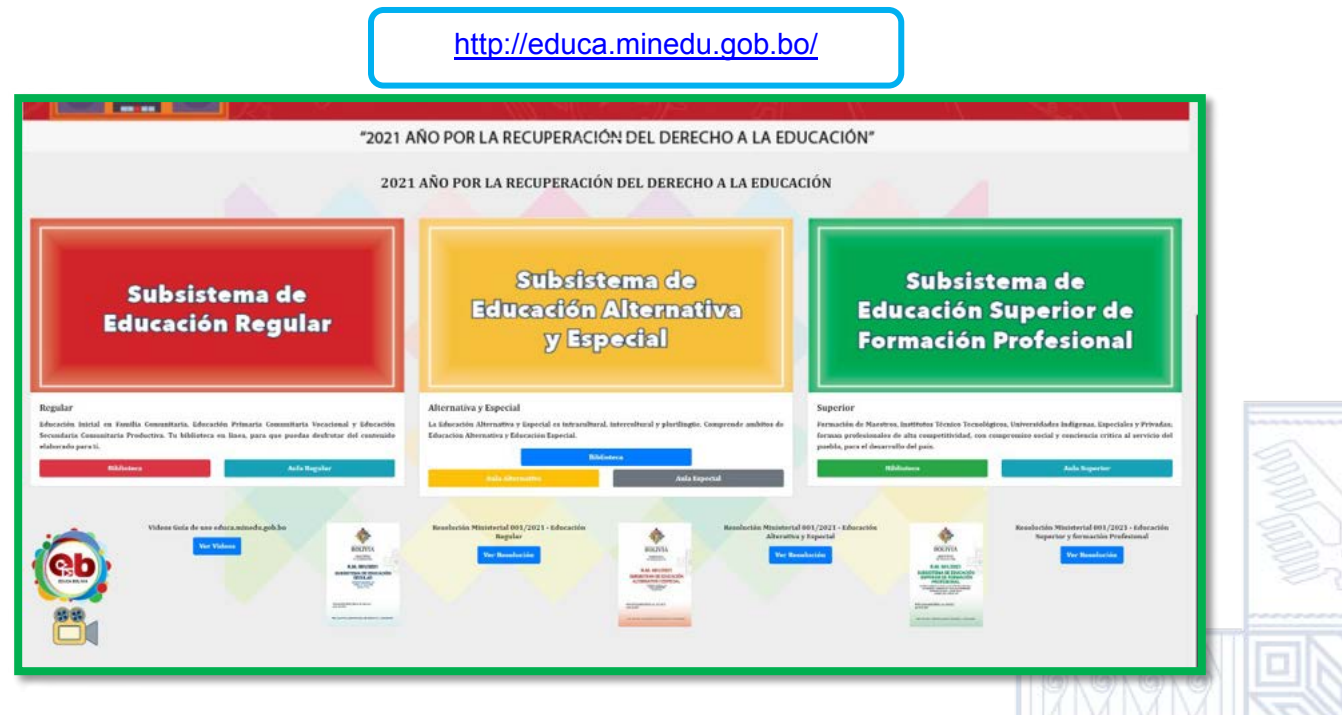

Paso 2: Ingresar al aula educativa del Subsistema de Educación respectiva, en este caso el "Aula de Educación Regular".

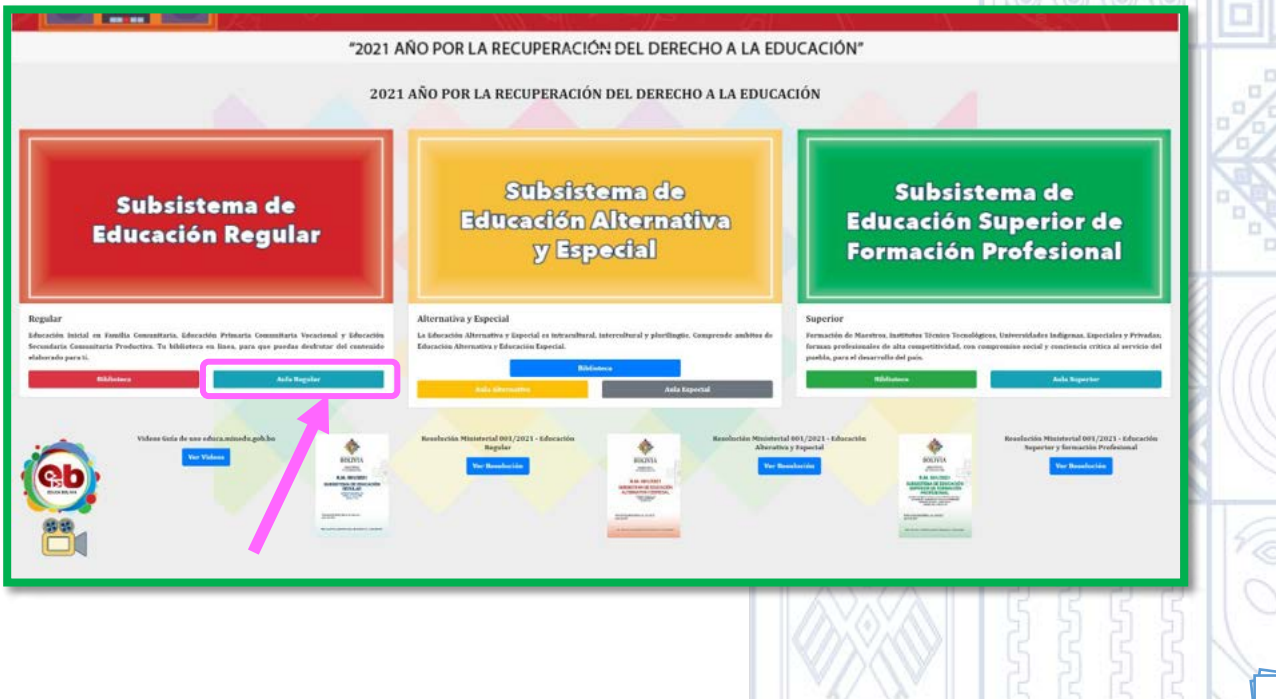

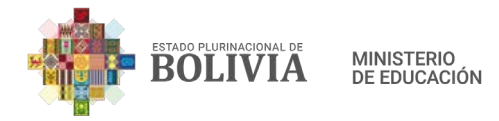

**Paso 3:** Nos aparecerá esta página, donde debemos elegir el Departamento a donde pertenecemos, elegiré "La Paz".

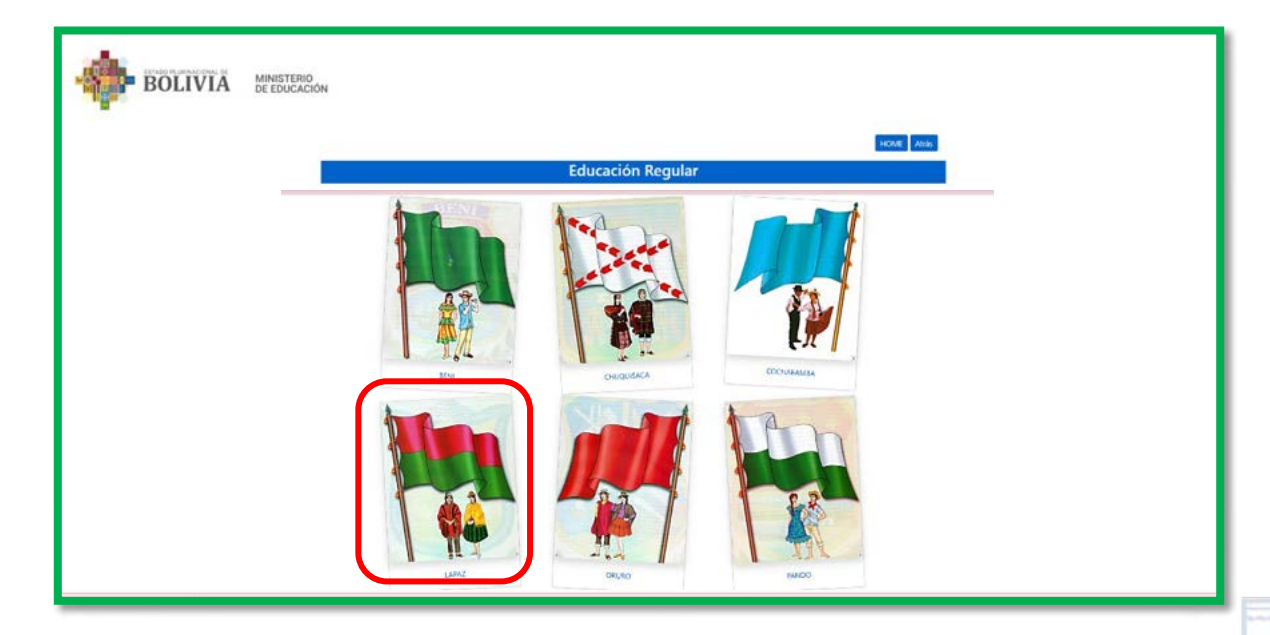

**Paso 4:** Seguidamente nos aparecerá esta página donde están todos los Distritos Educativos de La Paz, seleccionamos el Distrito donde estamos trabajando, en este caso "La Paz 2".

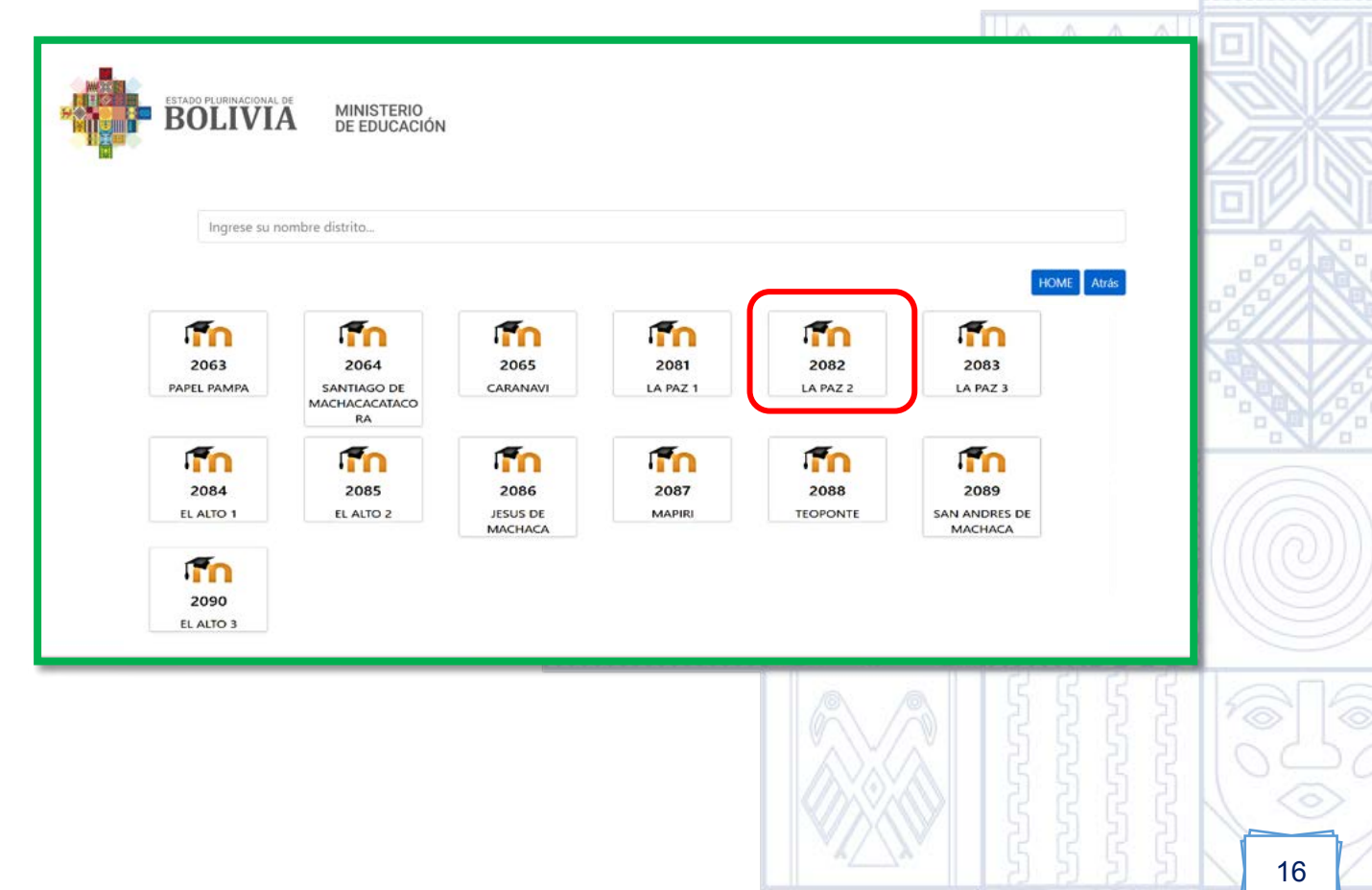

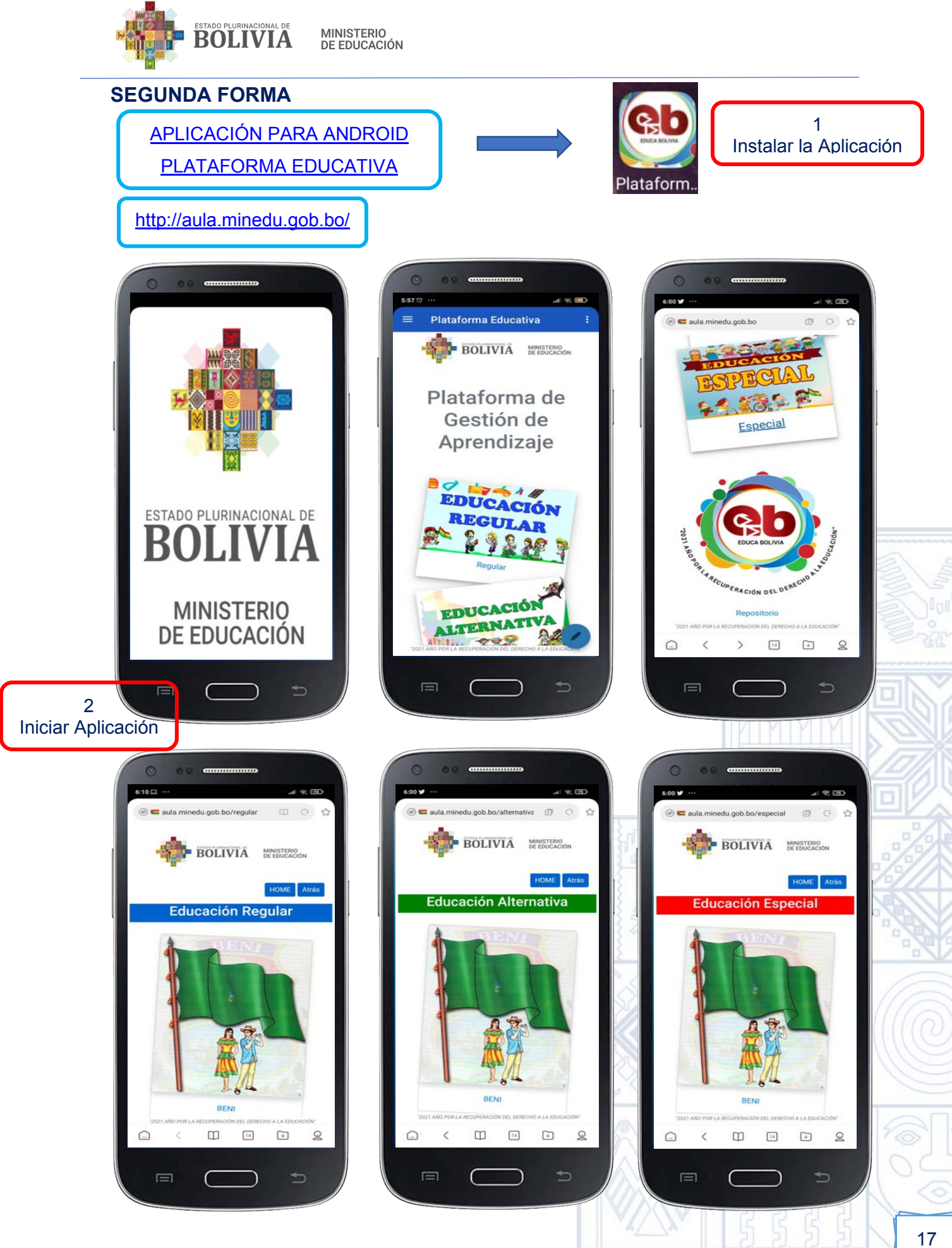

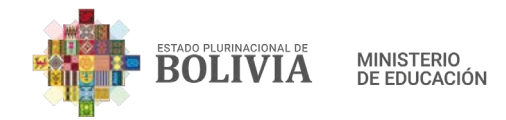

**Paso 5:** Para ingresar la maestra o maestro debe introducir su USUARIO y CONTRASEÑA, que es el número de carnet de identidad sin extensión.

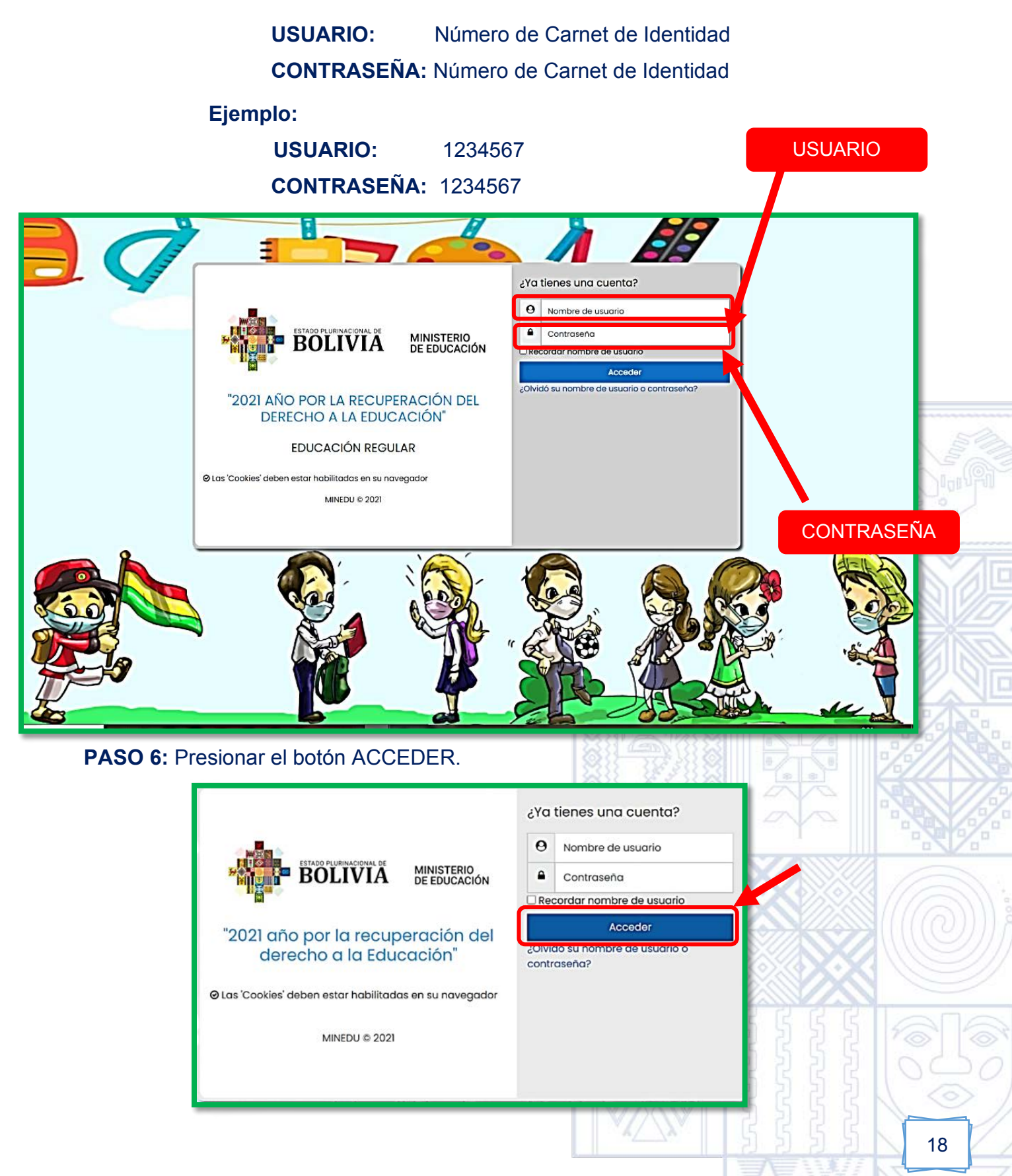

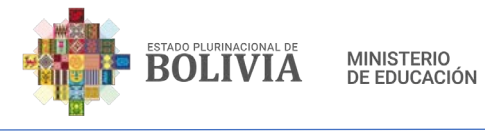

# 2.2. ¿Cómo configurar el Perfil de Usuario?

PASO 1: En la parte superior derecha, presionar la flecha azul.

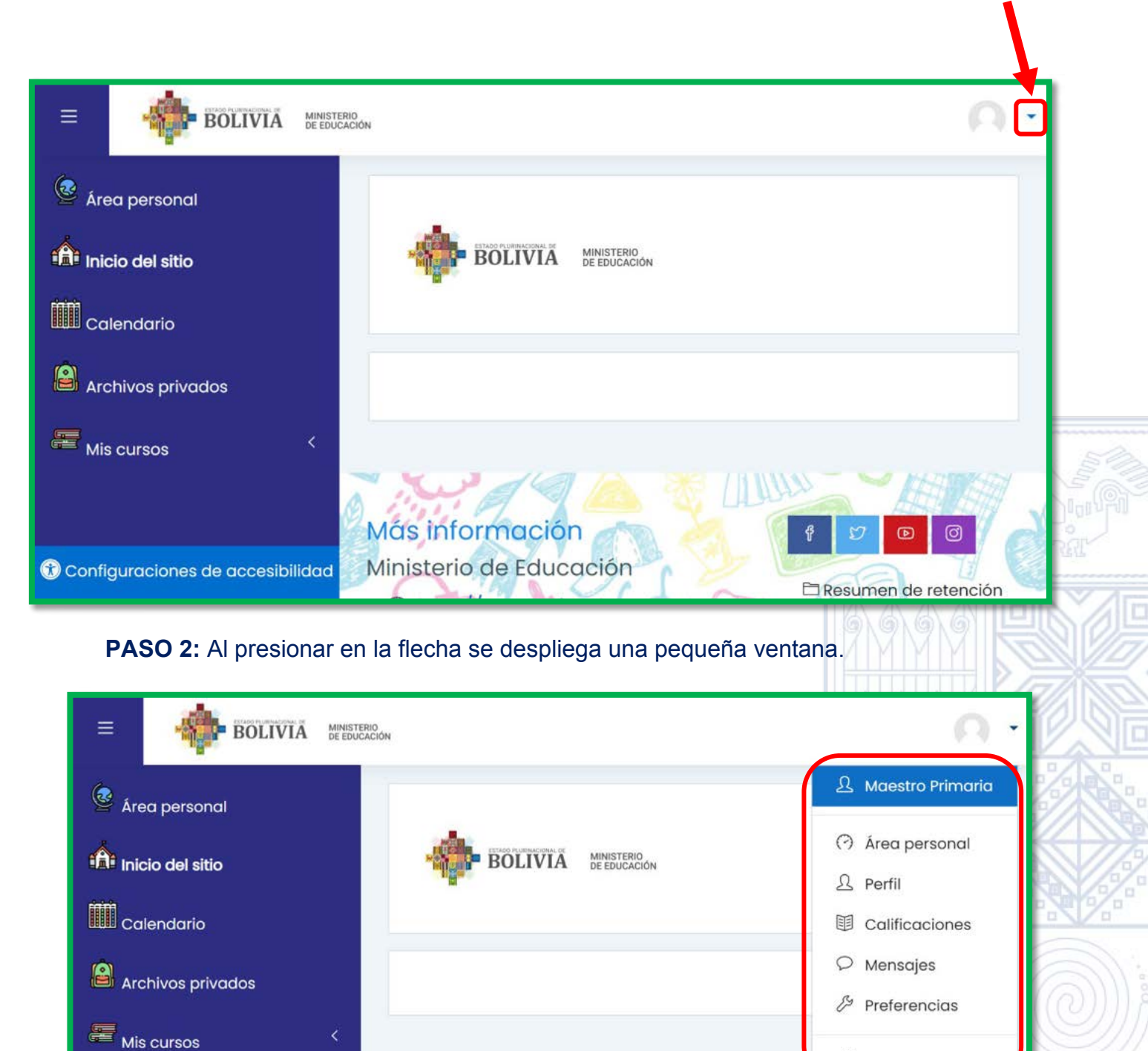

Más información

😯 Configuraciones de accesibilidad

Ministerio de Educación

Cerrar sesión

Resumen de retención

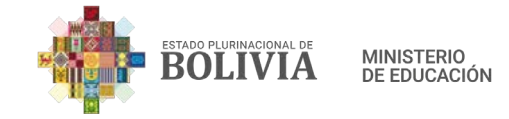

# PASO 3: Seleccionar la opción "PERFIL".

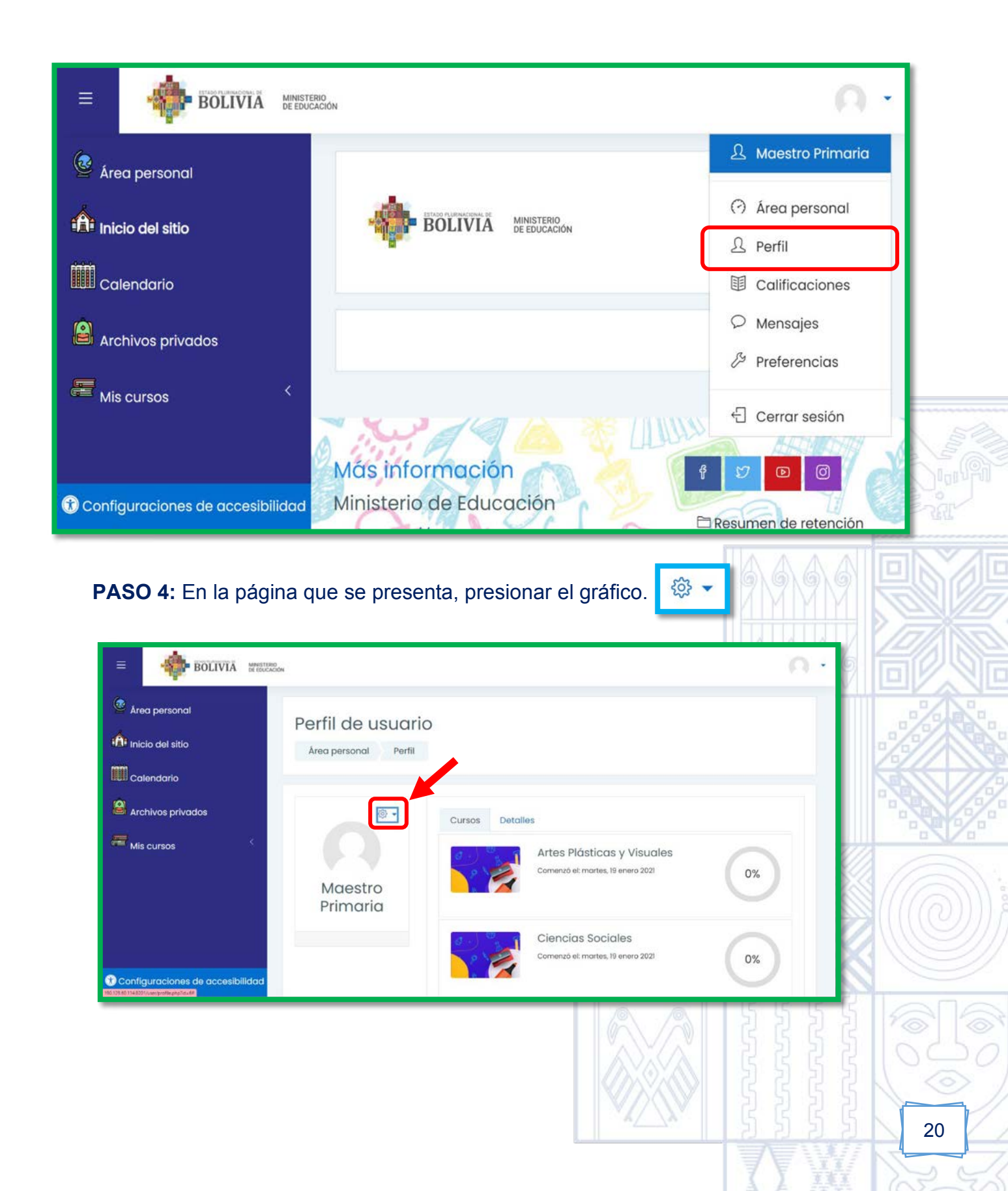

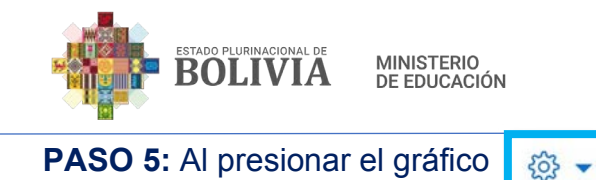

se desglosará otras opciones, elegiremos

"Editar perfil".

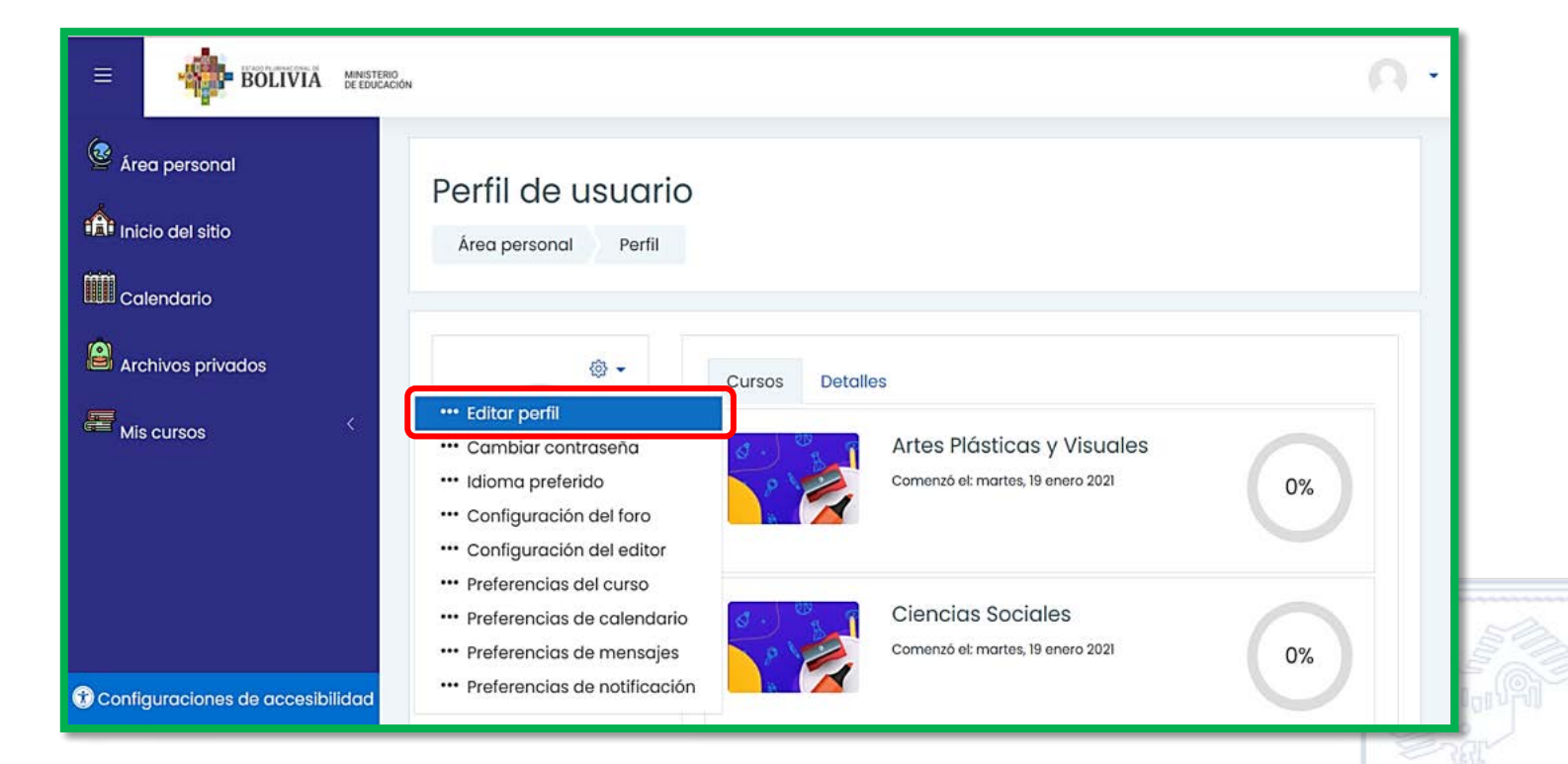

**PASO 6:** En General podemos actualizar el Nombre, Apellido(s), Dirección de correo que son obligatorias, la ciudad de residencia y el país también podemos modificar, así también escribir una breve descripción personal.

| 🙆 Área personal                  | Maestro Prima       | aria                                                              | h Fores di ta da |
|----------------------------------|---------------------|-------------------------------------------------------------------|------------------|
| nicio del sitio                  | - General           |                                                                   | ▶ Expandir todo  |
| Calendario                       | Nombre              | ① Maestro                                                         |                  |
|                                  | Apellido(s)         | O Primaria                                                        |                  |
| Archivos privados                | Dirección de correo | ① mprimaria@minedu.gob.bo                                         |                  |
| Mis cursos <                     | Mostrar correo      | ⑦ Mostrar mi dirección de correo sólo a mis compañeros de curso ÷ |                  |
|                                  | MoodleNet profile   | 0                                                                 |                  |
|                                  | Ciudad              |                                                                   |                  |
|                                  | Seleccione su país  | Bolivia (Estado Plurinacional de)                                 |                  |
|                                  | Zona horaria        | América/La_Paz                                                    |                  |
|                                  | Descripción         | ⑦ Ⅰ A • B I ≔ ≔ ≔ ≔ ∞ % ⊆ € ♦ ■                                   |                  |
| Tonfiguraciones de accesibilidad |                     |                                                                   |                  |

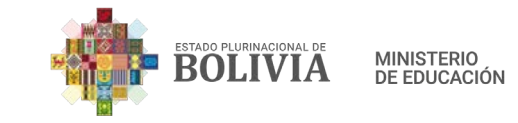

**PASO 7:** Para agregar la foto del perfil de Usuario, se debe presionar este icono.

| nicio del sitio   | <ul> <li>Imagen del usuario</li> </ul> |                                            |
|-------------------|----------------------------------------|--------------------------------------------|
| Calendario        | Imagen actual Ninguno                  | archivo: 40MB número máximo de archivos: 1 |
| Archivos privados |                                        |                                            |
| Mis cursos 🤇      |                                        |                                            |
|                   | Puede arrastrar y soltar               | archivos aquí para añadirlos               |

PASO 8: Presionar la opción "Subir un archivo".

| Select                                  | tor de archivos                                                                               | 3                                                                                          |            | ×       |    |
|-----------------------------------------|-----------------------------------------------------------------------------------------------|--------------------------------------------------------------------------------------------|------------|---------|----|
| n Archiv<br>Subir u<br>URL de<br>Archiv | os recientes<br>un archivo<br>descarga<br>os privados                                         |                                                                                            |            |         |    |
| PASO 9: Pre                             | esionar "Selecci                                                                              | onar archivo".                                                                             |            |         |    |
|                                         | Selector de arc                                                                               | chivos                                                                                     | ×          | 0101010 |    |
|                                         | n Archivos recientes<br>Subir un archivo<br>URL de descarga<br>Archivos privados<br>Wikimedia | Adjunto<br>Seleccionar archivo<br>Guardar como                                             | iii ii 🖿 🖿 |         |    |
|                                         |                                                                                               | Maestro Primaria<br>Seleccionar licencia ()<br>Licencia no especificada<br>Subir este arch | ~          |         |    |
|                                         |                                                                                               |                                                                                            |            |         | 22 |

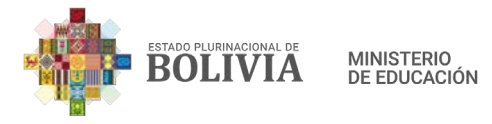

**PASO 10:** Seguidamente buscamos en nuestro equipo la imagen que queremos que este en nuestro perfil de USUARIO, seleccionamos y presionamos abrir.

**Por ejemplo:** La imagen está en "Escritorio" (1), seleccionó la imagen que tiene el nombre de Foto (2) y finalmente presiono el botón "Abrir" (3).

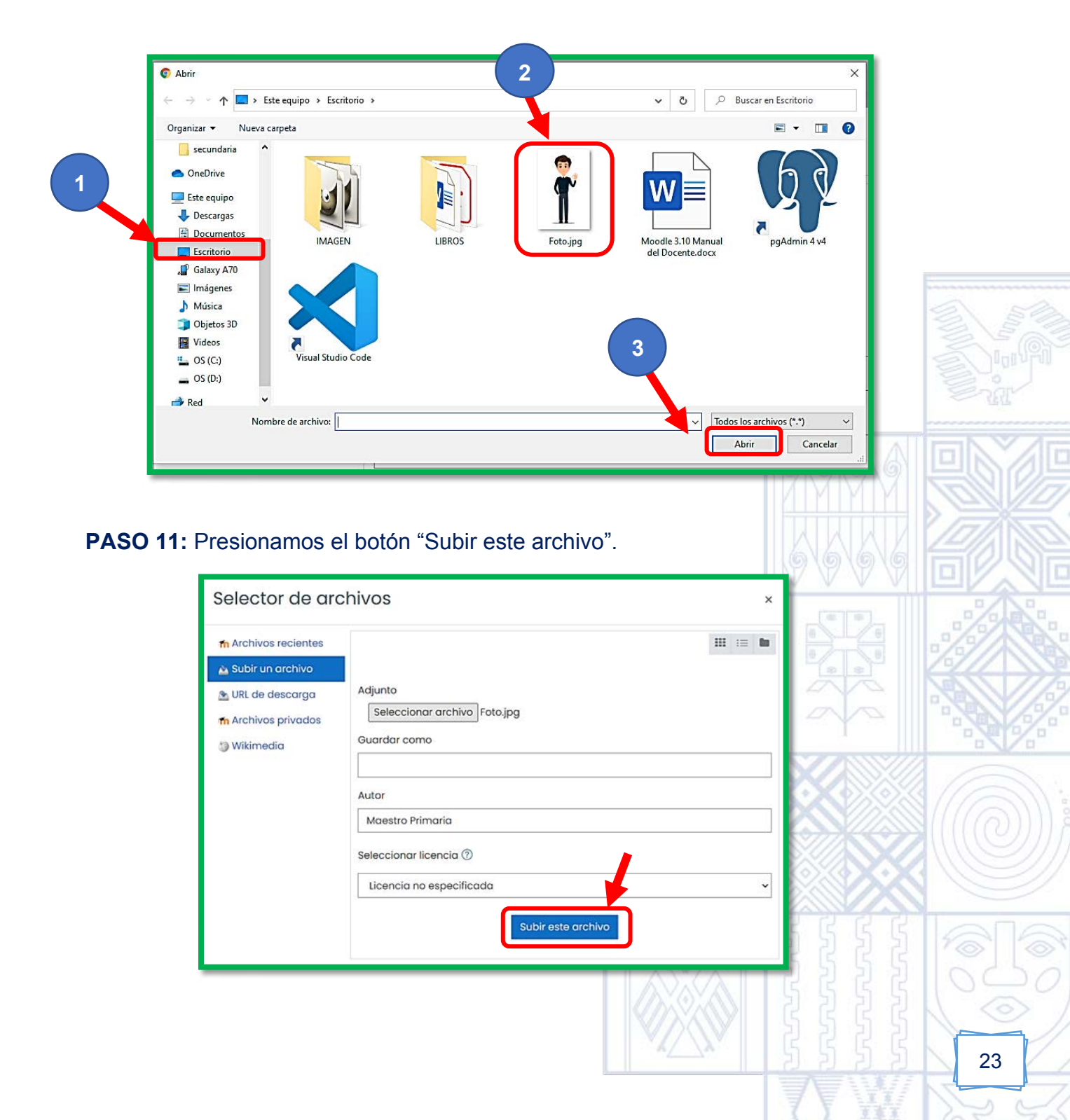

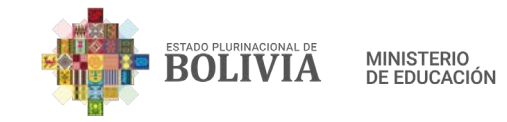

**Paso 12:** Observamos que la imagen de perfil de Usuario ya se subió y como último paso presionamos el botón "Actualizar información personal".

| BOLIVIA MINISTER                 | 6                                                                                                    |                                                                                                    |                                                                               | 0.1                         |
|----------------------------------|----------------------------------------------------------------------------------------------------|----------------------------------------------------------------------------------------------------|-------------------------------------------------------------------------------|-----------------------------|
| Area personal                    |                                                                                                    |                                                                                                    |                                                                               | d                           |
| nicio del sitio                  | <ul> <li>Imagen del usuario</li> </ul>                                                                                                    | Ninguno                                                                                             |                                                                               |                             |
| Calendario                       | Imagen nueva (7)                                                                                                    |                                                                                                    | Tamaño máximo de archivo: 40MB, n                                             | úmero máximo de archivos: 1 |
| Archivos privados                |                                                                                                    | Archivos                                                                                            |                                                                               |                             |
| 🛲 Mis cursos                     | Descripción de la Imagen<br>Nombres adicionales<br>Intereses<br>Opcional                                                                                                    | Foto jpg<br>Tipos de archivo aceptados:<br>Image files to be optimised, such as badges gil jpe ipeg | log pro                                                                       |                             |
| Configuraciones de accesibilidad |                                                                                                    | Actualizar información personal Cancelar                                                            |                                                                               |                             |
| Paso 13: Ya                      | se actualizó los da                                                                                                    | atos del perfil de Usuario<br>o Primaria <sup>o Mensoje</sup>                                       | ).                                                                            |                             |
| Mis cursos                       | C Preferencias Cuenta de usuario Editor perfit Cambior contraseño tisima preferido Configuración del editor Preferencias de curso Preferencias de curso Preferencias de mensajes Preferencias de mensajes Preferencias de men | Repositorios<br>Administrar instancias                                                              | Blogs<br>Preferencias del blog<br>Blogs externos<br>Registror un blog externo |                             |
| Configuraciones de accesit       | illdad Insignias                                                                                                    |                                                                                                    |                                                                               |                             |
|                                  |                                                                                                    |                                                                                                    |                                                                               |                             |

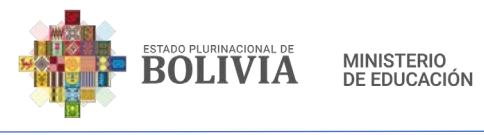

### 2.2. ¿Cómo cambiar mi Contraseña de Usuario?

Por seguridad la maestra o el maestro debe cambiar la contraseña.

**PASO 1:** En la parte superior derecha, presionar la flecha azul. BOLIVIA MINISTERIO 🥸 Área personal Inicio del sitio BOLIVIA MINISTERIO DE EDUCACIÓN Calendario Archivos privados Mis cursos e PASO 2: Al presionar en la flecha se despliega una pequeña ventana. BOLIVIA MINISTERIO DE EDUCACIÓN A Maestro Primaria 🙆 Área personal Área personal BOLIVIA MINISTERIO DE EDUCACIÓN inicio del sitio A Perfil Calendario I Calificaciones ♀ Mensajes Archivos privados Preferencias Mis cursos Cerrar sesión Más información Þ 0 r Configuraciones de accesibilidad

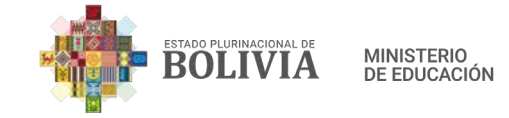

#### PASO 3: Seleccionamos la opción "PERFIL".

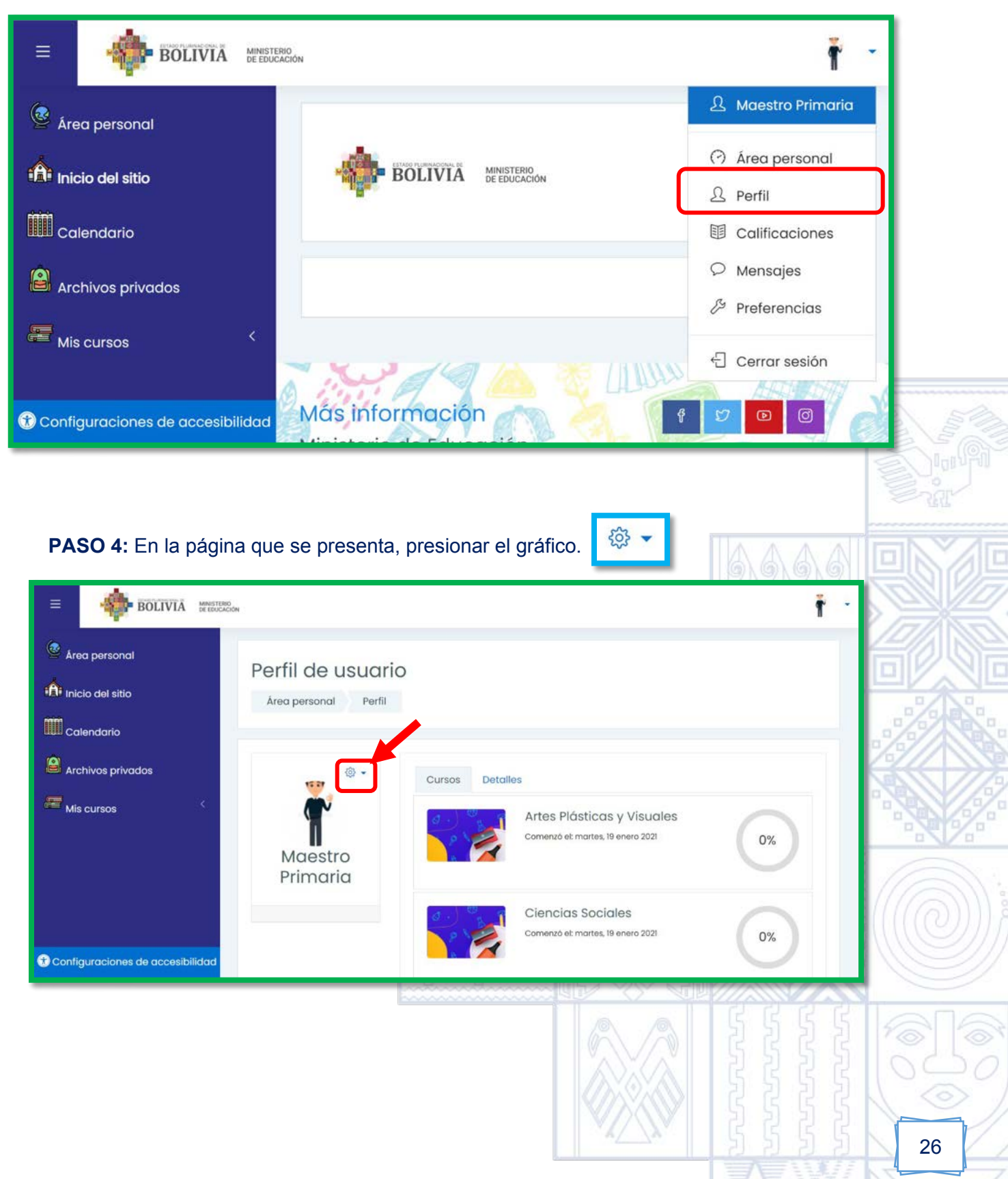

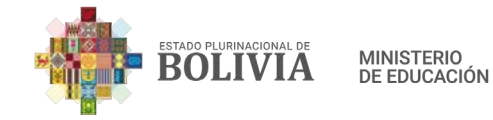

# PASO 5: Al presionar el gráfico

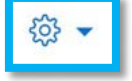

se desglosará otras opciones, elegiremos

"Cambiar Contraseña".

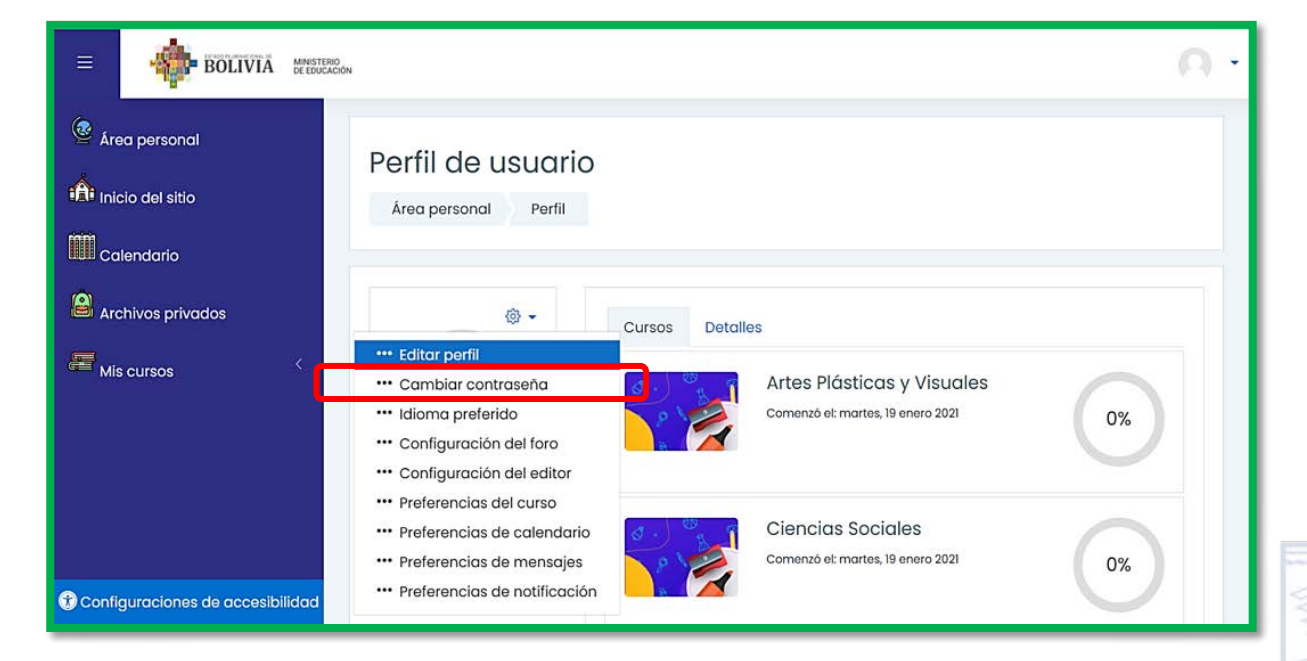

**Paso 6:** Colocamos en el primer recuadro la Contraseña Actual que es su número de carnet de identidad, seguidamente la nueva contraseña en los últimos recuadros, esto por cuestión de seguridad.

| Cambiar contraseña<br>Nombre de usuario maestro<br>La contr<br>minúsco                    | ıprimaria<br>aseña debería tener al menos 8 caracter(es), al menos 1 dig<br>Jla(s), al menos 1 mayúscula(s), al menos 1 caracter(es) no | gito(s), al menos 1<br>alfanuméricos como |
|-------------------------------------------------------------------------------------------|----------------------------------------------------------------------------------------------------|-------------------------------------------|
| *,-, o #<br>Contraseña actual ①<br>Nueva contraseña ①<br>Nueva contraseña (de ①<br>nuevo) |                                                                                                    |                                           |
| Guar                                                                                      | dar cambios Cancelar                                                                                                    |                                           |

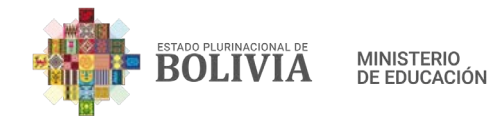

**Paso 7:** Una vez completado los datos, como último paso presionamos el botón "Guardar cambios".

| Ca                                                                                                    | imbiar contrase                                                                                                  | eña                                                                                                    |                                                                                                    |                                                                                            |             |   |
|----------------------------------------------------------------------------------------------------|----------------------------------------------------------------------------------------------------|----------------------------------------------------------------------------------------------------|----------------------------------------------------------------------------------------------------|--------------------------------------------------------------------------------------------|-------------|---|
| Nom                                                                                                    | nbre de usuario                                                                                                  | maestroprimaria                                                                                                    |                                                                                                    |                                                                                            |             |   |
| iiii                                                                                                    |                                                                                                    | La contraseña debería te<br>minúscula(s), al menos 1                                                                                                    | ner al menos 8 caracter(es), al m<br>mayúscula(s), al menos 1 caracte                                     | enos 1 dígito(s), al menc<br>er(es) no alfanuméricos                                       | s l<br>como |   |
| Con                                                                                                    | traseña actual – 🕕                                                                                               | *,-, 0 #                                                                                                    |                                                                                                    |                                                                                            |             |   |
| E Nue                                                                                                    | va contraseña 🕕                                                                                                  |                                                                                                    |                                                                                                    |                                                                                            |             |   |
| Nuev                                                                                                    | va contraseña (de 🕧<br>vo)                                                                                       |                                                                                                    |                                                                                                    |                                                                                            |             |   |
| En este                                                                                                    | formulario hay campos                                                                                            | Guardar cambios                                                                                                    | Cancelar                                                                                                  |                                                                                            |             |   |
|                                                                                                    |                                                                                                    |                                                                                                    |                                                                                                    |                                                                                            |             | 3 |
|                                                                                                    |                                                                                                    |                                                                                                    |                                                                                                    |                                                                                            |             |   |
| 3. Expl                                                                                                    | oración de                                                                                                    | e la página M                                                                                                    | oodle del Doce                                                                                            | ente                                                                                       |             |   |
|                                                                                                    |                                                                                                    |                                                                                                    |                                                                                                    |                                                                                            |             |   |
|                                                                                                    |                                                                                                    |                                                                                                    |                                                                                                    | 6                                                                                          | AAA         |   |
| Área pe                                                                                                    | ersonal                                                                                                    |                                                                                                    |                                                                                                    | 6                                                                                          |             |   |
| Área p                                                                                                    | ersonal                                                                                                    |                                                                                                    |                                                                                                    |                                                                                            |             |   |
| Área persona                                                                                                    | ersonal<br>II: Es uno de lo                                                                                      | os enlaces que ma                                                                                                    | ás utilizaremos para                                                                                      | ir a los cursos                                                                            | asignados.  |   |
| Áreα pe<br>ea persona                                                                                                    | ersonal<br>II: Es uno de lo                                                                                      | os enlaces que ma                                                                                                    | ás utilizaremos para                                                                                      | ir a los cursos                                                                            | asignados.  |   |
| Área persona     ea persona     tea persona                                                                                                    | ersonal<br>II: Es uno de lo                                                                                      | os enlaces que ma                                                                                                    | ás utilizaremos para                                                                                      | ir a los cursos                                                                            | asignados.  |   |
| Área persona     ea persona     with BOLIV     Area personal     Area personal     Inicio del sitio                                                                                                    | ersonal<br>II: Es uno de lo                                                                                      | os enlaces que ma                                                                                                    | ás utilizaremos para                                                                                      | ir a los cursos                                                                            | asignados.  |   |
| Área persona     Area personal     Area personal     Area personal     Area personal     Calendario                                                                                                    | ersonal<br>II: Es uno de lo                                                                                      | os enlaces que ma                                                                                                    | ás utilizaremos para                                                                                      | ir a los cursos                                                                            | asignados.  |   |
| Área persona     ea persona     ea persona     finicio del sitio     calendario     calendario     Archivos privados                                                                                                    | ersonal<br>II: Es uno de lo                                                                                      | os enlaces que ma<br>SHIRLEY                                                                                                    | ás utilizaremos para                                                                                      | ir a los cursos                                                                            | asignados.  |   |
| Área persona     ea persona     ea persona     formediate     formediate     formediat     formediate     formediate     formediate     formediate | ersonal<br>II: Es uno de lo<br>TA EEUCON<br>Vista genera<br>Vista genera                                         | os enlaces que ma<br>SHIRLEY<br>al de curso                                                                                                    | ás utilizaremos para<br>Restablecer página a p                                                            | ir a los cursos<br>Mensoje<br>or defecto Dejar de person<br>I <u>L</u> Nombre del curso    | asignados.  |   |
| Área per     ea persona      ea persona      inicio del sitio      calendario      Archivos privados      Mis cursos      Agregar un bloque                                                                                                    | ersonal<br>II: Es uno de lo<br>TA EETECON<br>Vista generr<br>Vista generr<br>Vista generr<br>Trados (a e<br>COMU | os enlaces que ma<br>SHIRLEY                                                                                                    | ás utilizaremos para<br>Restablecer página a p                                                            | ir a los cursos<br>Mensoje<br>or defecto Dejar de person<br>La Nombre del curso<br>DAD Y   | asignados.  |   |
| Área persona ea persona ea personal inicio del sitio calendario Archivos privados Mis cursos Agregar un bloque                                                                                                    | ersonal<br>II: Es uno de lo<br>TĂ WENTON<br>Vista genera<br>Vista genera<br>Vista genera<br>COMU<br>SOC          | os enlaces que ma<br>SHIRLEY                                                                                                    | ás utilizaremos para<br>Restablecer página a p<br>sta) •<br>COMUNIC<br>SOCIEC<br>A<br>LENGUA EXTRANJER    | ir a los cursos<br>Mensoje<br>or defecto Dejar de person<br>La Nombre del curso<br>DAD Y Y | asignados.  |   |
| Área personal a personal i calendario Archivos privados i Mis cursos Agregor un bloque                                                                                                    | ersonal<br>II: Es uno de lo<br>TA ELECCA<br>Vista genera<br>Vista genera<br>Todos (a el<br>COMU<br>Soci          | os enlaces que ma<br>SHIRLEY<br>al de curso<br>excepción de los eliminados de la vir<br>NIDAD Y<br>EEDAD Y<br>EE | ás utilizaremos para<br>Restablecer página a p<br>sto) -<br>to COMUNIC<br>SOCIEC<br>A<br>LENGUA EXTRANJER | ir a los cursos<br>Mensoje<br>or defecto Dejar de person<br>La Nombre del curso<br>DAD Y Y | asignados.  |   |

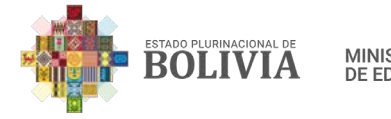

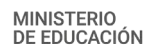

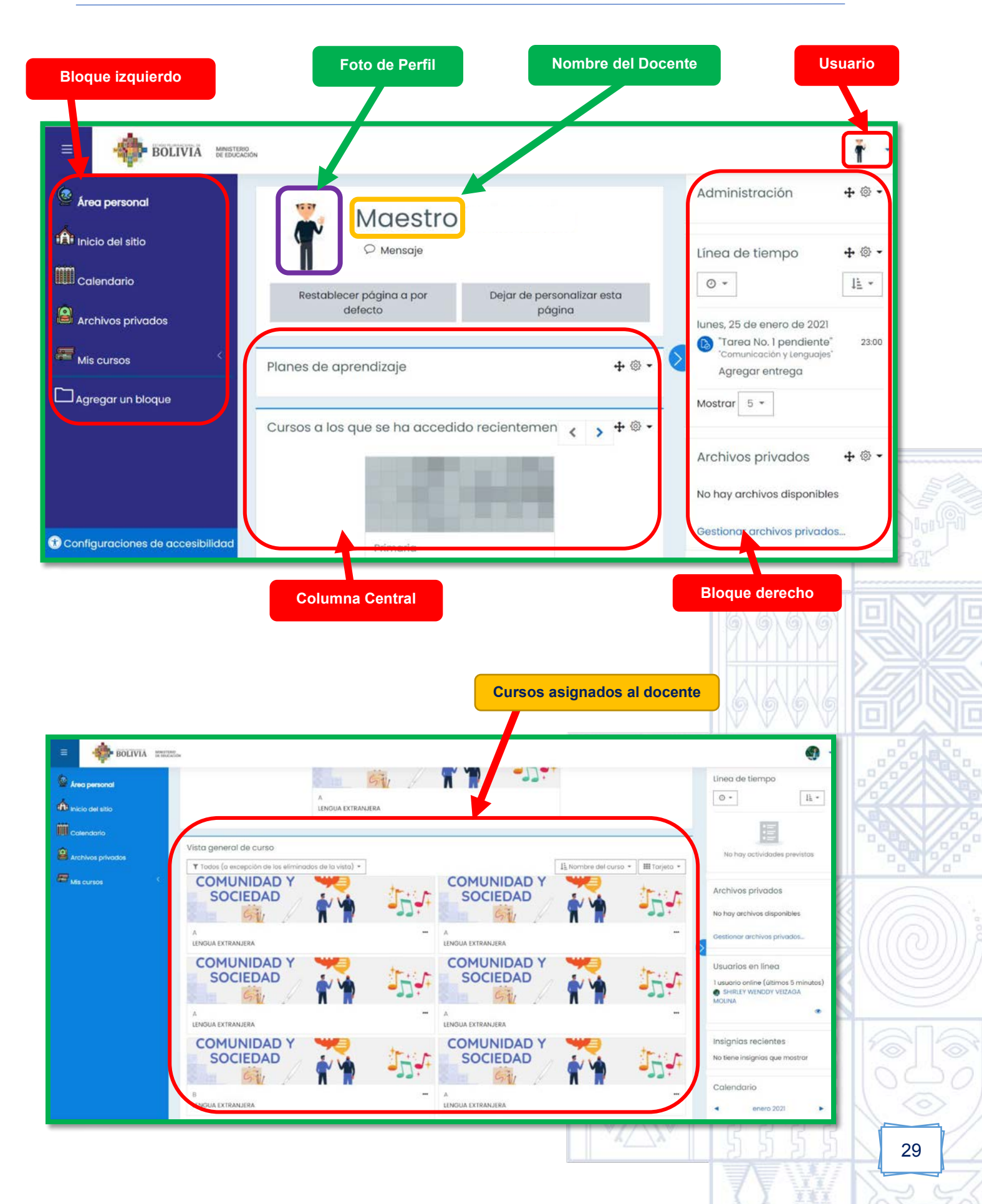

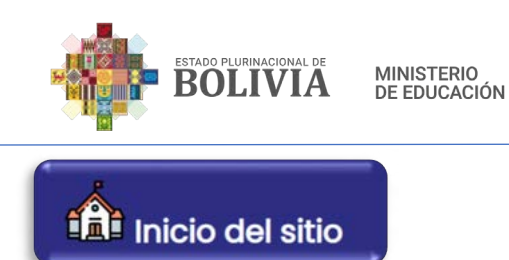

**Inicio del sitio:** Si presionamos este enlace podremos observar los cursos disponibles.

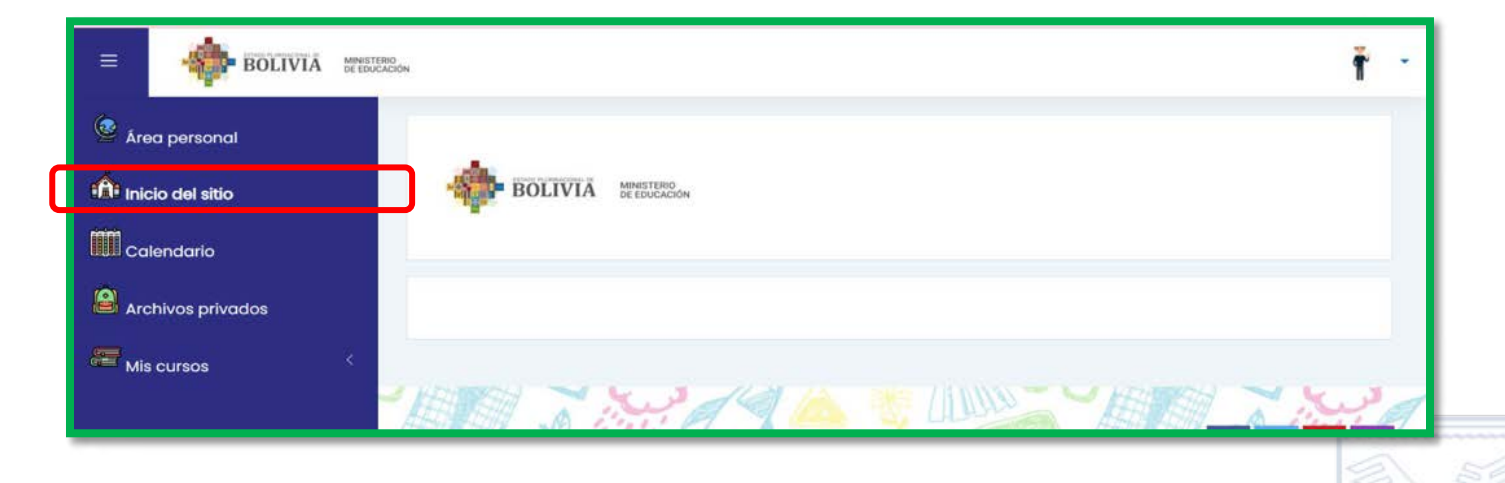

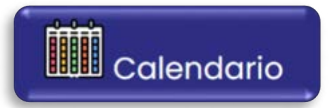

Calendario: En este espacio automáticamente se registrará las actividades que proponemos a los estudiantes, además de que podemos agendar actividades.

| Área personal     | Área pers                   | onal Páginas                       | s del sitio | Calendario              | enero 2021 |     |              | Clo           | ave de eventos<br>@ Ocultar eventos d                                                | e sitio                          |  |
|-------------------|-----------------------------|------------------------------------|-------------|-------------------------|------------|-----|--------------|---------------|--------------------------------------------------------------------------------------|----------------------------------|--|
| Inicio del sitio  | Mes •                       | Todos los cursos                   | •           |                         |            |     | Nuevo evento | cat           | <ul> <li>Ocultar eventos d</li> <li>tegoría</li> <li>Ocultar eventos d</li> </ul>    | e<br>e curso                     |  |
| Calendario        | <ul> <li>diciemt</li> </ul> | <ul> <li>diciembre 2020</li> </ul> |             | enero 2021 febrero 2021 |            |     |              | 0             | <ul> <li>용 Ocultar eventos de grupo</li> <li>요 Ocultar eventos de usuario</li> </ul> |                                  |  |
| Archivos privados | LUN                         | MAR                                | MIÉ         | JUE                     | VIE        | SÁB | DOM          |               | Ocultar eventos a                                                                    | e otner                          |  |
| Mis cursos 🤇      |                             |                                    |             |                         | 1          | 2   | 3            | Vis           | sta del Mes                                                                          |                                  |  |
|                   | 4                           | 5                                  | 6           | 7                       | 8          | 9   | 10           | 0             | diciembre 2                                                                          | 020                              |  |
|                   | 11                          | 12                                 | 13          | 14                      | 15         | 16  | 17           | tu<br>7<br>14 | in Mar Mié Jue Vie<br>1 2 3 4<br>7 8 9 10 11<br>4 15 16 17 18                        | Sáb Dom<br>5 6<br>12 13<br>19 20 |  |
|                   | 18                          | 19                                 | 20          | 21                      | 22         | 23  | 24           | 21<br>28      | 1 22 23 24 25<br>8 29 30 31                                                          | 26 27                            |  |
|                   |                             |                                    |             |                         |            |     |              |               | enero 202                                                                            | 21                               |  |
|                   | 25<br>Tarea                 | 26<br>N_                           | 27          | 28                      | 29         | 30  | 31           | tu            | in Mar Miê Jue Vîe<br>1                                                              | <b>Sáb Dom</b><br>2 3            |  |

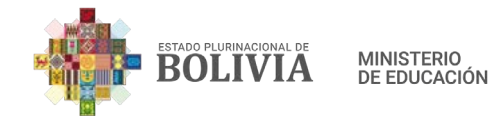

Para agregar algún evento, presionamos con el mouse sobre el día, aparecerá una pequeña ventana en el cual podremos escribir el evento que queremos registrar y guardar.

| EDELIVIA Mentodos<br>Area personal<br>Calendario<br>Archivos privados<br>Archivos privados<br>Mis cursos | ov<br>CC<br>Are<br>Mon<br>∢ d<br>11<br>18 | Nuevo evento<br>Título del evento<br>Fecho.<br>Tipo de evento<br>En este formulario<br>Mostrar más<br>5<br>12<br>19 | C T e Usuario<br>Usuario<br>hay compos ob<br>6<br>13<br>20 | enero e 2<br>egatorios ① .<br>7 8<br>14 15<br>21 22 | 1021 • 17 •<br>9<br>16<br>23 | x<br>02 =<br>Cuardar<br>10<br>17<br>24 | Clave of<br>octogori<br>Clave of<br>octogori<br>Clave of<br>Octogori<br>Clave of<br>Octogori<br>Clave of Octogori<br>Clave of Oct | A we went us de sitions de sitions de sitiens de sitiens de s |    |
|----------------------------------------------------------------------------------------------------|-------------------------------------------|----------------------------------------------------------------------------------------------------|------------------------------------------------------------|-----------------------------------------------------|------------------------------|----------------------------------------|----------------------------------------------------------------------------------------------------|----------------------------------------------------------------------------------------------------|----|
|                                                                                                    |                                           |                                                                                                    |                                                            |                                                     |                              |                                        |                                                                                                    |                                                                                                    |    |
|                                                                                                    |                                           |                                                                                                    |                                                            |                                                     |                              |                                        |                                                                                                    |                                                                                                    | 31 |

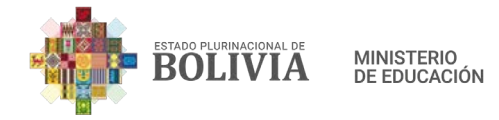

1

# **UNIDAD 3: RECURSOS Y ACTIVIDADES EN LOS CURSOS**

# 3.1. ¿Cómo ingresar a la plataforma de cada curso?

**Paso 1:** Para ingresar a un determinado curso la maestra o el maestro debe presionar en el bloque izquierdo "Área personal" (1), y en la columna central podrá observar los cursos que están a su cargo, solo debe presionar sobre un determinado curso para ingresar al mismo (2).

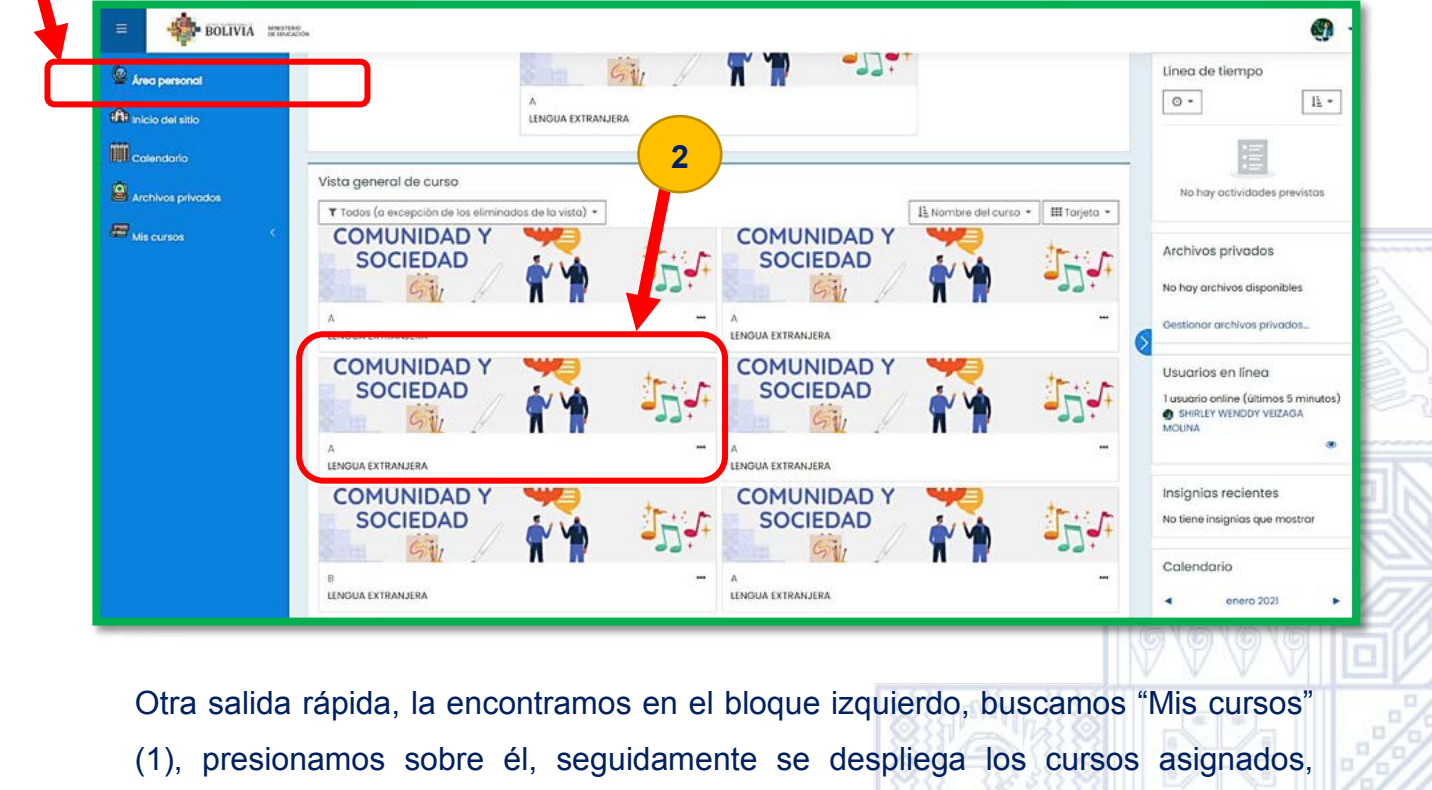

presionamos sobre alguno y veremos lo que contiene (2).

| Inicio del sitio               | Matemática                          |          | <u>ې</u>                          |
|--------------------------------|-------------------------------------|----------|-----------------------------------|
| Calendario                     | Área personal Mis cursos Matemática |          | Desactivar edición                |
| 🛲 Mis cursos 🛛 👻               |                                     |          |                                   |
| Repositorio                    | 🕂 🐻 Avisos 🖉                        |          | Editar -<br>Editar - 오            |
| Atemática                      |                                     |          | Añadir una actividad o un recurso |
| Educación Física y<br>Deportes | r Z                                 | Tema 1 / | Editar 👻                          |
| Artes Plásticas                |                                     |          | Añadir una actividad o un recurso |
|                                |                                     |          |                                   |

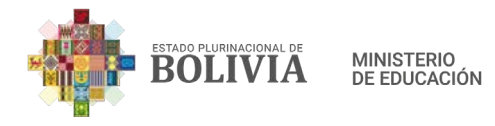

# 3.2. ¿Cómo crear Recursos Tecnológicos en Moodle?

#### 3.2.1. Etiqueta

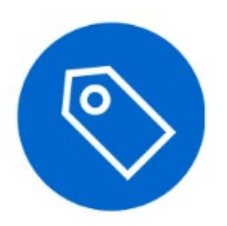

Permite insertar texto y elementos multimedia en las páginas del curso, es muy útil este recurso, entender cómo funciona ayudará mucho a saber cómo lo podemos aplicar en cada curso ya sea insertando enlaces, poniendo imágenes, incrustar vídeos, subir archivos de sonido, añadir descripciones, etc., que ayuden a que la página del curso tenga una buena apariencia.

## Para crear una etiqueta estos son los pasos:

**Paso 1:** Para insertar recursos en la columna central, presionamos el botón "Activar edición".

| <ul> <li>BOLIVIA MEETERO</li> <li>Secciones del curso</li> <li>Estudiantes</li> <li>Insignias</li> </ul> | Educación Física y Deportes                                                                                |           |
|----------------------------------------------------------------------------------------------------|----------------------------------------------------------------------------------------------------|-----------|
| Paso 2: Para añad<br>una actividad o un                                                                  | ir algún recurso o actividad presionamos la frase que dice "Añadir<br>recurso".                            |           |
| Secciones del curso <                                                                                    | Educación Física y Deportes 🔅 -<br>Área personal Mis cursos Educación Física y Deportes Desactivar edición |           |
| Competencias<br>Calificaciones                                                                           | Editar *<br>Editar * A<br>Anadir una actividad o un recurso                                                |           |
|                                                                                                    |                                                                                                    | $C \ge 2$ |

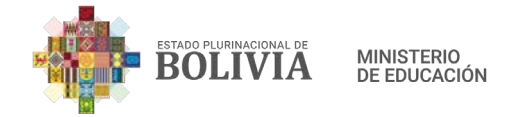

Paso 3: Seleccionamos el recurso "Etiqueta".

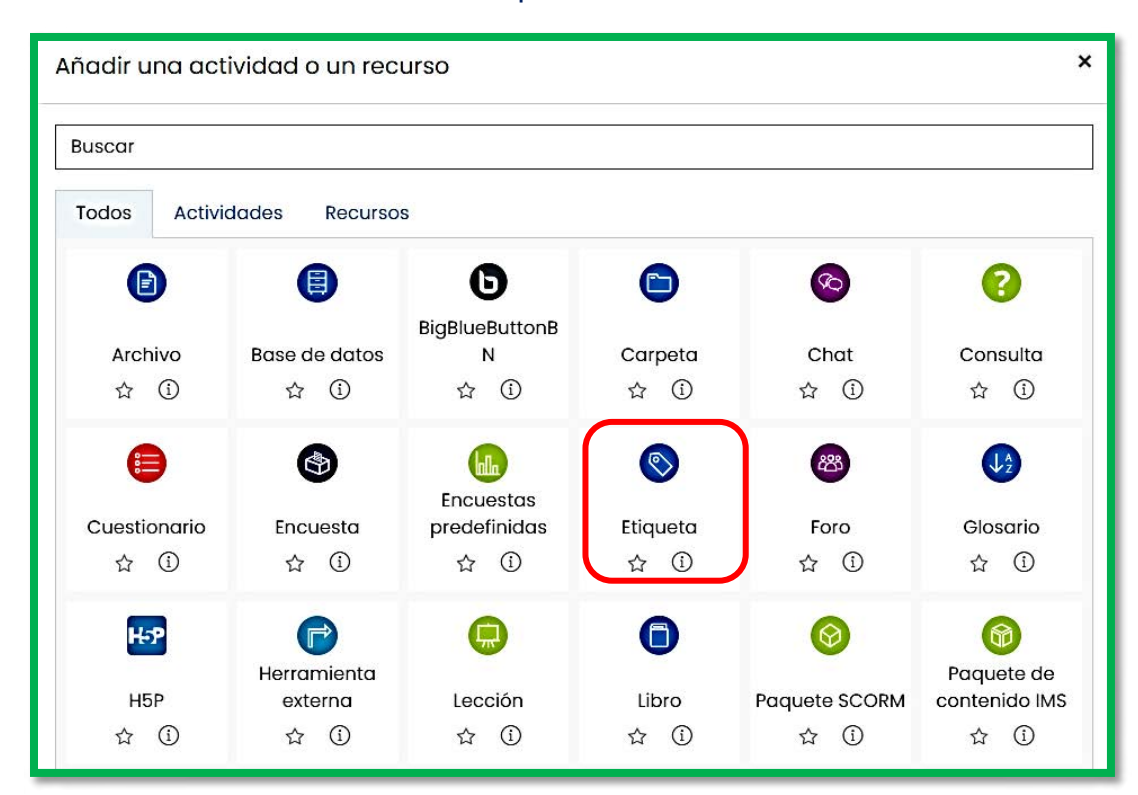

**Paso 4:** Para configurar alguna etiqueta solo hay dos pasos, el primero es escribir el Texto de la etiqueta (1), el segundo paso es presionar el botón "Guardar cambios y regresar al curso" (2).

| = 🏟 BOLIVIA :                   | NUTRO INJOICON                                             | . 🗆     |
|---------------------------------|------------------------------------------------------------|---------|
| Secciones del curso             |                                                            |         |
| Estudiantes                     | ● Agregando un nuevo Etiqueta a Tema 10<br>► Expandir todo | 1%      |
| 💕 Insignias                     | * General                                                  | Test in |
|                                 |                                                            |         |
| Calificaciones                  |                                                            |         |
| Area personal                   |                                                            | 1       |
| nicio del sitio                 |                                                            |         |
| Calendario                      | <ul> <li>Aiustes comunes del módulo.</li> </ul>            |         |
| His cursos                      | Restricciones de acceso                                    |         |
| Archivos privados               | Finalización de actividad                                  |         |
| Banco de contenido              | + Marcas                                                   | 1       |
| Agregar un bloque               | Competencias                                               | 14      |
|                                 | Guardar cambios y regresor al curso Cancelar               | 0       |
| Configuraciones de accesibilide |                                                            |         |

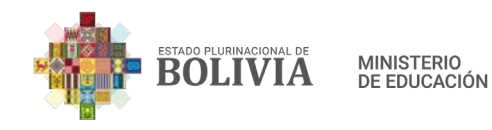

Subtítulo

| BOLIVIA MINISTERO   |                                                      | Ť                                   |
|---------------------|------------------------------------------------------|-------------------------------------|
| Secciones del curso | Área personal Mis cursos Educación Física y Deportes | Desactivar edición                  |
| Estudiantes         |                                                      |                                     |
| 💞 Insignias         | 🕂 💩 Avisos 🖉                                         | Editor * &                          |
|                     | Subtítulo                                            | 🕀 Añadir una actívidad o un recurso |
| Calificaciones      | Tema 1 /                                             | Editor 👻                            |
| Área personal       | + Tema No. 1                                         | Editar * 🖂                          |
| nicio del sitio     |                                                      | gaduation (*)                       |

Imagen

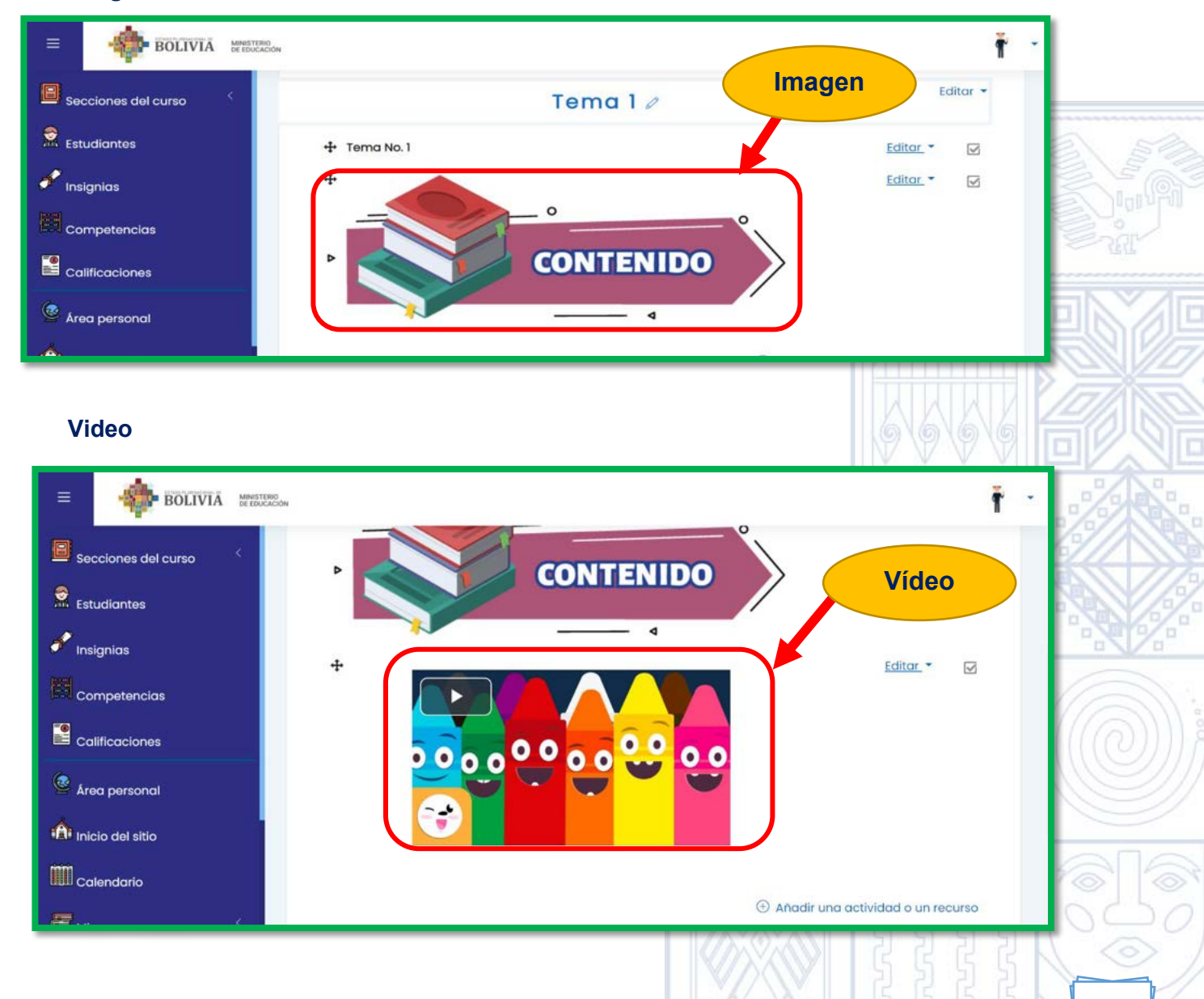

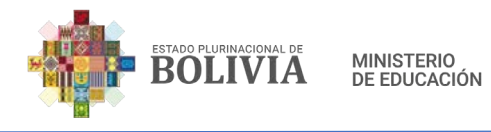

### 3.2.1.1. Pasos para ocultar, duplicar y borrar Recursos o Actividades

#### a) Ocultar Recursos o Actividades

**Paso 1:** Para ocultar cualquier recurso o actividad debemos presionar "Editar" que está al lado derecho.

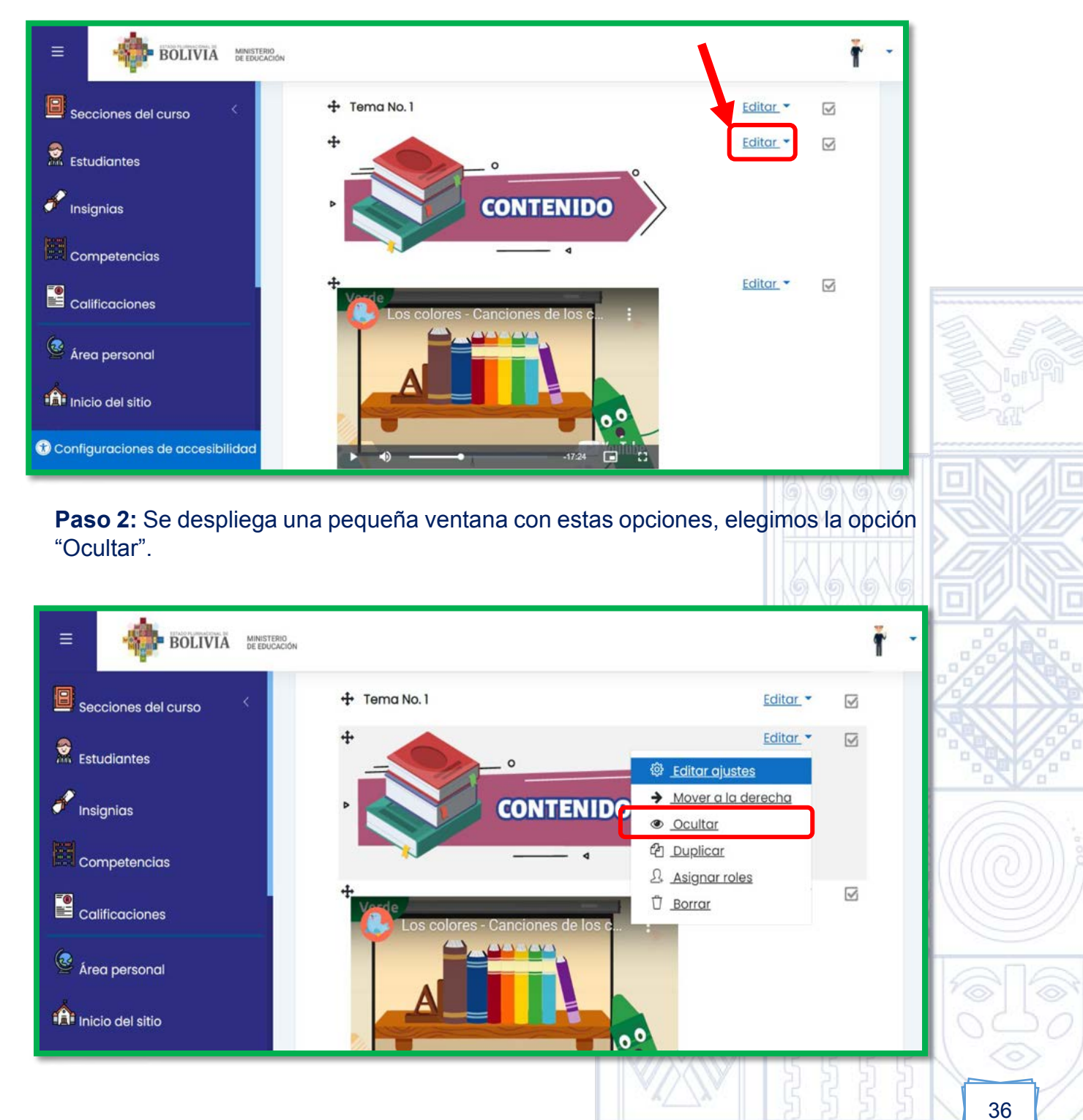
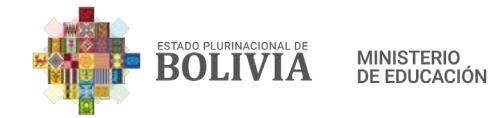

🙆 Área personal

Inicio del sitio

recessiones de accesibilidad

**Paso 3:** Esta etiqueta no será mostrada a los estudiantes y el docente puede volver a mostrarlo, volviendo a seguir los pasos 1 y 2, en este último elegir la opción "Mostrar".

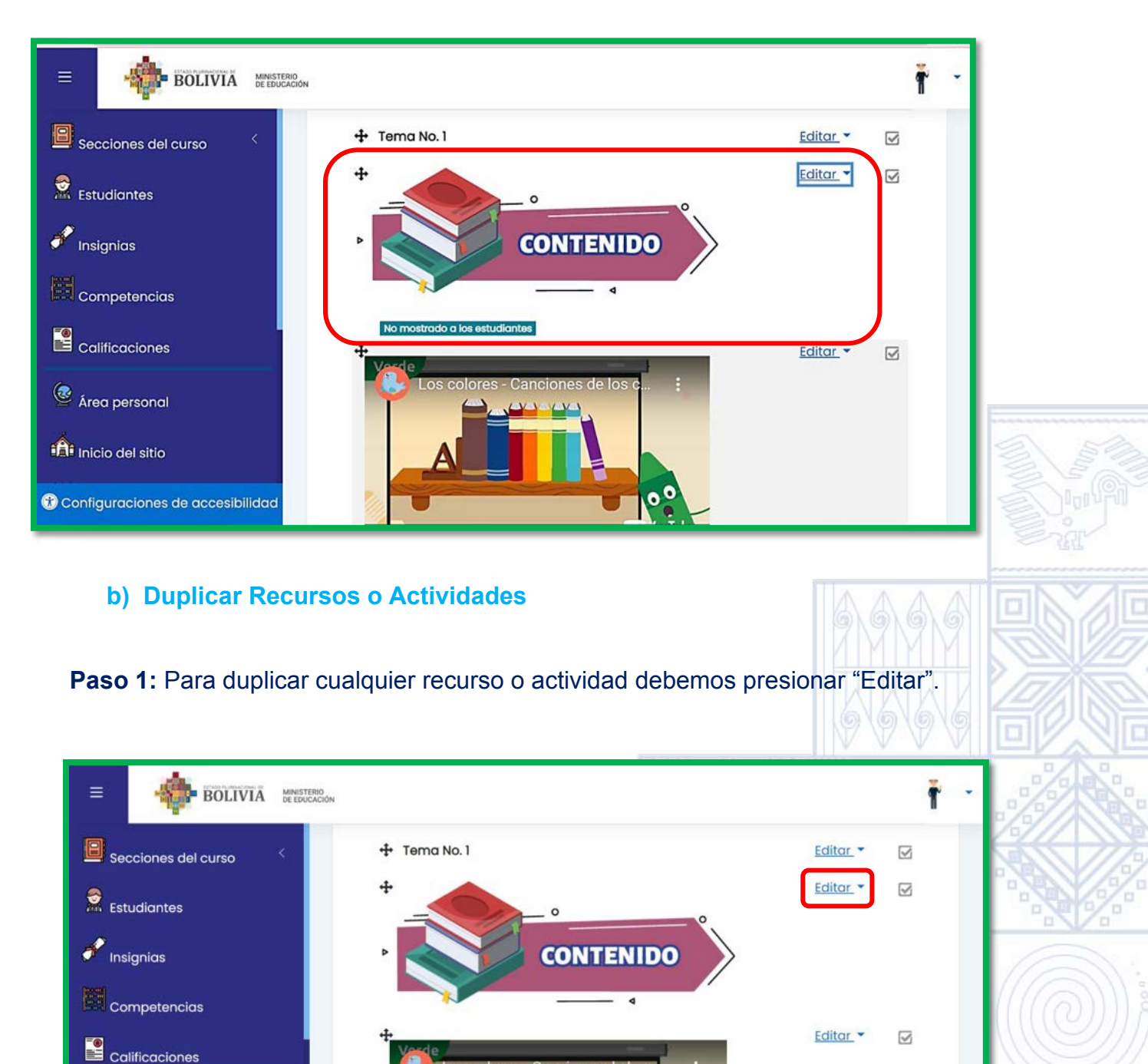

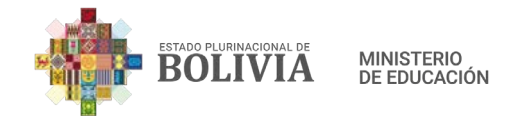

**Paso 2:** Se despliega una pequeña ventana con estas opciones, elegimos la opción "Duplicar".

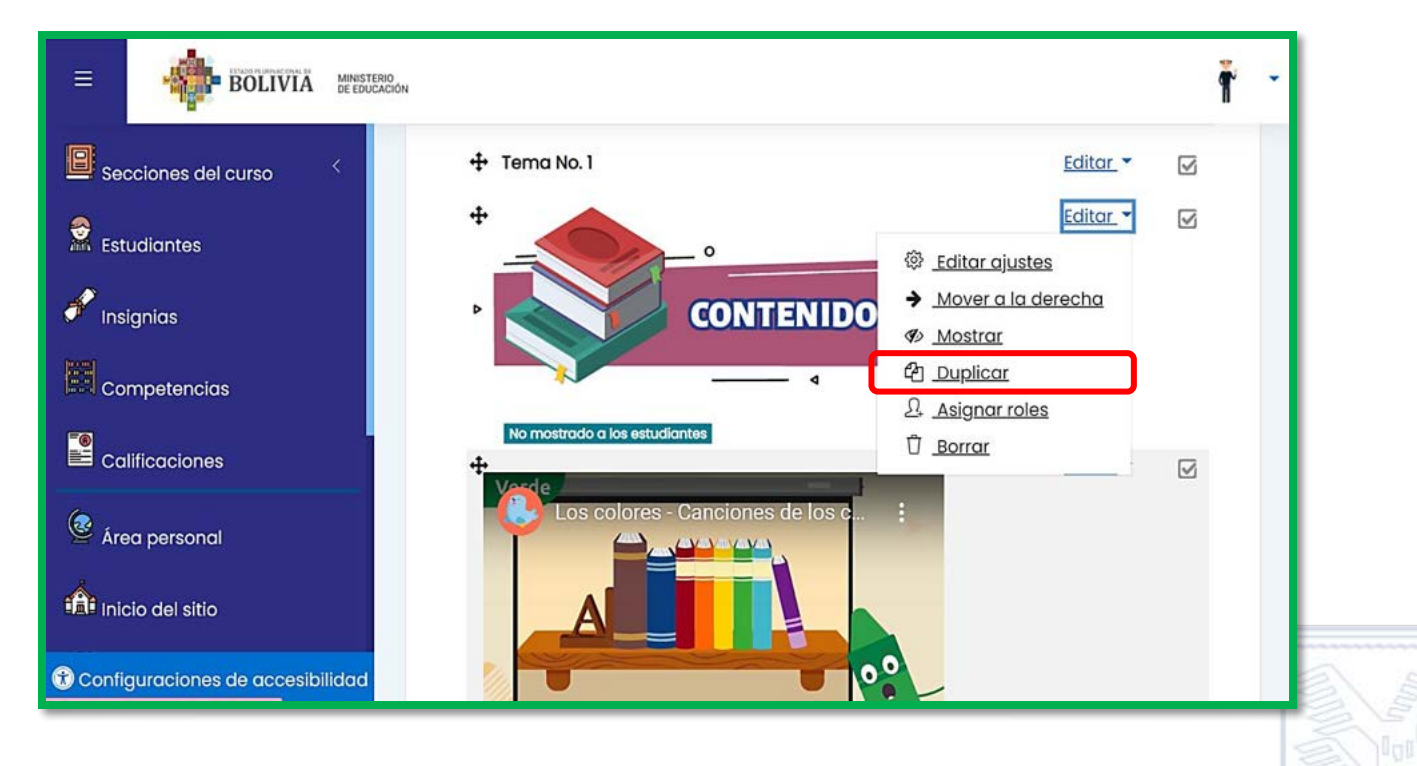

## Paso 3: Esta etiqueta se duplicará.

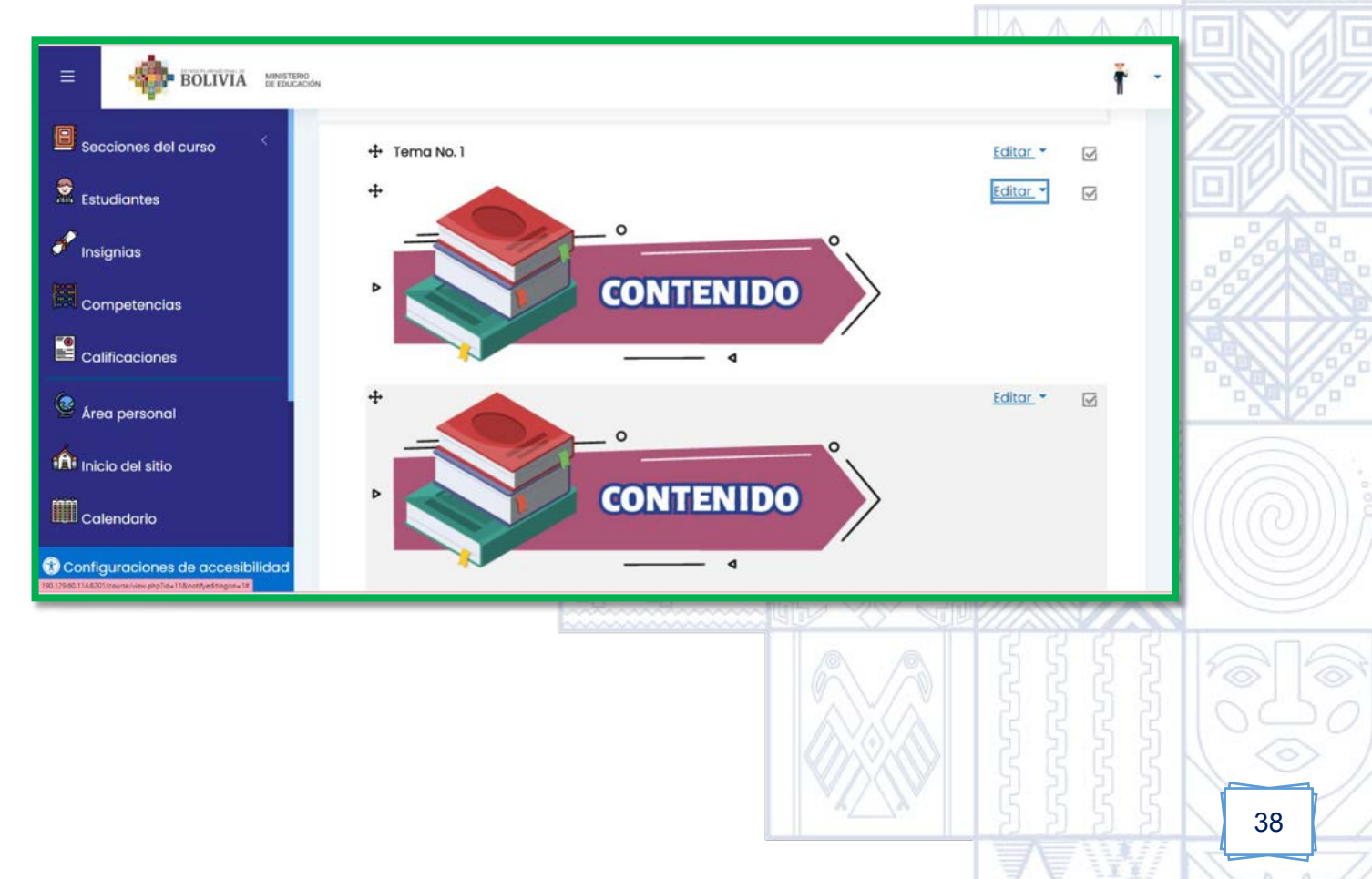

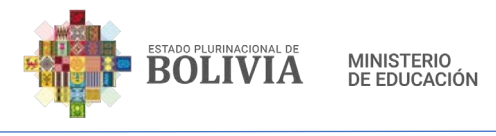

## c) Borrar Recursos o Actividades

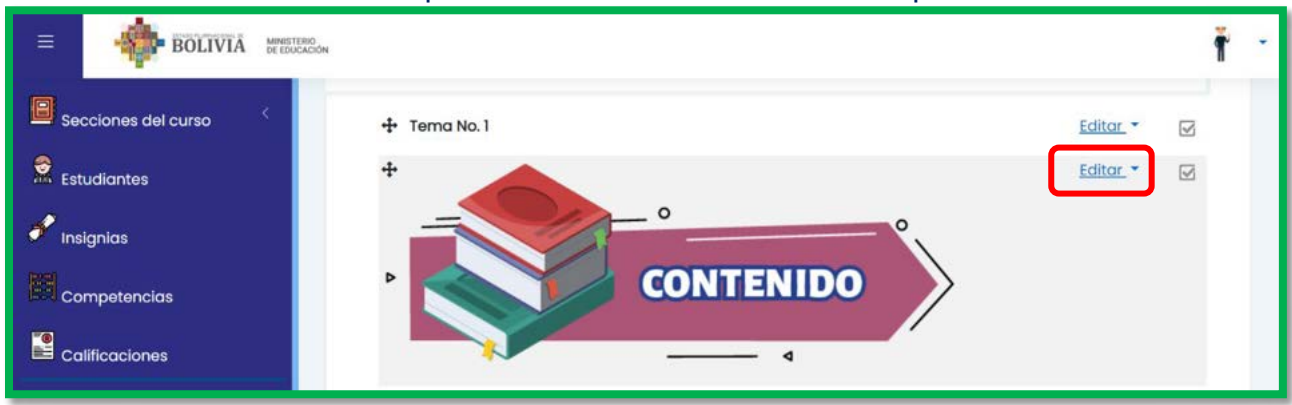

#### Paso 1: Para borrar cualquier recurso o actividad debemos presionar "Editar".

Paso 2: Se despliega una pequeña ventana con estas opciones, elegimos "Borrar".

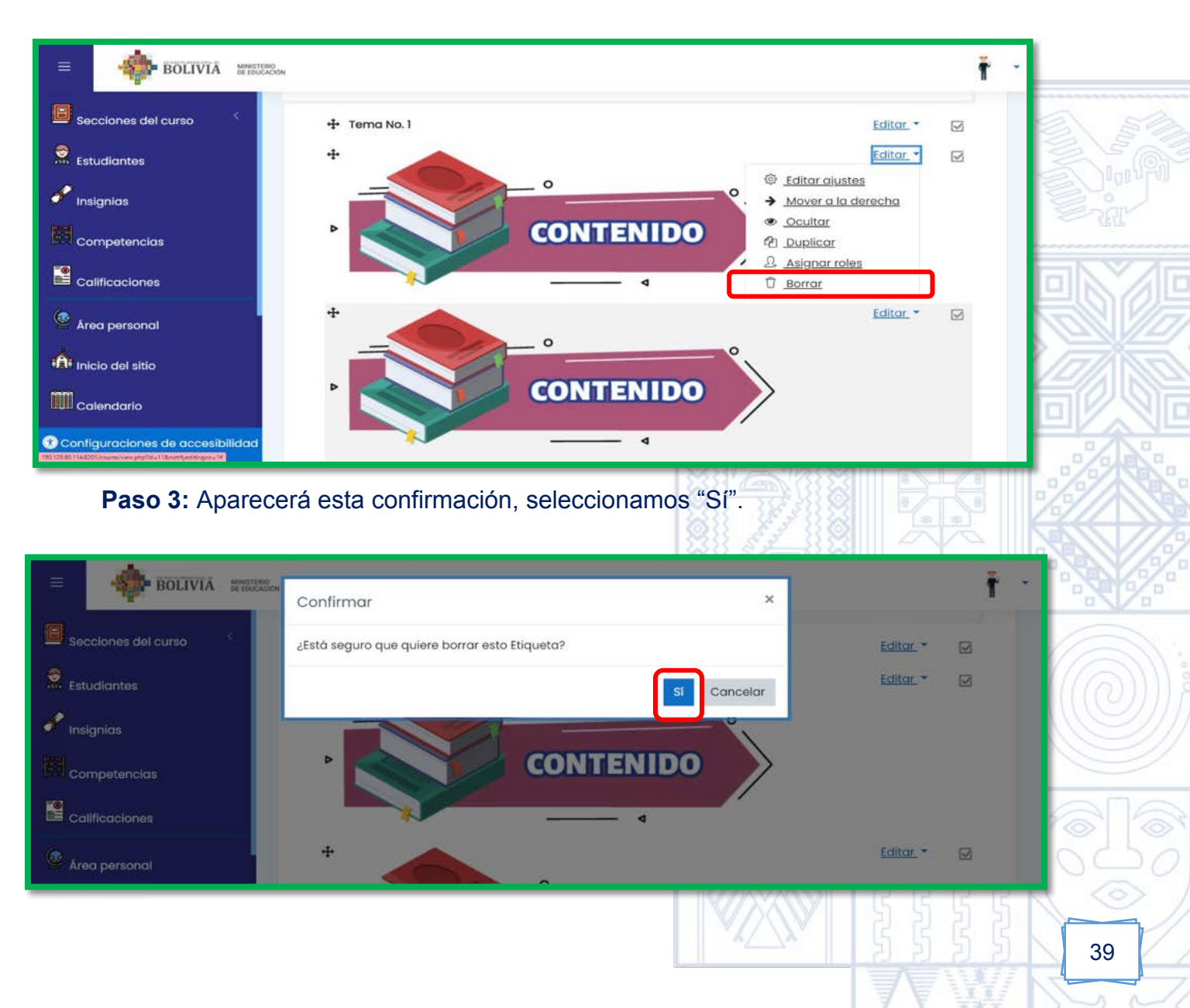

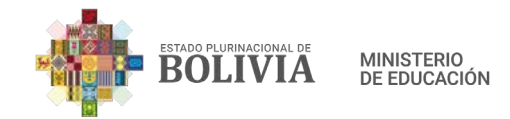

#### Paso 4: Finalmente la etiqueta se habrá borrado.

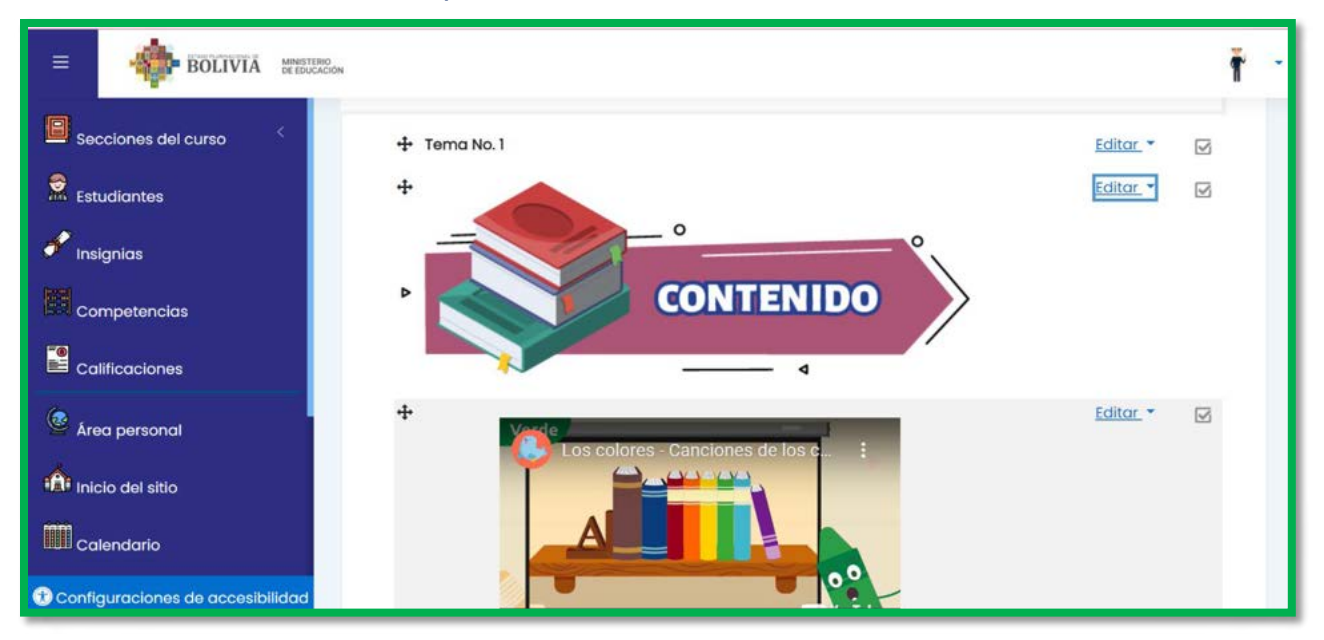

#### d) Mover Recursos o Actividades

**Paso 1:** Para mover cualquier elemento en la columna central con el mouse debemos presionar esta figura  $\clubsuit$  hacia un determinado lugar, ya sea arriba o abajo.

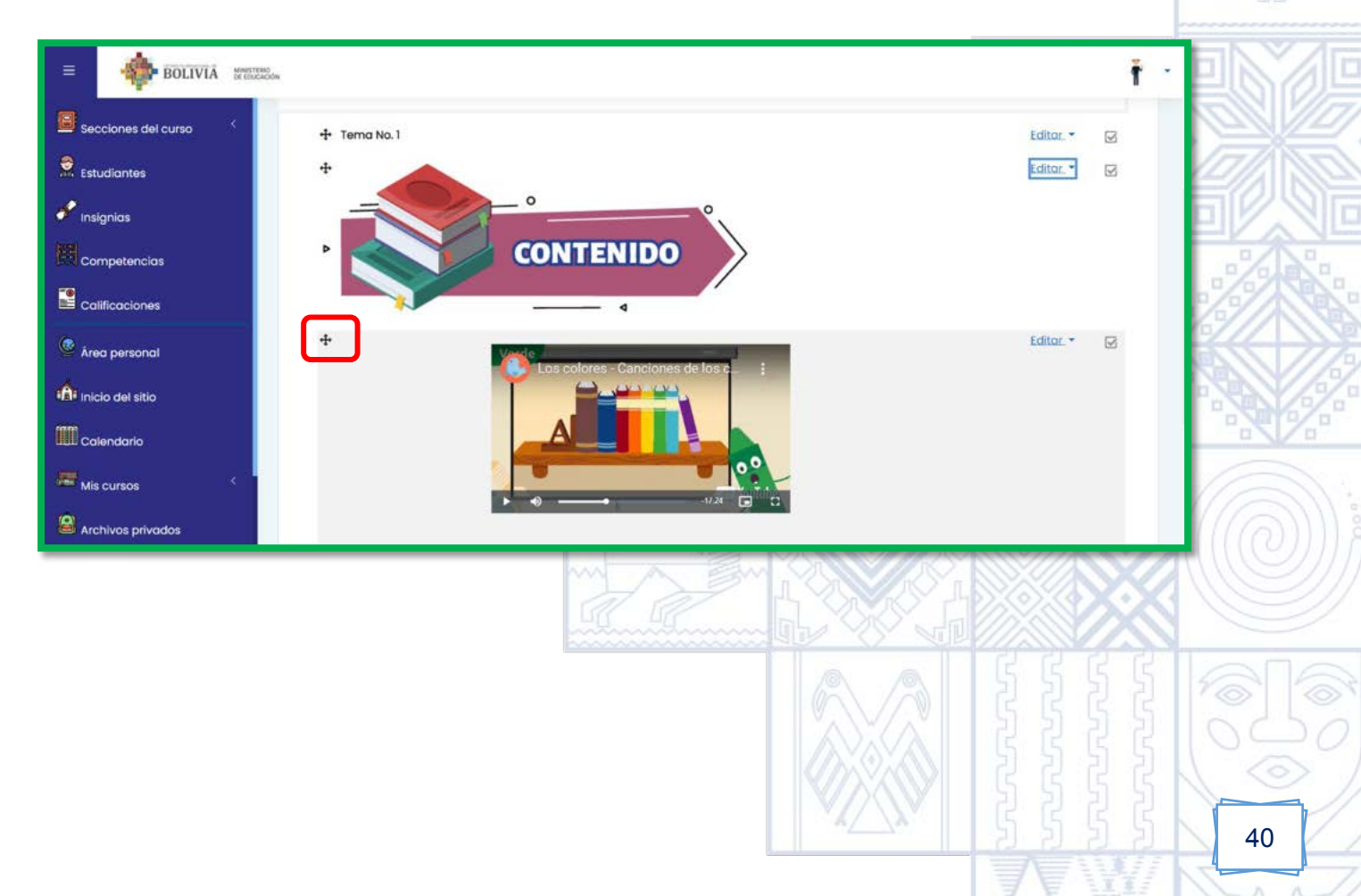

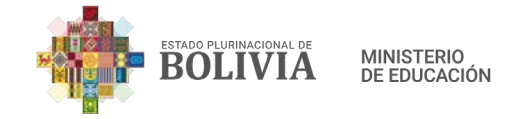

**Paso 2:** Se visualizará de esta manera y podemos hacer el movimiento dependiendo el orden que le estemos dando a las actividades o recursos.

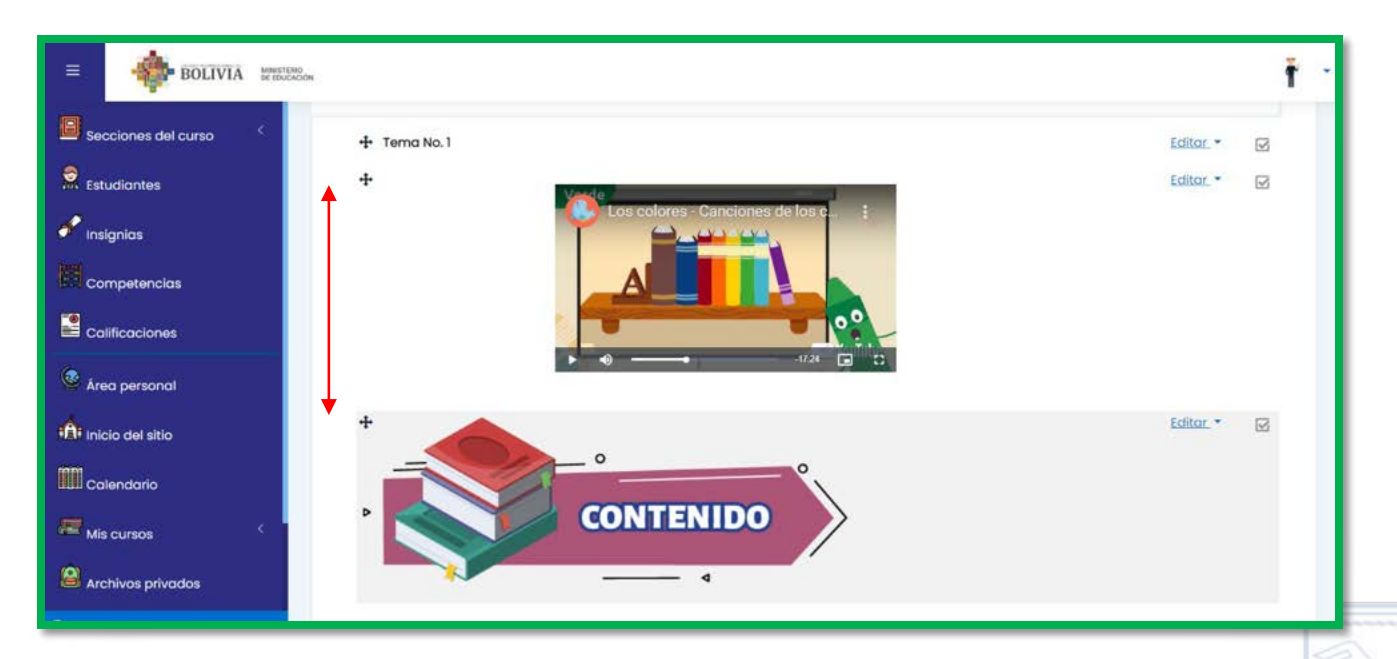

#### 3.2.1.2. Pasos para subir etiquetas ya diseñadas en el Recurso Etiqueta

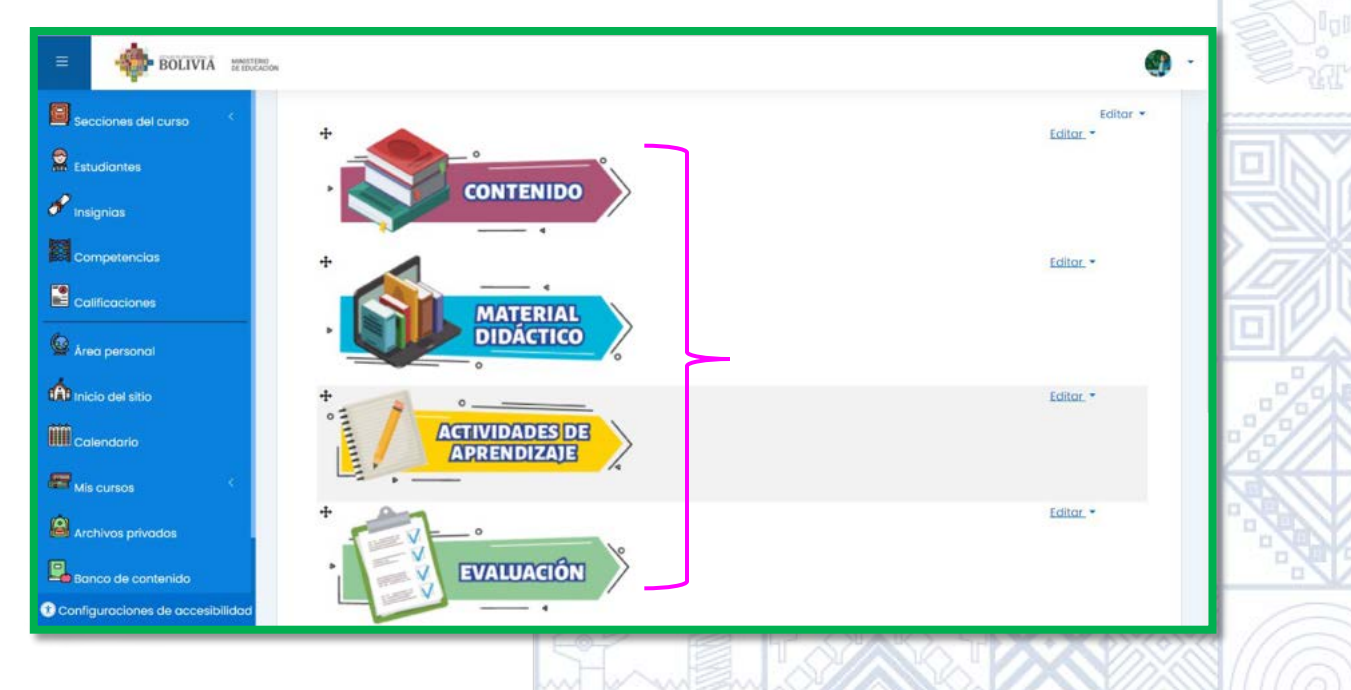

Paso 1: Para insertar estas etiquetas ya diseñadas debemos presionar el botón "Activar edición".

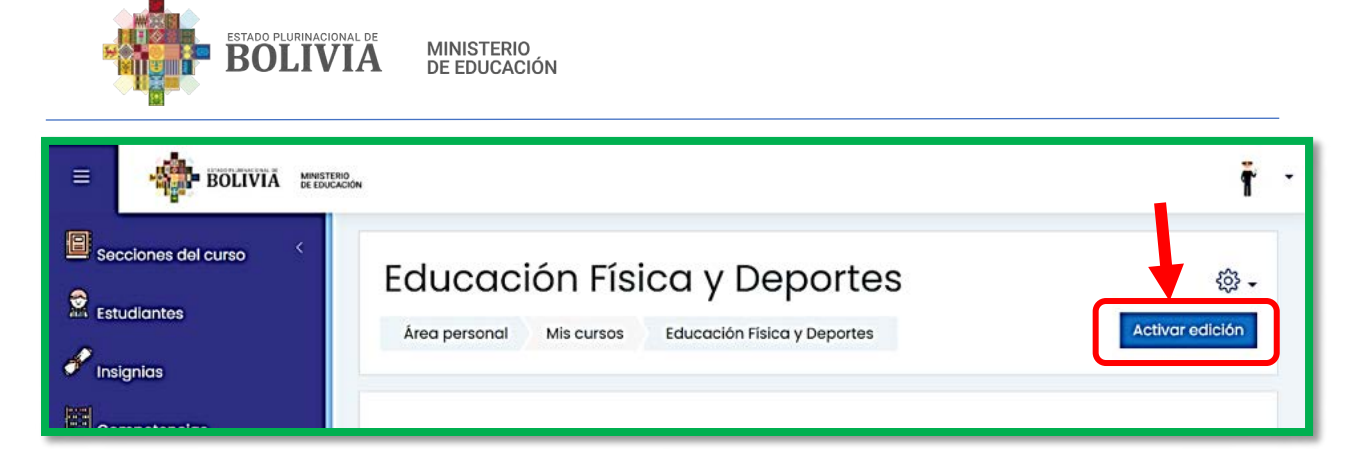

Paso 2: Para añadir la etiqueta debemos presionar "Añadir una actividad o un recurso".

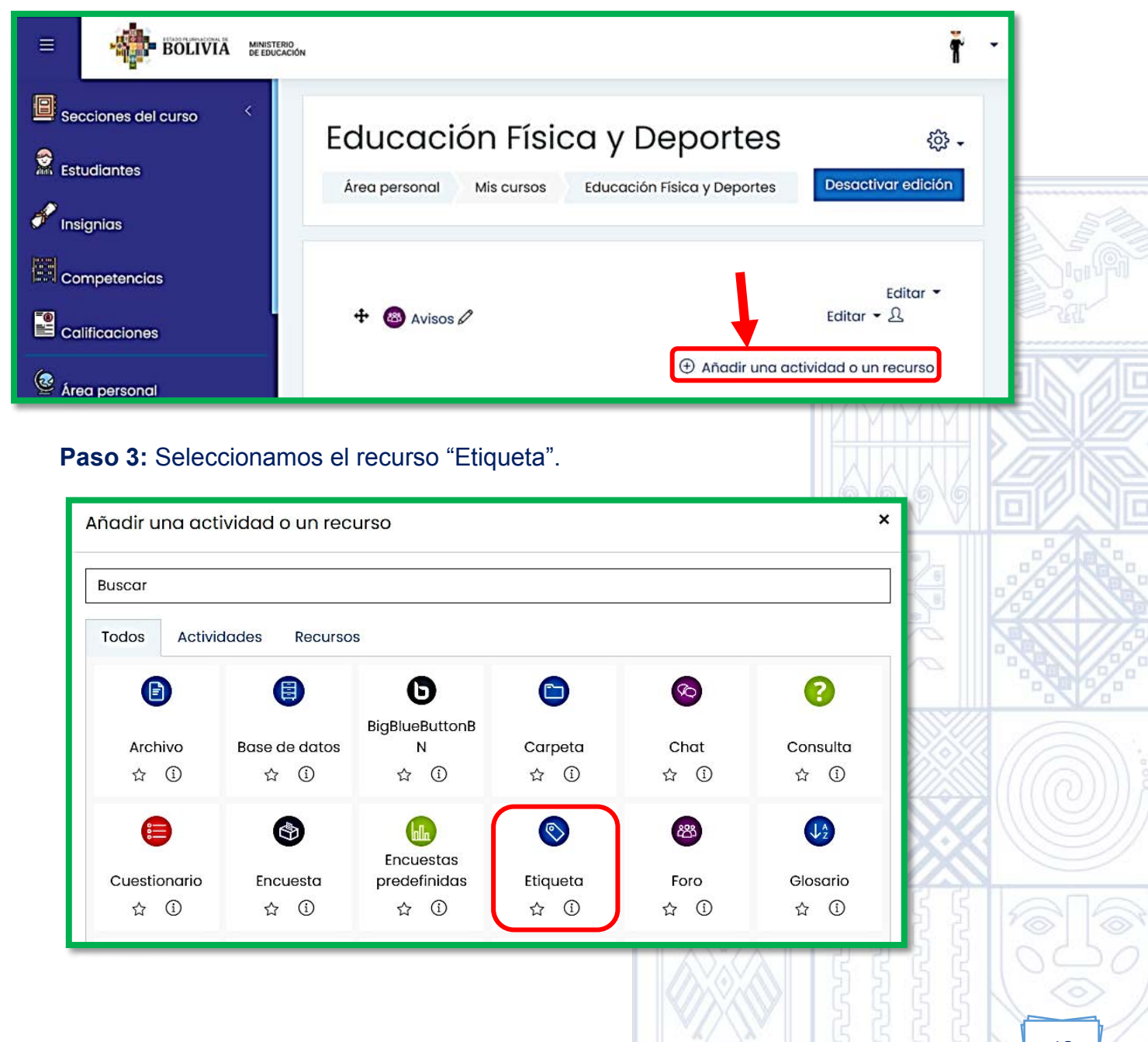

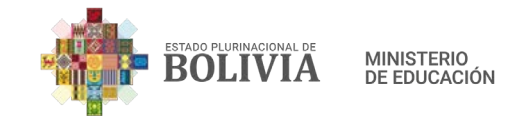

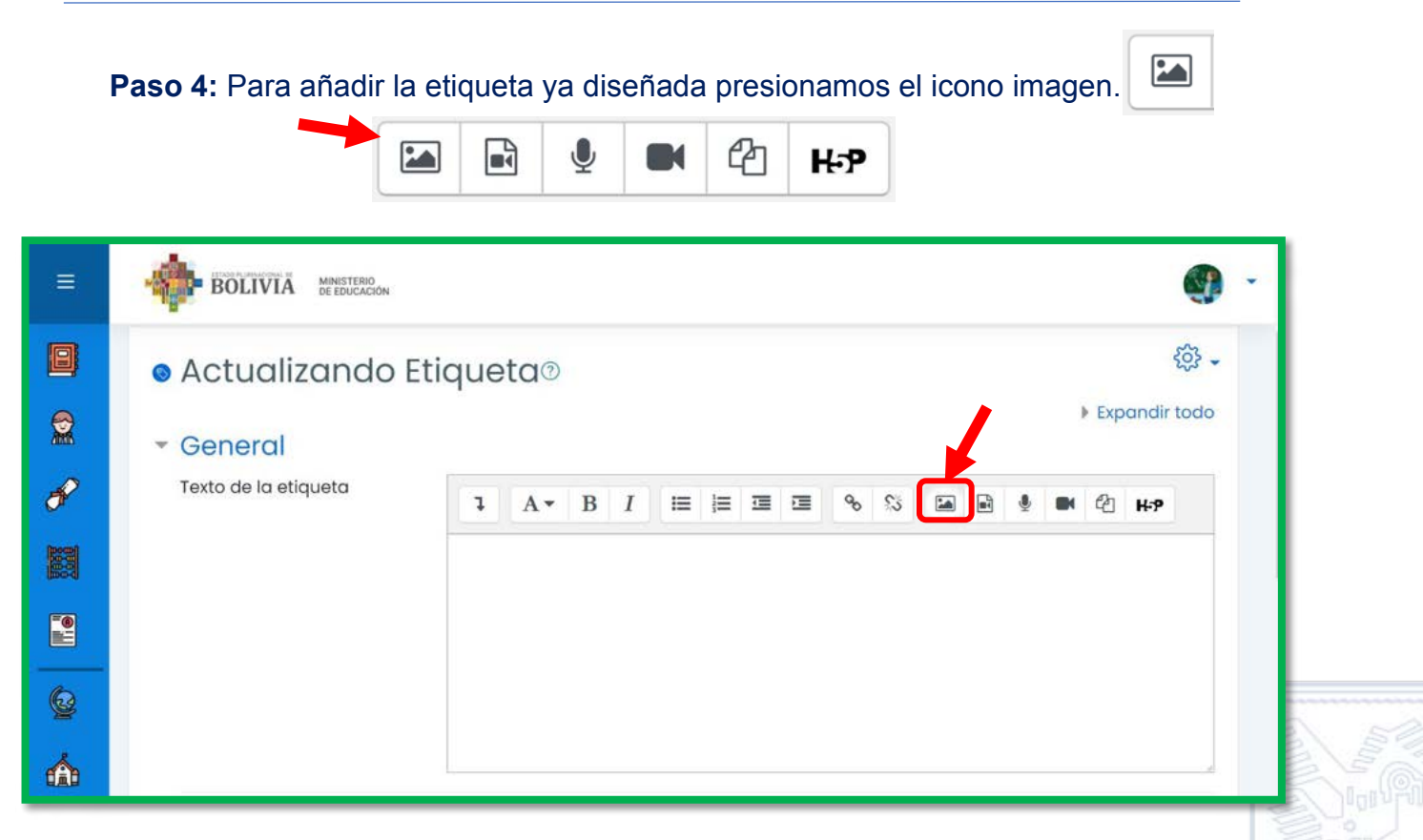

Paso 5: Para añadir la etiqueta ya diseñadas presionamos el botón "Examinar repositorios".

| Introducir URL                                                               |                                 | 66666   | 60 |
|------------------------------------------------------------------------------|---------------------------------|---------|----|
| Exam<br>Describe esta imagen para alguien que no pud                         | inar repositorios<br>iera verla |         |    |
| La descripción no es necesaria Tamaño X Damaño automó Alineación Inferior \$ | o/ 125                          |         |    |
| Guardar imagen                                                               |                                 | C C C C |    |
|                                                                              |                                 |         |    |

43

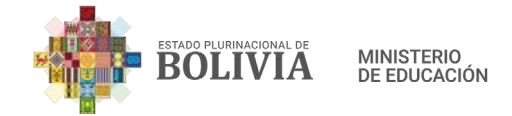

# Paso 6: Seleccionamos "Recursos".

| Archivos     incrustados                                       |                                                          |       |
|----------------------------------------------------------------|----------------------------------------------------------|-------|
| n Banco de contenido<br>n Archivos locales                     | Adjunto<br>Seleccionar archivo Ningún archivseleccionado |       |
| m Archivos recientes                                           | Guardar como                                             |       |
| 🚵 Subir un archivo                                             |                                                          |       |
| 🟝 URL de descarga                                              | Autor                                                    |       |
| n Archivos privados                                            |                                                          |       |
| <ul> <li>Wikimedia</li> <li>recursos</li> </ul>                | Seleccionar licencia 🕐                                   |       |
|                                                                | Licencia no especificada ~                               |       |
|                                                                | Subir este archivo                                       | 3 53  |
| Paso 7: Selecciona                                             | amos cualquiera de las etiquetas ya diseñadas.           |       |
| Archivos<br>incrustados                                        | Buscar 2                                                 | 605   |
| 📶 Banco de contenido                                           | Raíz                                                     |       |
| n Archivos locales<br>n Archivos recientes<br>Subir un archivo |                                                          |       |
| 🏝 URL de descarga                                              | actividades contenido.p evaluacion material.png          |       |
| n Archivos privados                                            |                                                          | ((@)) |
| 🏐 Wikimedia                                                    |                                                          |       |
| _ recursos                                                     |                                                          |       |
|                                                                |                                                          | 66    |
|                                                                |                                                          |       |

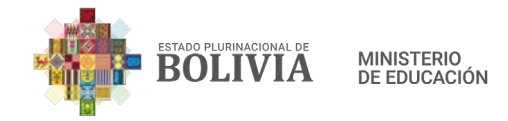

**Paso 8:** Una vez seleccionado la etiqueta diseñada, nos aparece este cuadro, presionamos el botón "Seleccionar este archivo".

| onar material.png                                                                                                    | ×                                                                                                    |
|----------------------------------------------------------------------------------------------------|----------------------------------------------------------------------------------------------------|
| copia del archivo<br>ias/atajo al archivo                                                                                    |                                                                                                    |
| o                                                                                                    |                                                                                                    |
| 9                                                                                                    |                                                                                                    |
|                                                                                                    |                                                                                                    |
| cencia 🕐                                                                                                    |                                                                                                    |
| especificada                                                                                                    | ~                                                                                                    |
| este archivo Cancelar                                                                                                    |                                                                                                    |
| Última modificación<br>20 de enero de 2021, 13:48<br>Creado 26 de enero de 2021, 09:45<br>Tamaño 17.1KB<br>Licencia<br>Autor |                                                                                                    |
|                                                                                                    | onar material.png<br>copia del archivo<br>ias/atajo al archivo<br>o<br>g<br>cencia ⑦<br>especificada<br>este archivo Cancelar<br>Última modificación<br>20 de enero de 2021, 13:48<br>Creado 26 de enero de 2021, 09:45<br>Tamaño 17.1KB<br>Licencia<br>Autor |

**Paso 9:** Una vez seleccionado la etiqueta diseñada, nos aparece este cuadro, debemos marcar el recuadro "La descripción no es necesaria" (1), cambiar el tamaño de 273 a **400** para que aumente de tamaño la etiqueta (2).

|   |                                                                | 6 I. |         |     |
|---|----------------------------------------------------------------|------|---------|-----|
| a | Propiedades de la imagen ×                                     |      | 6/6/6/6 |     |
|   | Introducir URL                                                 |      |         |     |
|   | http://190.129.60.114:8001/draftfile.php Examinar repositorios | 8    |         |     |
|   | Describe esta imagen para alguien que no pudiera verla         |      |         |     |
|   | 0/ 125                                                         |      |         |     |
| 2 | Tamaño<br>273 88 🗹 Tamaño automático<br>Alineación Inferior ≑  |      |         |     |
|   |                                                                |      | 5555    |     |
|   | Guardar imagen                                                 |      |         | 000 |
|   |                                                                | 70   |         | 45  |

| ESTADO PLURINACIONAL DE <b>BOLLIVIA</b> | MINISTERIO<br>DE EDUCACIÓN                                                                                                    |         |  |
|-----------------------------------------|----------------------------------------------------------------------------------------------------|---------|--|
| b                                       | Propiedades de la imagen ×                                                                                                    |         |  |
|                                         | Introducir URL                                                                                                    |         |  |
|                                         | http://190.129.60.114:8001/draftfile.php Examinar repositorios Describe esta imagen para alguien que no pudiera verla                                             |         |  |
| 2                                       | o/ 125<br>2 La descripción no es necesaria<br>Tamaño<br>400 x 88 2 Tamaño automático<br>Alineación Inferior \$<br>Agrividades De<br>Aprendizaje<br>Guardar imagen |         |  |
| Paso 10: Seguidame                      | ente presionar el botón "Guardar imagen".                                                                                                    | And And |  |
|                                         | Propiedades de la imagen                                                                                                    |         |  |

| Propiedades de la imagen                                                                                                    | ×       |
|----------------------------------------------------------------------------------------------------|---------|
| Introducir URL<br>http://190.129.60.114:8001/draftfile.php Examinar repos                                                                 | itorios |
| Describe esta imagen para alguien que no pudiera verla                                                                                    |         |
| <ul> <li>Z La descripción no es necesaria</li> <li>Tamaño</li> <li>400 x 88 Z Tamaño automático</li> <li>Alineación Inferior +</li> </ul> | 0/125   |
| Guardar imagen                                                                                                    |         |
|                                                                                                    |         |
|                                                                                                    | 46      |

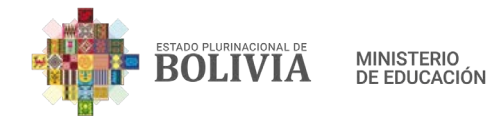

**Paso 11:** Para concluir con la configuración de la etiqueta, debemos visualizar que se añadió exitosamente, posteriormente presionar el botón "Guardar cambios y regresar al curso".

| Secciones del curso                                                                                                    | Área personal Mis cursos LENGUA EXTRANJERA Agregando un nuevo Etiqueta                                                     |     |
|----------------------------------------------------------------------------------------------------|----------------------------------------------------------------------------------------------------|-----|
| <ul> <li>Estudiantes</li> <li>Insignias</li> <li>Competencias</li> <li>Calificaciones</li> <li>Area personal</li> <li>Inicio del sitio</li> </ul> | Agregando un nuevo Etiqueta®      Ceneral      Texto de la etiqueta      A * B / E # B & B & B & B & B & B & B & B & B & B |     |
| Mis cursos <<br>Archivos privados<br>Banco de contenido                                                                                           | <ul> <li>Ajustes comunes del módulo</li> <li>Restricciones de acceso</li> <li>Marcas</li> <li>Competencias</li> </ul>      |     |
| <b>Paso 12:</b> D                                                                                                    | e esta manera se visibilizará la etiqueta va diseñada.                                                                     | S); |

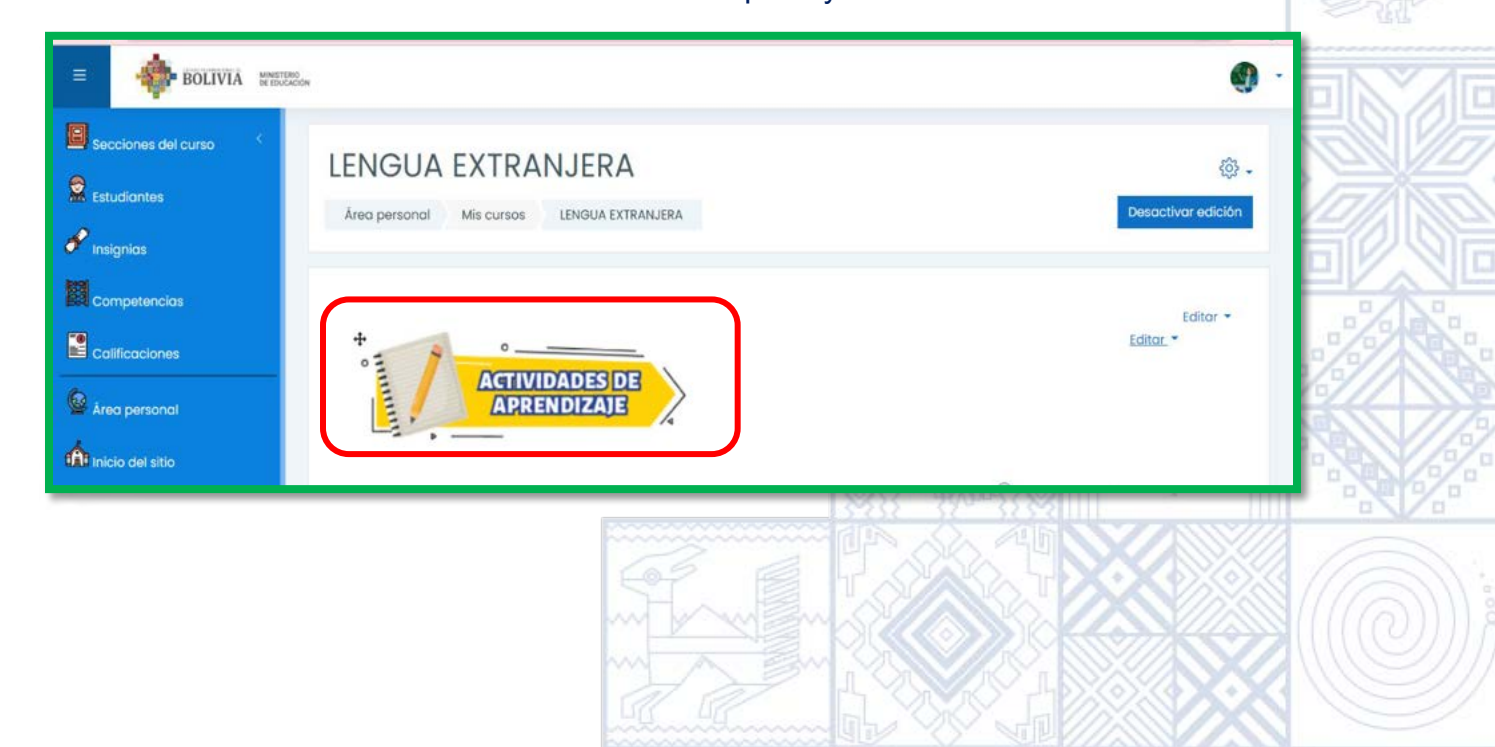

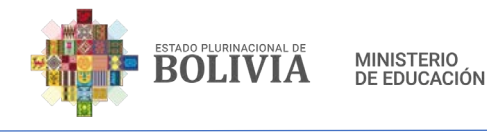

3.2.2. Archivo

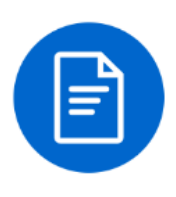

Permite compartir o proveer documentos digitales en la página del curso, como la planificación, documentos de trabajo, láminas didácticas, cartillas, presentaciones, borradores de archivos para que los estudiantes puedan editar y así puedan enviar sus tareas, etc.

#### Para crear un Archivo estos son los pasos:

**Paso 1:** Para insertar recursos en la columna central, presionamos el botón "Activar edición".

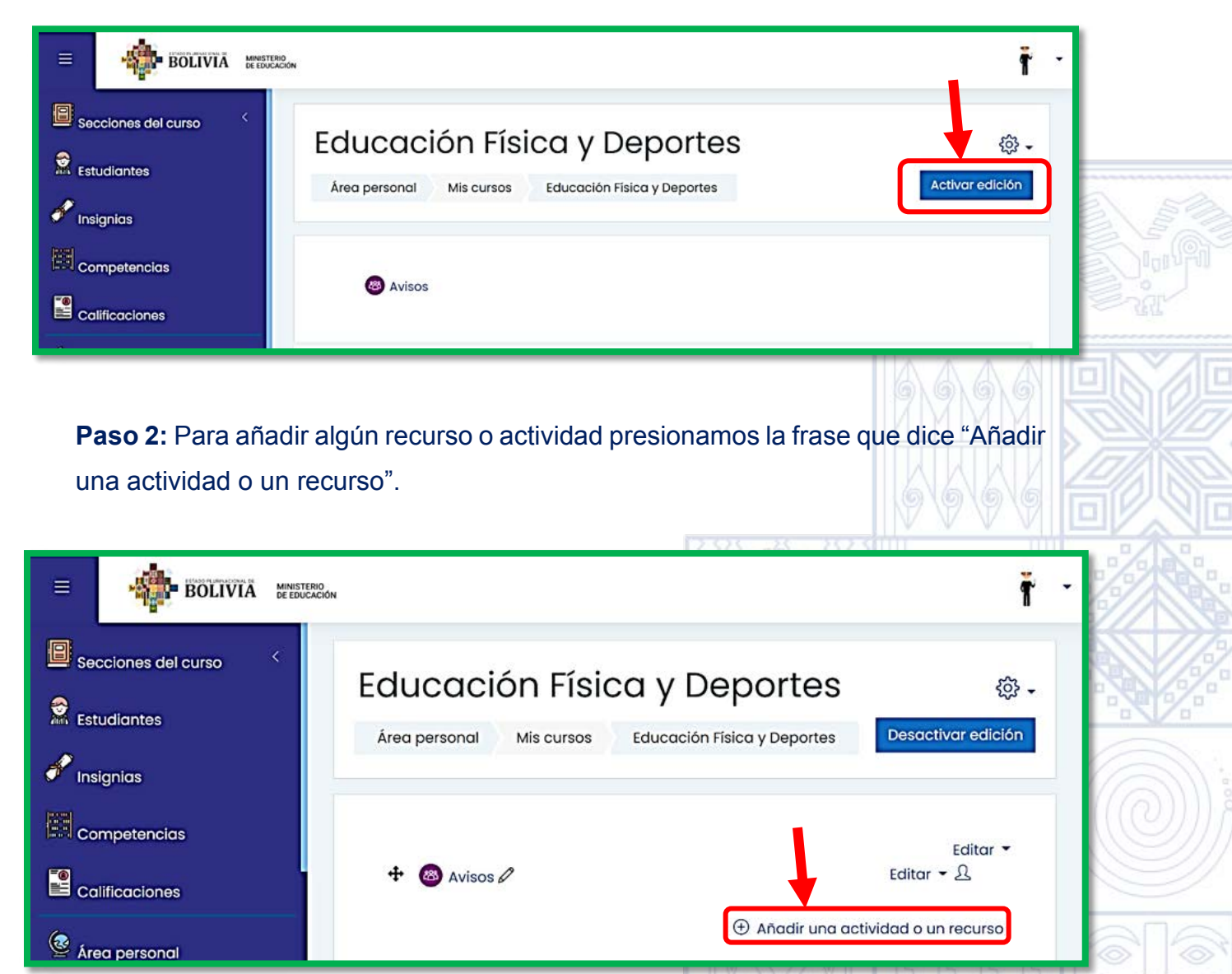

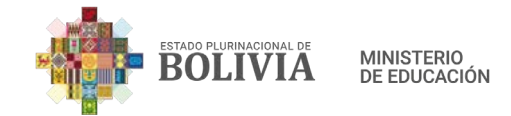

Nomb

Descrip

Selecci archiv

Paso 3: Seleccionamos la opción "Archivo".

| Todos Act                  | ividades Rec                                                                                                    | ursos                                       |                                            |                         |                                | L             |          |
|----------------------------|----------------------------------------------------------------------------------------------------|---------------------------------------------|--------------------------------------------|-------------------------|--------------------------------|---------------|----------|
| Line Archivo               | Base de<br>datos<br>☆ ①                                                                                                    | BigBlueButto<br>nBN<br>☆ ①                  | Carpeta<br>☆ i                             | Chat     ☆              | Consulta     ☆                 |               |          |
| Cuestionario               | €<br>Encuesta<br>☆ ①                                                                                                    | Encuestas<br>predefinidas<br>☆ ①            | Etiqueta     र्द्र ाः                      | ෂ<br>Foro<br>☆ ①        | Glosario                       |               |          |
| <b>Н</b> ЭР<br>н5Р<br>☆ ①  | Image: Provide the matrix of the matrix of | Lección<br>☆ ͡                              | Libro<br>☆                                 | Paquete     SCORM     ☆ | Paquete de contenido         ☆ |               | 1 (DUDAN |
| Página<br>☆ <sup>(1)</sup> | Student<br>folder<br>☆ ①                                                                                                    | Caller     ☆                                | Co<br>Tarea<br>☆ ①                         | URL<br>☆ ③              | Ø<br>Wiki<br>☆ ①               | 6.6           |          |
|                            |                                                                                                    |                                             |                                            | aroando                 |                                | robiyo"       |          |
| Aparece es<br>ral encont   | sta columna<br>ramos: Nor<br>agando un nue                                                                                                    | a que lleva<br>nbre, Descr<br>vo Archivo⊚   | de título "A<br>ipción y S                 | eleccionar              | un nuevo A<br>archivos.        | Expandir todo |          |
| Aparece es<br>ral encont   | sta columna<br>ramos: Nor<br>gando un nue<br>ral                                                                                                    | a que lleva o<br>mbre, Descr<br>vo Archivo® | de título "A<br>Fipción y S<br>E E E E & S |                         | un nuevo A<br>archivos.        | Expandir todo |          |

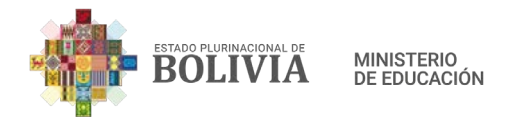

**Nombre:** Debemos colocar el Nombre del **archivo** que vamos a compartir con los estudiantes (1).

Ejemplo: El cuento

**Descripción:** En este punto cada docente verá si es necesario colocar la descripción del documento a compartir, si se coloca se debe tiquear el pequeño cuadro que esta delante de la frase "Muestra la descripción en la página del curso" para que se muestre en la columna central del estudiante (2 Opcional).

Ejemplo: Estimados estudiantes leamos este documento.

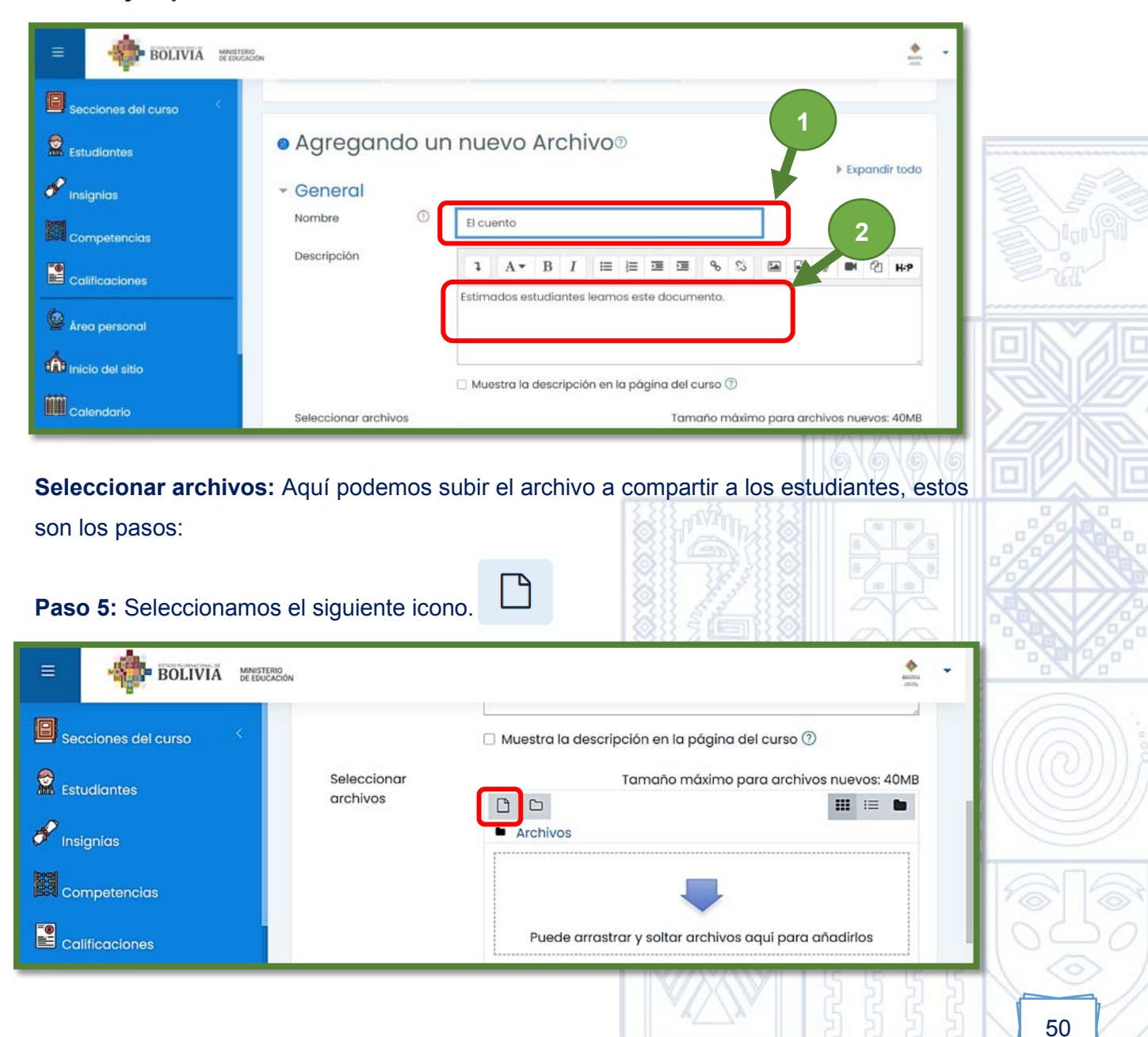

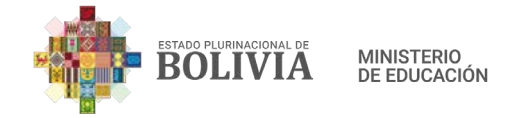

**Paso 6:** Presionamos el botón "Subir un archivo" (1), seguidamente presionamos "Seleccionar archivo" (2).

| Selector de arc                                                                                                    | hivos ×                                                                     |
|----------------------------------------------------------------------------------------------------|-----------------------------------------------------------------------------|
| n Banco de contenido<br>n Archivos locales<br>n Archivos recientes<br>Subir un archivo<br>RL de descarga<br>n chivos privados | Adjunto<br>Seleccionar archivo Ningún archivo seleccionado<br>Guardar como  |
| 3 Vikimedia                                                                                                    | Autor Seleccionar licencia ⑦ Licencia no especificada  V Subir este archivo |

**Paso 7:** Aparece esta ventana, seleccionamos el archivo, para esto buscamos en nuestro equipo, en este caso este archivo está en "Escritorio" (1), el nombre de este es "El Cuento" (2) y como último paso presionamos el botón "Abrir" (3).

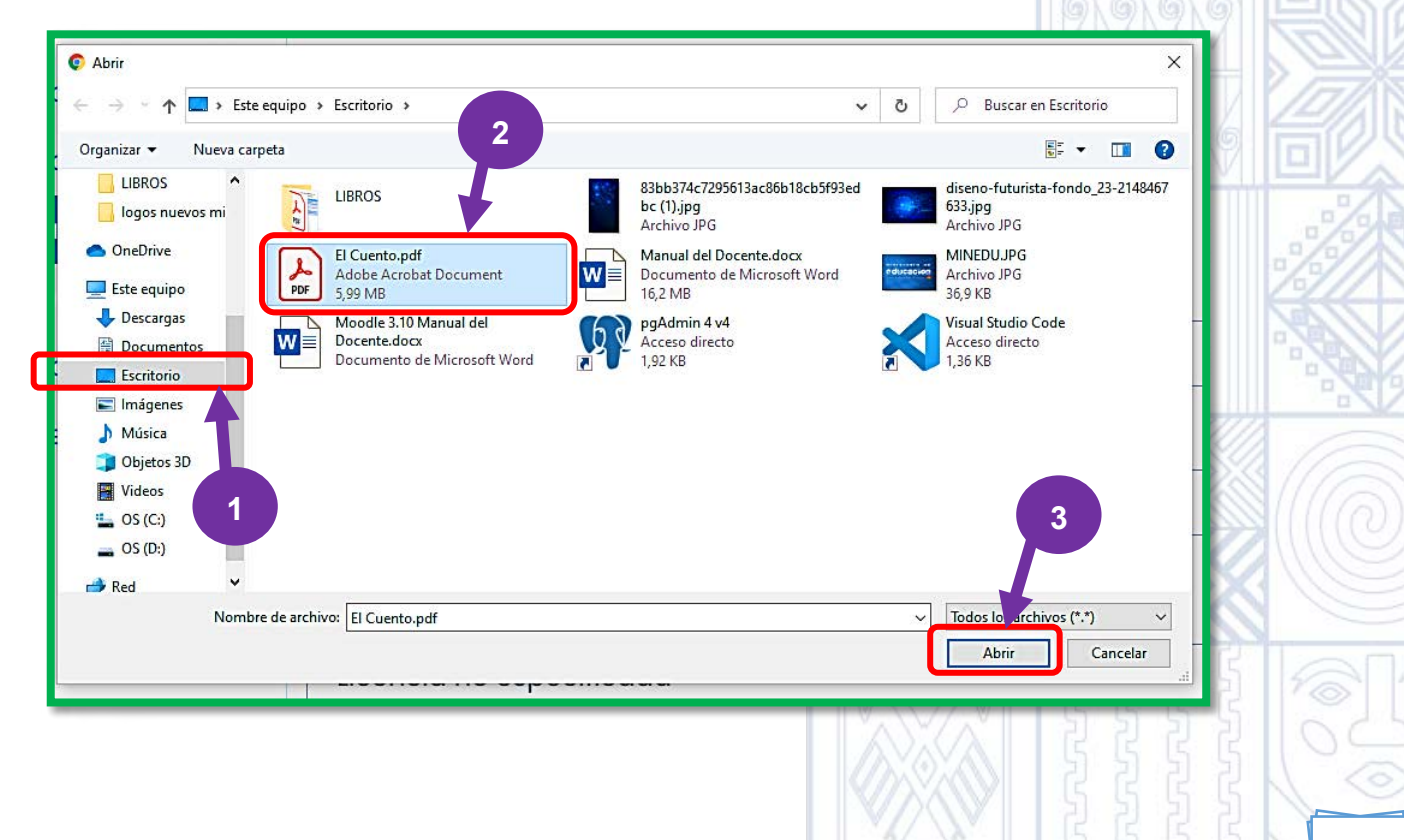

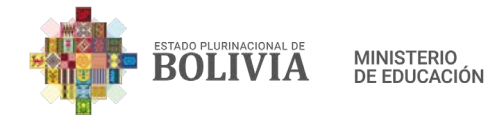

**Paso 8:** Al lado de seleccionar archivo ya se encuentra cargado "El Cuento", como último paso presionamos el botón "Subir este archivo".

| A STATE OF STATE OF STATE                                                              |                           |                                                                                |                                                  | ^                        |                   |     |
|----------------------------------------------------------------------------------------|---------------------------|--------------------------------------------------------------------------------|--------------------------------------------------|--------------------------|-------------------|-----|
| n Banco de contenido<br>n Archivos locales<br>n Archivos recientes<br>Subir un archivo | Adjunto<br>Seleccionar ar | chivo El Cuento.pdf                                                            |                                                  |                          |                   |     |
| 🚵 URL de descarga 👘 Archivos privados                                                  | Guardar como              |                                                                                |                                                  |                          |                   |     |
|                                                                                        | Seleccionar licenc        | cia 🕐                                                                          |                                                  | ~                        |                   |     |
|                                                                                        |                           | Subir este                                                                     | archivo                                          |                          |                   |     |
| : El archivo como s                                                                    | e observa ya              | se subió con é                                                                 | xito.                                            |                          |                   |     |
| BOLIVIA DE EDUCACION                                                                   |                           |                                                                                |                                                  |                          | *<br>#10%         |     |
|                                                                                        |                           |                                                                                |                                                  |                          |                   | 10/ |
| ntes                                                                                   |                           | 🗆 Muestra la desc                                                              | ripción en la página del c                       | curso 🕐                  |                   |     |
| ntes<br>IS<br>tencias                                                                  | Seleccionar<br>archivos   | <ul> <li>Muestra la desc</li> <li>Muestra la desc</li> <li>Archivos</li> </ul> | ripción en la página del c<br>Tamaño máximo para | eurso ⑦<br>archivos nuev | ros: 40MB<br>i≣ ∎ |     |
| ntes<br>is<br>tencias<br>ciones                                                        | Seleccionar<br>archivos   | <ul> <li>Muestra la desc</li> <li>Archivos</li> <li>El Cuento orfi</li> </ul>  | ripción en la página del c<br>Tamaño máximo para | eurso ⑦<br>archivos nuev | ros: 40MB<br>;⊒ ∎ |     |
| ntes<br>Is<br>tencias<br>ciones<br>prsonal                                             | Seleccionar<br>archivos   | <ul> <li>Muestra la desa</li> <li>Archivos</li> <li>El Cuento.pdf</li> </ul>   | ripción en la página del c<br>Tamaño máximo para | archivos nuev            | ros: 40MB<br>∷≣ ∎ |     |
| ntes<br>Is<br>tencias<br>iciones<br>ersonal                                            | Seleccionar<br>archivos   | Muestra la desc<br>Archivos<br>El Cuento.pdf                                   | ripción en la página del a<br>Tamaño máximo para | archivos nuev            | ros: 40MB<br>∷≣ ∎ |     |
| ntes<br>is<br>itencias<br>iciones<br>ersonal<br>el sitio                               | Seleccionar<br>archivos   | Muestra la desc<br>Archivos                                                    | ripción en la página del o<br>Tamaño máximo para | archivos nuev            | ros: 40MB         |     |

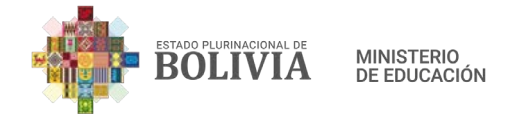

**Paso 10:** Continuamos configurando, desplegamos la opción "Apariencia" y tenemos estas opciones, desplegamos el recuadro de Mostrar.

| BOLIVIA MINISTERIO<br>DE EDUCACIÓN                                                                                                    |                                                                                                    | BREAMS<br>ACCES |
|----------------------------------------------------------------------------------------------------|----------------------------------------------------------------------------------------------------|-----------------|
| <ul> <li>Secciones del curso</li> <li>Estudiantes</li> <li>Insignias</li> <li>competencias</li> <li>calificaciones</li> <li>Area personal</li> <li>inicio del sitio</li> </ul> | El Cuento.pdf<br>El Cuento.pdf<br>• Apariencia<br>Mostrar (2) Incrustar<br>Automático<br>Incrustar<br>Forzar descarga<br>Abrir<br>En ventana emergente<br>Mostrar I a fecha de subida, nodificación (2)<br>Z Mostrar descripción del recurso |                 |

**Paso 11:** Contamos con estas siguientes opciones (Automático, Incrustar, Forzar descarga, Abrir y en ventana emergente), aquí debemos tomar en cuenta la forma en cómo se va mostrar el archivo, por ejemplo, **incrustar**, se abrirá el archivo dentro de la plataforma educativa, depende mucho de la maestra o el maestro elegir la opción que más le guste.

| ≡                      | -                                                          | MINISTERIO<br>DE EDUCACIÓN |                                |                                                                                                    | ADDA |  |
|------------------------|------------------------------------------------------------|----------------------------|--------------------------------|----------------------------------------------------------------------------------------------------|------|--|
| Est                    | cciones del curso<br>udiantes<br>ignias                    | *                          | <ul> <li>Apariencia</li> </ul> | El Cuento.pdf                                                                                                    |      |  |
| Co<br>Co<br>Âre<br>Âre | mpetencias<br>lificaciones<br>ea personal<br>cio del sitio |                            | Mostrar ⑦                      | Incrustar<br>Automático<br>Incrustar<br>Forzar descarga<br>Abrir<br>En ventana emergente<br>Mostrar la fecha de subida/modificación (?)<br>Mostrar descripción del recurso |      |  |

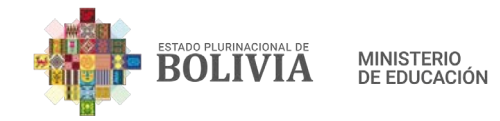

**Paso 12:** Para concluir la configuración presionamos el botón "Guardar cambios y regresar al curso".

| BOLIVIA MANISTERIO                                                                                                    |                                                | Anter and Anter and Anter |
|----------------------------------------------------------------------------------------------------|------------------------------------------------|----------------------------------------------------------------------------------------------------|
| <ul> <li>Secciones del curso</li> <li>Estudiantes</li> <li>Insignias</li> <li>competencias</li> <li>calificaciones</li> <li>Area personal</li> <li>Inicio del sitio</li> <li>calendario</li> <li>Mis cursos</li> <li>Configuraciones de accesibilidad</li> </ul> | Mostrar (* * * * * * * * * * * * * * * * * * * |                                                                                                    |

Paso 16: Al concluir se visualizará de la siguiente manera.

| BOLIVIA MENETRO                                 | Ę.                                         | KOONS<br>ADD.                                                           | 06/20 |
|-------------------------------------------------|--------------------------------------------|-------------------------------------------------------------------------|-------|
| Secciones del curso <                           | Área personal Mis cursos LENGUA EXTRANJERA | 段 -<br>Desactivar edición                                               |       |
| Competencias<br>Calificaciones<br>Área personal | 🕂 🕒 El cuento 🖉                            | Editar 👻<br>Editar 👻<br>a actividad o un recurso<br>() Añadir secciones |       |
|                                                 |                                            |                                                                         |       |
|                                                 |                                            |                                                                         | 54    |

ZZ

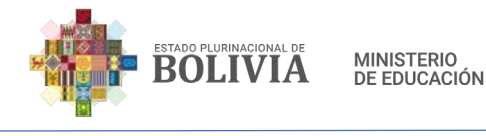

3.2.3. Carpeta

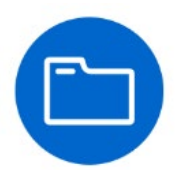

Permite mostrar un determinado grupo de archivos dentro del curso, se puede descargar todos estos archivos en Zip, agrupando una serie de documentos relacionados sobre un tema determinado.

#### Para crear una Carpeta estos son los pasos:

**Paso 1:** Para insertar recursos en la columna central, presionamos el botón "Activar edición".

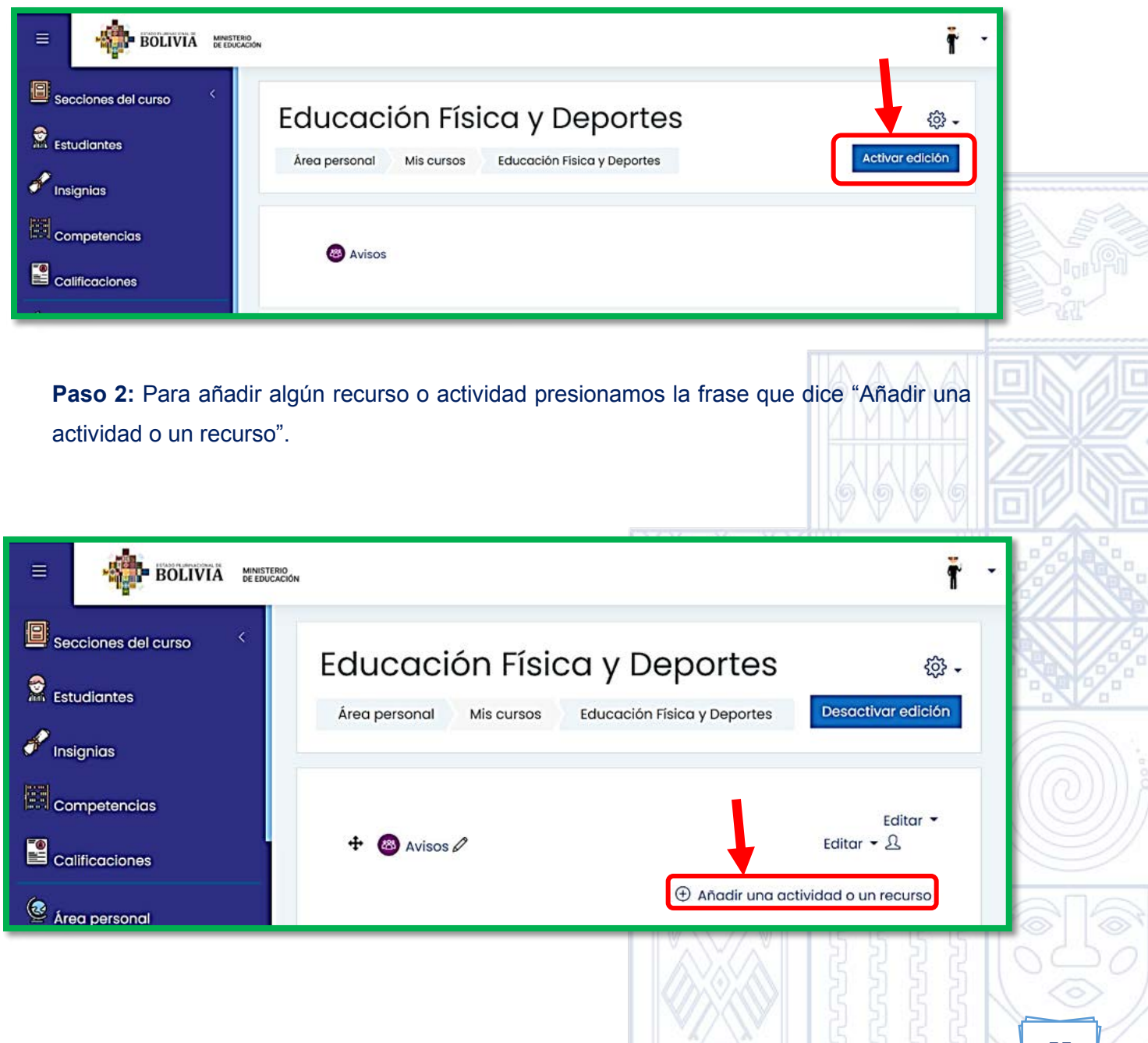

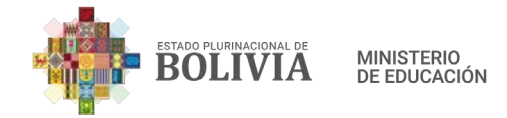

Paso 3: Seleccionamos el recurso "Carpeta".

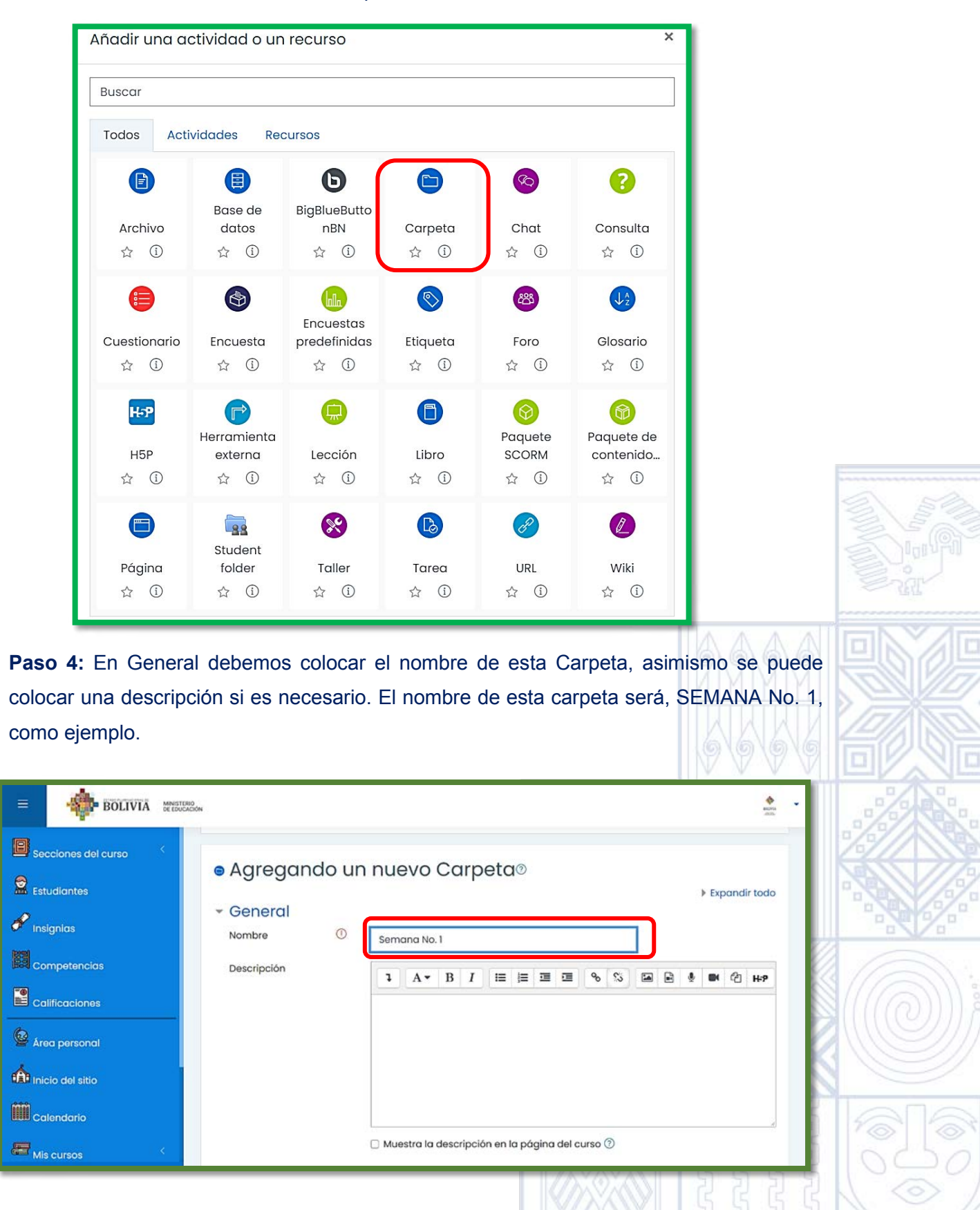

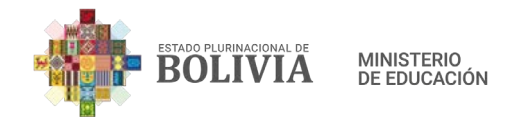

**Paso 5:** En el Contenido, podemos subir varios archivos (pdf, Word, vídeo, audio, etc.), que vamos a compartir con los estudiantes, para esto hay dos formas.

|                     |                              | 400%<br>40%                                           |
|---------------------|------------------------------|-------------------------------------------------------|
| Secciones del curso |                              | Muestra la descripción en la página del curso 🕐       |
| Estudiantes         | - Contenido                  |                                                       |
| 🔗 Insignias         | Archivos                     | Tamaño máximo para archivos nuevos: 40MB              |
|                     |                              | Archivos                                              |
|                     |                              |                                                       |
| 🙆 Área personal     |                              | Puede arrastrar y soltar archivos aquí para añadirlos |
| inicio del sitio    | Mostrar ⑦<br>contenido de la | Mostrar en una página diferente 🗢                     |

#### Primera forma:

a) En el escritorio ya tengo preparado los documentos que quiero subir, lo que hago es jalar el archivo al recuadro donde dice "Suelte los archivos a subir aquí", una vez que lo suelto el archivo se va cargar automáticamente, de la misma manera procedemos con los demás archivos a compartir a los estudiantes.

| June (Kondange             | BOLIVIA MANTER                   | ón                            | Marca and Andreas                                 | - |
|----------------------------|----------------------------------|-------------------------------|---------------------------------------------------|---|
| Reda<br>Reda               | Secciones del curso              |                               |                                                   | 2 |
|                            | Estudiantes                      |                               | 🗆 Muestra la descripción en la página del curso 🕥 | 0 |
| <b>-</b>                   | 💞 Insignias                      | <ul> <li>Contenido</li> </ul> |                                                   |   |
| Arthurdaster<br>differenze |                                  | Archivos                      | Tamaño máximo para archivos nuevos: 40MB          |   |
|                            |                                  |                               | • 4 25                                            |   |
|                            | 🙆 Área personal                  |                               |                                                   |   |
|                            | nicio del sitio                  |                               | Actividades _                                     |   |
|                            | Calendario                       | Mostrar ⑦<br>contenido de la  | Mostrar en una página diferente 🕈                 |   |
|                            | Configuraciones de accesibilidad | carpeta                       | Mostrar subcarpetas expandidas (2)                |   |

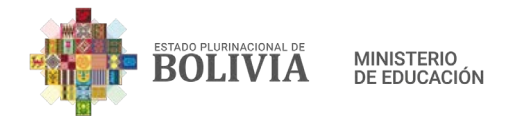

## Se visibilizará de la siguiente manera:

| Andre dag               | BOLIVIA MEMORY      | ON                           | er er er er er er er er er er er er er e                              |  |
|-------------------------|---------------------|------------------------------|-----------------------------------------------------------------------|--|
| Variar<br>Kasiya        | Secciones del curso |                              |                                                                       |  |
| $\times$                |                     |                              | <ul> <li>Muestra la descripción en la página del curso (?)</li> </ul> |  |
| $\otimes$               | 🖋 Insignias         | - Contenido                  |                                                                       |  |
| Antestales<br>Alticulus | Competencias        | Archivos                     | Tamaño máximo para archivos nuevos: 40MB                              |  |
|                         | Calificaciones      |                              | Archivos                                                              |  |
| ~~~~                    | Area personal       |                              |                                                                       |  |
| ~~~~                    | nicio del sitio     |                              | Actividades Tarija.png Tema No.1 L.                                   |  |
| $\otimes$               | Calendario          | Mostrar ⑦<br>contenido de la | Mostrar en una página diferente 🗢                                     |  |
|                         | His cursos          | carpeta                      |                                                                       |  |

#### Segunda forma:

a) Presionamos esta figura.

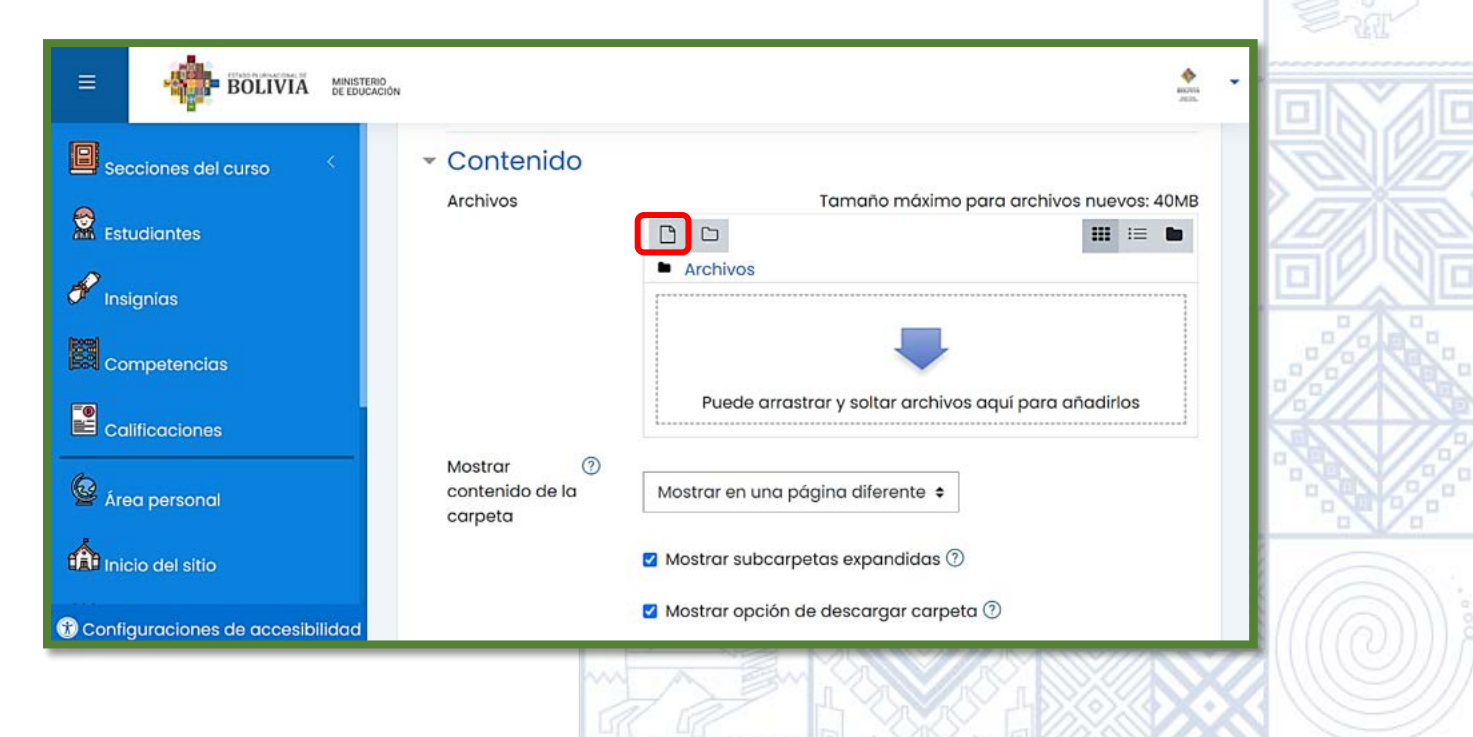

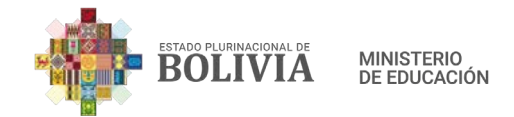

b) Presionamos "Subir un archivo" (1), seguidamente "Seleccionar archivo" (2).

| Selector de arc                                                                                                    | hivos 2                                                                                                |      | × |
|----------------------------------------------------------------------------------------------------|----------------------------------------------------------------------------------------------------|------|---|
| 1 uno contenido     1 uno contenido     1 uno cos locales     1 Archite specientes     2 Subir un archivo     2 URL de descarga | Adjunto<br>Seleccionar archivo<br>Guardar como                                                         | I ∥≡ | b |
| m Archivos privados                                                                                                    | Autor ABRAHAM SAMUEL BAUTISTA MAYTA Seleccionar licencia ⑦ Licencia no especificada Subir esto archivo |      |   |

c) Buscamos el archivo en nuestro equipo, en este caso el archivo a subir está en escritorio

(1), seleccionó "El cuento.pdf" (2) y finalmente presionamos el botón "Abrir" (3).

| 🖬 Banco de contenido                                                                                                    |                                                                                          |                                                                                                   |                                                                    | 2                       |   |      | 51                                                                                                    |
|----------------------------------------------------------------------------------------------------|------------------------------------------------------------------------------------------|---------------------------------------------------------------------------------------------------|--------------------------------------------------------------------|-------------------------|---|------|----------------------------------------------------------------------------------------------------|
| Th Archive @ Abrit                                                                                                    |                                                                                          |                                                                                                   |                                                                    |                         |   |      |                                                                                                    |
| Th Archive                                                                                                    | o > Escritorio >                                                                         |                                                                                                   | ✓ Õ P Buscar en Escritor                                           | rio                     |   |      | -41                                                                                                    |
| UBROS                                                                                                    | 5 LIBROS                                                                                 | Cuento Didáctico.pptx                                                                             | El Cuento pdf                                                      |                         |   |      | The state of the state of the s |
| Conceptive<br>Conceptive<br>Concep | MINEDUJPG<br>Archivo JPG<br>36,9 KB                                                      | 66,9 KB<br>Moodle 3.10 Manual del<br>Docente.docx<br>Documento de Microsoft Wo                    | rd 1,99 MR<br>1,99 MR<br>PgAdmin 4 v4<br>Acceso directo<br>1,92 KB |                         | 6 | 1616 |                                                                                                    |
| The Archive Descarges                                                                                                    | Visual Studio Code<br>Acceso directo<br>1,36 KB                                          |                                                                                                   |                                                                    | -                       |   |      | 150                                                                                                    |
| Ø Wikimie = Imagenes<br>♪ Música                                                                                                    |                                                                                          |                                                                                                   |                                                                    |                         |   | AИИ  | 10/                                                                                                    |
| Objetos 3D Videos                                                                                                    |                                                                                          |                                                                                                   | 3                                                                  |                         |   |      | IN IN                                                                                                    |
| OS (C;)<br>OS (D)                                                                                                    |                                                                                          |                                                                                                   |                                                                    |                         |   | VV   |                                                                                                    |
|                                                                                                    |                                                                                          |                                                                                                   |                                                                    |                         |   | m    |                                                                                                    |
| And Vorribre de J                                                                                                    | echivo: El Cuento.pdf                                                                    |                                                                                                   |                                                                    |                         |   | 12-  | .%                                                                                                    |
| Red ¥<br>Norrbre de J                                                                                                    | rchive: El Cuento.pdf                                                                    |                                                                                                   |                                                                    | ) ~ Cancelar            | - |      |                                                                                                    |
| Red V<br>Nombre de                                                                                                    | nchivo: El Cuento pdf                                                                    |                                                                                                   | Abri C                                                             | Cancelar                | Ţ |      |                                                                                                    |
| almente presionamo                                                                                                    | s el botón q                                                                             | ue dice "Subi                                                                                     | r este archivo                                                     | Cancelar                | • |      |                                                                                                    |
| almente presionamo                                                                                                    | s el botón q                                                                             | ue dice "Subi                                                                                     | r este archivo                                                     | 2.<br>Cencter<br>D".    |   |      |                                                                                                    |
| almente presionamo                                                                                                    | rchivo El Cuento pet<br>s el botón q<br>r de archivos                                    | ue dice "Subi                                                                                     | r este archivo                                                     | Cenctur<br>D".          |   |      |                                                                                                    |
| almente presionamo                                                                                                    | rchive El Cuerto pet<br>s el botón q<br>r de archivos                                    | ue dice "Subi                                                                                     | r este archivo                                                     |                         |   |      |                                                                                                    |
| almente presionamo<br>Selecto<br>n Banco de<br>n Archivos                                                                                                    | rchivo El Cuerto pet<br>s el botón q<br>r de archivos<br>r contenido<br>locales          | ue dice "Subi                                                                                     | r este archivo                                                     | D".                     |   |      |                                                                                                    |
| almente presionamo                                                                                                    | rchive: El Cuerto pett                                                                   | ue dice "Subi                                                                                     | r este archivo                                                     | Conceir<br>Conceir<br>X |   |      |                                                                                                    |
| almente presionamo                                                                                                    | s el botón q<br>r de archivos<br>recientes<br>recientes<br>archivo<br>scarga             | ue dice "Subi<br>ionar archivo]El Cuento.pdf                                                      | r este archivo                                                     | D".                     |   |      |                                                                                                    |
| Almente presionamo<br>Selecto<br>Marchivos<br>Archivos<br>Subir un<br>Subir un<br>Marchivos                                                                                                    | rchive El Cuerto pett                                                                    | ue dice "Subi<br>ionar archivo] El Cuento.pdf<br>iomo                                             | r este archivo                                                     |                         |   |      |                                                                                                    |
| almente presionamo<br>Selecto<br>n Banco di<br>Archivos<br>URL de di<br>Archivos<br>Wikimed                                                                                                    | rchiver El Cuento petf                                                                   | ue dice "Subi<br>Ionor archivo El Cuento pdf                                                      | r este archivo                                                     | D".                     |   |      |                                                                                                    |
| almente presionamo<br>Selecto<br>m Banco de<br>M Archivos<br>M Archivos<br>M URL de di<br>M Archivos<br>Wikimed                                                                                                    | s el botón q<br>r de archivos<br>recientes<br>a diunto<br>secarga<br>privados<br>a Autor | UE dice "Subi<br>ionar archivo] El Cuento pdf<br>ionno<br>M SAMUEL BAUTISTA MAYTA                 | r este archivo                                                     |                         |   |      |                                                                                                    |
| Almente presionamo<br>Selecto<br>in Banco di<br>Archivos<br>in Archivos<br>in Archivos<br>in Archivos<br>in Archivos<br>in Mitted di<br>Mitted di<br>Mitted di                                                                                                    | rchiver El Cuerto petf                                                                   | ue dice "Subi<br>ionar archivo El Cuento palf<br>iomo<br>M SAMUEL BAUTISTA MAYTA<br>ar licencia ③ | r este archivo                                                     |                         |   |      |                                                                                                    |

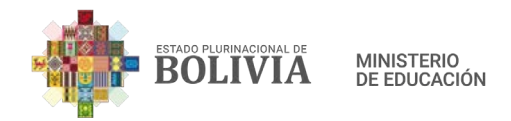

**e)** Así se visibilizará y para los demás archivos seguimos los pasos de la "a" hasta la "d".

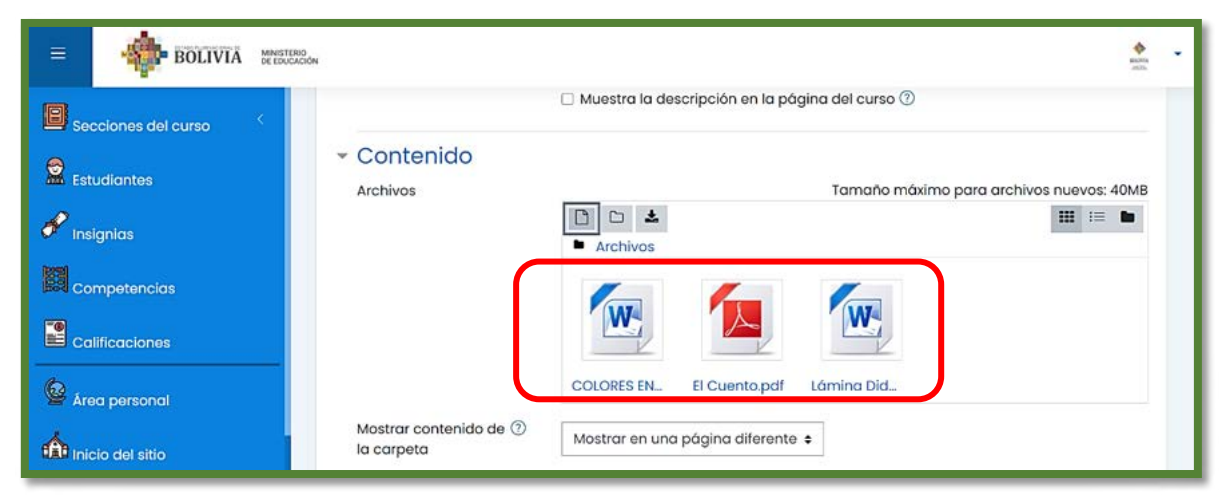

**Paso 5:** En Mostrar contenido de la carpeta debemos desplegar el recuadro y elegir una de las dos opciones (Mostrar en una página diferente o Mostrar en la página del curso).

| BOLIVIA MINISTER | 0<br>000                             | <b>♦</b><br>Maria                               |      |
|------------------|--------------------------------------|-------------------------------------------------|------|
|                  |                                      | Muestra la descripción en la página del curso ⑦ | Corr |
| Estudiantes      | - Contenido                          | Tamaño máximo para archivos nuevos: 40MB        |      |
| 💞 Insignias      |                                      | □     □     ▲       ■ Archivos                  |      |
|                  |                                      |                                                 |      |
|                  |                                      | COLORES EN El Cuento.pdf Lámina Did             | E ST |
| Area personal    | Mostrar contenido de ⑦<br>la carpeta | Mostrar en una página diferente 🗧               |      |
| Calendaria       |                                      | ☑ Mostrar subcarpetas expandidas ⑦              |      |

En este caso elegiré la opción "Mostrar en la página del curso".

|                       | BOLIVIA           | MINISTERIO<br>DE ESUCION                                            |   |
|-----------------------|-------------------|---------------------------------------------------------------------|---|
| E Sec                 | cciones del curso | Contenido     Archivos     Tamaño máximo para archivos nuevos: 40MB |   |
| 😰 Est                 | udiantes          | C 🕹 🛄 📰 🖿                                                           |   |
| S Ins                 | ignias            |                                                                     | S |
| Co                    | mpetencias        |                                                                     |   |
| Co                    | lificaciones      | Mostrar contenido de <sup>(2)</sup>                                 |   |
| Are Are               | a personal        | Mostrar en una página diferente<br>Mostrar en la página del curso   |   |
| - ffit <sub>int</sub> | la dal sitia      |                                                                     |   |

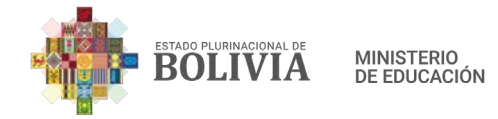

**Paso 6:** Para concluir con la configuración de la carpeta, presionamos el botón "Guardar Cambios y regresar al curso".

| BOLIVIA MANUTURO                              | et al. al. al. al. al. al. al. al. al. al.                                                                                                   |
|-----------------------------------------------|----------------------------------------------------------------------------------------------------|
| Secciones del curso                           | <ul> <li>Mostrar subcarpetas expandidas (?)</li> <li>Mostrar opción de descargar carpeta (?)</li> <li>Force download of files (?)</li> </ul> |
| Competencias Ajustes<br>Competencias Restrict | comunes del módulo<br>ciones de acceso                                                                                                    |
| Area personal Compe                           | Guardar cambios y regresar al curso Buardar cambios y mostrar<br>Cancelar                                                                    |
| En este formula                               | rio hay campos obligatorios 🕐 .                                                                                                    |

Paso 7: Así se visibilizará el recurso Carpeta en la página del curso.

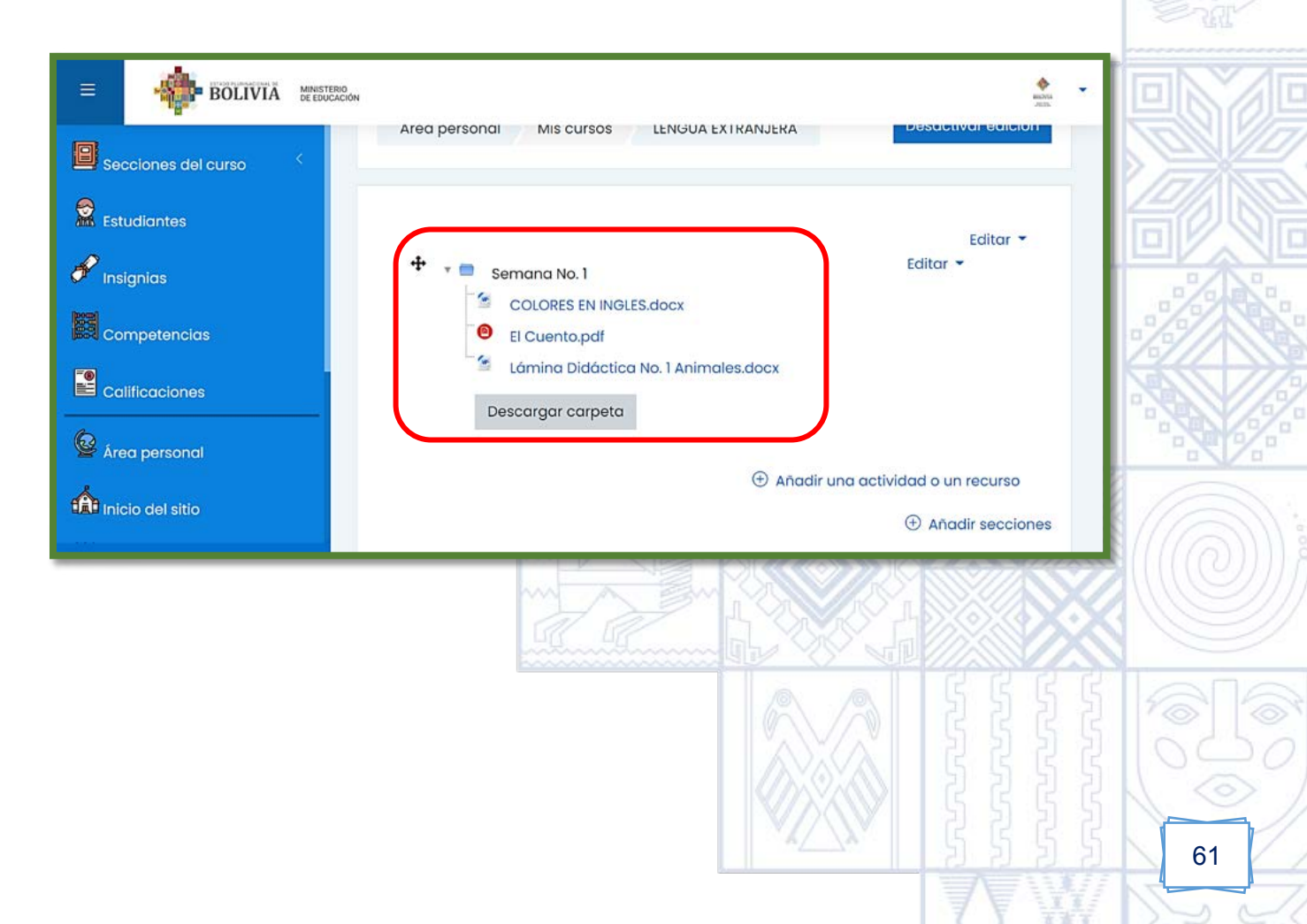

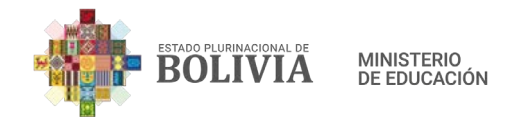

# 3.2.4. URL

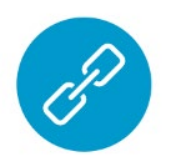

Permite que la maestra como el maestro pueda proporcionar cualquier enlace de internet en la página del curso, ya sea enlace de algún archivo guardado en Google Drive, Videotutoriales, audios, etc.

#### Para crear un URL estos son los pasos:

**Paso 1:** Para insertar recursos en la columna central, presionamos el botón "Activar edición".

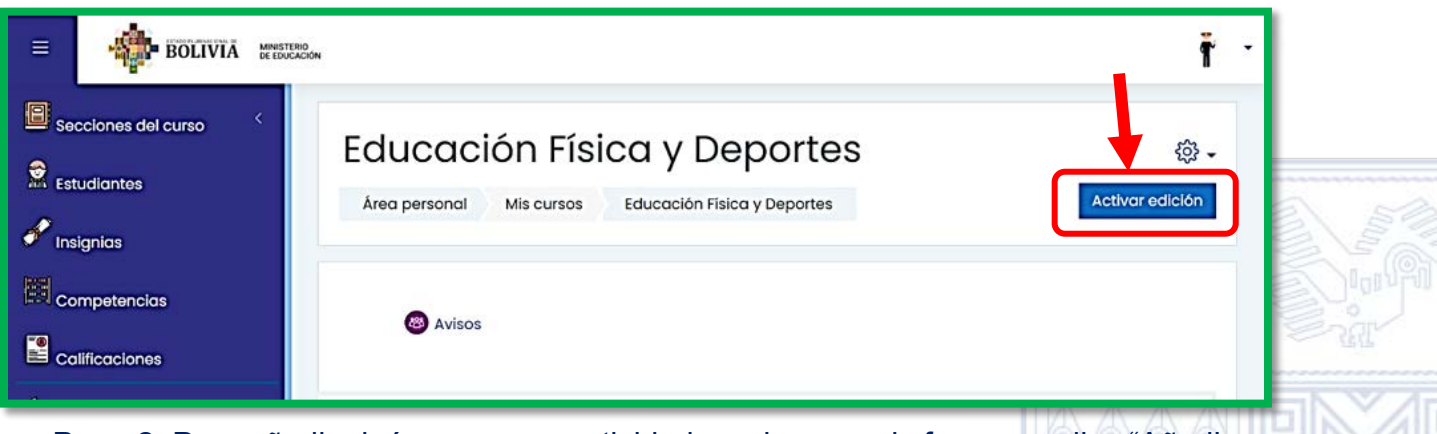

**Paso 2:** Para añadir algún recurso o actividad presionamos la frase que dice "Añadir una actividad o un recurso".

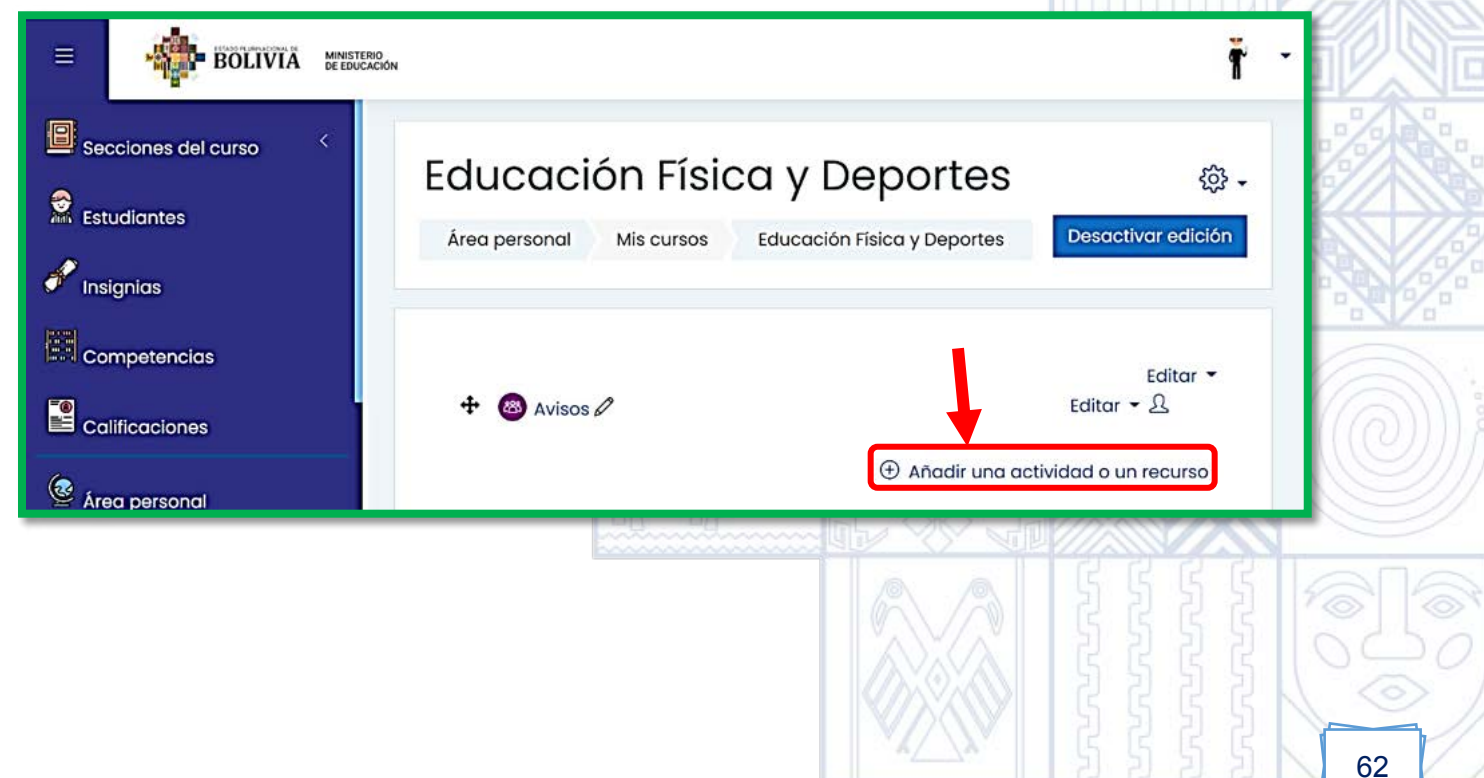

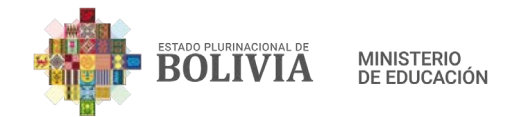

Paso 3: Seleccionamos la opción "URL".

| Añadir una ao        | ctividad o un                   | recurso                      |                 |                  | ×                              |
|----------------------|---------------------------------|------------------------------|-----------------|------------------|--------------------------------|
| Buscar               |                                 |                              |                 |                  |                                |
| Todos Acti           | vidades Rea                     | cursos                       |                 |                  |                                |
| Ð                    |                                 | 0                            |                 |                  | 8                              |
| Archivo<br>☆ (i)     | Base de<br>datos<br>☆ ①         | BigBlueButto<br>nBN<br>☆ (j) | Carpeta         | Chat<br>☆ 🛈      | Consulta<br>☆ ①                |
| Cuestionario         | Encuesta                        | Encuestas<br>predefinidas    | <b>Etiqueta</b> | Foro             | Glosario                       |
| ☆ (Ì)                | ☆ (Ì)                           | ☆ (i)                        | ☆ Ū             | ☆ (Ì)            | ☆ Ū                            |
| <b>н5</b> Р<br>☆ ①   | Herramienta<br>externa<br>& (î) | Cección<br>☆ ①               | Libro           | Paquete<br>SCORM | Paquete de<br>contenido<br>☆ ① |
| <b>Página</b><br>☆ ① | Student<br>folder<br>☆ ①        | Caller     ☆                 | Tarea<br>☆ ①    | URL              | Ø<br>Wiki<br>☆ ①               |

**Paso 4:** En el punto General debemos colocar el Nombre y la URL externa, esta URL puede ser todo aquello que esté disponible en internet.

| BOLIVIA MINISTE                                                   | Son                                                            | * * *                                         |
|-------------------------------------------------------------------|----------------------------------------------------------------|-----------------------------------------------|
| Secciones del curso (<br>Estudiantes<br>Insignias<br>Competencias | Agregando un nuevo URL®     General     Nombre     URL externa | • Expandir todo                               |
| Calificaciones                                                    | Descripción                                                    | E & Si III II II II II II II II II II II II I |
|                                                                   | Muestra la descripción en la página de                         | al curso ()                                   |

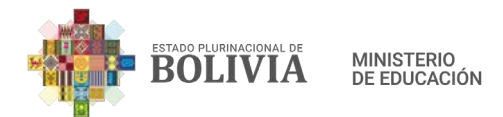

**Paso 4:** Buscamos en internet el enlace de algún vídeo que queremos vincular, copiamos el enlace que esta en la parte superior izquierdo de la página; también se puede colocar los enlaces de la videoconferencia Zoom o Meet o enlaces de algún documento, vídeo u audio que hayamos subido a nuestro Google Drive. Este recurso es muy importante y va depender del docente en cómo lo emplee.

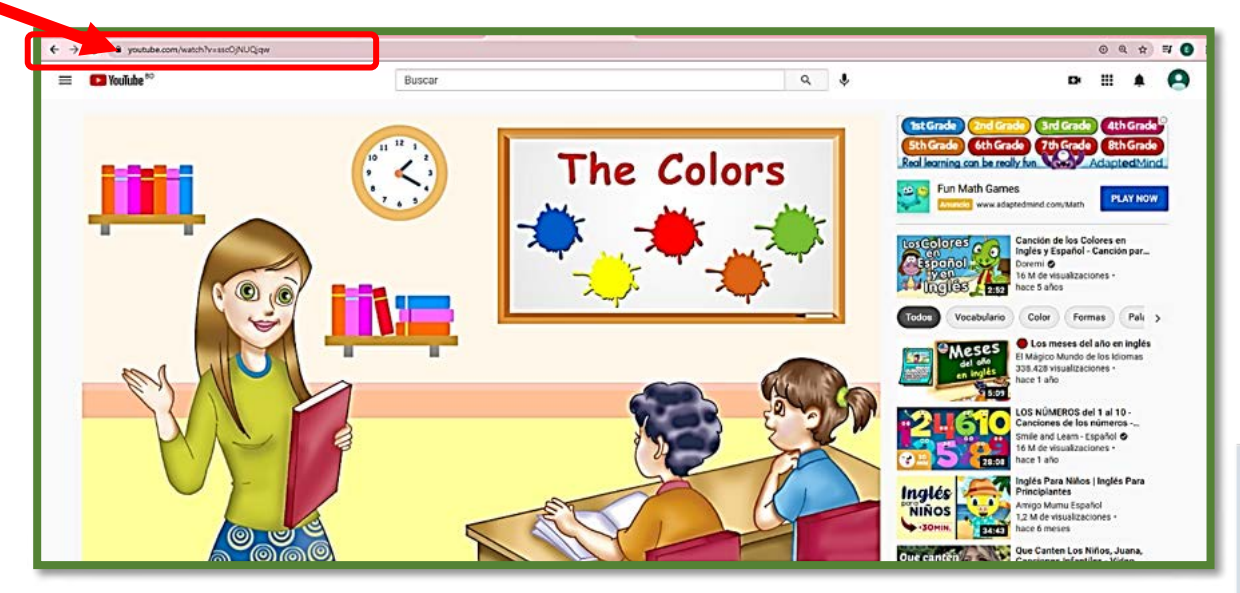

**Paso 5:** Completamos los datos en las casillas "Nombre" y "URL externa". El enlace encontrado lo pegamos, así como se muestra en el ejemplo.

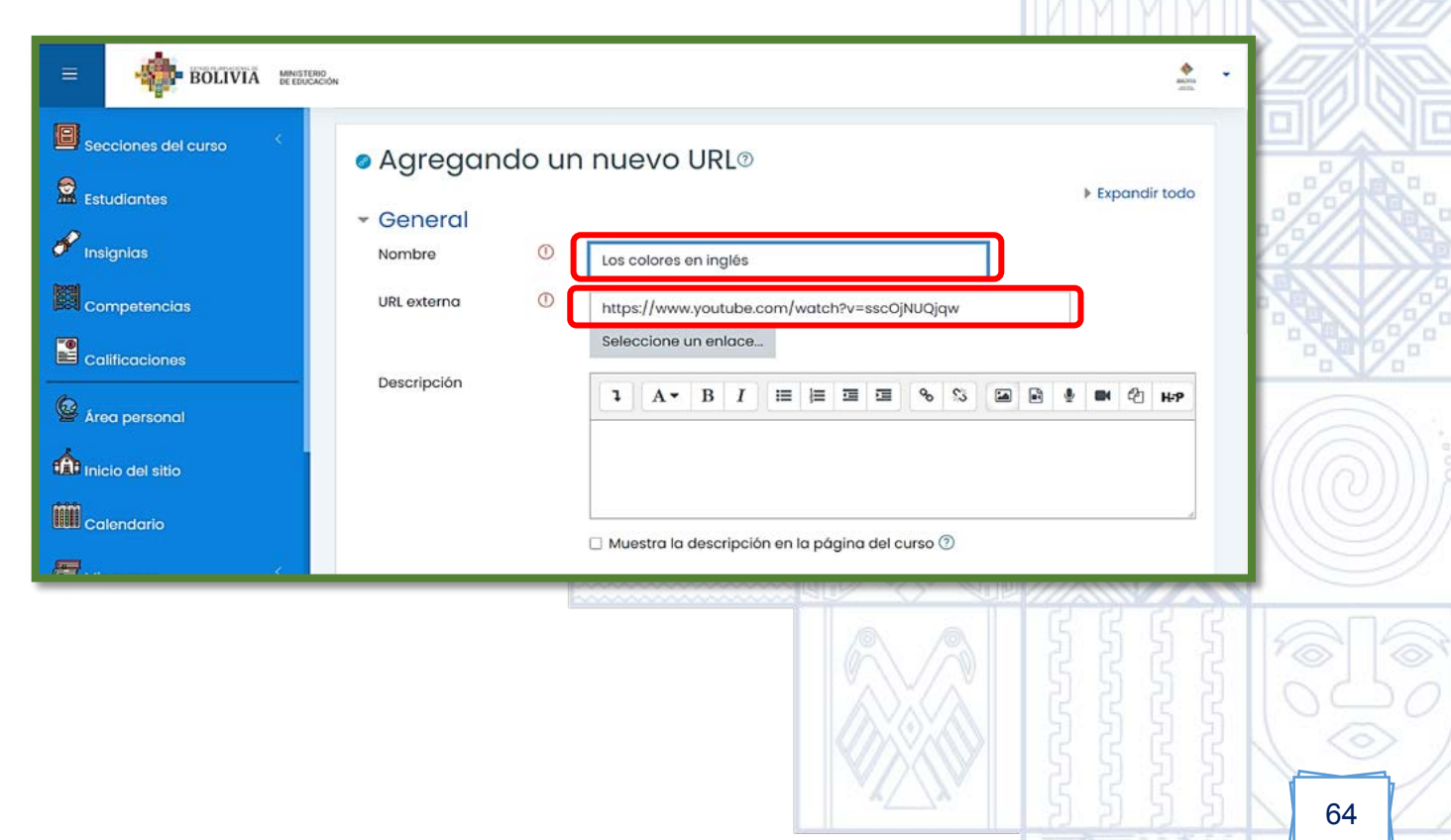

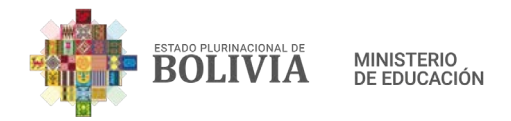

Paso 6: En "Apariencia", desplegamos el recuadro que dice "Automático".

| BOLIVIA MENSION     | 3.<br>CM                                          | * · |
|---------------------|---------------------------------------------------|-----|
| Secciones del curso |                                                   |     |
| Estudiantes         |                                                   |     |
| 🜮 Insignias         | 🗆 Muestra la descripción en la página del curso ⑦ |     |
|                     | - Apariencia                                      |     |
| Calificaciones      | Mostrar () Automático e                           |     |
| Area personal       | Parámetros                                        |     |

Contamos con estas opciones: Automático, Incrustar, abrir o en ventana emergente, cada docente deberá elegir el adecuado y si no le gusta como se muestra volver a editar y cambiar a otra opción, en este caso elegiremos la opción "Incrustar".

| a Estudiantes<br>Factorian insignias<br>Competencias<br>Calificaciones | <ul> <li>Apariencia</li> <li>Mostrar</li> <li>Incrustar</li> <li>Automático</li> <li>Incrustar</li> <li>Automático</li> <li>Incrustar</li> <li>Incrustar</li> <li>En ventana emergente</li> </ul> |    |
|------------------------------------------------------------------------|----------------------------------------------------------------------------------------------------|----|
|                                                                        |                                                                                                    |    |
| b BOLIVIA III                                                          | STERIO<br>JUCACIÓN                                                                                                    |    |
| Estudiantes                                                            | <ul> <li>Muestra la descripción en la página del curso </li> </ul>                                                                                                    |    |
| Competencias                                                           | <ul> <li>✓ Apariencia</li> <li>Mostrar</li> <li>⑦ Incrustar</li> <li>♥ Mostrar la descripción de la URL</li> </ul>                                                                                |    |
| 🙆 Área personal                                                        | ▶ Parámetros                                                                                                    | 6  |
|                                                                        |                                                                                                    | 65 |

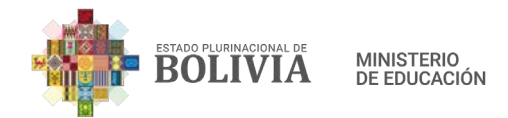

Paso 7: Presionamos el botón "Guardar cambios y regresar al curso".

| BOLIVIA MANATIRA    | K.                                                                                                    | *<br>#11 |
|---------------------|----------------------------------------------------------------------------------------------------|----------|
| Secciones del curso | <ul> <li>✓ Apariencia</li> <li>Mostrar</li> <li>⑦ Incrustar ÷</li> <li>☑ Mostrar la descripción de la URL</li> </ul> |          |
| Competencias        | <ul> <li>Parámetros</li> <li>Ajustes comunes del módulo</li> <li>Restricciones de acceso</li> </ul>                  |          |
| Area personal       | > Marcas                                                                                                    |          |
| Calendario          | Competencias     Guardar cambios y regresar al curso     Guardar cambios y mostrar                                   | -        |
| Mis cursos          | Cancelar<br>En este formulario hav campos obligatorios ()                                                            |          |

**Paso 8:** De esta manera hemos configurado este enlace, presionamos sobre el mismo y nos envía a otra página, este vídeo se ha incrustado a la página del curso.

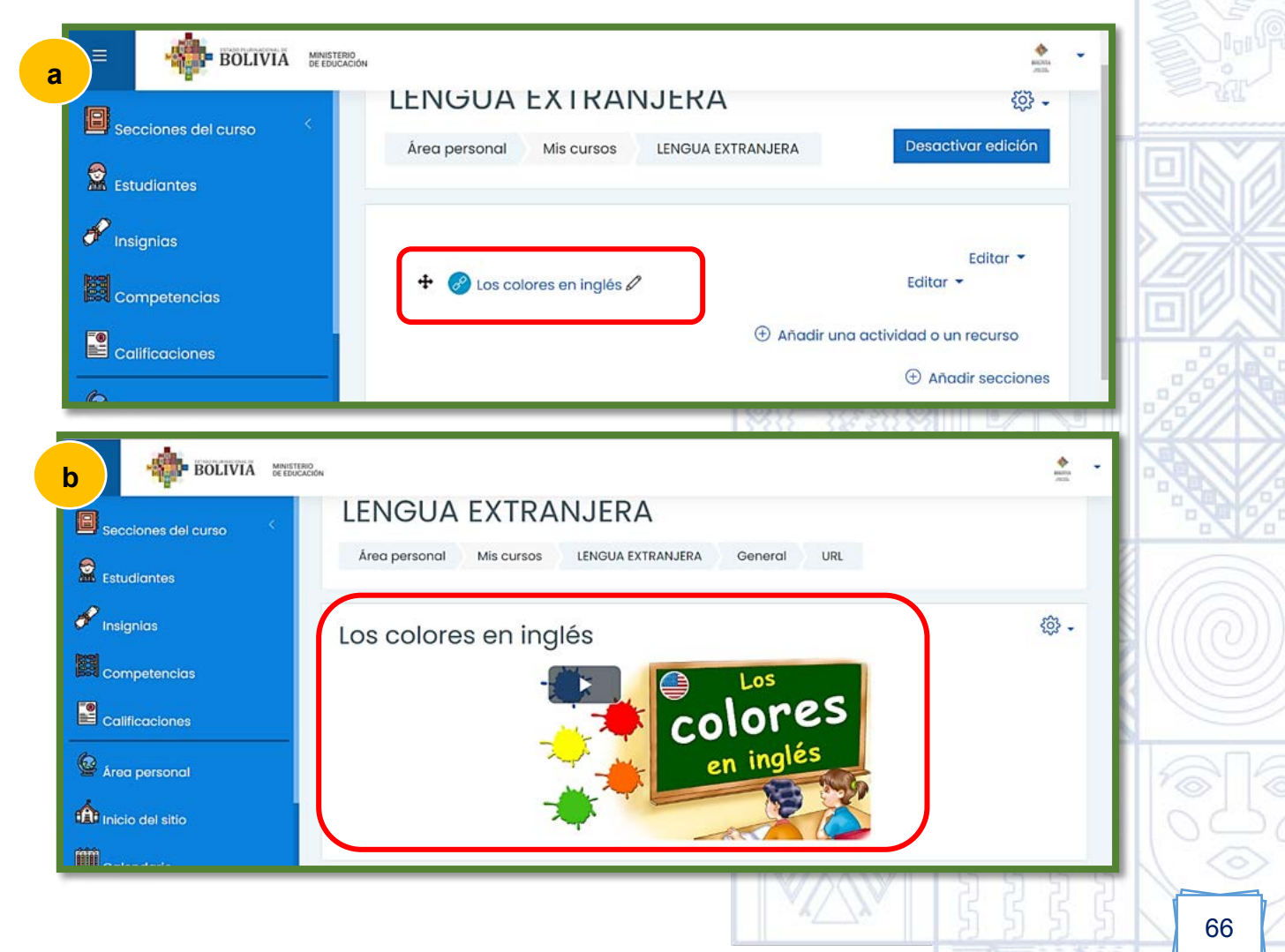

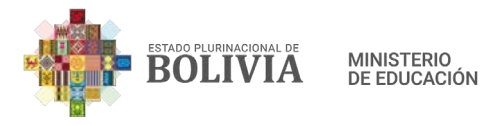

# 3.3. ¿Cómo crear actividades en Moodle?

# 3.3.1. BigBlueButton

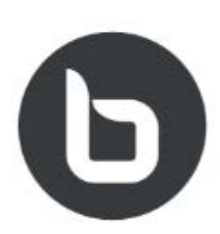

Permite crear enlaces de aulas en línea, en tiempo real para realizar una conferencia web usando las cámaras y micrófonos, permitiendo el intercambio de información. Se puede utilizar diapositivas, chat, audio, pizarra, pantalla y video para la modalidad de atención a distancia.

#### ¿Cómo configurar una sala de videoconferencia con BigBlueButton?

**Paso 1:** Para insertar la actividad en la columna central, presionamos el botón "Activar edición".

| BOLIVIA MINISTERO                                  | ř                                                                                                    | · |
|----------------------------------------------------|----------------------------------------------------------------------------------------------------|---|
| Secciones del curso < <p>Estudiantes Insignias</p> | Educación Física y Deportes                                                                                                    |   |
| 🕅 Competencias                                     | Avisos                                                                                                    |   |
| Paso 2: Para añadir<br>actividad o un recurs       | algún recurso o actividad presionamos la frase que dice "Añadir una so".                                                        |   |
|                                                    | ISTERIO<br>DUCACIÓN                                                                                                    | - |
| Secciones del curso <                              | Éducación Física y Deportes          Área personal        Mis cursos       Educación Física y Deportes       Desactivar edición |   |
| Competencias<br>Calificaciones                     | Editar •<br>Editar • £<br>Editar • £<br>• Añadir una actividad o un recurso                                                     |   |

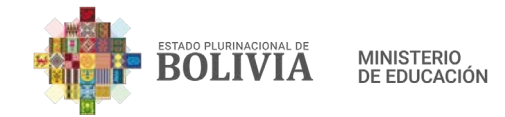

Paso 3: Seleccionamos la actividad "BigBlueButtonBN".

| Añadir una actividad o un recurso × |                                |                                  |                     |                         |                            |
|-------------------------------------|--------------------------------|----------------------------------|---------------------|-------------------------|----------------------------|
| Buscar                              |                                |                                  |                     |                         |                            |
| Todos Act                           | ividades Rec                   | cursos                           |                     |                         |                            |
| ►<br>Archivo<br>☆ ͡                 | E<br>Base de<br>datos<br>☆ ①   | BigBlueButto<br>nBN<br>☆ i       | ි<br>Carpeta<br>ය i | Chat                    | Consulta<br>☆ ①            |
| Cuestionario                        | Encuesta<br>☆ ①                | Encuestas<br>predefinidas<br>☆ ① | €tiqueta      ☆     | æ<br>Foro<br>☆ ①        | Glosario<br>☆ ①            |
| <b>Н5</b> Р<br>☆ ①                  | Iterramienta     externa     ☆ | Lección<br>☆ ①                   | Libro<br>☆ ①        | Paquete     SCORM     ☆ | Paquete de contenido     ☆ |

**Paso 4:** Para configurar la videoconferencia usando BigBlueButtonBN, primeramente, debemos configurar el "Tipo de instancia", tenemos estas opciones: Sala/Actividad con grabaciones, Solo salas/actividad y Solo grabaciones, la maestra o maestro debe elegir cual es de su agrado, lo recomendable es seleccionar la opción "Solo salas/actividad".

| BOLIVIA MINISTERIO<br>DE EDUCACIÓN                                                                              | acres<br>active |
|----------------------------------------------------------------------------------------------------|-----------------|
| © Agregando un nuevo BigBlueButtonBN®                                                                           |                 |
| Tipo de instancia ③ Sala/Actividad con grabaciones \$                                                           | Expandir todo   |
| <ul> <li>Ajustes generales</li> <li>Solo salas/actividad</li> <li>Nombre de la sala</li> <li>virtual</li> </ul> |                 |
| 🗆 Enviar notificación 💿                                                                                         |                 |
| - Configuración de actividad/sala                                                                               |                 |

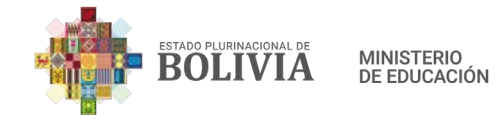

**Paso 5:** En la casilla "Nombre de la sala virtual", designamos la sesión con un determinado nombre, por ejemplo: Sesión de Videoconferencia No. 1

| BOLIVIA MEETING                                                                                                    | €<br>ann                                                                                                    | - |
|----------------------------------------------------------------------------------------------------|----------------------------------------------------------------------------------------------------|---|
| <ul> <li>Secciones del curso</li> <li>Estudiantes</li> <li>Insignias</li> <li>Competencias</li> <li>Calificaciones</li> <li>Area personal</li> <li>Inicio del sitio</li> </ul> | <ul> <li>Agregando un nuevo BigBlueButtonBN<sup>®</sup></li> <li>Tipo de instancia <sup>®</sup> sala/Actividad con grabaciones •</li> <li>Ajustes generales</li> <li>Nombre de la sala <sup>®</sup> sesión de Videoconferencia No.1</li> <li>Enviar notificación <sup>®</sup></li> <li>Mostrar más</li> <li>Configuración de actividad/sala</li> <li>Ver para grabar</li> </ul> |   |
| <b>Paso 6:</b> En "Confi<br>bienvenida para lo                                                                                                    | guración de actividad/sala", podemos colocar algún mensaje de<br>s estudiantes. (Opcional)                                                                                                    |   |
| BOLIVIA MINISTERIO                                                                                                    | Nombre de la sala (1)<br>virtual Sesión de Videoconferencia No. 1<br>Denviar notificación (2)                                                                                                    | - |
| 🐱 Estudiantes 🖋 Insignias                                                                                                    | Mostrar más  Configuración de actividad/sala  Mensaje de  Bienvenidos queridos estudiantes                                                                                                    |   |

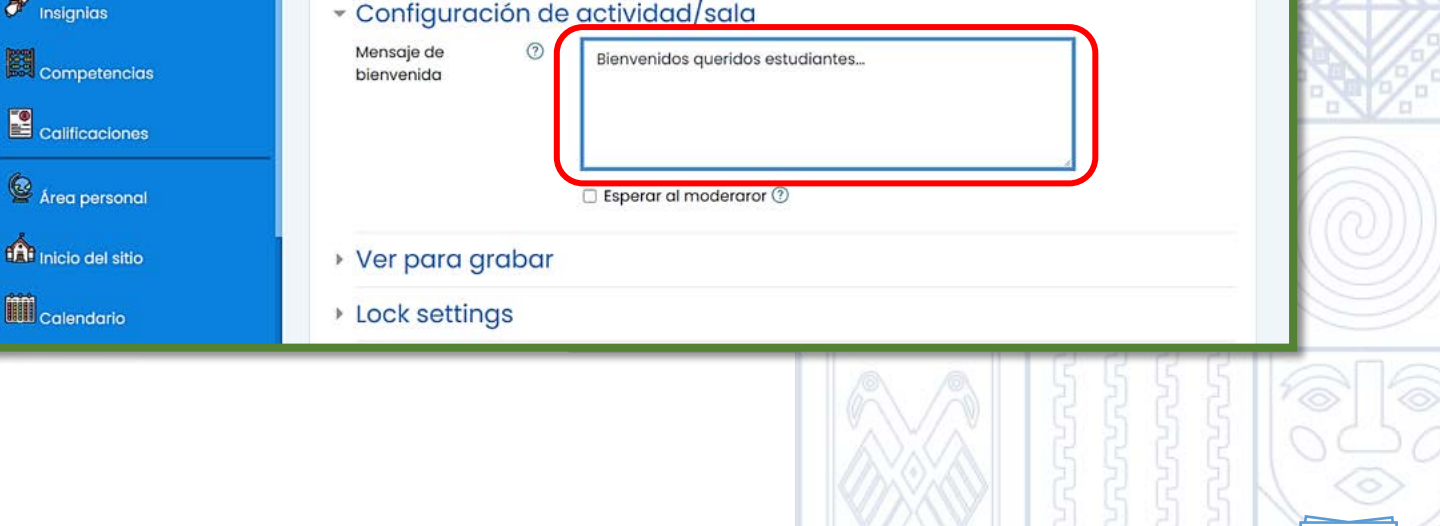

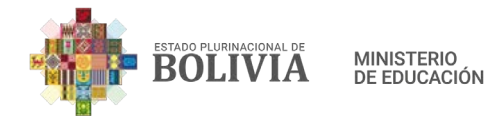

**Paso 7:** En "Participantes" hay dos opciones de rol, como observador o moderador. En este caso el Moderador es la maestra o maestro y los observadores son los estudiantes, ahora bien, depende de la forma de trabajo del docente elegir la mejor opción.

|                     | 9<br>Ion                           | ♦<br>Maria                                    |       |
|---------------------|------------------------------------|-----------------------------------------------|-------|
|                     | , vei haia Aianai                  |                                               |       |
| Secciones del curso | Lock settings                      |                                               |       |
| Estudiantes         | - Participantes                    |                                               |       |
| 🖋 Insignias         | Agregar participante               | Todos los usuarios inscritos 🗢 🛛 💠 Agregar    |       |
|                     | Lista de participantes             | Todos los                                     |       |
|                     |                                    | usuarios<br>inscritos                         |       |
| Calificaciones      |                                    | Rot. Profesor como Moderador + Eliminar       |       |
| 🙆 Área personal     |                                    |                                               | N EN  |
|                     |                                    |                                               |       |
|                     |                                    |                                               |       |
| Paso 8: En Progr    | amación de sesior                  | nes, podemos planificar la sesión o sesiones, | 1217  |
| para esto debemo    | s determinar la fec                | cha y hora de apertura, así también cuando se |       |
| va cerrar la sesión |                                    |                                               |       |
|                     |                                    |                                               |       |
|                     |                                    |                                               |       |
|                     | ÓN                                 | €<br>Maria                                    | -     |
| Secciones del curso | Agregar participante               | Todos los usuarios inscritos 🛊                |       |
| Estudiantes         | Lista de participantes             | Todos los como Observador \$                  |       |
|                     |                                    | inscritos                                     |       |
| 🧨 Insignias         |                                    | Rot. Profesor como Moderador \$               |       |
| Competencias        |                                    |                                               |       |
| Calificaciones      | <ul> <li>Programación d</li> </ul> | e sesiones                                    | 6))   |
| 6                   | Acceso abierto                     | 1                                             | (U))) |
| Área personal       | Accesso cerrado                    | 1                                             |       |
| inicio del sitio    |                                    |                                               |       |
| A10                 | <ul> <li>Ajustes comune</li> </ul> | s del módulo                                  | PD6   |
|                     |                                    |                                               |       |
|                     |                                    |                                               |       |

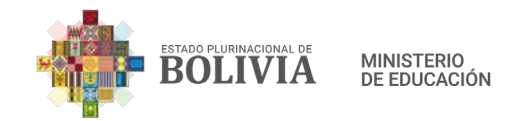

**Paso 9:** Para concluir la configuración presionamos el botón "Guardar cambios y regresar al curso".

| Secciones del curso | Programación de sesiones     Acceso abierto     Total de la companya de la companya de la c |
|---------------------|----------------------------------------------------------------------------------------------------|
|                     | Accesso cerrado 1 + febrero + 2021 + 16 + 00 + 🖾 Z Habilitar                                                                                                    |
| Competencias        | Ajustes comunes del módulo                                                                                                    |
| Calificaciones      | Restricciones de acceso                                                                                                    |
| Area personal       | Marcas     Competencias                                                                                                    |
| Inicio del sitio    | Guardar cambios y regresar al curso Guardar cambios y mostrar                                                                                                    |
| unu Calendario      | Cancelar                                                                                                    |

Paso 10: Así se visualizará la Sesión de Videoconferencia.

| BOLIVIA MINISTERIO<br>BE EQUICADO                 |                                                                 | * ·                                                                                 | a) ~2   |
|---------------------------------------------------|-----------------------------------------------------------------|-------------------------------------------------------------------------------------|---------|
| Secciones del curso <<br>Estudiantes<br>Insignias | Area personal Mis cursos LENGUA EXTRANJERA                      | ان بر المعالم المعالم (Desactivar edición                                           |         |
| Competencias Calificaciones Area personal         | 🕈 🕒 Sesión de Videoconferencia No. 1 🖉                          | Editar +<br>Editar + A<br>Añadir una actividad o un recurso<br>Añadir secciones     |         |
| Para iniciar sesión<br>Paso 1: Presionam          | os con el mouse la zona donde est                               | os pasos:<br>á el ícono de BigBlueButton.                                           |         |
| Estudiantes                                       | LENGUA EXTRANJERA<br>Área personal Mis cursos LENGUA EXTRANJERA | نې -<br>Desactivar edición                                                          |         |
| Competencias<br>Calificaciones                    | 🕈 🕒 Sesión de Videoconferencia No. 1 🖉                          | Editar ㆍ<br>Editar ㆍ 요<br>④ Añadir una actividad o un recurso<br>④ Añadir secciones |         |
| Å                                                 |                                                                 | 5555                                                                                | $\odot$ |

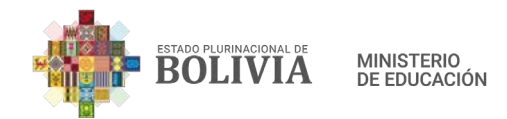

**Paso 2:** Para ingresar a la sala de Videoconferencia presionamos el botón "Unirse a la sesión".

| BOLIVIA MARSTA                 | ND<br>ACON                                                                                                    | ACONS<br>ACONS |  |
|--------------------------------|----------------------------------------------------------------------------------------------------|----------------|--|
| Estudiantes                    | LENGUA EXTRANJERA           Área personal         Mis cursos         LENGUA EXTRANJERA         General         BigBlueButtonBN |                |  |
| Competencias                   | Sesión de Videoconferencia No. 1<br>Esta sala de conferencia está lista. Puede unirse a la sesión ahora.                       |                |  |
| Area personal Inicio del sitio | Unirse a la sesión                                                                                                    |                |  |

**Paso 3:** Elegimos como queremos unirnos a la sesión, por Micrófono u Oyente, en este caso elegiré Micrófono.

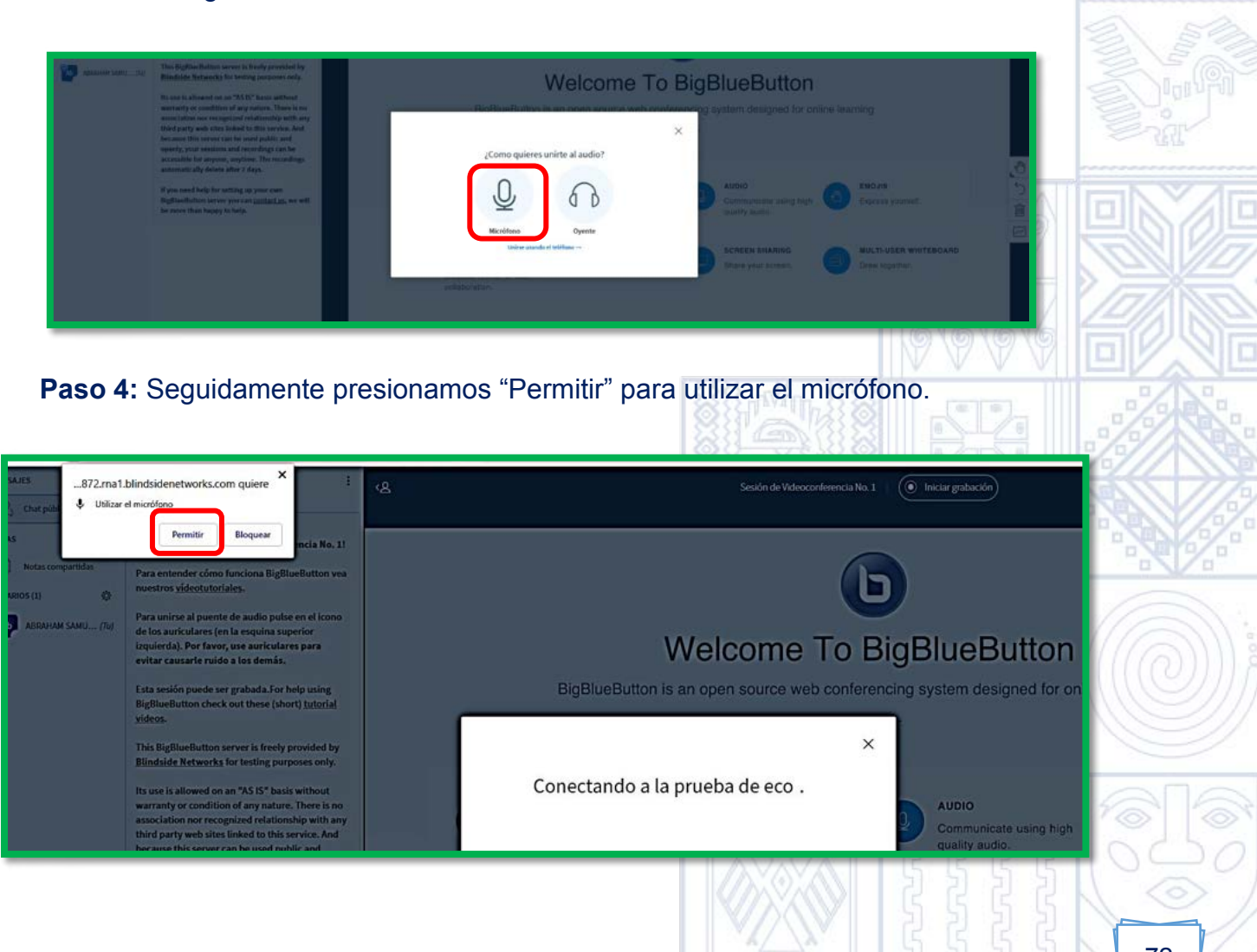
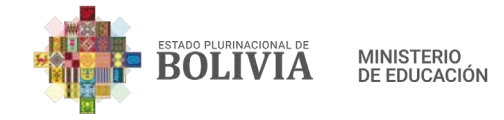

Paso 5: Ya se encuentra habilitado el "Micrófono".

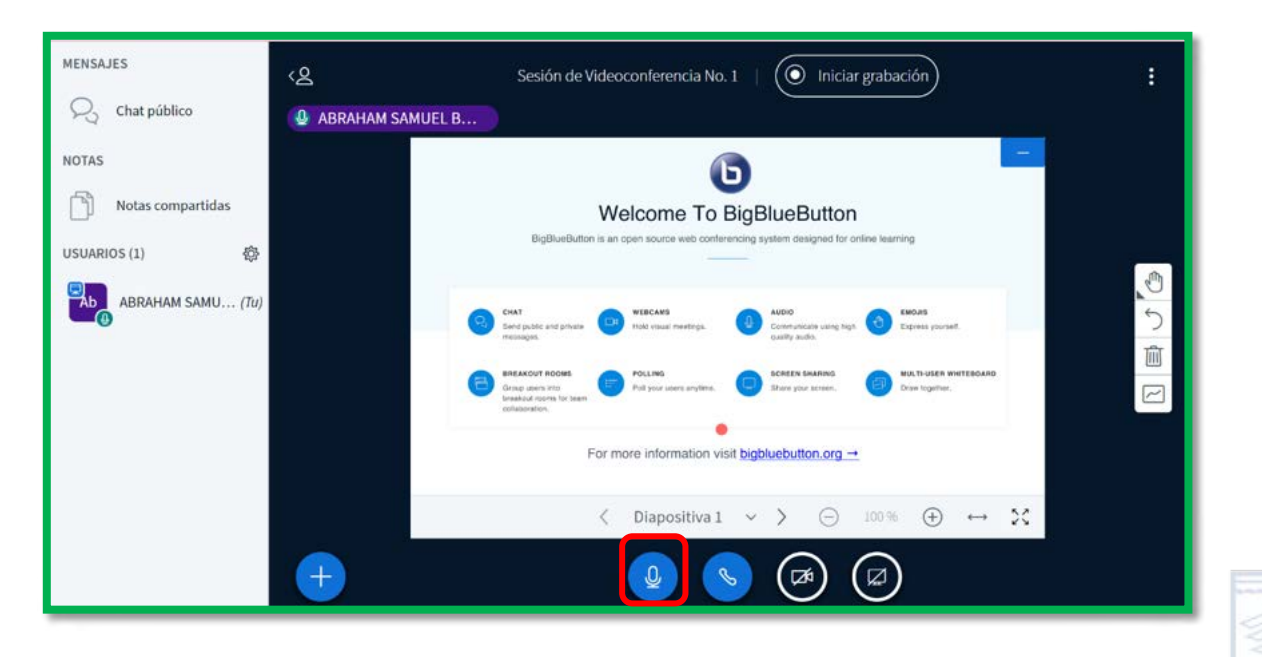

**Paso 6:** Para ingresar con vídeo, presionamos el ícono de cámara que está en medio de la página en la parte inferior.

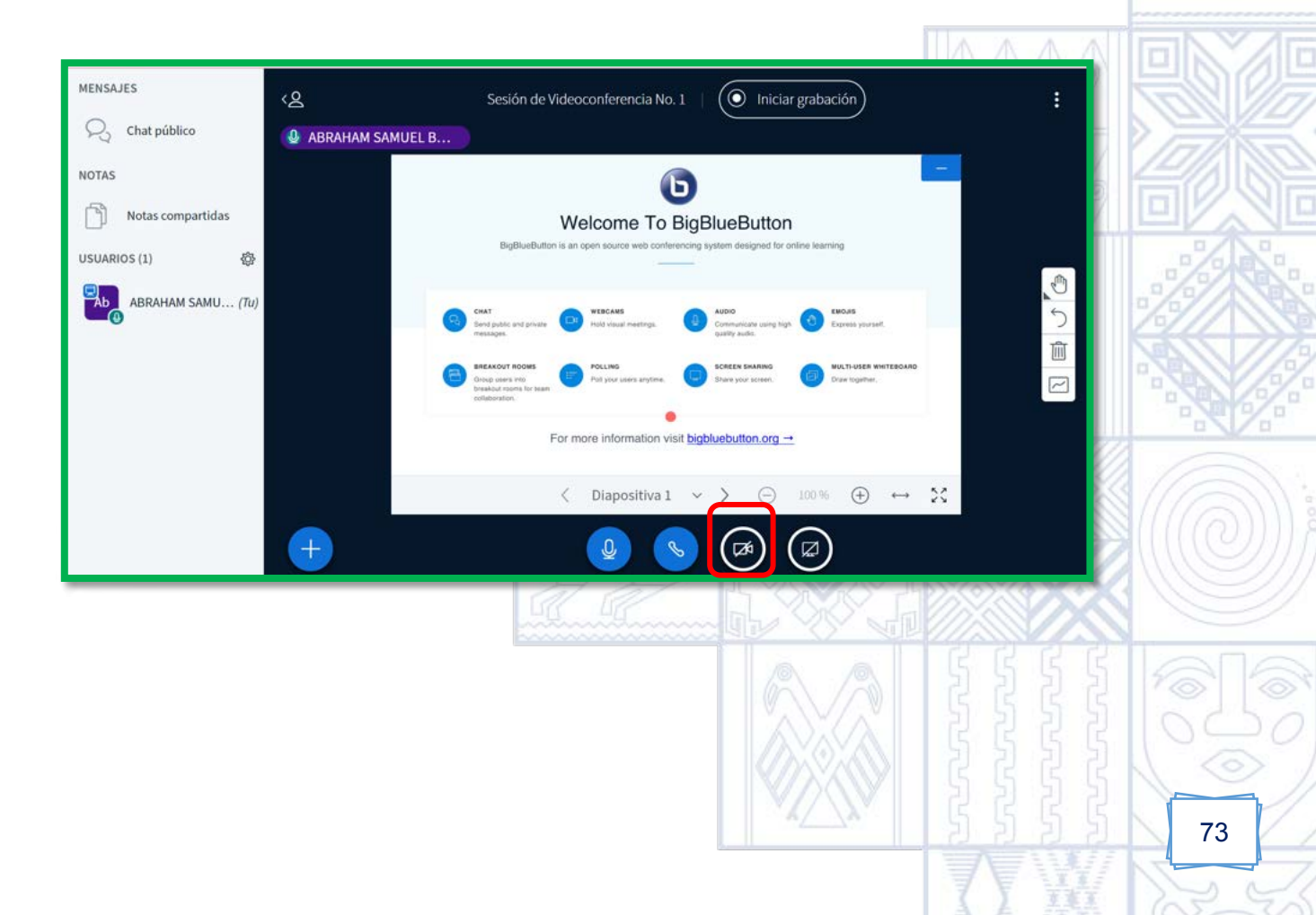

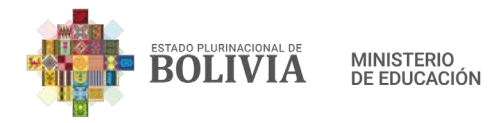

**Paso 7:** Donde dice "Calidad", desplegar y elegir la opción "Low quality", seguidamente presionar el botón "Iniciar compartir".

|            |                                         | ×       |
|------------|-----------------------------------------|---------|
| Configurac | ión de la webcam                        |         |
|            | Cámara<br>Integrated Webcam (0bda:5686) |         |
|            | Calidad                                 |         |
|            | Low quality                             |         |
|            | Cancelar Iniciar co                     | mpartir |

### Paso 8: Ya se encuentra habilitado la cámara, todos los estudiantes pueden vernos.

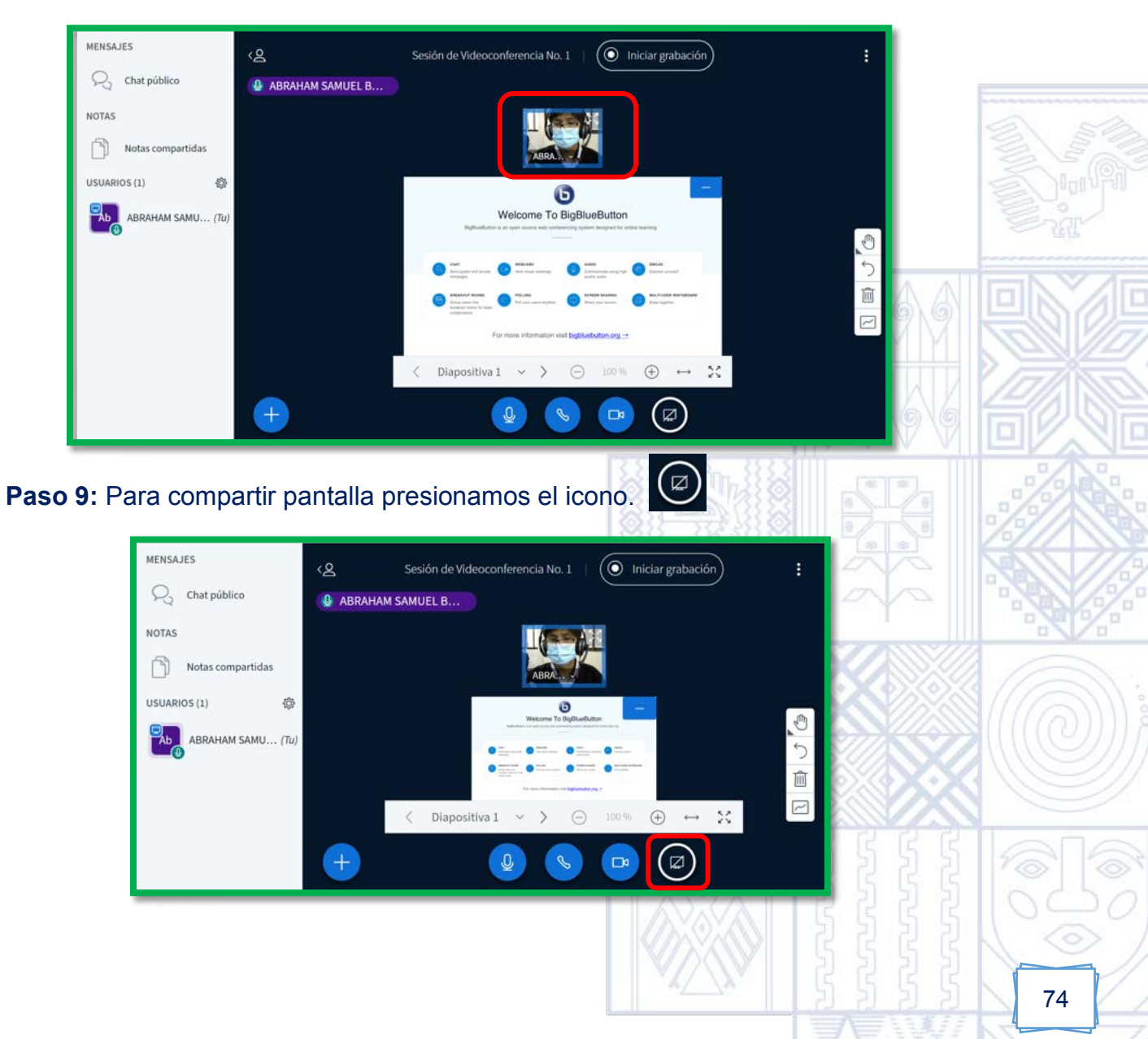

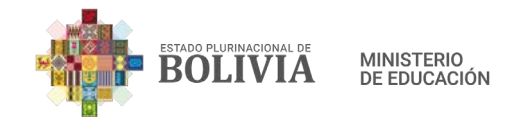

炅

**Paso 10:** Para compartir pantalla presionamos el cuadro que se presenta (1 Toda la pantalla) y presionar "Compartir" (2).

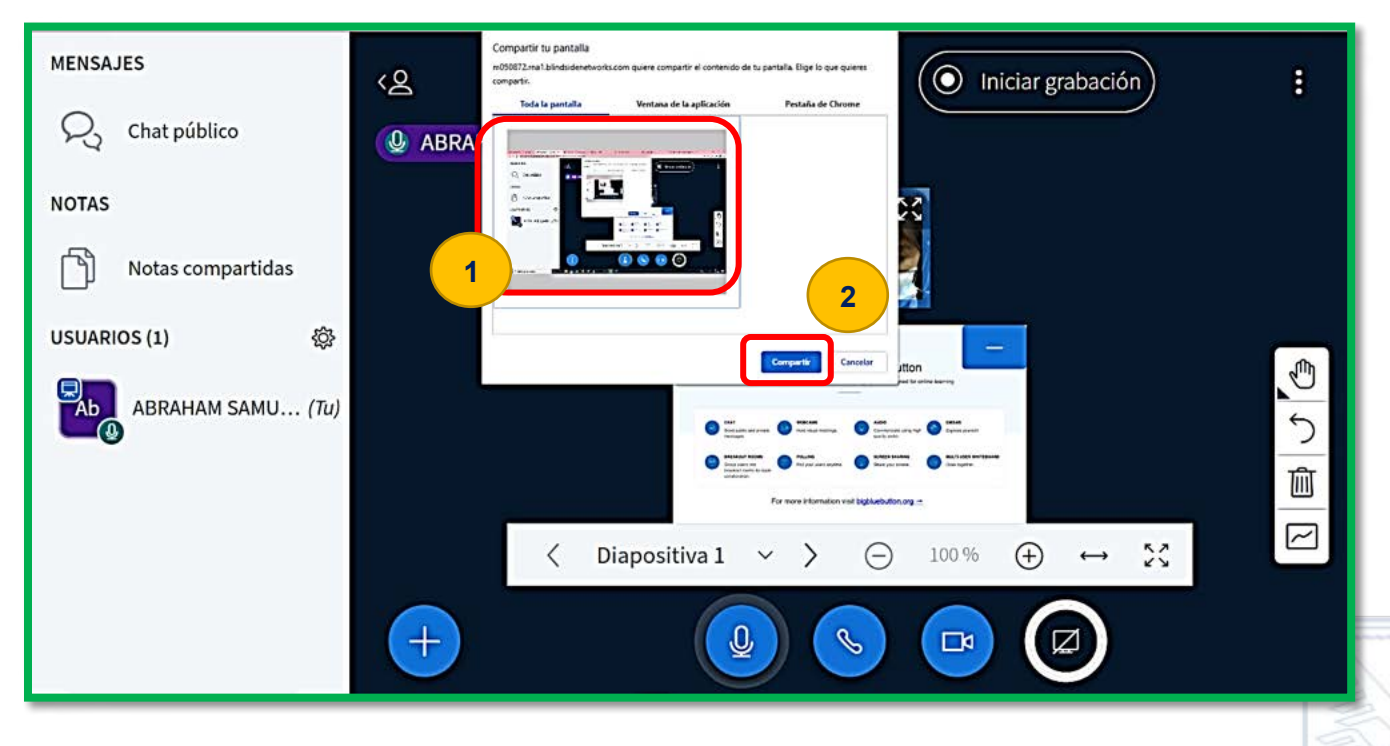

Paso 10: Para utilizar pizarra presionamos este icono que está en la parte inferior derecha.

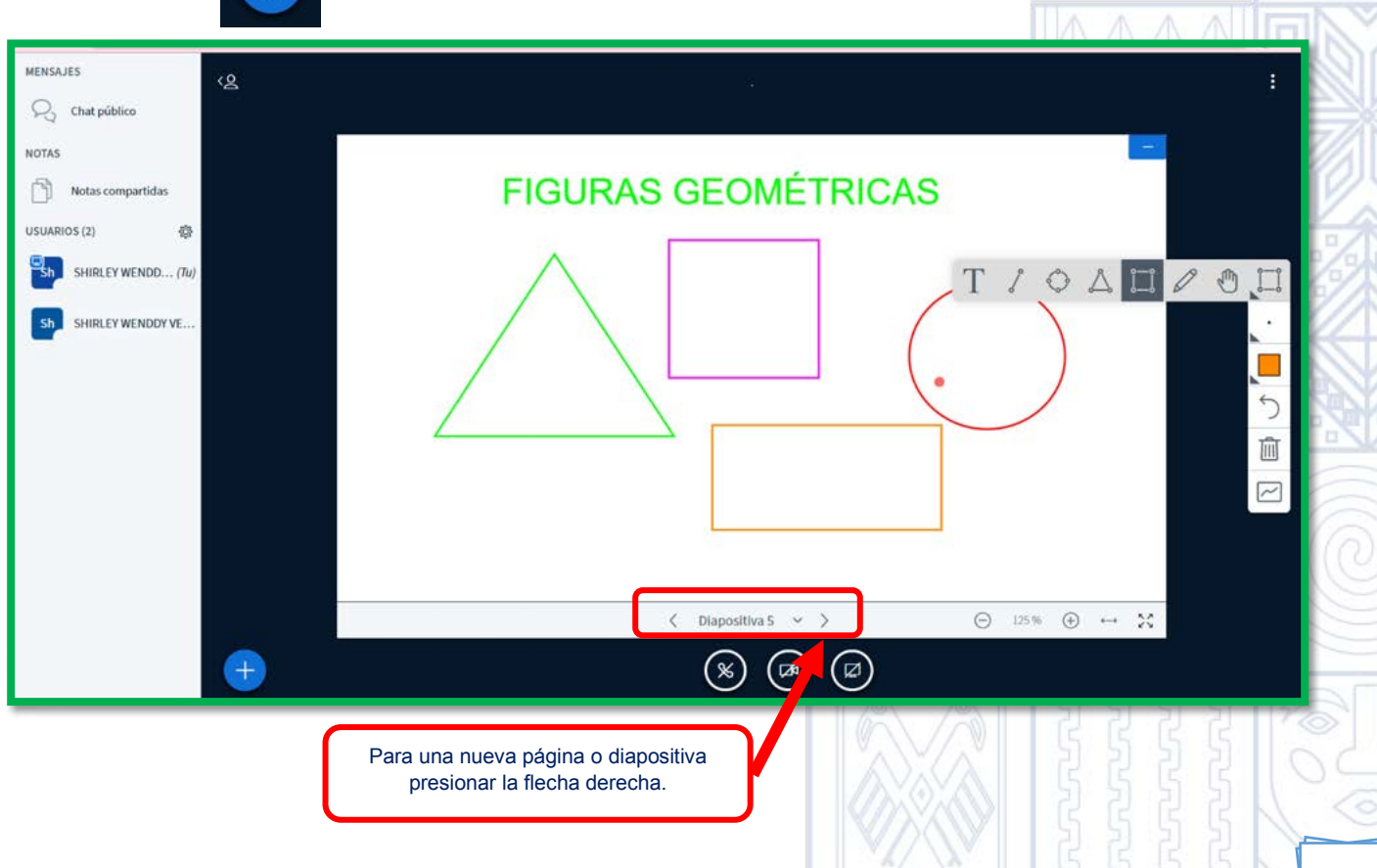

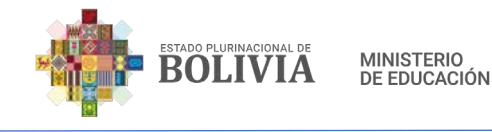

3.3.2. Foro

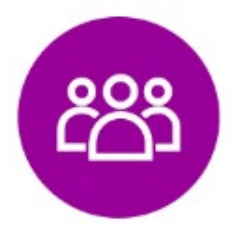

Permite a las maestras, maestros y estudiantes poder tener discusiones en momentos diferentes sobre algún tema en específico durante un período de tiempo, asimismo poder generar, iniciar, provocar y moderar un determinado debate, donde la/el maestro/a pueda ser el/la que guíe una discusión, un debate, una

reflexión, analizar una determinada problemática, etc., además de poder plantear actividades que puedan ser evaluadas por la maestra o el maestro.

#### Para crear un Foro estos son los pasos:

**Paso 1:** Para insertar la actividad en la columna central, presionamos el botón "Activar edición".

| Estudiantes                              | Educación Física y Deportes                                                                                                    |  |
|------------------------------------------|----------------------------------------------------------------------------------------------------|--|
| Competencias                             | Avisos                                                                                                    |  |
| Paso 2: Para añadi<br>una actividad o un | ir algún recurso o actividad presionamos la frase que dice "Añadir<br>recurso".                                                                                                    |  |
|                                          | SUERCION T                                                                                                    |  |
| Secciones del curso <                    | Éducación Física y Deportes       Image: Sectival and the sectival and the sectival a |  |
| Competencias                             | Editar 🕶<br>Editar – L<br>Hādir una actividad o un recurso                                                                                                    |  |

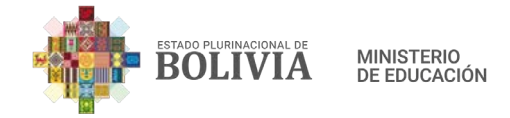

#### Paso 3: Seleccionamos la actividad "Foro".

| Añadir una ac       | ctividad o un           | recurso                      |                 |             | ×                     |
|---------------------|-------------------------|------------------------------|-----------------|-------------|-----------------------|
| Buscar              |                         |                              |                 |             |                       |
| Todos Activ         | vidades Red             | cursos                       |                 |             |                       |
| B                   |                         | G                            |                 | 62          | 8                     |
| Archivo             | Base de<br>datos<br>☆ ি | BigBlueButto<br>nBN<br>☆ (j) | Carpeta<br>☆ i  | Chat<br>☆ 🛈 | Consulta<br>☆ (j      |
|                     |                         | Encuestas                    | 8               | 8           | <b>U</b> <sup>2</sup> |
| Cuestionario<br>☆ 🛈 | Encuesta<br>🏠 i         | predefinidas<br>☆ i          | Etiqueta<br>☆ i | Foro        | Glosario<br>☆ i       |

Paso 4: En General debemos complementar lo que nos pide.

**Nombre del Curso:** El nombre que se le dará al Foro, esto dependerá el cómo lo empleen para generar discusión, debate, reflexión, para analizar una determinada problemática, etc.

Ejemplo: Foro de Análisis No. 1

1

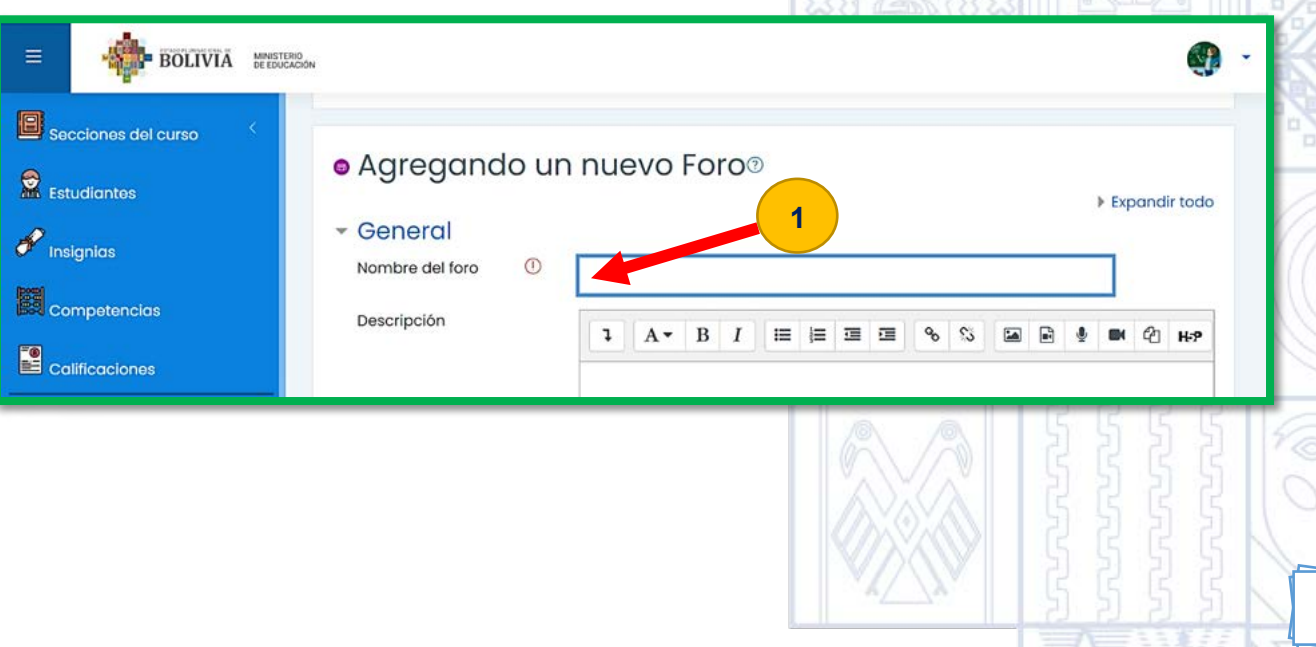

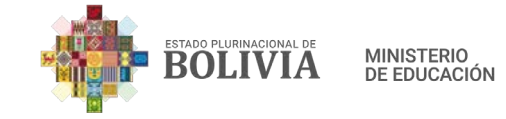

2

**Descripción:** En esta parte debemos detallar las actividades a realizar. **Ejemplo:** 

 Saludo
 Buenos días estimados estudiantes.

 La actividad consiste en que cada estudiante debe responder la siguiente pregunta: ¿Qué piensas sobre el uso adecuado del barbijo en tú zona?, además de responder esta pregunta, analizar la respuesta de tres compañeros o compañeras de clase.

 Disponibilidad de tiempo y valoración de trabajo
 Esta actividad estará disponible hasta el 31 de enero de 2021 a horas 23:00 y tendrá una valoración de 100 puntos.

 Frase de motivación
 IjjÉxitos queridos estudiantes!!!

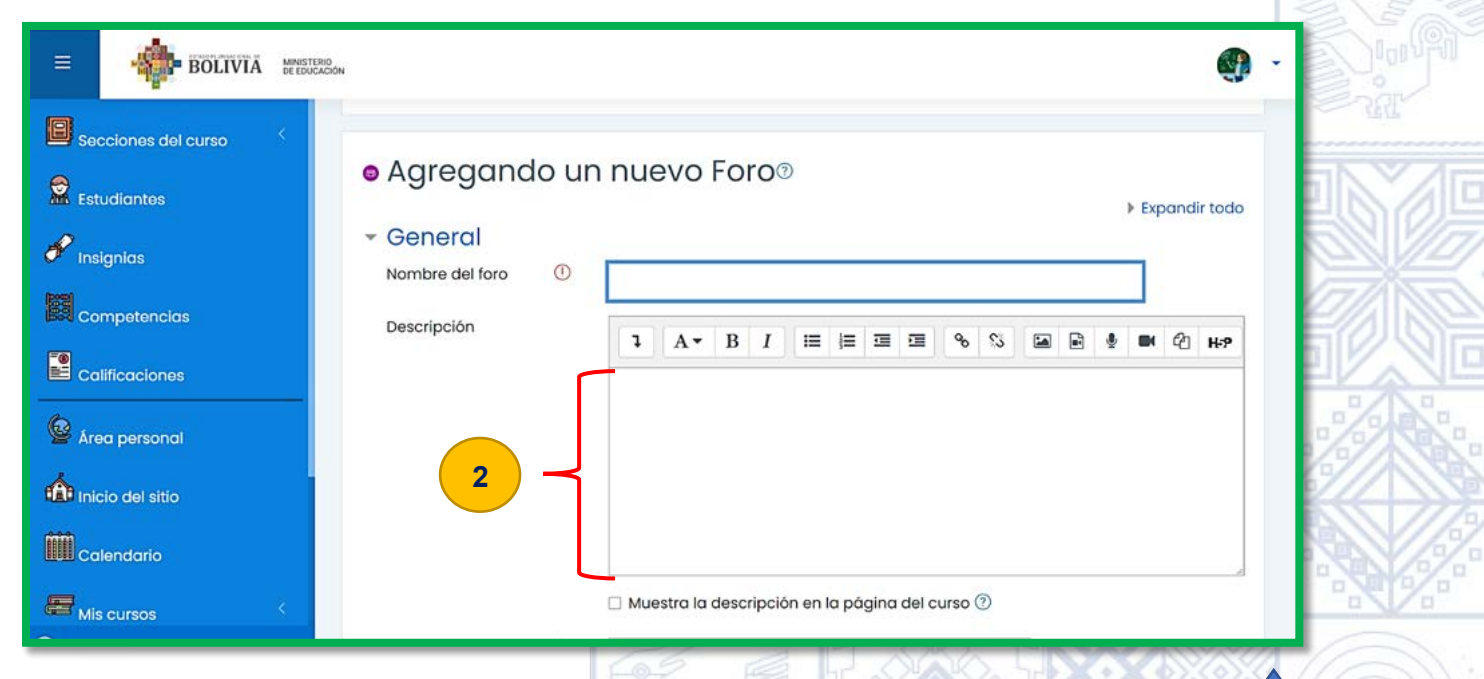

Paso 5: Debemos elegir el "Tipo de foro" que requerimos, desplegamos la flecha.

Debemos elegir una de estas opciones:

- Cada persona plantea un tema
- Debate sencillo

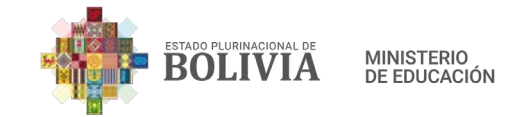

- Foro estándar que aparece en forma de blog
- Foro de P y R
- Foro para uso general

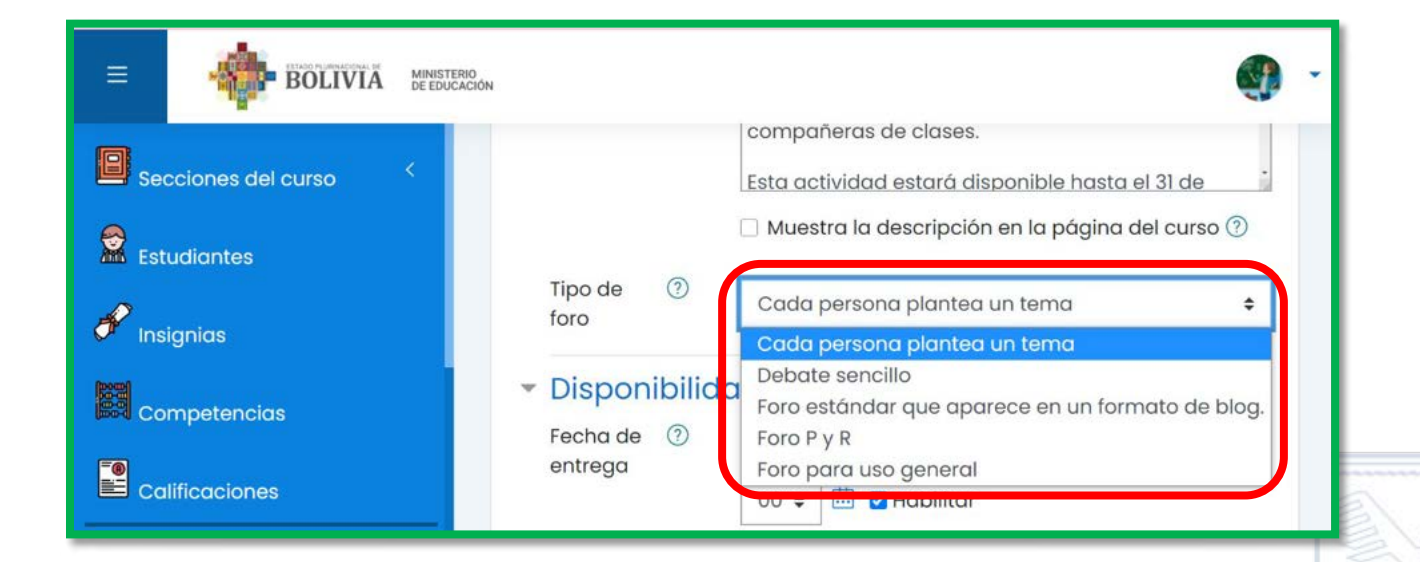

**Paso 6:** Seguidamente debemos configurar la "Disponibilidad", tanto la fecha de entrega como la fecha límite, en este caso estamos empezando a tomar en cuenta la participación en el foro desde el lunes 25 hasta el domingo 31 de enero, hasta las 23:00 pm.

| BOLIVIA MMISTERIO   | low                                 |          |            |        |      |       |               | <b>()</b> - |
|---------------------|-------------------------------------|----------|------------|--------|------|-------|---------------|-------------|
| Secciones del curso | Tipo de foro                        | Debat    | e sencillo |        |      | ¢     | ]             |             |
| Estudiantes         | <ul> <li>Disponibilidad</li> </ul>  |          |            |        |      |       |               |             |
|                     | Fecha de entrega 🛛 🕐                | 31 🗢     | enero 🗢    | 2021 🗢 | 23 🗢 | 00 \$ | 🔠 🗹 Habilitar |             |
| Competencias        | Fecha límite 📀                      | ) 1 🔹    | febrero \$ | 2021 🕏 | 23 🖨 | 00 \$ | 🔲 🗹 Habilitar |             |
| Calificaciones      | <ul> <li>Adjuntos y recu</li> </ul> | iento de | palabras   |        |      |       |               |             |
| Area personal       | Suscripción y se                    | eguimier | nto        |        |      |       |               |             |
| <u></u>             | Bloqueo de dise                     | cusión   |            |        |      |       |               |             |

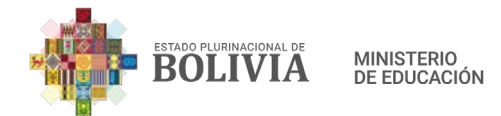

**Paso 7:** Este paso no es indispensable, pero por didáctica se puede configurar el "Tamaño máximo del archivo adjunto", el "Número máximo de archivos adjuntos" y "Mostrar número de palabras", este último es muy útil si en la consigna mencionamos la cantidad de palabras que debe escribir el estudiante.

| Ξ                             | BOLIVIA                                                               | MINISTERIO<br>DE EDUCACIÓN                                                                                                    |                                                                                                    |                               |               |         |
|-------------------------------|-----------------------------------------------------------------------|----------------------------------------------------------------------------------------------------|----------------------------------------------------------------------------------------------------|-------------------------------|---------------|---------|
| Est<br>Est<br>Ins<br>Co<br>Co | cciones del curso<br>udiantes<br>ignias<br>mpetencias<br>lificaciones | Au Ta Ta mage add Nú mage add Mage mage add mage mage <pmmage< p=""> mage <pmmage< p=""> <pmmage< p=""> mage <pmmage< p=""> <pmmage< p=""> <pmmage< p=""> mage <pmmage< p=""> <pmmage< p=""> <pmmmage< p=""> <pmmmage< p=""> <pmmmage< p=""> <pmmmage< p=""> <pmmmage< p=""> <pmmmage< p=""> mage <pmmmage< p=""> <pmmmage< p=""> <pmmmage< p=""> <pmmmage< p=""> <pmmmage< p=""> <pmmmage< p=""> <pmmmage< p=""> <pmmmage< p=""> <pmmmage< p=""> <pmmmage< p=""> <pmmmmage< p=""> <pmmmage< p=""> <pmmmage< p=""> <pmmmage< p=""> <pmmmage< p=""> <pmmmmage< p=""> <pmmmmage< p=""> <pmmmmage< p=""> <pmmmmage< p=""> <pmmmmage< p=""> <pmmmmage< p=""> <pmmmmage< p=""> <pmmmmage< p=""> <pmmmmage< p=""> <pmmmmage< p=""> <pmmmmage< p=""> <pmmmmage< p=""> <pmmmmage< p=""> <pmmmmage< p=""> <pmmmmage< p=""> <pmmmmage< p=""> <pmmmmmage< p=""> <pmmmmmage< p=""> <pmmmmmg< p=""> <pmmmmmage< p=""> <pmmmmmg< p=""> <pmmmmg< p=""></pmmmmg<></pmmmmmg<></pmmmmmage<></pmmmmmg<></pmmmmmage<></pmmmmmage<></pmmmmage<></pmmmmage<></pmmmmage<></pmmmmage<></pmmmmage<></pmmmmage<></pmmmmage<></pmmmmage<></pmmmmage<></pmmmmage<></pmmmmage<></pmmmmage<></pmmmmage<></pmmmmage<></pmmmmage<></pmmmmage<></pmmmage<></pmmmage<></pmmmage<></pmmmage<></pmmmmage<></pmmmage<></pmmmage<></pmmmage<></pmmmage<></pmmmage<></pmmmage<></pmmmage<></pmmmage<></pmmmage<></pmmmage<></pmmmage<></pmmmage<></pmmmage<></pmmmage<></pmmmage<></pmmmage<></pmmage<></pmmage<></pmmage<> | djuntos y re<br>imaño (?)<br>áximo<br>el archivo<br>djunto<br>úmero (?)<br>áximo de<br>chivos<br>djuntos<br>ostrar (?)<br>úmero de<br>alabras | есиепtо de pa<br>500кв<br>9 ¢ | labras<br>•   |         |
| Pas                           | o 8: Ahora                                                            | lesplegamo                                                                                                    | s "Califica                                                                                                    | aciones" nos                  | dirigimos a ' | Tipo de |

Consolidación", desplegamos Calificaciones , nos dingimos a Tipo de Consolidación", desplegamos las opciones y elegimos "Calificación máxima", que es la más usada, ahora bien, cada docente podrá elegir el adecuado según las características de cada actividad.

|                       | 10<br>ICIÓN                                                                                      | <b>(</b> ) - |
|-----------------------|--------------------------------------------------------------------------------------------------|--------------|
|                       |                                                                                                  |              |
| Secciones del curso < | Calificaciones     ⑦     Roles con permiso Gestor, Profesor, Profesor sin permiso de e           | dición       |
| 🖋 Insignias           | para calificar<br>Tipo de<br>consolidación<br>No hay valoraciones                                |              |
| Calificaciones        | Promedio de valoraciones<br>Número de valoraciones<br>Calificación máxima<br>Calificación mínima |              |
| 🙆 Área personal       | Suma de valoraciones                                                                             |              |

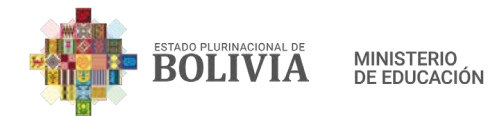

**Paso 9:** Una vez que seleccionamos "Calificación máxima" (Paso 8), aparecen estos puntos, en "Calificación para aprobar", colocaremos la calificación de esta actividad, en este caso la ponderación será a 100 puntos.

|                                                       | ERIO<br>SACIÓN                                                     |                                                                                             | <b>@</b> - |
|-------------------------------------------------------|--------------------------------------------------------------------|---------------------------------------------------------------------------------------------|------------|
| Secciones del curso <                                 | consolidación<br>Escala (?)                                        | Tipo Puntuación ¢                                                                           |            |
| Competencias                                          |                                                                    | Puntuación máxima<br>100<br>Limitar las valoraciones a los elementos con fechas e<br>rango: | en este    |
| Calificaciones     Área personal     Ínicio del sitio | Categoría de ③<br>calificaciones<br>Calificación ④<br>para aprobar | Sin categorizar ¢                                                                           |            |
| Configuraciones de accesibilidad Paso 10: Para concl  | <ul> <li>Ajustes comun</li> <li>uir con la configurac</li> </ul>   | iés del módulo<br>ión presionamos el botón "Guardar                                         | cambios    |
| y regresar al curso".                                 |                                                                    |                                                                                             |            |
| BOLIVIA MINISTERIO<br>BEEDUCACION                     |                                                                    |                                                                                             | • ·        |
| Secciones del curso                                   | Categoría de ⑦ sin                                                 | mitar las valoraciones a los elementos con fechas en este rango:<br>n categorizar 🗢         |            |

Ajustes comunes del módulo

0

100

Restricciones de acceso

Calificación para

aprobar

Marcas

🖋 Insignias

Competencias

Calificaciones

Area personal

Inicio del sitio

Calendario

Mis cursos

Competencias Guardar cambios y regresar al curso Guardar cambios y mostrar Cancelar

En este formulario hay campos obligatorios 🕕 .

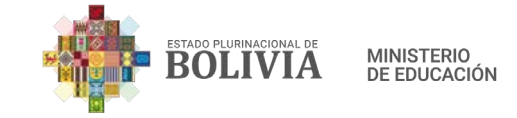

#### Paso 11: De esta manera se visualizará el Foro.

| Ξ     | -                 | A MINISTERIO<br>DE EDUCACIÓN |                                            | <b>@</b> ~                 |
|-------|-------------------|------------------------------|--------------------------------------------|----------------------------|
| B Se  | cciones del curso | <                            | LENGUA EXTRANJERA                          | ۍ <del>د</del>             |
| 🗟 Est | udiantes          |                              | Área personal Mis cursos LENGUA EXTRANJERA | Desactivar edición         |
| 🖋 ins | ignias            |                              |                                            |                            |
| i co  | mpetencias        |                              | 🕂 🚳 Foro de Análisis No. 1 🖉               | Editar 🝷                   |
| Co    | lificaciones      |                              | (+) Añadir                                 | una actividad o un recurso |

Para responder al foro los pasos a seguir son los siguientes:

**Paso 1:** Como elegimos el tipo de foro "Debate sencillo", cada estudiante responderá las consignas que se le han asignado, para responder simplemente deben presionar "Responder", que se encuentra en la parte inferior derecha

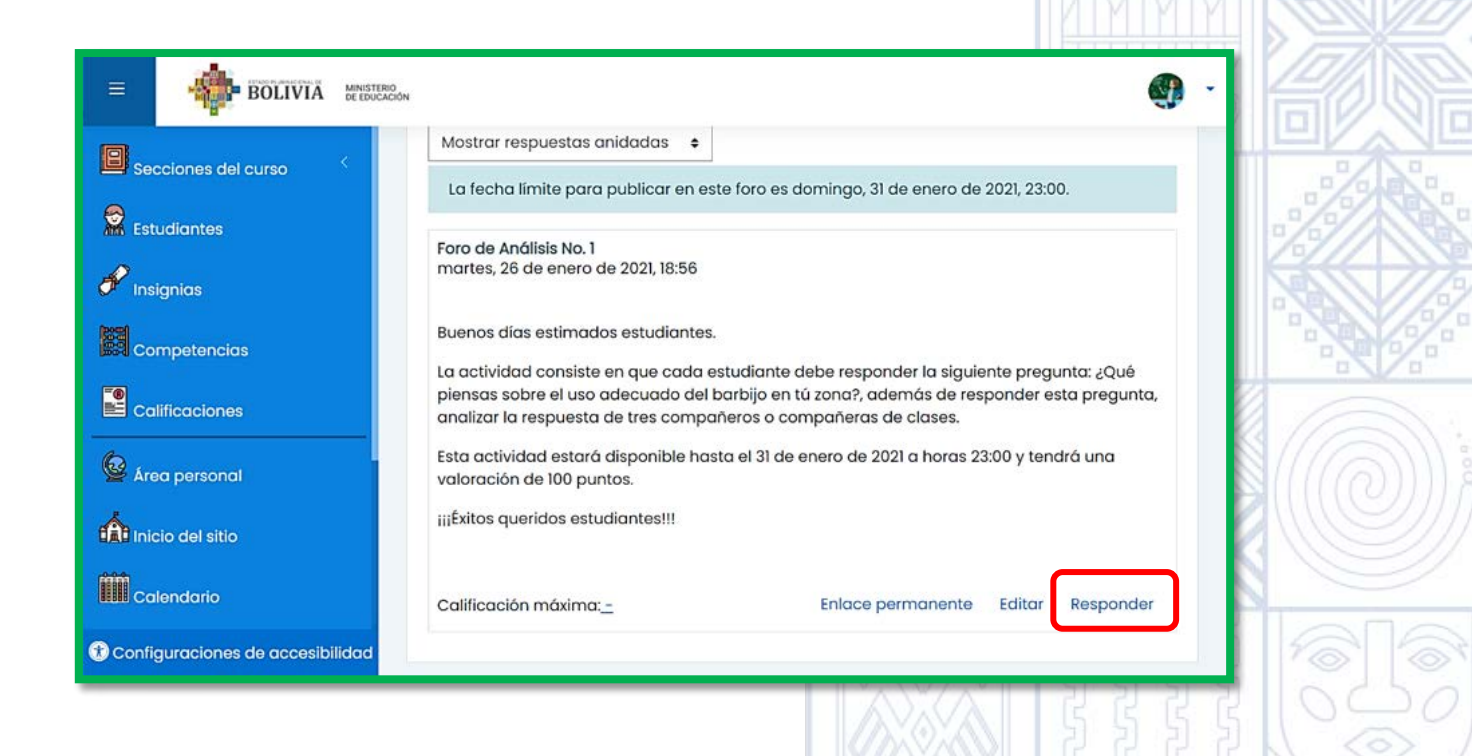

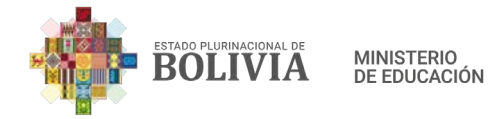

**Paso 2:** Al presionar "Responder", aparece un recuadro donde el estudiante puede escribir su respuesta de acuerdo a la consigna, así también puede participar el docente con su intervención o retroalimentación.

| Secciones del curso <                           | analizar la respuesta de tres compañeros o compañeras de clases.<br>Esta actividad estará disponible hasta el 31 de enero de 2021 a horas 23:00 y tendrá una<br>valoración de 100 puntos.<br>¡¡jÉxitos queridos estudiantes!!! |  |
|-------------------------------------------------|----------------------------------------------------------------------------------------------------|--|
| Competencias<br>Calificaciones<br>Área personal | Calificación máxima:Enlace permanente Editar Responder Buenas tardes Enviar al foro Cancelar Responder en privado Avanzada                                                                                                    |  |

## Paso 3: Para enviar simplemente presionamos el botón "Enviar al foro".

| BOLIVIA MINISTERIO<br>DE DUCACIÓN               |                                                                                                    |    |
|-------------------------------------------------|----------------------------------------------------------------------------------------------------|----|
| Secciones del curso                             | analizar la respuesta de tres compañeros o compañeras de clases.<br>Esta actividad estará disponible hasta el 31 de enero de 2021 a horas 23:00 y tendrá una<br>valoración de 100 puntos.<br>ijiÉxitos queridos estudiantes!!! |    |
| Competencias<br>Calificaciones<br>Area personal | Calificación máxima:Enlace permanente Editar Responder Buenas tardes Enviar al foro Cancelar Responder en privado Avanzada                                                                                                    |    |
|                                                 |                                                                                                    | 83 |

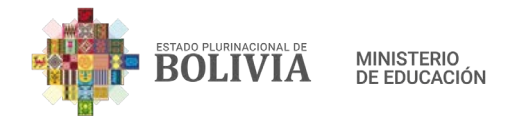

#### Paso 4: De esta manera se visibilizará el envío de la respuesta al foro.

| BOLIVIA MNESTERO    | <b>@</b> -                                                                                          |
|---------------------|----------------------------------------------------------------------------------------------------|
| Secciones del curso | Éxitos queridos estudiantes!!!                                                                      |
| Estudiantes         | Calificación máxima:Enlace permanente Editar Responder                                              |
| 🜮 Insignias         | Re: Foro de Análisis No. 1<br>de SHIRLEY WENDDY VEIZAGA MOLINA - martes, 26 de enero de 2021, 19:20 |
| Competencias        | Buenas tardes                                                                                       |
| Calificaciones      | Calificación máxima: <u>-</u><br>Enlace permanente Mostrar mensaje anterior Editar Borrar Responder |
| 🙆 Área personal     |                                                                                                    |

## 3.3.3. Tarea

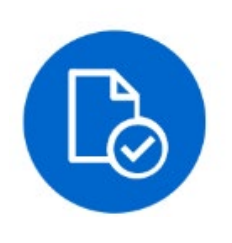

Permite a la maestra o el maestro evaluar el aprendizaje de cada estudiante, mediante la asignación de una determinada tarea que luego de haberse enviado, ya sea en equipo o de manera individual, se procederá a valorar el trabajo con su respectiva retroalimentación en línea.

#### Para crear una Tarea estos son los pasos:

Paso 1: Para insertar la actividad en la columna central, presionamos el botón "Activar edición".

| Competencias Calificaciones | <ul> <li>BOLIVIA</li> <li>Bocciones del curso</li> <li>Estudiantes</li> <li>Insianias</li> </ul> | Educación Física y Deportes<br>Área personal Mis cursos Educación Física y Deportes | ې مې د مې مې مې مې مې مې مې مې مې مې مې مې مې |
|-----------------------------|--------------------------------------------------------------------------------------------------|-------------------------------------------------------------------------------------|-----------------------------------------------|
|                             | Competencias                                                                                     | Avisos                                                                              |                                               |

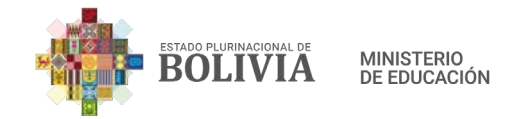

**Paso 2:** Para añadir algún recurso o actividad presionamos la frase que dice "Añadir una actividad o un recurso".

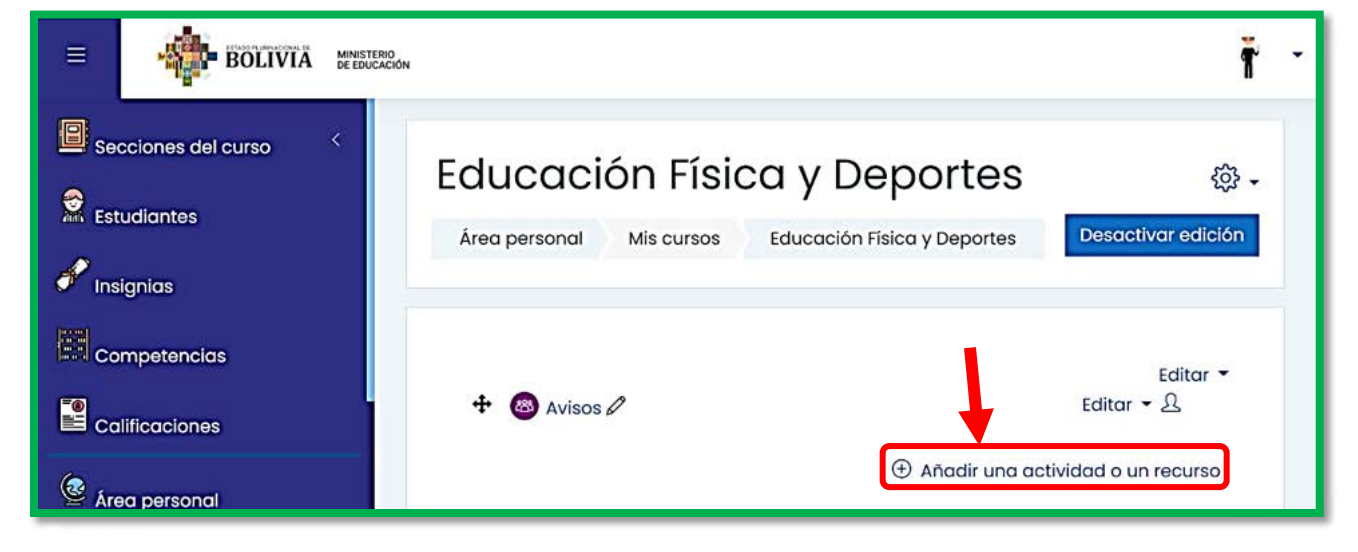

#### Paso 3: Seleccionamos la actividad "Tarea".

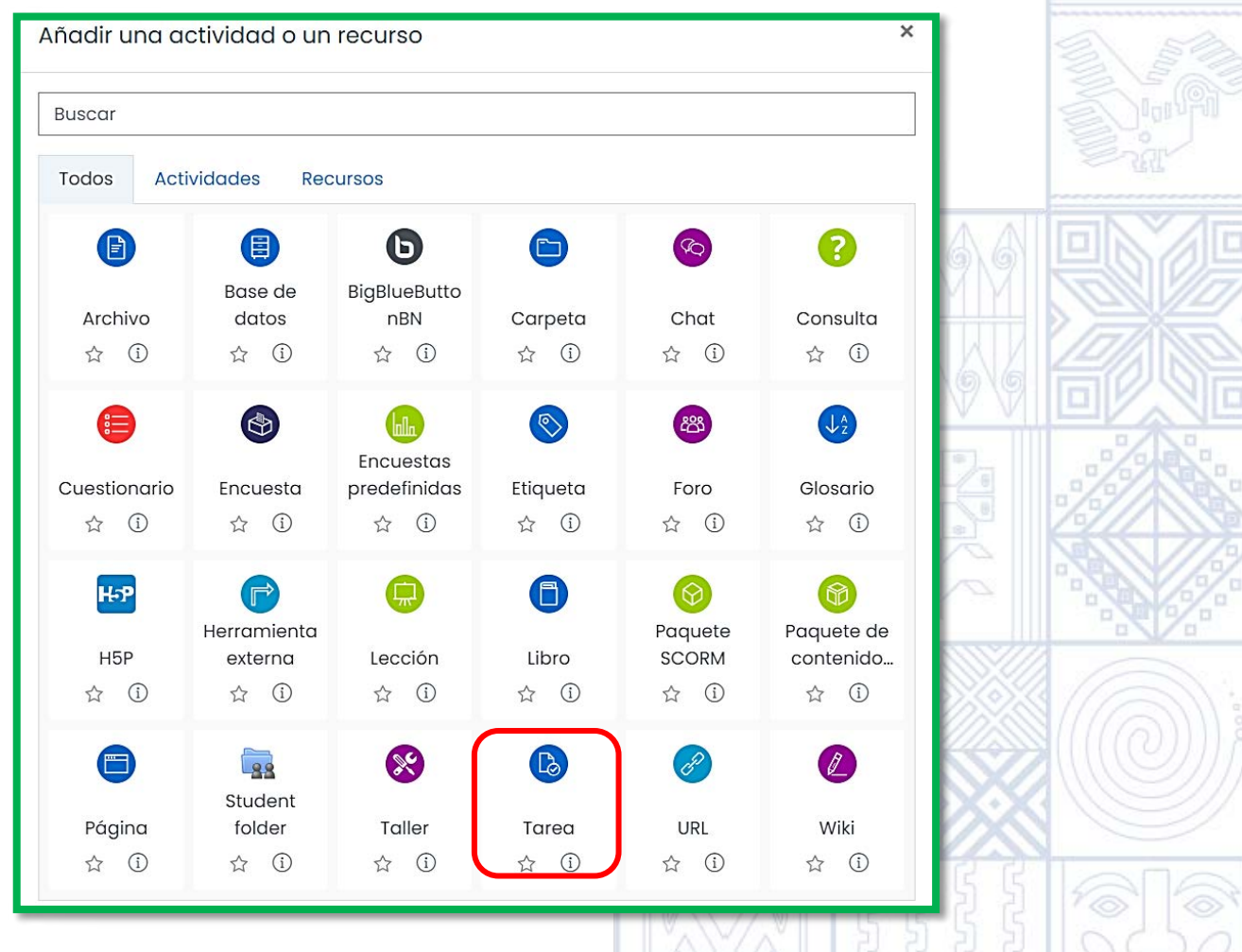

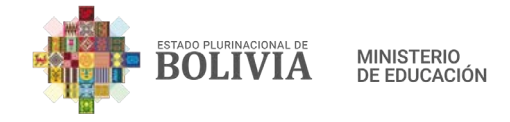

1

# Paso 4: En General debemos complementar lo que nos pide.

Nombre de la Tarea: Plantear un nombre específico y cronológico a la Tarea. Ejemplo: Tarea No. 1

| BOLIVIA MUSTERO                                                                                                    | 9                                                                                                    | •     |
|----------------------------------------------------------------------------------------------------|----------------------------------------------------------------------------------------------------|-------|
| Secciones del curso<br>Estudiantes<br>finsignias<br>LENG<br>Área pers                                                                                                    | UA EXTRANJERA<br>sonal Mis cursos LENGUA EXTRANJERA General Agregando un nuevo Tarea                                                    |       |
| Competencias O Agree<br>Calificaciones - Gener<br>Nombre d                                                                                                    | gando un nuevo Tarea 1<br>ral<br>de la tarea 1                                                                                          |       |
| 2 Descripción: En e                                                                                                    | esta parte debemos detallar las actividades a realizar.                                                                                 | a\ 52 |
| Ejemplo:                                                                                                    |                                                                                                    |       |
| Saludo Buer                                                                                                    | nos días estimados estudiantes.                                                                                                    |       |
| Consigna de trabajo                                                                                                    | area consiste en realizar un resumen de la Lectura No. 1,<br>na 14 a la 18 con un dibujo creativo que represente lo que<br>comprendido. |       |
| Disponibilidad de<br>tiempo y valoración<br>de trabajo                                                                                                    | actividad estará disponible hasta el 31 de enero de 2021 a s 23:00 y tendrá una valoración de 100 puntos.                               |       |
| Frase de motivación                                                                                                    | itos queridos estudiantes!!!                                                                                                    |       |
| Competencias <ul> <li>Agr</li> <li>Calificaciones</li> <li>Gen Nombr</li> <li>Area personal</li> <li>Inicio del sitio</li> </ul> <ul> <li>Calendario</li> <li>Mis cursos</li> <li>Archivos privados</li> </ul> <ul> <li>Archivos privados</li> </ul> <ul> <li>Archivos privados</li> </ul> <ul> <li>Archivos privados</li> </ul> <ul> <li>Archivos privados</li> </ul> <ul> <li>Archivos privados</li> </ul> <ul> <li>Archivos privados</li> </ul> <ul> <li>Archivos privados</li> </ul> <ul> <li>Archivos privados</li> </ul> <ul> <li>Archivos privados</li> </ul> <ul> <li>Archivos privados</li> </ul> <ul> <li>Archivos privados</li> </ul> <ul> <li>Archivos privados</li> </ul> | regando un nuevo Tarea®<br>eral<br>re de la tarea<br>pción<br>2<br>-<br>2                                                               |       |
| Banco de contenido                                                                                                    |                                                                                                    |       |

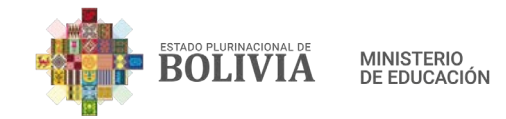

**Paso 5:** En "Archivos adicionales" podemos subir el documento de trabajo, en nuestro caso la Lectura No. 1

| BOLIVIA MINISTERIO           |                                             | <b>(</b> ) -                             |
|------------------------------|---------------------------------------------|------------------------------------------|
| Secciones del curso          | Descripción                                 | ୫ % ଲେ ଇ ଏ ଲା ଏଥ н <del>.</del> ୭        |
| 🕅 Estudiantes<br>🜮 Insignias |                                             |                                          |
|                              |                                             |                                          |
| Area personal                | Muestra la descripción en la página del cui | rso 🕐                                    |
| nicio del sitio              | Archivos adicionales ()<br>Archivos         | Tamaño máximo para archivos nuevos: 40MB |
| Mis cursos                   | Puede arrastrar y soltar a                  |                                          |
| 🚔 Archivos privados          |                                             |                                          |
| Paso 6: Selecciona           | mos el siguiente icono.                     |                                          |
|                              | RIO<br>JACIÓN                               | eren eren eren eren eren eren eren eren  |
| Secciones del curso          | Archivos (?) Tamaño r<br>adicionales        | máximo para archivos nuevos: 40MB        |
| 🜮 Insignias                  |                                             |                                          |
| Competencias                 | Puede arrastrar y soltar                    | archivos aquí para añadirlos             |
|                              | - Disponibilidad                            |                                          |
| Área personal                | Permitir ⑦<br>entregas desde                |                                          |
|                              |                                             |                                          |
|                              |                                             |                                          |
|                              |                                             |                                          |

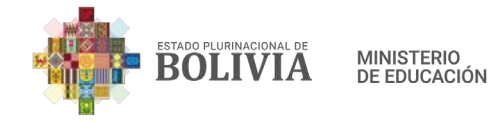

**Paso 7:** Presionamos el botón "Subir un archivo" (1), seguidamente presionamos "Seleccionar archivo" (2).

| Selector de arc                                                                                                    | hivos ×                                                                             |
|----------------------------------------------------------------------------------------------------|-------------------------------------------------------------------------------------|
| n Banco de contenido<br>n Archivos locales<br>n Archivos recientes<br>Subir un archivo<br>URL de desorta<br>Archivos privadas | Adjunto<br>Seleccionar archivo<br>Guardar como                                      |
| m Archivos prividos                                                                                                    | Autor SHIRLEY WENDDY VEIZAGA MOLINA Seleccionar licencia ③ Licencia no especificada |

**Paso 8:** Aparece esta ventana, seleccionamos el archivo, para esto buscamos en nuestro equipo, en este caso este archivo está en "Escritorio" (1), el nombre de este es "El Cuento" (2) y como último paso presionamos el botón "Abrir" (3).

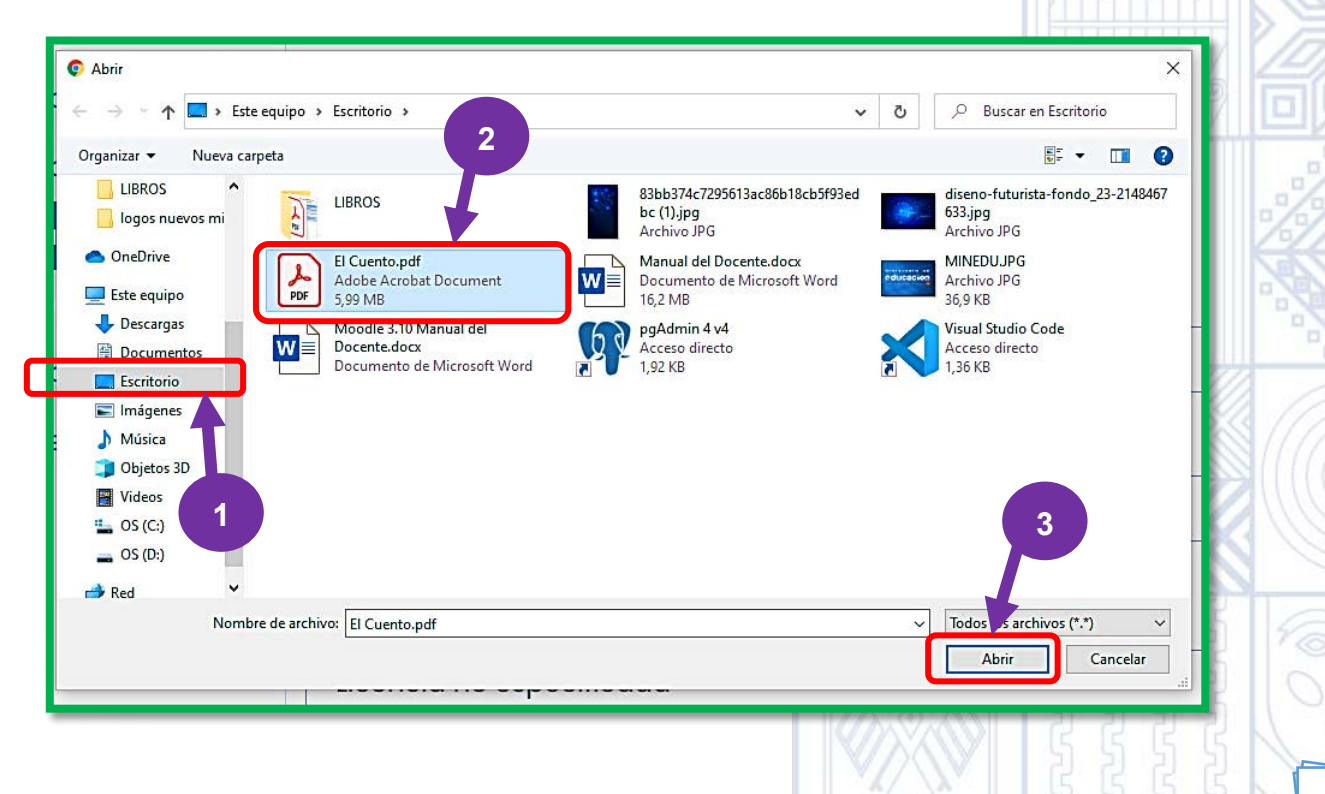

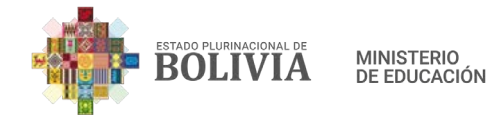

**Paso 9:** Al lado de "Seleccionar archivo" ya se encuentra cargado "El Cuento", como último paso presionamos el botón "Subir este archivo".

| 🕋 Banco de conteni     | do                                                                  |                                                                            | Ⅲ ≔                                            | 10 C                  |             |
|------------------------|---------------------------------------------------------------------|----------------------------------------------------------------------------|------------------------------------------------|-----------------------|-------------|
| fn Archivos locales    | Adjunto                                                             |                                                                            |                                                |                       |             |
| 🚵 Subir un archivo     | Seleccionar                                                         | El Cuento.pdf                                                              |                                                | iivos n               |             |
| 🕭 URL de descarga      | Guardar como                                                        |                                                                            |                                                |                       |             |
| M Archivos privados    | Autor                                                               |                                                                            |                                                |                       |             |
| 0                      |                                                                     |                                                                            |                                                |                       |             |
|                        | Seleccionar lice                                                    | ncia 🕐                                                                     |                                                | 05                    |             |
|                        | Licencia no es                                                      | specificada                                                                |                                                | ~                     | 3           |
|                        |                                                                     | Subir este archivo                                                         |                                                |                       | 1 Alexandre |
| do                     |                                                                     |                                                                            |                                                |                       |             |
|                        |                                                                     |                                                                            |                                                |                       |             |
|                        |                                                                     |                                                                            | 1                                              |                       |             |
|                        |                                                                     |                                                                            | [                                              | 99                    |             |
| 0: El archivo c        | omo se obse                                                         | rva ya se subió con é›                                                     | kito.                                          | 6                     |             |
| 0: El archivo c        | omo se obse                                                         | rva ya se subió con é>                                                     | kito.                                          |                       |             |
| 0: El archivo c        | omo se obse                                                         | rva ya se subió con éx                                                     | kito.                                          |                       |             |
| 0: El archivo c        | omo se obse                                                         | rva ya se subió con éx                                                     | kito.                                          |                       |             |
| 0: El archivo c        | omo se obse                                                         | rva ya se subió con éx                                                     | kito.                                          |                       |             |
| 0: El archivo c        | omo se obse                                                         | rva ya se subió con é>                                                     | kito.                                          |                       |             |
| 0: El archivo c        | omo se obse                                                         | rva ya se subió con é>                                                     | kito.<br>uurso @<br>anto máximo para archivos  | nuevos: 40MB          |             |
| 0: El archivo c        | omo se obse                                                         | rva ya se subió con é<br>Muestra la descripción en la página del o<br>Tam  | kito.<br>urso ®                                | nuevos: 40MB          |             |
| <b>0:</b> El archivo c | omo se obse                                                         | rva ya se subió con éx                                                     | kito.<br>urso (?)<br>año máximo para archivos  | nuevos: 40MB          |             |
| <b>0:</b> El archivo c | omo se obse                                                         | rva ya se subió con éx                                                     | kito.<br>rurso (1)<br>año máximo para archivos | nuevos: 40MB          |             |
| 0: El archivo c        | omo se obse<br>Seleccionar archivos                                 | rva ya se subió con éx<br>Muestra la descripción en la página del c<br>Tam | kito.<br>urso 🔊                                | nuevos: 40MB<br>Ⅲ Ⅲ ■ |             |
| 0: El archivo c        | omo se obse<br>Seleccionar archivos<br>Apariencia<br>Ajustes comune | rva ya se subió con éx                                                     | kito.<br>urso 🔊<br>año máximo para archivos    | nuevos: 40MB          |             |

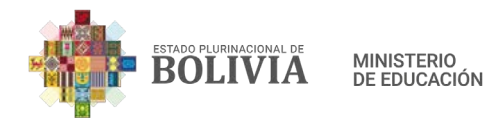

**Paso 11:** Es importante configurar la "Disponibilidad", que contiene "Permitir entregas", "Fecha de entrega", que son los más importantes, la "Fecha límite" proporciona una fecha prudente para que los que no pudieron subir su tarea puedan hacerlo.

| BOLIVIA MENTERO     | 54                                 |        |                 |       |           |       |       |               | <b>@</b> - |
|---------------------|------------------------------------|--------|-----------------|-------|-----------|-------|-------|---------------|------------|
| Secciones del curso |                                    | l      | Tubub           |       |           |       |       |               |            |
|                     | <ul> <li>Disponibilidad</li> </ul> |        |                 |       |           |       |       |               |            |
| K Estudiantes       | Permitir entregas ⑦<br>desde       | 26 🖨   | enero           | •     | 2021 🖨    | 00 \$ | 00 \$ | 🟥 🗹 Habilitar |            |
| 🖋 Insignias         | Fecha de entrega 🛛 💿               | 2 •    | febrero         | •     | 2021 \$   | 00 ¢  | 00 ¢  | 🖽 🗹 Habilitar |            |
| Competencias        | Fecha límite 💿                     | 26 \$  | enero           | •     | 2021 \$   | 19 🗢  | 32 \$ | 🛱 🗆 Habilitar |            |
| Calificaciones      | Recordarme calificar ③             | 9.     | febrero         | •     | 2021 •    | 00. • | 00 +  | 🗒 🖪 Habilitar |            |
| Area personal       | en                                 | Mostre | ar siempre la c | descr | ripción ⑦ |       |       |               |            |

**Paso 12:** En "Tipos de entrega" debemos configurar, "Número máximo de archivos subidos" por cada estudiante (1) y "Tipos de archivo aceptados", aquí podemos restringir, por ejemplo, solo Pdf, Word, etc. (2)

|                     |                                                                                                    | • · |
|---------------------|----------------------------------------------------------------------------------------------------|-----|
| Secciones del curso | Mostrar siempre la descripción ⑦                                                                             |     |
| Estudiantes         | <ul> <li>Tipos de entrega</li> <li>Tipos de entrega</li> <li>Texto en línea? Z Archivos enviados?</li> </ul> |     |
| insignias           | Número ⑦<br>máximo de 20 \$<br>archivos subidos                                                              |     |
| Competencias        | Tamaño ③<br>máximo de la Sitio límite de subida (40MB) \$<br>entrega                                         |     |
| 🙆 Área personal 🛛 2 | Tipos de ⑦<br>archivo<br>aceptados                                                                           |     |
| hicio del sitio     |                                                                                                    |     |
|                     | and and and and and and and and and and                                                                      |     |
|                     |                                                                                                    |     |

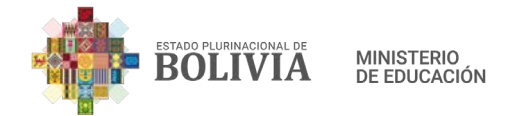

**Paso 13:** En "Calificación", lo único que debemos configurar en la "Calificación para aprobar", es la valoración máxima del 100 por ciento.

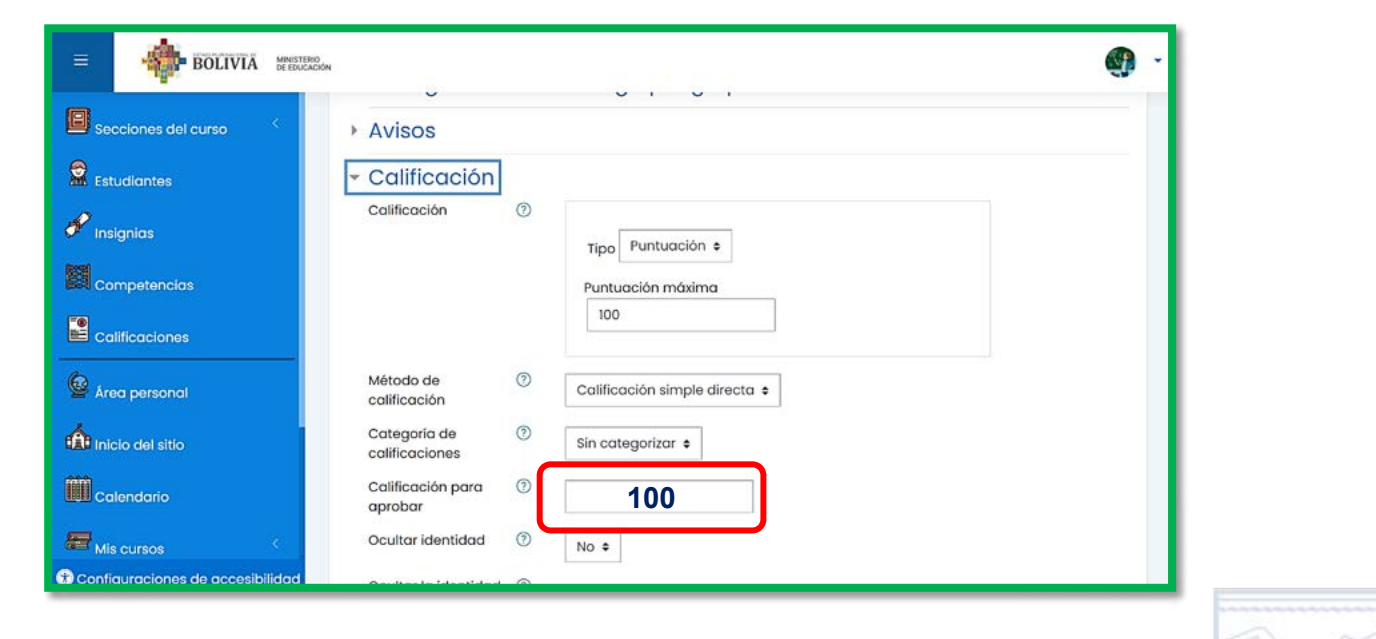

Paso 14: Por último, presionamos "Guardar cambios y regresar al curso".

|                  | Ajustes comunes del módulo                                             |        |
|------------------|------------------------------------------------------------------------|--------|
|                  | Restricciones de acceso                                                | S.I.T. |
|                  | Marcas                                                                 |        |
| Area personal    | Competencias                                                           |        |
| Inicio del sitio | Guardar cambios y regresor ol curso Guardar cambios y mostrar Cancelar |        |
| uu Calendario    | En este tormulario nay campos obligatorios 🕁 .                         |        |

| Paso 15: De esta | manera se visualizará | la actividad | Tarea No. 1            |
|------------------|-----------------------|--------------|------------------------|
|                  |                       |              | CO () / / / / () CO () |

|                     |   |               |            |                      | 9                      | • |
|---------------------|---|---------------|------------|----------------------|------------------------|---|
| Secciones del curso | < | Area personal | Mis cursos | LENGUA EXTRANJERA    | Desactivar edición     |   |
| Estudiantes         |   |               |            |                      |                        |   |
| 🖋 Insignias         |   | 🕈 🚯 Tarea     | No. 1      |                      | Editar ▼<br>Editar ▼ & |   |
| Competencias        |   |               |            | 🕀 Añadir una activia | dad o un recurso       |   |

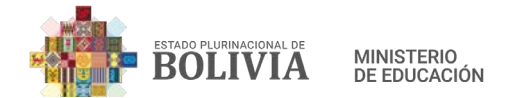

## Para responder a la tarea los pasos a seguir son los siguientes:

**Paso 1:** Al presionar en Tarea No. 1, ingresamos al "Sumario de calificaciones" donde se detalla datos importantes en cuenta a la entrega de la actividad.

| BOLIVIA MINISTERIO<br>DE EDUCACIÓN |                               |                                     | <b>@</b> - |           |
|------------------------------------|-------------------------------|-------------------------------------|------------|-----------|
| Secciones del curso                | Tarea No. 1                   |                                     | ¢¢ -       |           |
| 🔗 Insignias                        | Sumario de calificacione      | es                                  |            |           |
|                                    | No mostrado a los estudiantes | No                                  |            |           |
|                                    | Participantes                 | 31                                  |            |           |
|                                    | Enviados                      | 0                                   |            |           |
| 🐸 Área personal                    | Pendientes por calificar      | 0                                   |            |           |
| inicio del sitio                   | Fecha de entrega              | martes, 2 de febrero de 2021, 00:00 |            |           |
| Calendario                         | Tiempo restante               | 5 días 15 horas                     |            |           |
| His cursos                         | Ver/Calificar todas lo        | as entregas Calificación            |            | E Company |
| Tonfiguraciones de accesibilidad   |                               |                                     |            | CAL       |
| ingresamos presionando             | o el botón "Ver/Calificar t   | odas las entregas".                 |            |           |
| Secciones del curso                | Tarea No. 1                   |                                     | ې<br>ب     |           |
| 🖋 Insignias                        | Sumario de calificacio        | nes                                 |            |           |
| Competencias                       | No mostrado a los estudiantes | No                                  |            |           |
|                                    | Participantes                 | 31                                  |            |           |
| 6                                  | Enviados                      | 0                                   |            |           |
| Se Área personal                   | Pendientes por calificar      | 0                                   |            |           |
| Inicio del sitio                   | Fecha de entrega              | martes, 2 de febrero de 2021, 00    | :00        |           |
| Calendario                         | Tiempo restante               | 5 días 15 horas                     |            |           |
| Mis cursos <                       | Ver/Calificar toda            | s las entregas Calificación         |            |           |

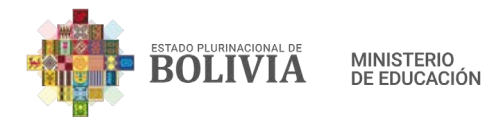

**Paso 3:** En esta página encontraremos los datos de cada estudiante perteneciente a este curso, en el cuadro que dice "Calificación", ahí podemos valorar el trabajo del estudiante.

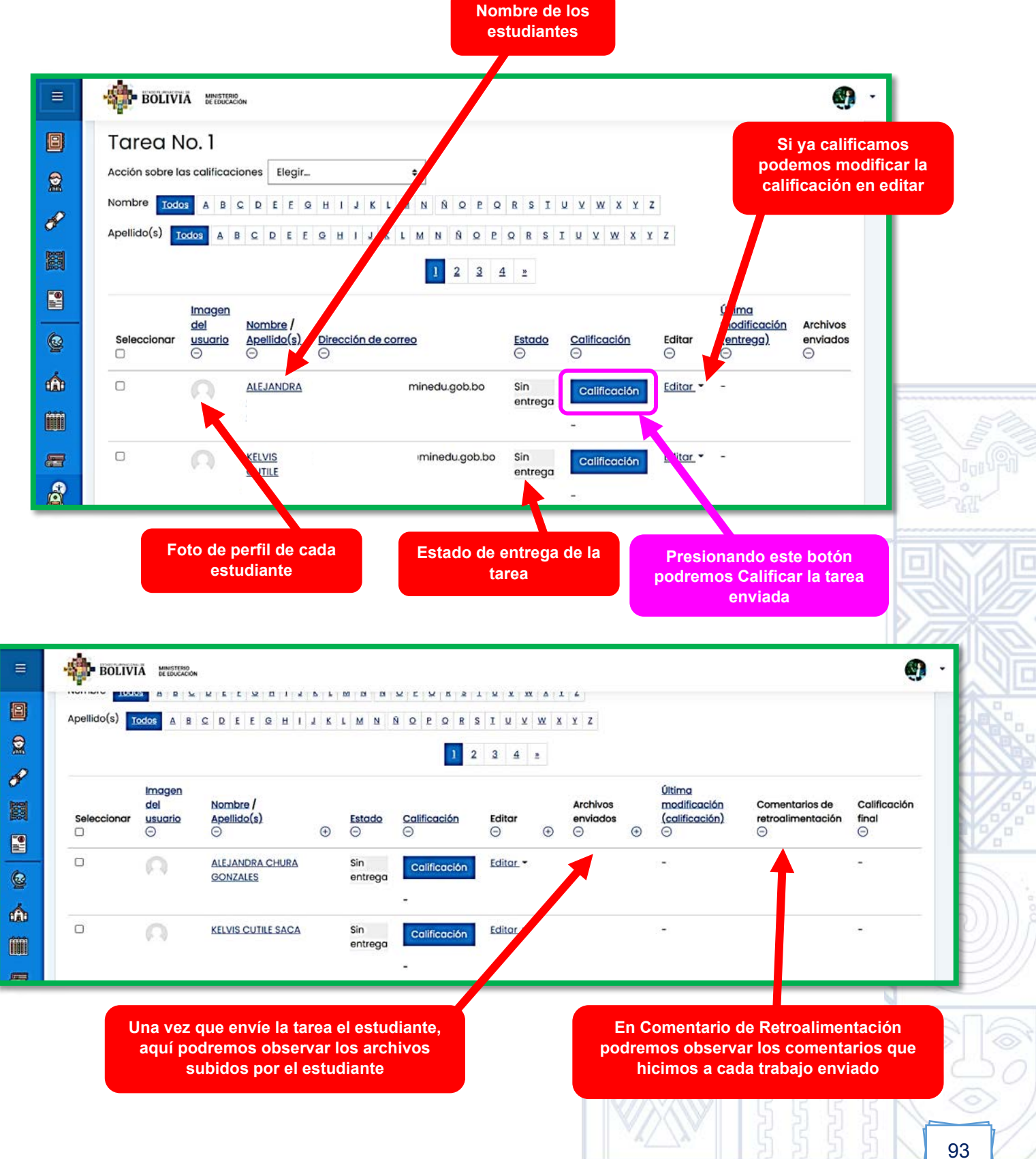

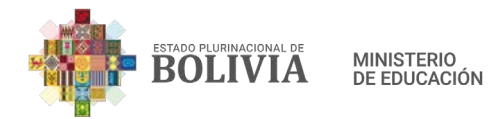

**Paso 4:** Al presionar el botón "Calificar", nos conduce a esta página, donde nosotros podremos valorar el trabajo del estudiante, aquí se visibilizará la tarea enviada, donde dice calificación sobre 100 puntos podemos valorar la tarea realizada, así también podemos emitir comentarios de retroalimentación.

| Curso: LENGUA EXTRANJERA<br>Tarea: Tarea No. 1 ⓒ<br>Ver/Calificar todas las entregas                                      | @minedu.gob.bo                                          | Cambiar usuario                        |   |
|----------------------------------------------------------------------------------------------------|---------------------------------------------------------|----------------------------------------|---|
| Entrega<br>No entregado<br>Sin calificar<br>5 días 14 horas restante<br>El estudiante puede editar est<br>Comentarios (0) | a entrega                                               |                                        |   |
| Calificación                                                                                                    | Valoración de la tarea<br>del estudiante                | ⊙<br>Retroalimentación al              |   |
| Comentarios de retroalime                                                                                                 | ntación<br>IIIIIIIIIIIIIIIIIIIIIIIIIIIIIIIIIIII         | trabajo realizado por el<br>estudiante |   |
| Notificar a los estu                                                                                                    | diantes 🗹 🕜 Guardar cambios Guardar y mostrar siguiente | Reiniciar                              | R |

**Paso 19:** Finalmente presionamos el botón "Guardar cambios" o "Guardar y mostrar siguiente", este último nos permite seguir calificando a los demás estudiantes.

| Calificación<br>90<br>Calificación sobre 100<br>Calificación actual en el libro de calificaciones                | 0 |  |
|----------------------------------------------------------------------------------------------------|---|--|
| Comentarios de retroalimentación          I       A ▼       B       I       IIIIIIIIIIIIIIIIIIIIIIIIIIIIIIIIIIII | × |  |
| Notificar a los estudiantes ♥ ⑦ Guardar cambios Guardar y mostrar siguiente Reiniciar                            |   |  |

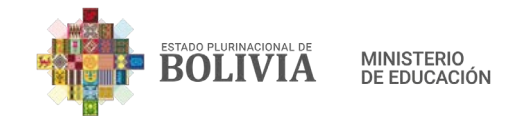

**Paso 20:** Una vez que calificamos el trabajo aparecerá en el listado de estudiantes más la retroalimentación.

| ≡                | BOLIV                           | A MINISTERIO                  | ión<br>Se de e se se                              | 1 I N B L                                 | m is is w E                                    | u n a 1 u s                                    | XX A 1 4                    |                                             |                                         | 1 |
|------------------|---------------------------------|-------------------------------|---------------------------------------------------|-------------------------------------------|------------------------------------------------|------------------------------------------------|-----------------------------|---------------------------------------------|-----------------------------------------|---|
| 8                | Apellido(s)                     | odos 🗛 I                      |                                                   | H I T K                                   | LMNŇQ                                          | PQRSIU                                         | <u>v</u> w x y              | Z                                           |                                         |   |
|                  |                                 |                               |                                                   |                                           | 1 2 3                                          | <u>4</u> <u>=</u>                              |                             |                                             |                                         |   |
|                  | Seleccionar                     | Imagen<br>del<br>usuario<br>© | Nombre /<br>Apellido(s)<br>⊝ ⊕                    | Estado                                    | Calificación<br>⊖                              | ⊕ ⊕ @                                          | ) 🕀 🕀                       | Comentarios de<br>retroalimentación<br>〇    | Calificación<br>final<br>O              |   |
| 6                |                                 |                               | ALEJANDRA                                         | Sin<br>entrega<br>Calificado              | Calificación<br>90,00 / 100,00                 | L<br>J                                         |                             | Felicidades un<br>buen trabajo<br>realizado | 90,00 / 100,00                          |   |
| ÷                |                                 |                               | KELVIS                                            | Sin<br>entrega                            | Calificación                                   |                                                |                             |                                             |                                         |   |
| 3.3              | 3.4. Cue                        | stiona                        | ario                                              |                                           |                                                |                                                | Valoraci<br>estudia         | ón de la tarea<br>ante (90 punto            | del<br>os)                              |   |
|                  | 000                             | Po<br>va<br>m<br>au           | ermite a l<br>ariedad d<br>últiple y<br>utomática | a/el ma<br>le tipos<br>v otros<br>mente c | estra/o di<br>de preg<br>, al co<br>con su val | señar y p<br>unta com<br>oncluir e<br>oración. | lantear<br>o falso<br>estuc | cuestionari<br>– verdade<br>diante poo      | os con una<br>ero, opción<br>drá contar |   |
| Ра               | ra crear                        | un Ci                         | uestiona                                          | rio esto                                  | s son los                                      | pasos:                                         | antin<br>Martin             | ₩ <u>833</u>                                |                                         |   |
| <b>Ра</b><br>"Ас | <b>so 1:</b> Pa                 | ara in<br>ción".              | sertar la                                         | activida                                  | d en la c                                      | columna c                                      | entral,                     | presionamo                                  | os el botón                             |   |
| =                | BOLIV                           | TĂ MINISTEI<br>DE EDUC        | RIO<br>ACIÓN                                      |                                           |                                                |                                                |                             |                                             | Ť                                       | · |
| Secc             | iones del curso<br>diantes      | <                             | Educ<br>Área per                                  | cación                                    | Física y<br>cursos Educa                       | Y Depor                                        | tes                         | (                                           | Activar edición                         |   |
| Com              | nias<br>ipetencias<br>icaciones |                               | 8                                                 | Avisos                                    |                                                |                                                |                             |                                             |                                         |   |

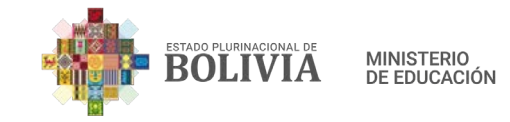

**Paso 2:** Para añadir algún recurso o actividad presionamos la frase que dice "Añadir una actividad o un recurso".

|                                | ÓN                                                                         | ř.                                                        |
|--------------------------------|----------------------------------------------------------------------------|-----------------------------------------------------------|
| Secciones del curso            | Educación Física y Depor<br>Área personal Mis cursos Educación Física y De | rtes 🔅 -<br>eportes Desactivar edición                    |
| Competencias<br>Calificaciones | 🕂 🚳 Avisos 🖉                                                               | Editar ▼<br>Editar ▼ 요<br>adir una actividad o un recurso |

Paso 3: Seleccionamos la actividad "Cuestionario".

| Añadir una actividad o un recurso |                         |                              |                 |             |                 |  |  |
|-----------------------------------|-------------------------|------------------------------|-----------------|-------------|-----------------|--|--|
| Buscar                            | Buscar                  |                              |                 |             |                 |  |  |
| Todos Activ                       | vidades Red             | cursos                       |                 |             |                 |  |  |
| B                                 |                         | G                            |                 | <b>PPP</b>  | 8               |  |  |
| Archivo                           | Base de<br>datos<br>☆ i | BigBlueButto<br>nBN<br>☆ (j) | Carpeta<br>☆ i  | Chat<br>☆ 🛈 | Consulta<br>☆ ① |  |  |
| Cuestionario                      | Encuesta                | Encuestas<br>predefinidas    | <b>Etiqueta</b> | Foro        | Glosario        |  |  |
| ☆ ①                               | ☆ (j)                   | ☆ û                          | ☆ ①             | ☆ (Ì)       | \$ D            |  |  |

Paso 4: En General debemos complementar lo que nos pide.

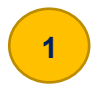

Nombre: La denominación que se le dará al Cuestionario. Ejemplo: Evaluación Diagnóstica

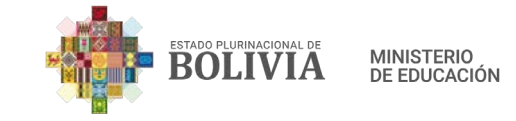

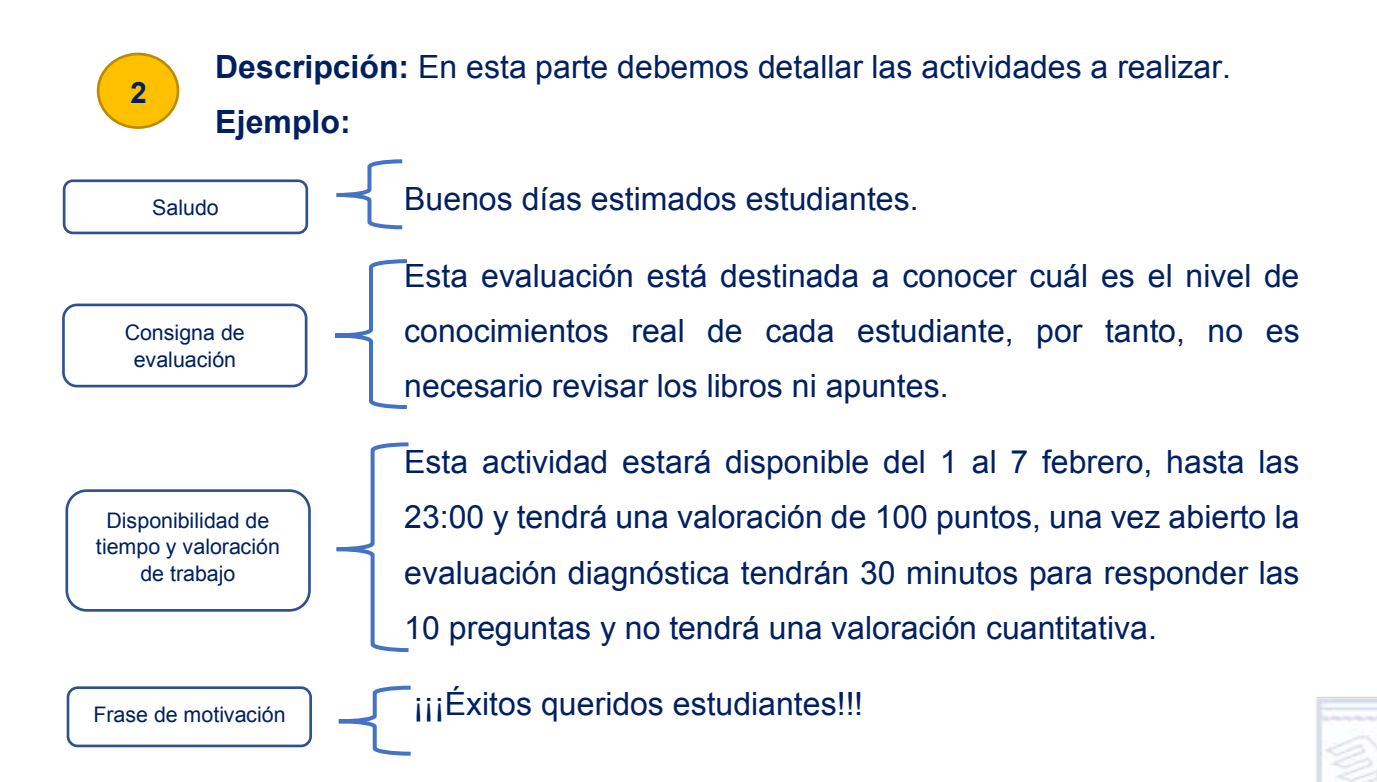

De esta manera debemos completar:

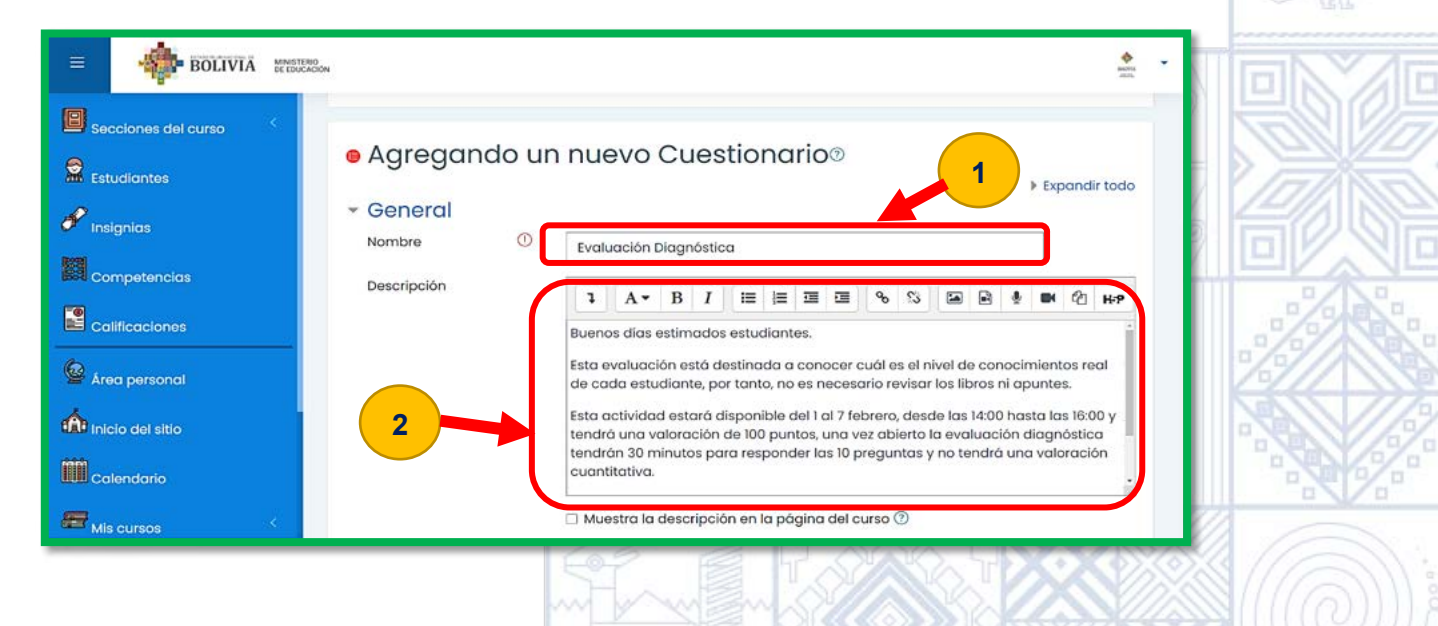

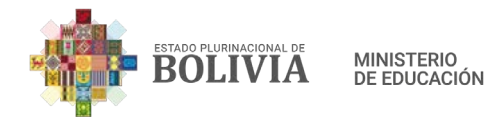

**Paso 5:** En "Temporalización" debemos señalar cuando se va abrir el cuestionario, en este caso hemos indicado en la descripción 1 de febrero, desde la 00:00 horas y se va cerrar el cuestionario el 7 de febrero a horas 23:00 y por último tendrá un límite de tiempo de 30 minutos.

| =      | -                | RECENCION                                                                        |    |
|--------|------------------|----------------------------------------------------------------------------------|----|
| E sec  | ciones del curso | ijiÉxitos queridos estudiantes!!!                                                |    |
| Est    | udiantes         | <ul> <li>Muestra la descripción en la página del curso <sup>(2)</sup></li> </ul> | l. |
| 🖋 Insi | gnias            | - Temporalización                                                                |    |
| Co.    | mpetencias       | Abrir cuestionario ⑦ 1 € febrero € 2021 € 00 € 🖾 🗹 Habilitar                     |    |
| Cal    | ificaciones      | Cerrar cuestionario 7 + febrero + 2021 + 23 + 00 + 🖻 🗹 Habilitar                 |    |
| 🙆 Áre  | a personal       | Limite de tiempo 💿 30 minutos 🕈 🖬 Habilitar                                      |    |
|        | io del sitio     | Cuando el tiempo ha (2)<br>terminado El envío se realiza automáticamente +       |    |

**Paso 6:** En "Calificación" debemos configurar en "Calificación para aprobar", de manera estándar **10 puntos**, no admite 100 puntos, pero se puede configurar una vez que subamos las preguntas. Seguidamente en "Intentos permitidos", debemos elegir una de las opciones, generalmente es 1 a 2 veces que el estudiante puede dar la evaluación y finalmente en "Método de calificación", la más indicada es "Calificación más alta", hay otras opciones con las cuales podrían experimentar.

|                     | RIO                                                | фала<br>пль |
|---------------------|----------------------------------------------------|-------------|
| Secciones del curso | tiempo ha El envío se realiza automáticamente e    | ;           |
| Estudiantes         | - Calificación                                     |             |
| 🔗 Insignias         | Categoría de ⑦<br>calificaciones Sin categorizar 🗢 |             |
| Competencias        | Calificación ③ <b>10</b>                           |             |
| Calificaciones      | Intentos permitidos 2 🗢                            |             |
| 🔮 Área personal     | Método de 🕜 Calificación más alta 🗢                |             |
| nicio del sitio     | ▶ Esquema                                          |             |

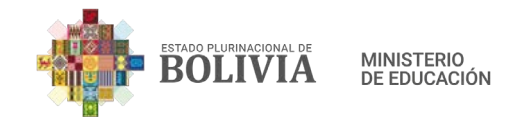

Paso 7: Por último, presionar el botón "Guardar cambios y regresar al curso".

| Ξ        | BOLIVIA DE E              | STERIO<br>DUCACIÓN                                                                 |  |
|----------|---------------------------|------------------------------------------------------------------------------------|--|
| Sec      | ciones del curso          | Restricciones extra sobre los intentos                                             |  |
| ana Estu | udiantes<br>gnias         | Ajustes comunes del módulo                                                         |  |
| Cor      | mpetencias                | Restricciones de acceso     Marcas                                                 |  |
| Col      | iffcaciones<br>a personal | Competencias     Guardar cambios y regresar al curso     Guardar cambios y mostrar |  |
| CAP Inic | io del sitio              | Cancelar                                                                           |  |

Paso 8: De esta manera se visibilizará nuestra actividad Cuestionario.

| BOLIVIA MINISTERIO             | N                                                                                  | <b>★ ★</b>                                                           |
|--------------------------------|------------------------------------------------------------------------------------|----------------------------------------------------------------------|
| Secciones del curso            | LENGUA EXTRANJERA         Área personal       Mis cursos         LENGUA EXTRANJERA | Desactivar edición                                                   |
| Competencias<br>Calificaciones | 🕈 📵 Evaluación Diagnóstica 🖉                                                       | Editar 두<br>Editar 두 요<br>④ Añadir una actividad o un recurso        |
| Para subir las p               | reguntas al Cuestionario estos son los                                             | s pasos:                                                             |
| Paso 1: Presiona               | r con el mouse, sobre la "Evaluación Dia                                           | agnóstica".                                                          |
| BOLIVIA MANSTERIO              | N                                                                                  | ★ -                                                                  |
| Estudiantes                    | Área personal         Mis cursos         LENGUA EXTRANJERA                         | ô -<br>Desactivar edición                                            |
| Competencias<br>Calificaciones | 🕈 🌐 Evaluación Diagnóstica 🖉                                                       | Editar ▼<br>Editar ▼ <u>A</u><br>⊕ Añadir una actividad o un recurso |
|                                |                                                                                    |                                                                      |

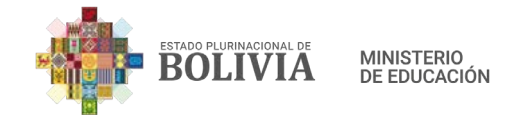

**Paso 2:** Aparecerá esta página, presionamos la opción "Editar cuestionario" que esta al medio de la columna central.

|   | Este cuestionario se abrió el lunes, 1 de febrero de 2021, 00:00 |
|---|------------------------------------------------------------------|
| P | Límite de tiempo: 30 minutos                                     |
|   | Método de calificación: Calificación más alta                    |
|   | Aún no se han agregado preguntas ×                               |
| 0 | Editar cuestionario                                              |
| Â | Volver al curso                                                  |

**Paso 3:** Enseguida aparecerá esta página, donde debemos modificar la calificación máxima, puede ser 10 o el 100 por ciento de acuerdo al tipo de evaluación diseñado por cada maestra o maestro (1) y luego presionar el botón "Guardar" (2).

| = | BOLIVIA MINISTERIO<br>BE EDUCACIÓN 1                                                                 |    |
|---|----------------------------------------------------------------------------------------------------|----|
| 8 | Area personal Mis cursos LENGUA EXTRANJERA General Cuestionario                                      | ia |
|   | Editando cuestionario: Evaluación Diagnóstica®                                                       |    |
| P | Preguntas:0   Cuestionario abierto (se cerrará el 7/02/2021 23:00) Calificación máxima 10,00 Guardar |    |
|   | Paginar de nuevo Seleccionar varios elementos Total de calificaciones: 0,00                          |    |
|   | Reordenar las preguntas al azar ③                                                                    |    |
|   |                                                                                                    |    |

Paso 4: Ahora debemos presionar con el mouse encima de "Agregar" que se encuentra en el parte inferior derecho.

| LENGUA                                    | EXTRA                             | NJERA                                           |         |                 |                                                       |                                        |
|-------------------------------------------|-----------------------------------|-------------------------------------------------|---------|-----------------|-------------------------------------------------------|----------------------------------------|
| Área personal                             | Mis cursos                        | LENGUA EXTRANJERA                               | General | Cuestionario    | Editar cuestion                                       | nario                                  |
| Editando c                                | uestion                           | ario: Evaluacio                                 | ón Diaa | nóstica®        |                                                       |                                        |
| Preguntas:0   Cuestio                     | onario abierto (                  | (se cerrará el 7/02/2021 23                     | ::00)   | Calificación má | ixima 100,00                                          | Guardar                                |
| Preguntas:0   Cuestio<br>Paginar de nuevo | onario abierto (<br>Seleccionar v | (se cerrará el 7/02/2021 23<br>varios elementos | ::00)   | Calificación má | ixima 100,00<br>Total de califie                      | Guardar<br>caciones: 0,00              |
| Preguntas:0   Cuestia<br>Paginar de nuevo | onario abierto (<br>Seleccionar v | (se cerrará el 7/02/2021 23<br>varios elementos | ::00)   | Calificación má | txima 100,00<br>Total de calific<br>har las preguntas | Guardar<br>caciones: 0,00<br>al azar ⑦ |

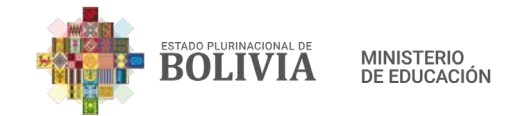

**Paso 5:** Una vez que presionamos encima de "Agregar", se despliega un cuadro con tres opciones de las cuales elegimos la opción "Una nueva pregunta".

| ≡          |                        | ISTERIO<br>DUCACIÓN                |             |                      |               | AND A AND AN | • |
|------------|------------------------|------------------------------------|-------------|----------------------|---------------|----------------------------------------------------------------------------------------------------|---|
| B          | Area personal          | MIS CUISOS LENGUA EXTRAN           | JERA Genero | al Cuestionario Edit | ar cuestion   | ario                                                                                                    |   |
|            | Editando cu            | uestionario: Evalu                 | ación Dia   | agnóstica®           |               |                                                                                                    |   |
| P          | Preguntas:0   Cuestion | nario abierto (se cerrará el 7/02/ | 2021 23:00) | Calificación máxima  | 100,00        | Guardar                                                                                                    |   |
|            | Paginar de nuevo       | Seleccionar varios elementos       |             | Tot                  | al de calific | aciones: 0,00                                                                                                    |   |
|            | l                      |                                    |             | 🗌 Reordenar las      | preguntas     | al azar 🤊                                                                                                    |   |
| Q          |                        |                                    |             | • <u>una n</u>       | ueva pregu    | Agregar. •<br>Inta                                                                                                    |   |
| â          |                        |                                    |             | (+) <u>del bo</u>    | inco de pre   | iguntas                                                                                                    |   |
| <b>III</b> |                        |                                    |             |                      | reguilla die  | 501010                                                                                                    |   |

**Paso 6:** Aparecerá este cuadro, donde podremos contar con varias opciones de tipos de pregunta.

| Ξ           |                                                           | Elija un tipo de pre                                                                                                    | egunta a agregar ×                                          | ₩ans ▼                                                                                               | 3 |
|-------------|-----------------------------------------------------------|----------------------------------------------------------------------------------------------------|-------------------------------------------------------------|----------------------------------------------------------------------------------------------------|---|
| ₽<br>?<br>? | LENGUA E                                                  | PREGUNTAS                                                                                                    | Seleccionar un tipo de pregunta<br>para ver su descripción. | Editar cuestionario                                                                                  |   |
|             | Editando cu<br>Preguntas:0   Cuestion<br>Paginar de nuevo | Respuesta corta         Respuesta corta         Ensayo         Arrastrar y soltar marcadores         Arrastrar y soltar sobre texto |                                                             | ma 100,00 Guardar<br>Total de calificaciones: 0,00<br>· las preguntas al azar ③<br><u>Agregar.</u> * |   |
|             |                                                           |                                                                                                    | Agregar Cancelar                                            |                                                                                                    |   |

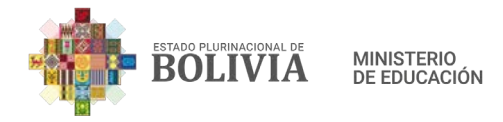

# Pasos para configurar el tipo de pregunta: Opción Múltiple

Paso 1: Elegimos la "Opción Múltiple" y luego presionar el botón "Agregar".

|                   | Eli                             | ja u          | n tipo de pr                                                         | egunta a agregar 🔷 🔅                       | <                              |                   |
|-------------------|---------------------------------|---------------|----------------------------------------------------------------------|--------------------------------------------|--------------------------------|-------------------|
|                   | PF                              | EGUN          | TAS                                                                  | Permite la selección de una o varias       |                                |                   |
|                   |                                 | i=            | Opción múltiple                                                      | respuestas a partir de una lísta           |                                |                   |
|                   |                                 | ••            | Verdadero/Falso                                                      | predefinida.                               |                                |                   |
|                   | 0                               | ==            | Emparejamiento                                                       |                                            |                                |                   |
|                   | 0                               |               | Respuesta corta                                                      |                                            |                                |                   |
|                   | 0                               | 12            | Numérica                                                             |                                            |                                |                   |
|                   | 0                               |               | Ensayo                                                               |                                            |                                |                   |
|                   | 0                               | ÷             | Arrastrar y soltar<br>marcadores                                     | 2                                          |                                |                   |
|                   | 0                               | ٠t·           | Arrastrar y soltar<br>sobre texto                                    |                                            |                                |                   |
|                   |                                 |               |                                                                      | Agregar Cancelar                           |                                | 3 5               |
| Paso 2            | : Contar prime                  | ro c          | on la pregur                                                         | nta ya formulada, para lue                 | ego copiar donde               | S.A               |
| corresp           | onde.                           |               |                                                                      |                                            |                                | Sal               |
|                   | R.                              | 1. ¿(         | Que color en i<br>a) Red<br>b) Blue<br>c) Yellow<br><b>d) Orange</b> | ngles no es un color primario              | *<br><u>9\9\9\9</u><br>6\6\6\6 |                   |
| Paso 3<br>"Enunci | : En "Nombre<br>ado de la pregi | e de<br>unta' | la pregunta<br>", la consulta                                        | a" (Pregunta 1 y sucesiva<br>ya formulada. | amente) y en el                |                   |
|                   | Agreganao                       | pre           | egunta ae c                                                          | pcion multiple®                            |                                |                   |
|                   | <ul> <li>General</li> </ul>     |               |                                                                      |                                            | Expandir todo                  |                   |
|                   | Categoría                       |               | Por defecto en                                                       | 231455407300210213010101022                |                                |                   |
| S                 |                                 | 6             |                                                                      | 201909407000210210010101002                |                                | ((a))             |
| 18:20             | Nombre de la<br>pregunta        | 0             | Pregunta 1                                                           |                                            |                                |                   |
|                   | Enunciado de la                 | 0             |                                                                      |                                            |                                |                   |
|                   | pregunta                        |               | ↓ A · I                                                              | 3 1 = = = % %                              |                                |                   |
| 60                |                                 |               |                                                                      | ■ @ H-P                                    |                                | 10                |
| 2                 |                                 |               | ¿Qué color en in                                                     | glés no es un color primario?              |                                | 000               |
|                   |                                 |               |                                                                      | 1.877-5-6359                               |                                | $\langle \rangle$ |

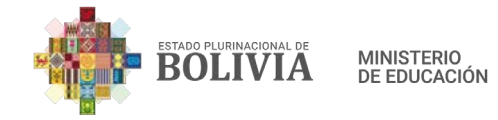

**Paso 4:** En "Puntuación por defecto" puede ser 1 a 10, en este caso colocaremos 10 y en la "Retroalimentación General", podemos escribir la respuesta correcta, este último es opcional.

| = | BOLIVIA MINISTERIO<br>DE EDUCACIÓN                                                               | andra<br>Joins |
|---|--------------------------------------------------------------------------------------------------|----------------|
|   | Puntuación por<br>defecto<br>Retroalimentación ?<br>general<br>I A 	 B I III SI SI SI<br>Corange |                |

**Paso 5:** En "¿Una o varias respuestas?", hay dos opciones, "Sólo una respuesta" (1) y "Se permiten varias respuestas" (2), de las cuales elegiremos "Sólo una respuesta", ahora en "¿Numerar las elecciones?", elegiremos la opción a., b., c., …, hay otras opciones que pueden ser tomadas en cuenta.

|                                                                                                    |              | 177/10/5 |
|----------------------------------------------------------------------------------------------------|--------------|----------|
| BOLIVIA MINISTERIO<br>DE EDUCACIÓN                                                                                    | DOVA<br>JED. | 629      |
| ¿Una o varias<br>respuestas?<br>Sólo una respuesta<br>¿Barajar respuestas? ?<br>¿Numerar las<br>elecciones?<br>Show ? |              |          |
| instructions                                                                                                    | RRRR         |          |
|                                                                                                    |              | 103      |

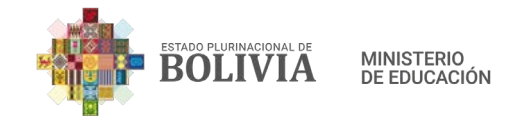

**Paso 6:** En este ejemplo Orange (Naranja) es la respuesta correcta, por tanto, en "Calificación" debemos elegir la opción 100%.

|                     | bon                            |         | <b>6</b> 0000<br>3000 |
|---------------------|--------------------------------|---------|-----------------------|
| Secciones del curso | <ul> <li>Respuestas</li> </ul> |         |                       |
|                     | Elección 1                     |         |                       |
| 🔗 Insignias         |                                | Orange  | -                     |
| Competencias        | Calificación                   | 100% \$ |                       |
| Calificaciones      | Retroalimentación              |         |                       |
| 🙆 Área personal     |                                |         |                       |
| 1                   |                                |         |                       |

Paso 6: Para las respuestas incorrectas, en "Calificación" dejar en "Ninguna".

| 🐸 Secciones del curso              |                   |                                            |  |
|------------------------------------|-------------------|--------------------------------------------|--|
| Estudiantes                        | Elección 2        |                                            |  |
| 🖋 Insignias                        |                   | Blue                                       |  |
| Competencias                       | Calificación      | Ninguno 🗢                                  |  |
| Calificaciones                     | Retroalimentación |                                            |  |
| 🙆 Área personal                    |                   |                                            |  |
| inicio del sitio                   | Floorián 2        |                                            |  |
|                                    | Election 3        | <b>1</b> A <b>→</b> B <i>I</i> = = = = % % |  |
| Calendario                         |                   | 🗃 🗟 🔮 🛤 42 H-P                             |  |
| 🕄 Configuraciones de accesibilidad |                   | Amarillo                                   |  |
| Paso 7: Por último                 | o "Guardar camb   | pios".                                     |  |
|                                    | 1                 |                                            |  |

| Secciones del curso           | Espacios en blanco para 3 opciones más          |          |
|-------------------------------|-------------------------------------------------|----------|
| Mr Estudiantes                | <ul> <li>Retroalimentación combinada</li> </ul> | ((((Q))) |
| <ul> <li>Insignias</li> </ul> | <ul> <li>Múltiples intentos</li> </ul>          |          |
| Competencias                  | Marcas                                          |          |
|                               | Guarde cambios y continúe editando              | 6        |
| Área personal                 | Guardar cambios Cancelar                        | 020      |
|                               |                                                 |          |

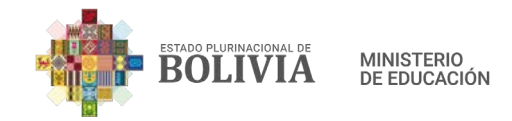

## Paso 8: De esta manera se visibilizará la configuración de la pregunta.

| 8      |                                                             |                                      |                |                |
|--------|-------------------------------------------------------------|--------------------------------------|----------------|----------------|
|        | Editando cuestionario: Evaluc                               | ación Diagnóstica®                   |                |                |
| s      | Preguntas:1   Cuestionario abierto (se cerrará el 7/02/2021 | 23:00) Calificación máxima           | 100,00         | Guardar        |
|        | Paginar de nuevo Seleccionar varios elementos               | Tot                                  | al de califico | iciones: 10,00 |
| (Do-4) | L                                                           | 🗆 Reordenar las                      | preguntas o    | al azar 🕐      |
|        | Página 1                                                    |                                      |                | Agregar -      |
| 6      | 1 🗄 😳 Pregunta 1 ¿Qué color en inglés no es un              | color primario?                      | Q 🛈            | 10,00 🖉        |
| Å      |                                                             |                                      |                | Agregar •      |
|        |                                                             | La calificación de la pregunta es 10 |                |                |
|        |                                                             | puntos y esta puede ser modificada   |                |                |

Paso 8: Para visibilizar la pregunta, presionamos el icono de la lupa.

| Editando cuestionario: Evaluación Diagná                           | ostica@                             |
|--------------------------------------------------------------------|-------------------------------------|
| Preguntas:1   Cuestionario abierto (se cerrará el 7/02/2021 23:00) | Calificación máxima 100,00 Guardar  |
| Paginar de nuevo Seleccionar varios elementos                      | Total de calificaciones: 10,00      |
| 2                                                                  | 🗆 Reordenar las preguntas al azar 🕐 |
| Página I                                                           | Agregar                             |
| 1 🗄 🏟 Pregunta 1.2Qué color en inglés no es un color primario?     | Q 🗘 10,00 🖉                         |
|                                                                    | <u>Agregar</u> *                    |

Paso 9: Aparecerá una página emergente, donde se visibilizará en vista previa la pregunta configurada.

| previa de la pregunta - Google Otrome 🛛 🗕 🗌                                                                            |      |   | 1/9// |
|----------------------------------------------------------------------------------------------------|------|---|-------|
| es seguro   regular.minedu.gob.bo/question/preview.php?id=45&cmid=245&cbehaviour=deferredfeedback&maxmark=10&correctne | - 63 |   | Katt  |
|                                                                                                    | 8    |   | D E   |
|                                                                                                    | 12   |   |       |
| Pursue 1                                                                                                    | 2    | 1 | 2     |
| Sin responder allo                                                                                                    | hi   |   | 11 -  |
| Puntúa como 10.00                                                                                                    |      |   | 0 1/- |
|                                                                                                    |      |   |       |
|                                                                                                    |      |   |       |
| ¿Qué color en inglés no es un color primario?                                                                          |      |   |       |
|                                                                                                    |      |   | (   ) |
|                                                                                                    | 1//  |   |       |
| O a. Amarilio                                                                                                    | P    |   |       |
| O b. Blue                                                                                                    | 2    |   | 46    |
| ⊖ c. Orange                                                                                                    | 15   |   |       |
|                                                                                                    | B    |   | 100   |
|                                                                                                    | 1    |   | <     |
|                                                                                                    |      |   |       |
|                                                                                                    |      |   |       |

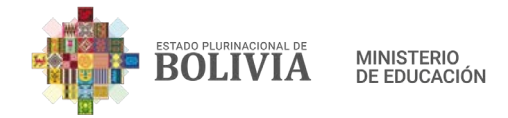

Q

Â

## Pasos para configurar el tipo de pregunta: Verdadero / Falso

**Paso 1:** Ahora debemos presionar con el mouse sobre "Agregar", que se encuentra en el parte inferior derecho.

|               | BOLIVIA MINISTERIO<br>DE EDUCACIÓN                                                                                                    | BECTYLE<br>JECTRE                                                    |  |
|---------------|----------------------------------------------------------------------------------------------------|----------------------------------------------------------------------|--|
|               | Editando cuestionario: Evaluación Dic<br>Preguntas:2   Cuestionario abierto (se cerrará el 7/02/2021 23:00)<br>Calificación máxima 100,00 Guardar<br>Paginar de nuevo Seleccionar varios elementos                  | agnóstica?<br>Total de calificaciones: 20,00                         |  |
|               | Página 1                                                                                                    | Reordenar las preguntas al azar ⑦<br>Agregar ▼<br>mario? Q Û 10,00 2 |  |
|               | Pagina 2                                                                                                    | <u>Agregar</u> •                                                     |  |
| Pase          | o 5: Una vez que presionamos sobre "Agregar", se<br>ones de las cuales elegimos la opción "Una nueva                                                                                                    | despliega un cuadro con tres<br>pregunta".                           |  |
| Pase<br>opcin | o 5: Una vez que presionamos sobre "Agregar", se<br>ones de las cuales elegimos la opción "Una nueva                                                                                                    | despliega un cuadro con tres<br>pregunta".                           |  |
| Pase<br>opcie | o 5: Una vez que presionamos sobre "Agregar", se<br>ones de las cuales elegimos la opción "Una nueva<br>BOLIVIA DE EDUCACIÓN<br>Calificación máxima 100,00 Guardar<br>Paginar de nuevo Seleccionar varios elementos | despliega un cuadro con tres<br>pregunta".                           |  |

<u>una nueva pregunta</u>
 <u>del banco de preguntas</u>

🕀 <u>una pregunta aleatoria</u>

🕀 <u>un nuevo encabezado para la sección</u>

Agregar -

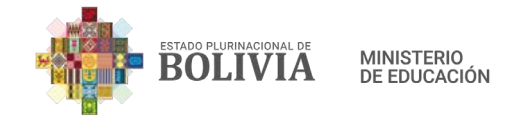

Paso 6: Aparecerá este cuadro, donde podremos contar con varias opciones de tipos de pregunta.

| ≡                                                                                           | BOLIVIA DE ED                                             | Elija un tipo de pregunta a agregar 🛛 ×                                                                                                    | eren -                                                                          |
|---------------------------------------------------------------------------------------------|-----------------------------------------------------------|----------------------------------------------------------------------------------------------------|---------------------------------------------------------------------------------|
| ₽<br>?<br>?                                                                                 | LENGUA E                                                  | PREGUNTAS       Seleccionar un tipo de pregunta         ○ III Opción múltiple       para ver su descripción.         ○ III Emparejamiento       Emparejamiento                                                                                                    | Editar cuestionario                                                             |
| 8<br>8<br>8<br>8<br>8<br>8<br>8<br>8<br>8<br>8<br>8<br>8<br>8<br>8<br>8<br>8<br>8<br>8<br>8 | Editando cu<br>Preguntas:0   Cuestion<br>Paginar de nuevo | Respuesta corta         Image: Separate corta         Image: Separate corta         Image | ma 100,00 Guardar<br>Total de calificaciones: 0,00<br>1 las preguntas al azar ? |
| Ŵ                                                                                           |                                                           | Agregar Cancelar                                                                                                    | Agregar. *                                                                      |

Paso 7: Elegiremos la opción "Verdadero / Falso" (1) y luego presionar "Agregar".(2)

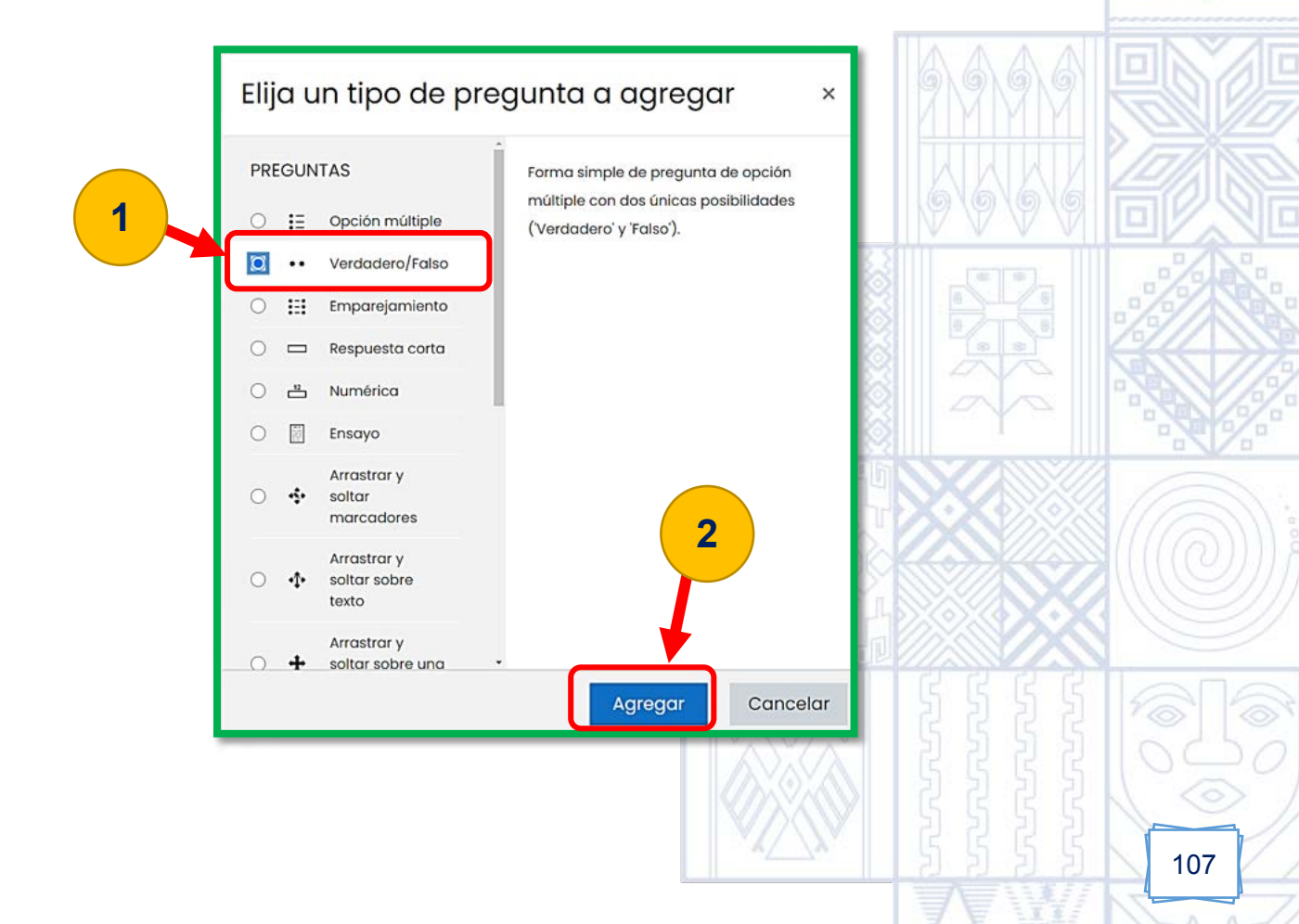

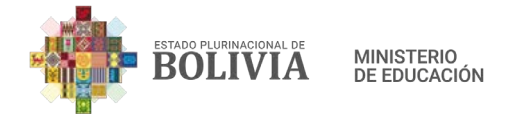

es opcional.

Paso 8: Contar con la pregunta ya formulada, para luego copiar donde corresponde.

Pregunta 2: ¿Los colores que se obtienen mezclando un par de colores<br/>primarios tienen el nombre de colores secundarios?FALSOVERDADERO

**Paso 9:** En "Nombre de la pregunta" (Pregunta 2 y sucesivamente) y en el "Enunciado de la pregunta", la consulta ya formulada.

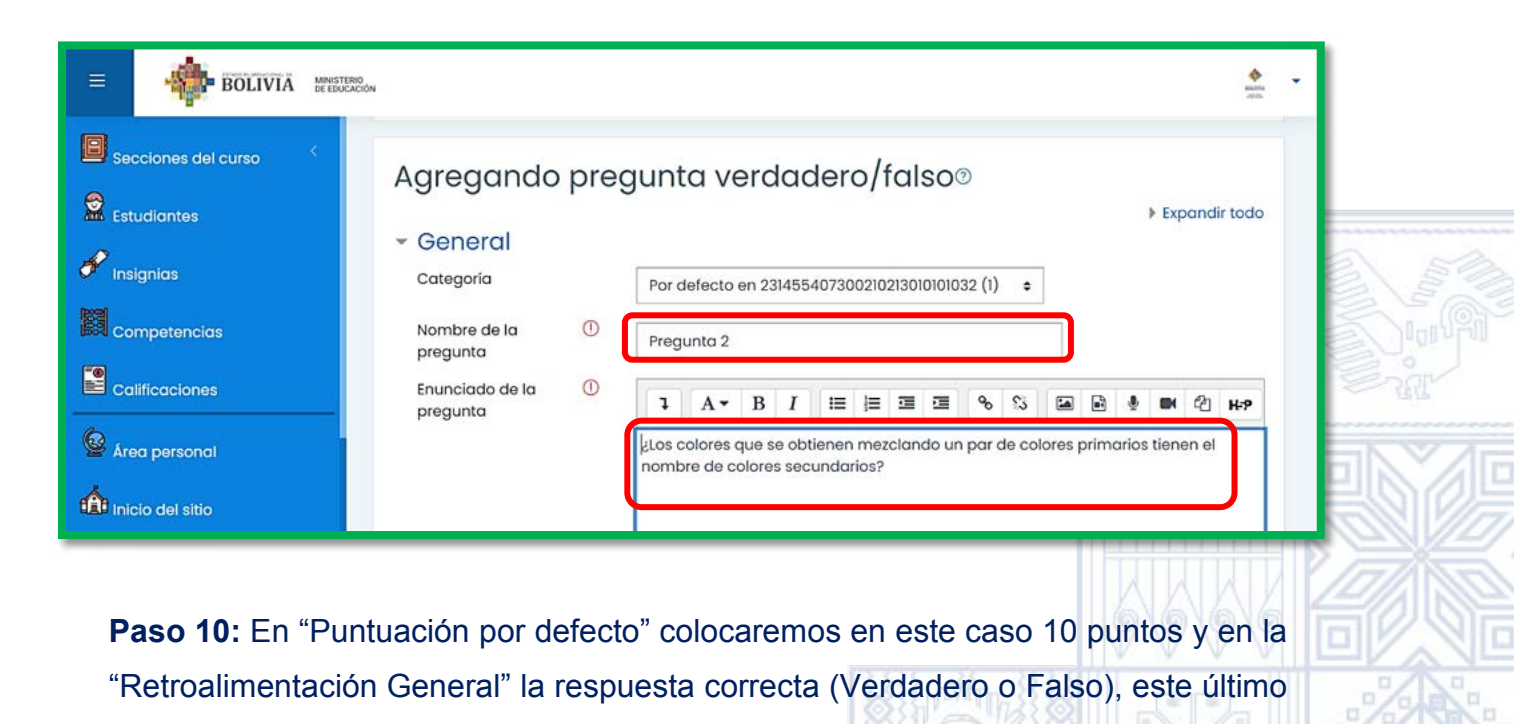

BOLIVIA MINISTERIO DE EDUCACIÓN Secciones del curso 1 Puntuación por 10 defecto Estudiantes Retroalimentación 0 A - B 8 3 1 . BN (2) H-P general 🖋 Insignias Verdadero Competencias
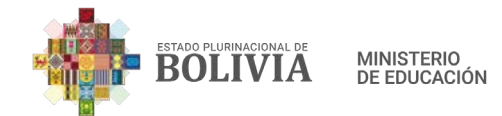

**Paso 11:** En "Respuesta correcta" se despliega dos opciones (Verdadero y Falso), aquí debemos elegir cual es la respuesta correcta, en este caso elegiremos la opción "Verdadero".

| BOLIVIA MINISTERIO  | N                                                     |                         | ~ |
|---------------------|-------------------------------------------------------|-------------------------|---|
| Secciones del curso |                                                       |                         |   |
| Estudiantes         | ID number 🛛 🛞                                         |                         |   |
| 🖋 Insignias         | Respuesta correcta                                    | Verdadero 🗢             |   |
| Competencias        | Retroalimentación<br>para la respuesta<br>'Verdadero' | Verdadero B I ≔ ⊒ ⊡ % S |   |

Paso 12: Por último, presionar el botón "Guardar cambios".

| ENDLIVIA   BOLIVIA WESTERIO Secciones del curso Secciones del curso Estudiantes Estudiantes Guardar cambios y continúe editando Guardar cambios Cancelar                                                                                                    |     |
|----------------------------------------------------------------------------------------------------|-----|
| Paso 13: La pregunta 2 ya está guardada.                                                                                                    |     |
| Image: Selection and the selection and the selection an |     |
|                                                                                                    | 109 |

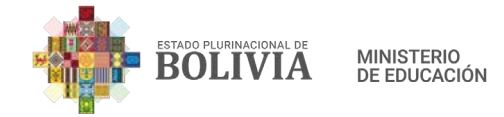

## Paso 14: Para visibilizar la pregunta, presionamos el icono de la lupa.

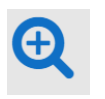

| BOLIVIA MINISTERIO  |                                                                                                    |         | epris<br>atta    |
|---------------------|----------------------------------------------------------------------------------------------------|---------|------------------|
| Secciones del curso | Editando cuestionario: Evaluación Diagnóstica@<br>Preguntas:2   Cuestionario abierto (se cerrará el 7/02/2021 23:00) Calificación máxima 100 | 00      | Guardar          |
| Estudiantes         | Paginar de nuevo Seleccionar varios elementos Total de                                                                                       | calific | aciones: 20,00   |
| Insignias           | 2 Reordenar las preg                                                                                                    | untas   | s al azar 🕐      |
| Competencias        | Página 1                                                                                                    | 2 17    | Agregar          |
| Calificaciones      | Página 2     4     2     ··                                                                                                    | Q Ū     | Agregar          |
| Área personal       |                                                                                                    |         | <u>Agregar</u> • |

Paso 15: Aparecerá en una página emergente, donde se visibilizará en vista previa la pregunta configurada.

| previa de la pregunta - Google Chrome – [<br>es seguro   regular.minedu.gob.bo/question/preview.php?id=46&cmid=245&behaviour=deferredfeedback&maxmark=10&correctness | =0 |  |
|----------------------------------------------------------------------------------------------------|----|--|
| Pregunta <b>1</b><br>Sin responder aún<br>Puntúa como 10,00                                                                                                    |    |  |
| ¿Los colores que se obtienen mezclando un par de colores<br>primarios tienen el nombre de colores secundarios?<br>Seleccione una:<br>O Verdadero                     |    |  |
| O Falso                                                                                                    |    |  |

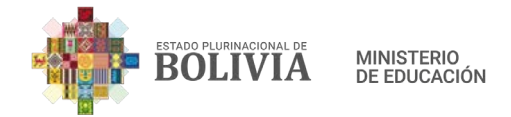

### Pasos para configurar el tipo de pregunta: Emparejamiento

**Paso 1:** Ahora debemos presionar con el mouse sobre "Agregar" que se encuentra en el parte inferior derecho.

| ≡                                     | BOLIVIA MINISTERIO<br>BOLIVIA DE EDUCACIÓN                                                                                                    | • |
|---------------------------------------|----------------------------------------------------------------------------------------------------|---|
|                                       | Editando cuestionario: Evaluación Diagnóstica         Preguntas:2   Cuestionario abierto (se cerrará el 7/02/2021 23:00)         Calificación máxima       100,00         Guardar         Paginar de nuevo       Seleccionar varios elementos                                                                                                    |   |
|                                       | Reordenar las preguntas al azar ③                                                                                                    |   |
| e e e e e e e e e e e e e e e e e e e | Página 1       Agregar. ▼                                                                                                    |   |
| á<br>M                                | <ul> <li>              ••              <sup>(1)</sup> Pregunta 2 ¿Los colores que se obtienen mezclando un par de co              </li> <li>             •• </li> <li>             •• </li>             ••  <li>             •• </li>             ••  <li>             •• </li>             ••  <li>             •• </li>             ••              ••              ••              ••              ••              ••</ul> |   |

Paso 2: Aparecerá este cuadro, donde podremos contar con varias opciones de tipos de pregunta.

| U. | Elija un tipo de pr                                                                                                    | regunta a agregar 🛛 🗴 🔹 🖌                                                                                             |
|----|----------------------------------------------------------------------------------------------------|----------------------------------------------------------------------------------------------------|
|    | Calificación n<br>Paginar de r<br>Página 1<br>Página 2<br>Página 2<br>Página 2<br>Calificación n<br>PrecGUNTAS<br>PREGUNTAS<br>PREGUNTAS<br>P | Seleccionar un tipo de pregunta<br>para ver su descripción.<br>Agregar. ~<br>2 1 10,00 2<br>Agregar. ~<br>2 1 10,00 2 |
| Â  |                                                                                                    | Agregar Cancelar                                                                                                    |
|    |                                                                                                    |                                                                                                    |

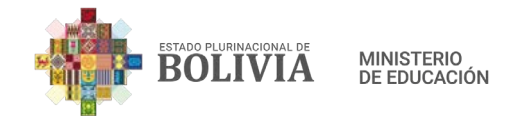

Paso 3: Elegimos la opción "Emparejamiento" y luego presionar el botón "Agregar".

| Ξ | BOLIV                                                                                     | Elija un tipo de pro                                                                                                    | egunta a agregar ×                                                                                             | BANK<br>JEDA                                                                                                    |
|---|-------------------------------------------------------------------------------------------|----------------------------------------------------------------------------------------------------|----------------------------------------------------------------------------------------------------|----------------------------------------------------------------------------------------------------|
|   | Calificación m<br>Paginar de r<br>Página 1<br>t<br>Página 2<br>t<br>Página 2<br>t<br>2 •• | PREGUNTAS                  Opción múltiple                 ···               Verdadero/Falso                 ···               Emparejamiento                 ···               Respuesta corta                 ···               Numérica                 ···               Ensayo                 ···               Arrastrar y soltar             marcadores | La respuesta a cada una de las sub-<br>preguntas debe seleccionarse a partir de<br>una lista de posibilidades. | calificaciones: 20,00<br>Juntas al azar ③<br><u>Agregar</u> ~<br>2 ① 10,00 <u>/</u><br>Agregar ~<br>2 ① 10,00 <u>/</u><br>Agregar ~ |
| Â |                                                                                           |                                                                                                    | Agregar Cancelar                                                                                               |                                                                                                    |

Paso 4: Contar con la pregunta ya formulada, para luego copiar donde corresponde.

| Pregunta | 3: ¿Señale a c | cuál color corresponde, Primari | io o Secundario? |
|----------|----------------|---------------------------------|------------------|
| R.       | Red            | Color Primario                  |                  |
|          | Yellow         | Color Primario                  |                  |
|          | Purple         | Color Secundario                | 19191919         |

**Paso 5:** En "Nombre de la pregunta" (Pregunta 3 y sucesivamente) y en el "Enunciado de la pregunta", la consulta ya formulada.

|                      | BOLIVIA MINISTERIO DE EDUCACIÓN                            | • |  |
|----------------------|------------------------------------------------------------|---|--|
|                      | Agregando una pregunta de emparejamiento®                  |   |  |
|                      | ▼ General                                                  |   |  |
| P                    | Categoría Por defecto en 231455407300210213010101032 (2) 🗘 |   |  |
| 1000<br>1000<br>1000 | Nombre de la ① Pregunta 3                                  |   |  |
|                      | Enunciado de la ()<br>pregunta                             |   |  |
| Q                    | pregunta<br>■ ♥ ■ C2 H=P                                   |   |  |
| â                    | ¿Señale a cuál color corresponde Primario o Secundario?    |   |  |

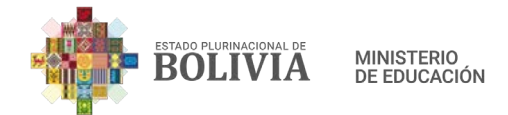

**Paso 6:** En "Puntuación por defecto" colocamos el valor que asignaremos a cada pregunta, en este caso a 10 puntos y en "Retroalimentación General" introduciremos la respuesta correcta, este último de manera opcional.

|          | BOLIVIA MINISTERIO<br>De EDUCACIÓN                       | • |
|----------|----------------------------------------------------------|---|
| 8        | Puntuación por ① 10                                      |   |
|          | Retroalimentación ⑦<br>general I A ▼ B I I I I I I S I S |   |
| P        | EA E 🔮 🝽 🖄 H-P                                           |   |
|          | Red Color Primario                                       |   |
| <b>8</b> | Yellow     Color Primario                                |   |
| Q        | purple Color Secundario                                  |   |
| á        |                                                          |   |

Paso 7: En Pregunta 1 (Red), en Respuesta (Color Primario) y así sucesivamente.

Guarde cambios y continúe editando

Cancelar

113

Guardar cambios

\*\*

| ≣         | BOLIVIA MINISTERIC<br>DE EDUCAC | non sava                                                                                                   |  |
|-----------|---------------------------------|----------------------------------------------------------------------------------------------------|--|
|           | Pregunta 1                      |                                                                                                    |  |
| 8         | Respuesta                       | Color Primario                                                                                             |  |
|           | Pregunta 2                      | I     A ▼     B     I     III     III     IIII     IIII     IIIII     IIIIIIIIIIIIIIIIIIIIIIIIIIIIIIIIIIII |  |
| á<br>M    | Respuesta                       | Color Secundario                                                                                           |  |
| Paso      | <b>7:</b> Por último "G         | suardar cambios".                                                                                          |  |
|           | Retroalimentad                  | ción combinada                                                                                             |  |
|           | Múltiples intent                | tos                                                                                                    |  |
| <b>\$</b> | Marcas                          |                                                                                                    |  |

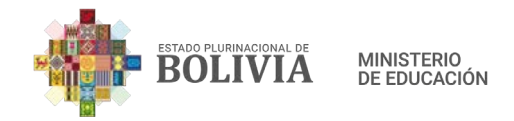

# Paso 8: De esta manera se visibilizará la Pregunta 3.

| BOLIVIA MINISTERIO<br>BE EDUCACION                                                                                                    |                   | REINSA<br>JOIN                                                                                                    |                                                                                                    |
|----------------------------------------------------------------------------------------------------|-------------------|----------------------------------------------------------------------------------------------------|----------------------------------------------------------------------------------------------------|
| Editando cuestionario: Evaluación Diagnóstica®                                                                                                    |                   |                                                                                                    |                                                                                                    |
| Preguntas:3   Cuestionario abierto (se cerrará el 7/02/2021 23:00)       Calificación máxima 10         Paginar de nuevo       Seleccionar varios elementos       Total de | 0,00<br>e calific | Guardar<br>caciones: 30,00                                                                                                    |                                                                                                    |
| Reordenar las pre                                                                                                    | gunta             | s al azar (?)                                                                                                    |                                                                                                    |
| • 1 E @ Pregunta 1 ¿Qué color en inglés no es un color primario?                                                                                                    | Q 🖞               | 10,00 2                                                                                                    |                                                                                                    |
| Página 2     ••      Pregunta 2 ¿Los colores que se obtienen mezclando un par de colores primarios tie…                                                                    | Q Ü               | Agregar. •<br>10,00 🖉                                                                                                    |                                                                                                    |
| • 3 III @ Pregunta 3 ¿Señale a cuál color corresponde Primario o Secundario?                                                                                               | Q Ü               | 10,00 🖉                                                                                                    |                                                                                                    |
|                                                                                                    | BOLIVIA MESTERIOR | BOLIVIA MEREDEAL  Preguntas:3   Cuestionario abierto (se cerrará el 7/02/2021 23:00)  Preguntas:3   Cuestionario abierto (se cerrará el 7/02/2021 23:00)  Calificación máxima 100,00  Paginar de nuevo Seleccionar varios elementos  Total de calific  Página 1  + 1 ## Pregunta 1:2Qué color en inglés no es un color primario?  Página 2  + 2 ··· @ Pregunta 2:Los colores que se obtienen mezclando un par de colores primarios tie. Q 1  + 3 ## Pregunta 3:Señale a cuál color corresponde Primario o Secundario?  Q | Preguntas:3   Cuestionario abierto (se cerrará el 7/02/2021 23:00)       Calificación máxima       100,00       Cuardar         Paginar de nuevo       Seleccionar varios elementos       Total de calificaciones: 30,00 |

Paso 9: De esta manera se visibilizará la Pregunta 3, presionando el icono de la lupa.

| M Vista previa de la pregunta - Google Chrome       –         No es seguro       regular.minedu.gob.bo/question/preview.php?id=47&cmid=245&behaviour=deferredfeedback&maxmark=10&correctne. | ×<br>e | S. |
|----------------------------------------------------------------------------------------------------|--------|----|
| Pregunta <b>1</b><br>Sin responder aún<br>Puntúa como 10,00                                                                                                    |        |    |
| ¿Señale a cuál color corresponde Primario o Secundario?     Red   Elegir     Yellow   Elegir     Color Primario   Color Secundario     Orange   Elegir                                      |        |    |
| Pulpie Elegir +                                                                                                    |        |    |
|                                                                                                    |        |    |

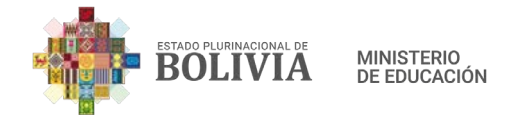

### Pasos para configurar el tipo de pregunta: Respuesta corta

**Paso 1:** Ahora debemos presionar con el mouse sobre "Agregar" que se encuentra en el parte inferior derecho.

| ≡                                     | BOLIVIA MINISTERIO<br>BOLIVIA DE EDUCACIÓN                                                                                                    | • |
|---------------------------------------|----------------------------------------------------------------------------------------------------|---|
|                                       | Editando cuestionario: Evaluación Diagnóstica         Preguntas:2   Cuestionario abierto (se cerrará el 7/02/2021 23:00)         Calificación máxima       100,00         Guardar         Paginar de nuevo       Seleccionar varios elementos                                                                                                    |   |
|                                       | Reordenar las preguntas al azar ③                                                                                                    |   |
| e e e e e e e e e e e e e e e e e e e | Página 1       Agregar. ▼                                                                                                    |   |
| á<br>M                                | <ul> <li>              ••              <sup>(1)</sup> Pregunta 2 ¿Los colores que se obtienen mezclando un par de co              </li> <li>             •• </li> <li>             •• </li>             ••  <li>             •• </li>             ••  <li>             •• </li>             ••  <li>             •• </li>             ••              ••              ••              ••              ••              ••</ul> |   |

Paso 2: Aparecerá este cuadro, donde podremos contar con varias opciones de tipos de pregunta.

|          | Elija un tipo de pr                                                                                                    | egunta a agregar 🛛 🗴 🕹 🗸                                                                                                    | 浙  |
|----------|----------------------------------------------------------------------------------------------------|----------------------------------------------------------------------------------------------------|----|
|          | Calificación n<br>Paginar de n<br>Páginar de n<br>Página 1<br>+ 1 :::<br>Página 2<br>+ 2 · · ·<br>Página 2<br>+ 2 · · ·<br>Página 2<br>+ 2 · · · | Seleccionar un tipo de pregunta<br>para ver su descripción.<br>Agregar ~<br>2 1 10,00 2<br>Agregar ~<br>2 1 10,00 2<br>Agregar ~ |    |
| A)<br>A) |                                                                                                    | Agregar Cancelar                                                                                                    |    |
|          |                                                                                                    |                                                                                                    | 15 |

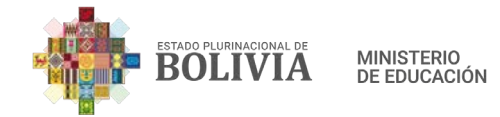

R. Red

Paso 3: Elegimos la opción "Respuesta corta" y luego presionar el botón "Agregar".

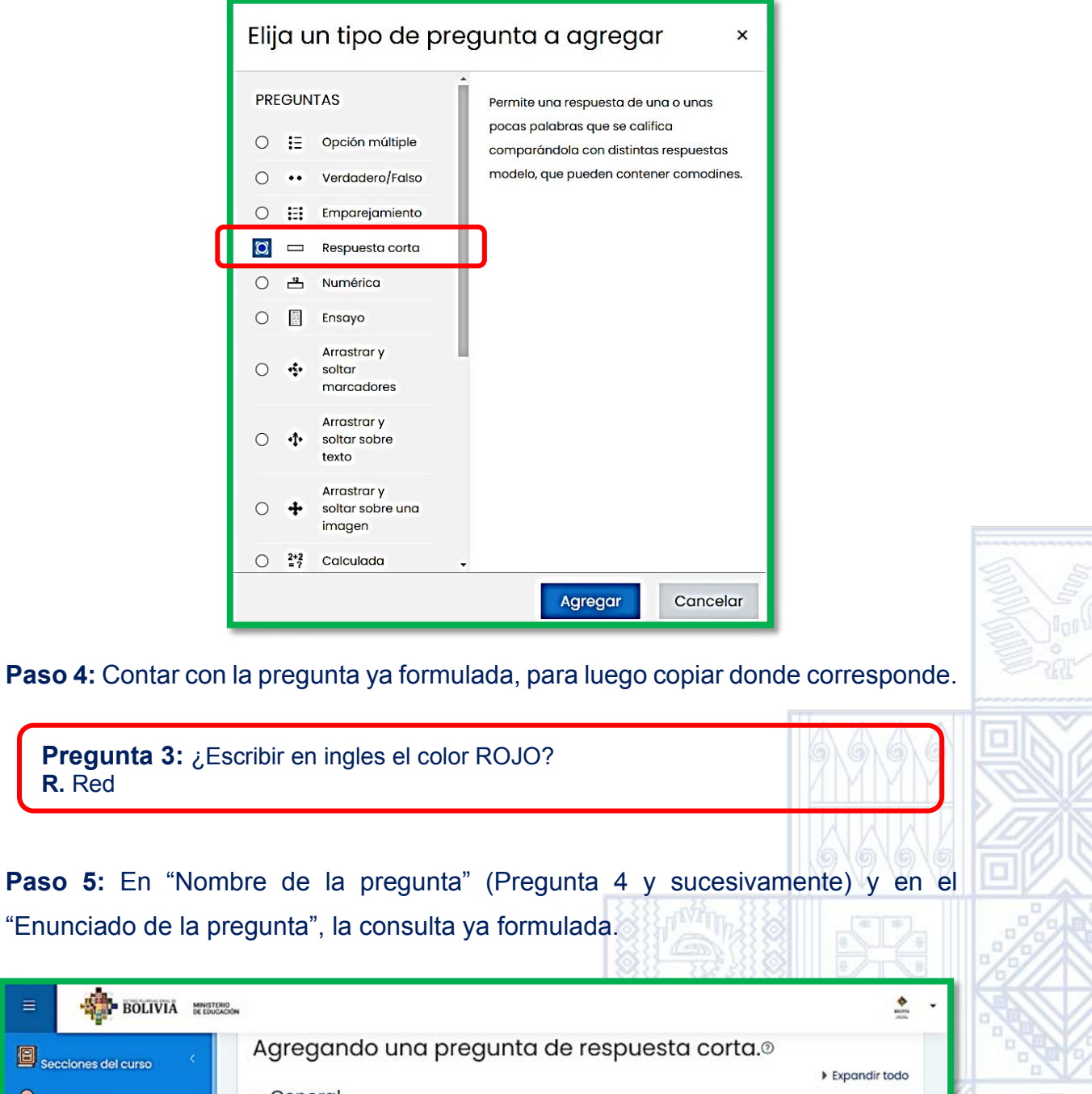

BOLIVIA MINISTERIO DE EDUCACIÓN

| <ul> <li>Secciones del curso</li> <li>Estudiantes</li> <li>Insignias</li> <li>competencias</li> <li>colificaciones</li> <li>Area personal</li> </ul> | Agregando una pregunta de respuesta corta.<br>Expandir todo<br>Categoría<br>Nombre de la<br>pregunta<br>Enunciado de la<br>pregunta<br>Pregunta<br>I A · B I I I I I I I I I I I I I I I I I I |     |
|----------------------------------------------------------------------------------------------------|----------------------------------------------------------------------------------------------------|-----|
|                                                                                                    |                                                                                                    | 101 |

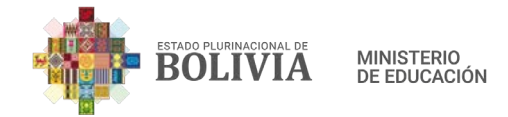

**Paso 6:** En "Puntuación por defecto", la valoración de esta consulta, en este caso 10 puntos, asimismo en "Retroalimentación General", la respuesta.

| BOLIVIA MINISTERIO<br>BOLIVIA DE EDUCACIÓN |                                 |                   | Mana<br>Man |
|--------------------------------------------|---------------------------------|-------------------|-------------|
| Competencias                               | Puntuación por 🕕<br>defecto     | 10                |             |
| Calificaciones                             | Retroalimentaci ⑦<br>ón general |                   |             |
| 🙆 Área personal                            |                                 | ■ • • • • • • • • |             |
| inicio del sitio                           |                                 | Red               |             |
| 610                                        |                                 |                   |             |

**Paso 7:** En "Diferencia entre mayúscula y minúsculas", es recomendable elegir la opción "Igual mayúsculas que minúsculas".

| Competencias<br>Calificaciones                                                   | Diferencia entre<br>mayúsculas y<br>minúsculas | Igual mayúsculas que minúsculas 🔹                                                                                                    |
|----------------------------------------------------------------------------------|------------------------------------------------|----------------------------------------------------------------------------------------------------|
| Área personal<br>Inicio del sitio                                                | Respuestas<br>correctas                        | Debe proporcionar al menos una respuesta posible. Las<br>respuestas en blanco no se utilizarán. Se usará '*' como comodín<br>para cualquier carácter. La primera respuesta que coincida se<br>usará para determinar la puntuación y la retroalimentación. |
| <b>so 8:</b> En "Respue                                                          | esta 1", escribir en "Re                       | ed" (Rojo) y en "Calificación", desplegar las                                                                                                    |
| Jones y elegir 10                                                                | U 70.                                          |                                                                                                    |
|                                                                                  |                                                |                                                                                                    |
| BOLIVIA #                                                                        | IISTERIO<br>IEUCACION                          |                                                                                                    |
| Insignias                                                                        | rstreno<br>Ducación<br>▼ Respuestas            |                                                                                                    |
| Insignias                                                                        | Respuesta 1                                    | Red                                                                                                    |
| Insignias<br>Competencias<br>Calificaciones                                      | Respuesta 1                                    | Red<br>Rei                                                                                                    |
| Insignias<br>Competencias<br>Calificaciones                                      | Respuesta 1<br>Retroalimentación               | Red<br>Red<br>Ninguno ÷<br>Ninguno ÷                                                                                                    |
| Insignias<br>Competencias<br>Calificaciones<br>Área personal<br>Inicio del sitio | Respuesta 1<br>Retroalimentación               | Red<br>alificación Ninguno ÷<br>Ninguno ÷<br>Ninguno ÷<br>83,33333%<br>80%<br>75%<br>76%                                                                                                    |

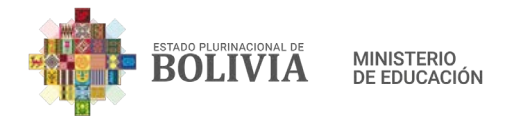

#### Paso 9: Para concluir elegir la opción "Guardar cambios".

|                 |                                                         | HADINA<br>JULIA |  |
|-----------------|---------------------------------------------------------|-----------------|--|
| 🖉 Insignias     |                                                         |                 |  |
| Competencias    | Marcas                                                  |                 |  |
| Competencius    | Guarde cambios y continúe editando                      |                 |  |
| Calificaciones  |                                                         |                 |  |
| 6               | Guardar cambios                                         |                 |  |
| 🛎 Area personal | En este formulario hay campos obligatorios ${igodot}$ . |                 |  |

Paso 10: De esta manera se guarda la pregunta 4.

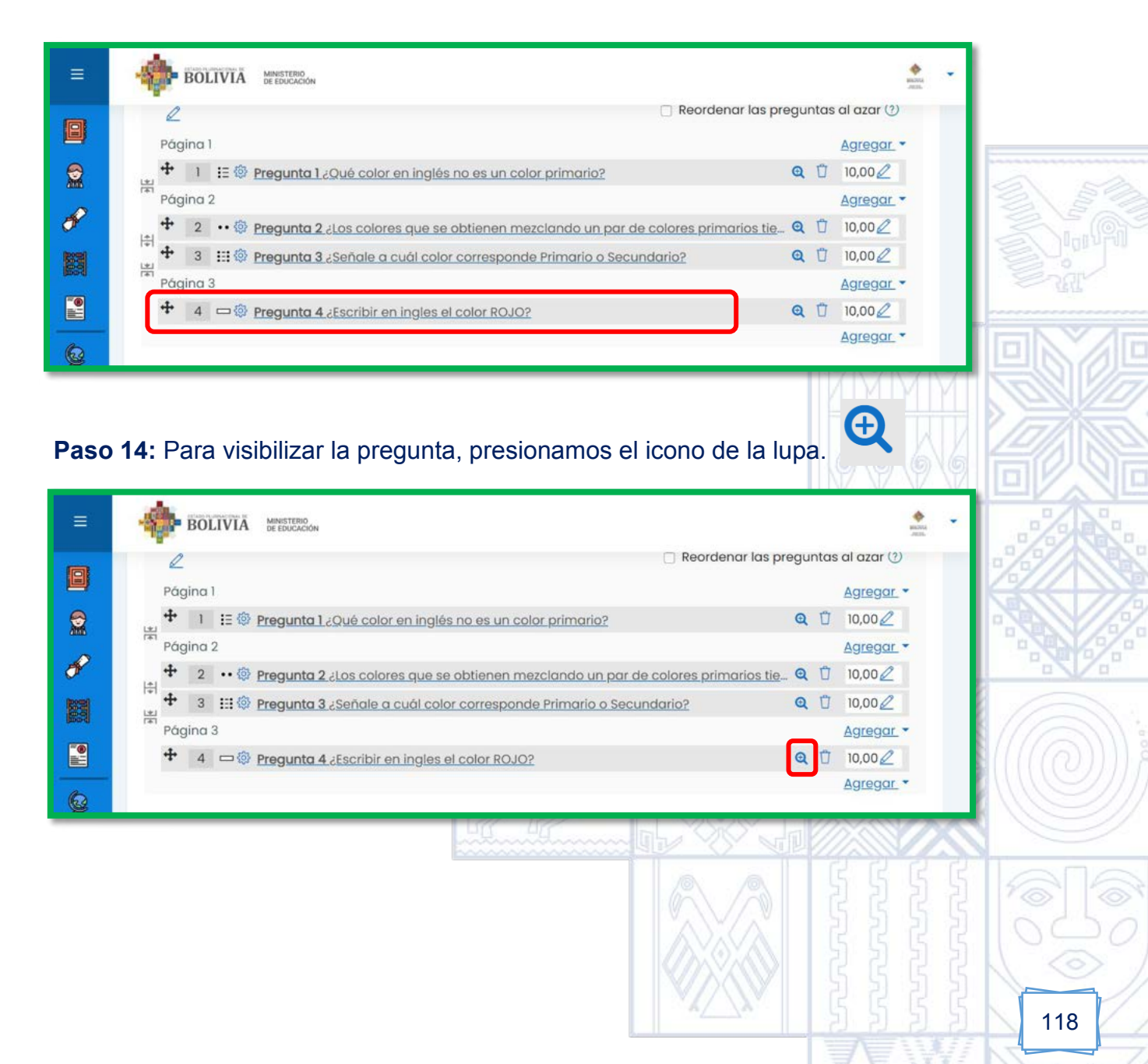

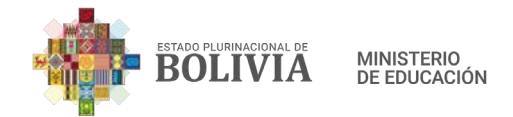

Paso 15: Para visibilizar la pregunta, presionamos el icono de la lupa.

| ≡        | BOLIVIA MMESTERO<br>DE EDUCACION                                                                 | ерекана<br>Сталь |
|----------|--------------------------------------------------------------------------------------------------|------------------|
| loi      | Reordenar las preguntas al                                                                       | azar (?)         |
|          | Página 1 Ag                                                                                      | gregar -         |
|          | 🖕 🕂 1 🗄 🖗 Pregunta 1 ¿Qué color en inglés no es un color primario? 🔍 🖞 10                        | ),00 🖉           |
| 0        | Página 2 Ag                                                                                      | gregar -         |
| F        | 🕈 2 💀 🕸 Pregunta 2 ¿Los colores que se obtienen mezclando un par de colores primarios tie 🍳 🖞 10 | ),00 🖉           |
| 83       | 📲 🕂 3 🖽 🐵 Pregunta 3 ¿Señale a cuál color corresponde Primario o Secundario? 🍳 🖞 10              | ),00 🖉           |
| (poo-d)  | Página 3                                                                                         | <u>gregar</u> •  |
|          | 4 □ @ Pregunta 4 ¿Escribir en ingles el color ROJO?     Q □ 10                                   | ),00 🖉           |
| 6        | A                                                                                                | <u>gregar</u> *  |
| <b>E</b> |                                                                                                  |                  |

Paso 16: De esta manera se visibilizará para los estudiantes.

| Pregunta   |                             |   |  |
|------------|-----------------------------|---|--|
| Sin respor | ler aún                     |   |  |
| Puntúa co  | 10,00                       |   |  |
|            |                             |   |  |
| ¿Escri     | ir en ingles el color ROJO? |   |  |
| Respu      | esta:                       | 1 |  |
|            |                             |   |  |
| Respu      | ista:                       | ] |  |

#### 3.3.5. Consulta

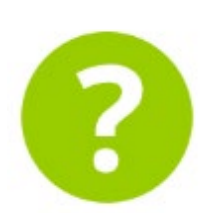

Permite a la maestro o maestro realizar preguntas a todo el curso con posibles respuestas, estos resultados pueden ser publicados después de que el estudiante haya respondido, al profesor hacer una pregunta especificando las posibles respuestas posibles ya sea

de manera anónima como de manera formal con sus nombres, los resultados salen inmediatamente, ejemplo: elección de representante de curso, elección de horarios para pasar clases, etc.

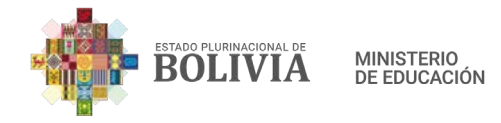

### Para crear una Consulta estos son los pasos:

**Paso 1:** Para insertar la actividad en la columna central, presionamos el botón "Activar edición".

| =     | BOLIVIA MINISTERIC<br>DE EDUCACI       | 0w                                                                         | Ť      |
|-------|----------------------------------------|----------------------------------------------------------------------------|--------|
| Estue | clones del curso <<br>diantes<br>inias | Educación Física y Depo<br>Área personal Mis cursos Educación Física y Dep | portes |
| Corr  | ipetencias<br>icaciones                | Avisos                                                                     |        |

**Paso 2:** Para añadir algún recurso o actividad presionamos la frase que dice "Añadir una actividad o un recurso".

| <ul> <li>BOLIVIA MENSTERRA</li> <li>Secciones del curso</li> <li>Estudiantes</li> <li>Insignias</li> </ul> | Educ<br>Área per        | :ación Fí<br>sonal Mis curs  | Sica y [       | Deporte    | es Desactivar              | ې ب<br>چې ب<br>edición |     |
|----------------------------------------------------------------------------------------------------|-------------------------|------------------------------|----------------|------------|----------------------------|------------------------|-----|
| Competencias<br>Calificaciones                                                                             | + @                     | Avisos 🖉                     |                | 🕀 Añadir u | Editar 👻 હિ<br>Editar 👻 હિ | itar •                 |     |
| Paso 3: Seleccionam                                                                                        | ios la activ            | vidad "Cons<br>n recurso     | ulta".         |            | ×                          |                        |     |
| Buscar<br>Todos Activ                                                                                      | vidades Rea             | cursos                       |                |            |                            |                        |     |
| E<br>Archivo<br>☆ ①                                                                                        | Base de<br>datos<br>☆ ① | BigBlueButto<br>nBN<br>☆ (j) | Carpeta<br>☆ ① | Chat     ☆ | Consulta<br>☆              |                        |     |
|                                                                                                    |                         |                              |                |            |                            |                        | 120 |

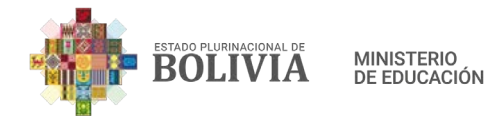

**Paso 4:** En "Titulo de la Consulta", en este caso realizaremos una consulta a todo el curso sobre el tipo de Plataforma de Videconferencia que deseen usar y en "Descripción", la consulta propiamente dicha.

| BOLIVIA 🕷           | IO<br>CIGN ACTA                                                       |  |
|---------------------|-----------------------------------------------------------------------|--|
| Secciones del curso | Agregando un nuevo Consulta®     Expandir todo                        |  |
| 🚵 Estudiantes       | Título de la O<br>consulta Consulta sobre el tipo de Videoconferencia |  |
| Competencias        | Descripción<br>↓ A ▼ B I IIIIIII SE S<br>↓ B C H+P                    |  |
| Calificaciones      | ¿Qué plataforma de videoconferencia utilizaremos?                     |  |

**Paso 5:** En "Modo de visualización de las opciones", elegir una de las dos opciones que se vea estético y práctico (1), en "Permitir la actualización de la consulta", desplegar las opciones para elegir "Si" (2), en "Limitar el número de respuestas permitidas", seleccionar la opción "Si" (3).

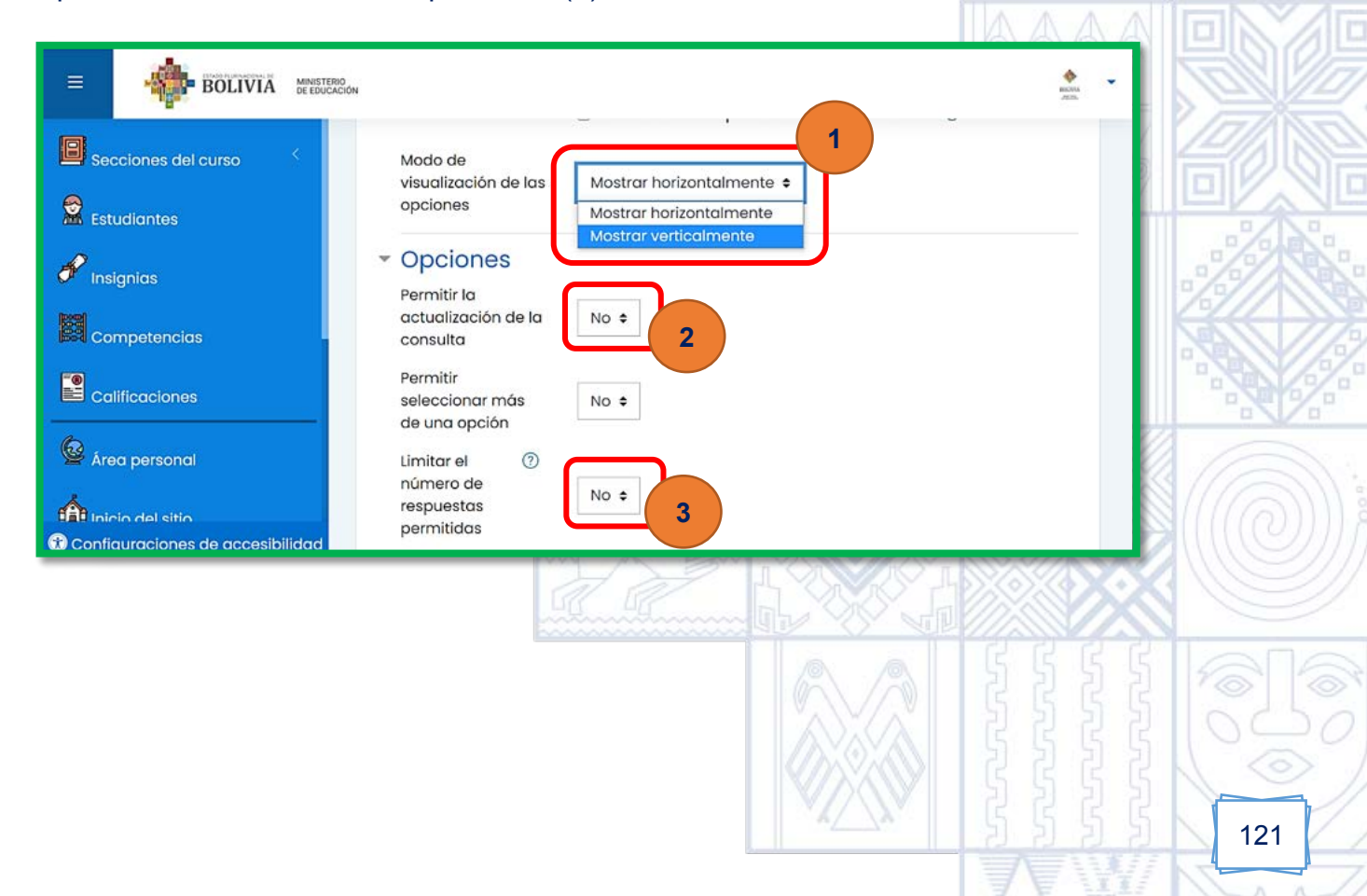

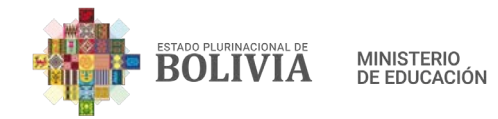

**Paso 5:** En "Opción 1, 2, 3...", escribiremos las opciones a consultar a los estudiantes.

| BOLIVIA MEETERO     |                                                                                    |                           | ALCONO<br>ALCONO | • |
|---------------------|------------------------------------------------------------------------------------|---------------------------|------------------|---|
| Secciones del curso | las opciones                                                                       | Mostrar norizontalmente 🕈 |                  |   |
|                     | <ul> <li>Opciones</li> <li>Permitir la actualización<br/>de la consulta</li> </ul> | No ¢                      |                  |   |
| Competencias        | Permitir seleccionar más<br>de una opción                                          | No ¢                      |                  |   |
| Calificaciones      | respuestas<br>permitidas                                                           | No ¢                      |                  |   |
| 🉆 Área personal     | Opción 1 ① ⑦                                                                       | Meet                      |                  |   |
| nicio del sitio     | Opción 3 ⑦                                                                         | Zoom                      |                  |   |
| Calendario          | Opción 4 🛛 🗇                                                                       |                           |                  |   |

**Paso 6:** En "Disponibilidad", podemos determinar hasta cuando pueden realizar esta actividad.

| BOLIVIA MINISTER    | 0<br>XON                        |     |       |               |       |      |   |       |       |               | • |
|---------------------|---------------------------------|-----|-------|---------------|-------|------|---|-------|-------|---------------|---|
| Secciones del curso | - Disponibilidad                |     |       |               |       |      |   |       |       |               |   |
|                     | Permitir respuestas a partir de | 1   | ٠     | febrero       | ٠     | 2021 | ٠ | 08 \$ | 00 \$ | 🟥 🗹 Habilitar |   |
| 🖋 Insignias         | Permite respuestas hasta        | 7   | •     | febrero       | ٠     | 2021 | • | 23 \$ | 00 \$ | 🔲 🖾 Habilitar |   |
| Competencias        |                                 | □ M | ostre | ar previsuali | ación | 0    |   |       |       |               |   |

**Paso 7:** En "Publicar resultados", desplegar las opciones y elegir cualquier opción que responda a la actividad planteada por la maestra o el maestro, elegiremos "Mostrar los resultados al estudiante después de su respuesta".

| BOLIVIA MINISTERIO     Permite respuestas hast     Secciones del curso | <ul> <li>a</li> <li>7 €</li> <li>1 febrero</li> <li>2021 €</li> <li>23 €</li> <li>00 €</li> <li>Abilitar</li> </ul>             |
|------------------------------------------------------------------------|----------------------------------------------------------------------------------------------------|
| Estudiantes - Resultados                                               | Mostrar previsualización ③                                                                                                    |
| Finsignias Publicar resultados                                         | No publicar los resultados 🗧                                                                                                    |
| Competencias Mostrar columna de no                                     | No publicar los resultados<br>Mostrar los resultados al estudiante después de su respuesta                                      |
| Calificaciones Incluir respuestas de usuarios                          | Mostrar los resultados a los estudiantes sólo después de cerrar la consulta<br>Mostrar siempre los resultados a los estudiantes |
| Area personal                                                          |                                                                                                    |

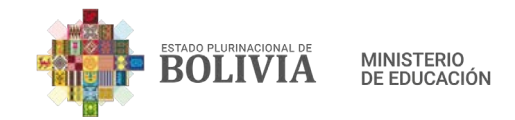

Paso 8: Por último, presionar el botón "Guardar cambios y regresar al curso".

| BOLIVIA MEETING     |                                                         | anna<br>Jan | • |
|---------------------|---------------------------------------------------------|-------------|---|
| Secciones del curso | <ul> <li>Ajustes comunes del módulo</li> </ul>          |             |   |
| Estudiantes         | <ul> <li>Restricciones de acceso</li> </ul>             |             |   |
|                     | Marcas                                                  |             |   |
|                     | Competencias                                            |             |   |
|                     | Guardar cambios y regresar al curso<br>Cancelar         |             |   |
| 🗟 Área personal     | En este formulario hay campos obligatorios ${igodot}$ . |             |   |

Paso 9: De esta manera se visibilizará la actividad Consulta.

|                                                 |                                                                                                  | NUTR<br>ALLO<br>ALLO                                                                                          |
|-------------------------------------------------|--------------------------------------------------------------------------------------------------|----------------------------------------------------------------------------------------------------|
| Secciones del curso <                           | Area personal Mis cursos LENGUA EXTRANJERA                                                       | Desactivar edición                                                                                            |
| Competencias<br>Calificaciones<br>Area personal | <ul> <li>Evaluación Diagnóstica </li> <li>Consulta sobre el tipo de Videoconferencia </li> </ul> | Editar *<br>Editar * A<br>Editar * A<br>Editar * A<br>Añadir una actividad o un recurso<br>© Añadir secciones |
| Paso 10: De esta r                              | nanera está configurado nuestra consulta                                                         |                                                                                                    |
| BOLIVIA DEEDUAGO                                | N                                                                                                |                                                                                                    |
| Estudiantes                                     | Consulta sobre el tipo de Videoconfere<br>¿Qué plataforma de videoconferencia utilizaremos?      | encia                                                                                                    |
| Competencias                                    | Podrá ver los resultados de forma anónima una vez responda.<br>O Meet O Zoom O BigBlueButton     | ×                                                                                                    |
| Area personal                                   | Guardar mi elección                                                                              |                                                                                                    |
|                                                 |                                                                                                  | A 1111000                                                                                                    |

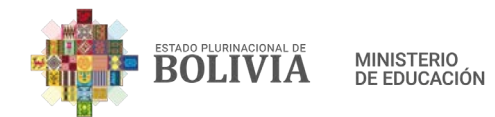

**Paso 11:** El estudiante, la maestra o maestro podrá también participar de la consulta, en este caso elegimos BigBlueButton y presionar el botón "Guardar mi elección".

| =      | BOLIVIA           | RIO<br>ACIÓN                                 | entra<br>ante           |
|--------|-------------------|----------------------------------------------|-------------------------|
| E Sec  | cciones del curso |                                              |                         |
| 🔶 Est  | udiantes          | Consulta sobre el tipo                       | de Videoconferencia 🔅 - |
|        | anias             | 20ué platoforma de videoconferencia utilizar | Ver 0 respuestas        |
|        | mostancias        |                                              |                         |
|        | inpetericida      | Podrá ver los resultados de forma anónimo    | a una vez responda. X   |
|        | lificaciones      | O Meet O Zoom ■BigBlueButton                 |                         |
| Se Are | a personal        | Guardar mi elección                          |                         |

**Paso 12:** Una vez que "Guardo mi elección", aparecerá una estadística de que opción esta ganando hasta el momento.

|                                  | Kova<br>Alba                                      | 20. m |
|----------------------------------|---------------------------------------------------|-------|
| Secciones del curso              | ¿Qué plataforma de videoconferencia utilizaremos? |       |
|                                  | Su elección: BigBlueButton                        |       |
| 🖋 Insignias                      | Respuestas                                        |       |
| Competencias                     | Meet                                              | 同八    |
|                                  | Zoom                                              |       |
| Area personal                    |                                                   |       |
| Configuraciones de accesibilidad | BigBlueButton                                     |       |

#### 3.3.6. Chat

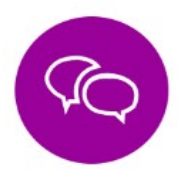

Permite a las maestras, maestros y estudiantes tener discusiones en tiempo real, como en el WhatsApp y en formato de texto.

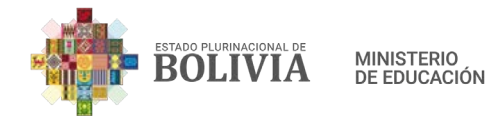

### Para crear una Chat estos son los pasos:

**Paso 1:** Para insertar la actividad en la columna central, presionamos el botón "Activar edición".

| =        | BOLIVIA MINISTE                     | 0<br>JION                                               | i -                                  |
|----------|-------------------------------------|---------------------------------------------------------|--------------------------------------|
| Est      | cciones del curso < udiantes ignias | Educación Física y<br>Área personal Mis cursos Educació | Deportes 袋 -<br>In Fisica y Deportes |
| Co<br>Co | mpetencias<br>líficaciones          | Avisos                                                  |                                      |

**Paso 2:** Para añadir algún recurso o actividad presionamos la frase que dice "Añadir una actividad o un recurso".

| <ul> <li>BOLIVIA MINISTERIO</li> <li>Secciones del curso</li> <li>Estudiantes</li> <li>Insignias</li> </ul> | Educació<br>Área personal                              | Ón Física y<br>Mis cursos Educe | Deportes     | දරු<br>Desactivar edición                        |     |
|----------------------------------------------------------------------------------------------------|--------------------------------------------------------|---------------------------------|--------------|--------------------------------------------------|-----|
| Competencias<br>Calificaciones                                                                              | 🕂 圈 Avisos d                                           | 9                               | 🕀 Añadir una | Editar ㆍ<br>Editar ㆍ 요<br>actividad o un recurso |     |
| Paso 3: Seleccionam                                                                                         | os la actividad '<br>tividad o un recurs               | 'Chat".                         | 86           | ×                                                |     |
| Buscar<br>Todos Activ                                                                                       | vidades Recursos                                       |                                 |              |                                                  |     |
| <b>►</b><br>Archivo<br>☆ ①                                                                                  | Image: Base de datos   BigBlu     datos   ni     ☆   ① | eButto<br>SN Carpeta<br>① ☆ ①   | Chat     ☆   | Consulta     ☆                                   |     |
|                                                                                                    |                                                        |                                 |              | 5555                                             | 125 |

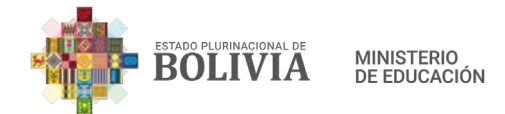

**Paso 4:** En "General", colocar el nombre de la Sala, en este caso pondremos "Chat Informativo" y en "Descripción", hay que escribir el objetivo de este chat, que tipo de discusiones se puede generar con los estudiantes.

| E in BOLIVIA in BOLIVIA                                                                                                    |                                                                                                    | <b>R</b> -      |
|----------------------------------------------------------------------------------------------------|----------------------------------------------------------------------------------------------------|-----------------|
| Secciones del curso Secciones del curso Seccio | Sto B - LENGUA EXTRANJERA         Area personal       Mis cursos         Sto B - LENGUA EXTRANJERA       General         Agregando un nuevo Chat |                 |
| Competencias                                                                                                    | Agregando un nuevo Chat     General     Nombre de la sala     Chat Informativo                                                                   | ▶ Expandir todo |
| Inicio del sitio     Calendario     Mis cursos                                                                                                    | Descripción                                                                                                    |                 |
| Archivos privados                                                                                                    | <ul> <li>Muestra la descripción en la página del curso <sup>(1)</sup></li> </ul>                                                                 |                 |

**Paso 5:** En "Sesiones", debemos configurar la "Próxima cita", colocando la fecha y hora del chat, en "Repetir/publicar tiempo de las sesiones", hay para este punto varias opciones de la cual elegiremos "A la misma hora todas las semanas", en "Guardar sesiones pasadas", mantener en "nunca borrar mensajes" y finalmente en "Todos pueden ver las sesiones pasadas", elegir la opción "Si", para que los que no pudieron estar en esta sesión puedan leer posteriormente.

| BOLIVIA MARSTERO     |                                              |                                                   | <b>@</b> - |
|----------------------|----------------------------------------------|---------------------------------------------------|------------|
| Secciones del curso  | Sesiones                                     | U Muestrà la descripcion en la pagina del curso 🕲 | - 1        |
|                      | Próxima cita                                 | 11 € febrero € 2021 € 16 € 00 € 🖽                 |            |
| nsignias             | Repetir/publicar tiempo de las<br>sesiones   | No publicar horas de chat                         |            |
| Competencias         | Guardar sesiones pasadas                     | Nunca borrar mensajes 🕈                           |            |
|                      | Todos pueden ver las (?)<br>sesiones pasadas | No ¢                                              |            |
| Área personal        | Ajustes comunes del                          | módulo                                            |            |
| CAB Inicio del sitio | <ul> <li>Restricciones de acce</li> </ul>    | 080                                               |            |

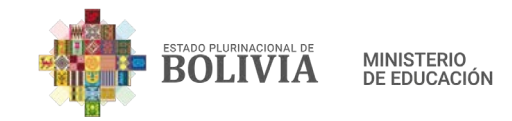

Paso 6: Para concluir con la configuración presionamos el botón "Guardar cambios

y regresar al curso".

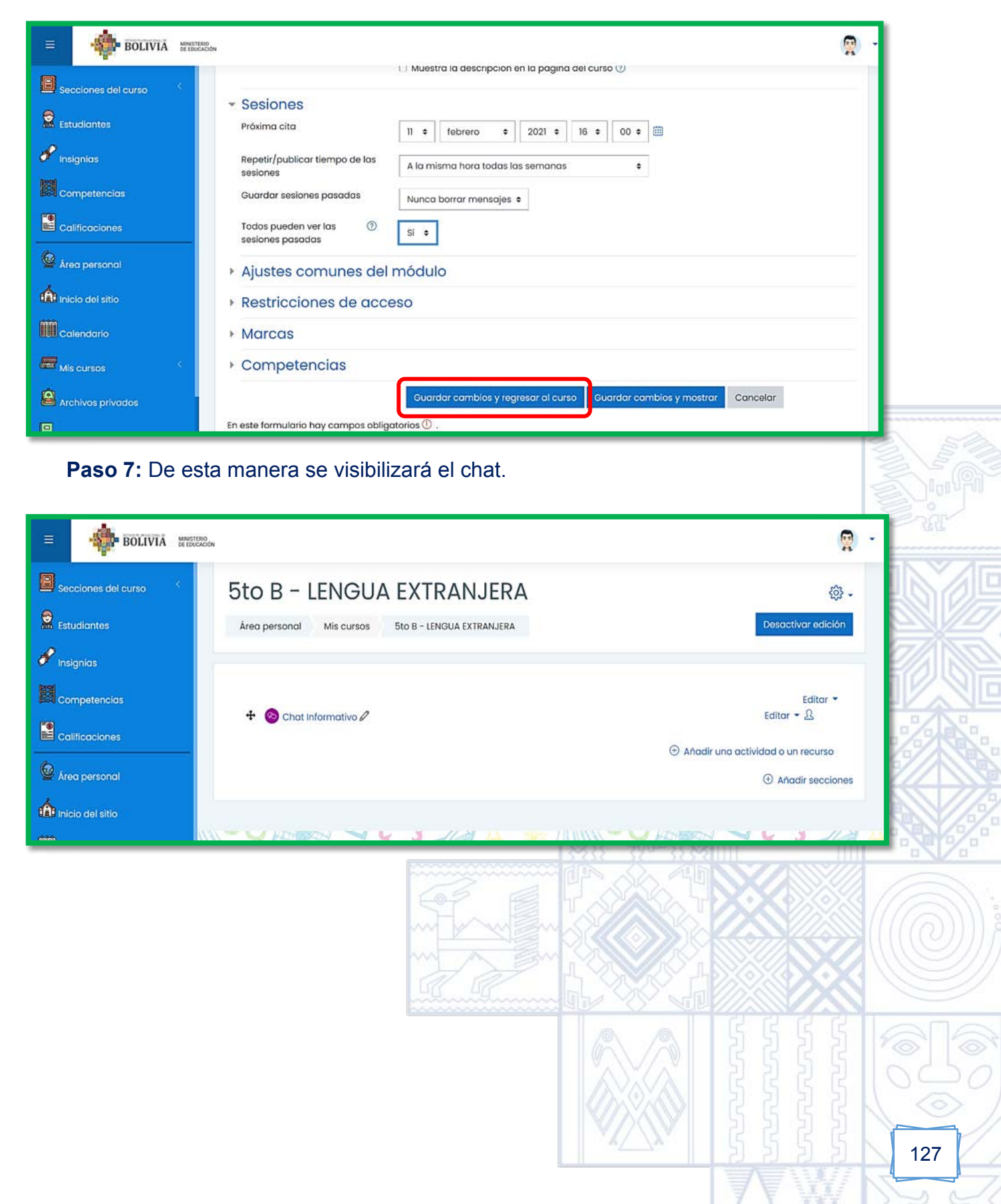

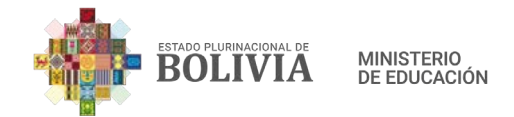

**Paso 8:** Para ingresar al chat debemos presionar sobre el icono "Chat informativo", y aparecerá esta página de la cual presionaremos donde dice "Entrar a la Sala".

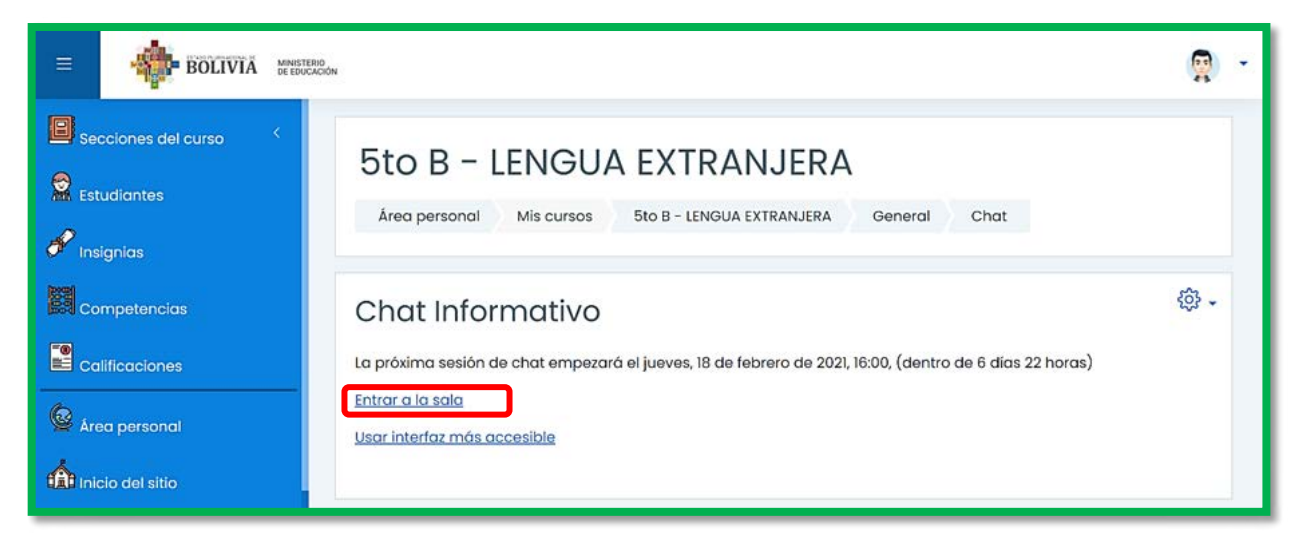

**Paso 8:** Aparecerá este cuadro, y nos podremos contactar con nuestros estudiantes en tiempo real, aquí los estudiantes, la maestra y el maestro pueden responder dudas, inquietudes y otros.

| <ul> <li>In the second second sec</li></ul> |     |
|----------------------------------------------------------------------------------------------------|-----|
| Enviar ⑦ Temas »                                                                                                    |     |
|                                                                                                    | 128 |

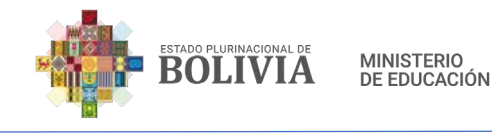

# Bibliografía

- [1] Gil, G. (2019). *Estructura de un curso en Moodle*. <u>https://cirlus.com/estructura-</u> <u>curso-moodle/</u>
- [2] Marín Parra, N. (2019). Las Tecnologías de Información y Comunicación: Una Gestión Educativa desde la Plataforma Moodle. Revista Scientific.
- [3] Merayo, P. (2020). ¿Qué es la Plataforma Moodle y para qué sirve? https://www.maximaformacion.es/e-learn/que-es-moodle-y-para-que-sirve/
- [4] Ministerio de Educación (2020). "Gestión tecnológica de la educación en entornos virtuales - Moodle". "Gestión de Plataforma virtual". UNEFCO. Tarija.
- [5] Ministerio de Educación, Deportes y Culturas (2020). *"Gestión de Entornos Virtuales de Aprendizaje y Herramientas TIC".* UNEFCO. Tarija.
- [6] Moodle. (23 de marzo de 2020). Documentación oficial de Moodle. Obtenido de Moodle: <u>https://docs.moodle.org/all/es/</u>

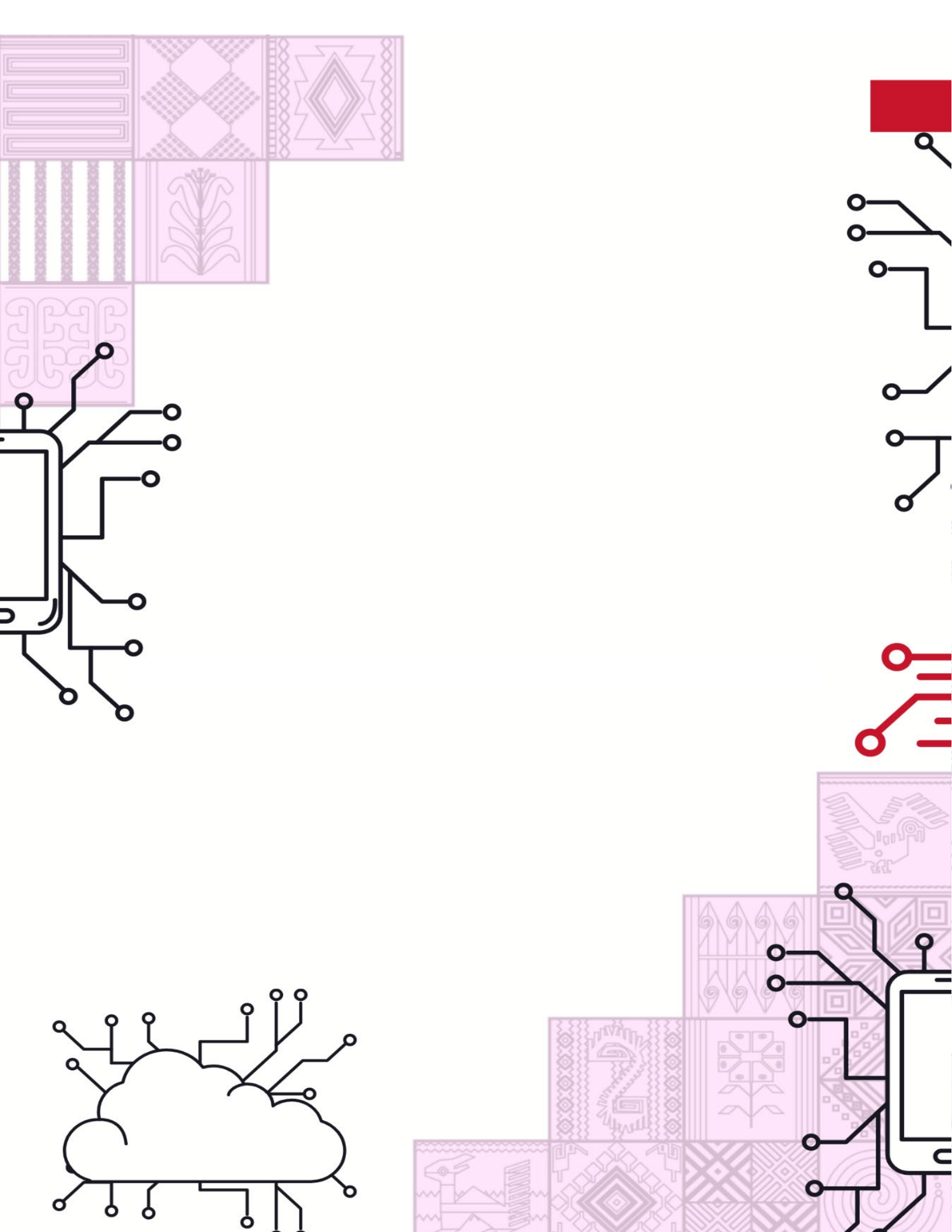